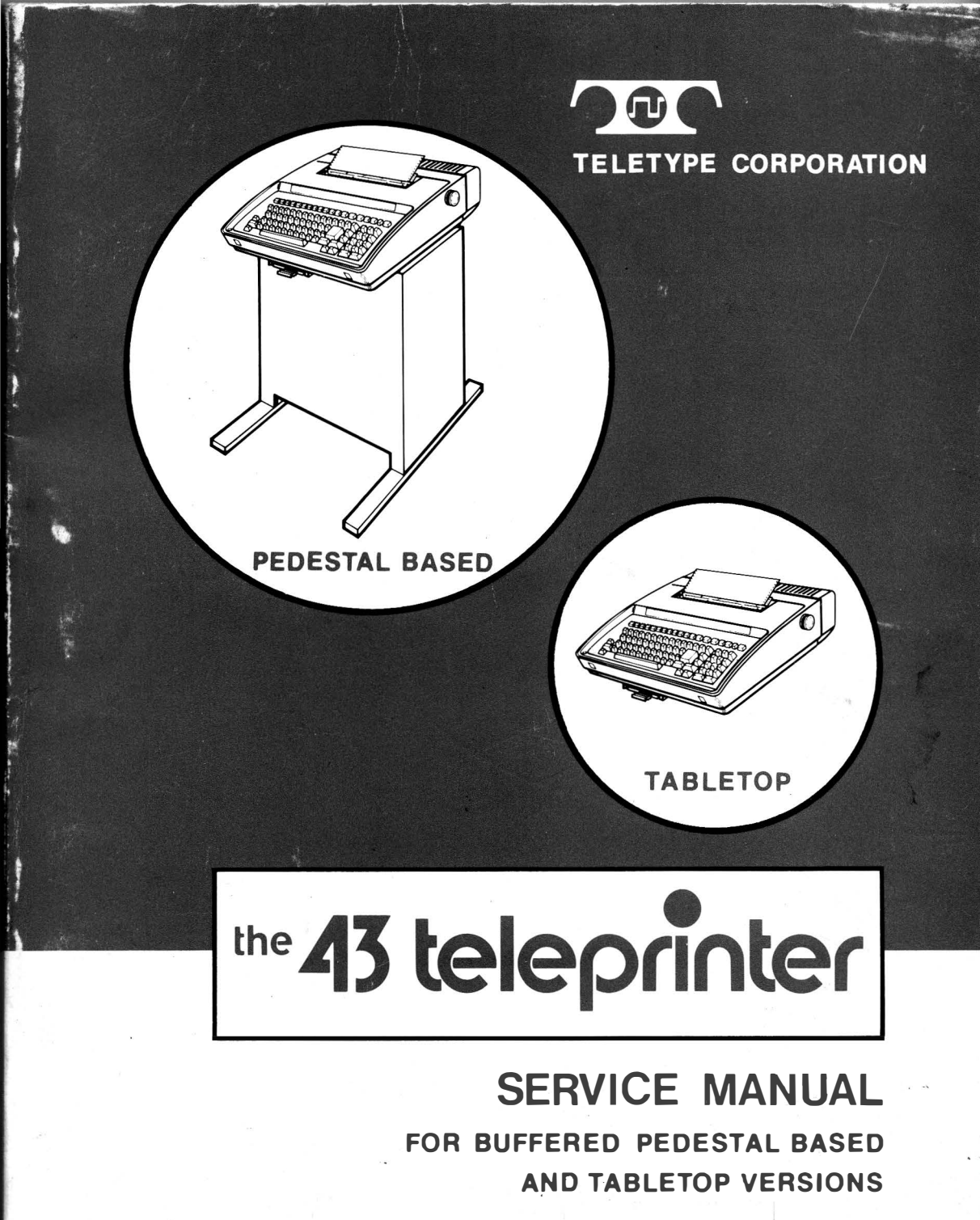

©1978 and 1980 by Teletype Corporation All rights reserved Printed in U.S.A.

.

On the following page is a list of Teletype Corporation Product Service locations which provide maintenance service and repair on all Teletype Corporation products. For more information call toll free (US 800-323-4226) (IL 800-942-4192) 7:00 A.M. - 4:00 P.M. CST.

In addition, Teletype Corporation provides Customer Technical Training at its headquarters at 5555 W. Touhy Avenue, Skokie, IL in the northwest suburban area of Chicago. The training covers the installation, maintenance and repair of all Teletype Corporation products. Arrangements can also be made for training to be conducted at customer-selected field sites.

For information about class schedules, enrollment, tuition, on-site training or any special training needs, please contact:

Customer Technical Training Center Teletype Corporation 5555 W. Touhy Avenue Skokie, Illinois 60077 Telephone (312) 982-3940 TLX 25-4051 TWX 901-223-3611

| <b></b>          |   |                        | - SERVICE CENTERS                                                                             |                                  |
|------------------|---|------------------------|-----------------------------------------------------------------------------------------------|----------------------------------|
| ALABAMA          |   | BIRMINGHAM             | 230 OXMOOR CIRCLE, SUITE 1113, HOMEWOOD, AL 35209                                             | (205) 942-2574                   |
| ARIZONA          |   | PHOENIX                | 2113 S. 48TH ST., SUITE 104, TEMPE, AZ 85282                                                  | (602) 894-9891                   |
|                  |   | TUCSON                 | 2015 N. FORBES BLVD., SUITE 106, TUCSON, AZ 85705                                             | (602) 623 6419                   |
| CALIFORNIA       | • | LOS ANGELES            | 5445 SHEILA, CITY OF COMMERCE, CA 90040                                                       | (213) 724-5051                   |
|                  |   |                        | 7305 EDGEWATER, SUITE C, OAKLAND, CA 94621                                                    | (415) 569-9610                   |
|                  |   |                        | 11552 KNUTTAVE., SUITE 9, GARDEN GRUVE, CA 92641<br>4221 NORTHCATE REVOL SACRAMENTO, CA 95934 | (/14) 891-2628                   |
|                  |   | SAN DIEGO              | 7283 ENGINEER RD. SUITE B. SAN DIEGO. CA 920111                                               | (910) 924-1933                   |
|                  |   | SAN JOSE               | 3285 KIEER RD. SANTA CLARA CA 95051                                                           | (408) 737 7575                   |
|                  |   | VENTURA COUNTY         | 2696 LAVERY COURT, SUITE 1, NEWBURY PARK, CA 91320                                            | (805) 498-9655                   |
| COLORADO         |   | COLORADO SPRINGS       | 905 GARDEN OF THE GODS RD., SUITE B, COLORADO SPRINGS, CO 80907                               | (303) 593-1222                   |
| 000005070005     |   | DENVER                 | 7100 BROADWAY, BUILDING 3-J, DENVER, CO 80221                                                 | (303) 429 9555                   |
| DIST OF COLUMPIA |   |                        | RT. 66 & 147, MIDDLEFIELD, CT 06455                                                           | (203) 349-1320                   |
| FLORIDA          | - | ET LAUDERDALE          | NURTHERN VA INDUSTRIAL, 9022 TELEGRAPH RD., LURTUN, VA 220/9                                  | (703) 550-7507<br>(305) 974 A660 |
| LOUBA            |   | JACKSONVILLE           | 9951 ATLANTIC BLVD SUITE 424 JACKSONVILLE EL 32211                                            | (904) 721-1847                   |
|                  |   | MIAMI                  | 1515 NW 167TH ST., SUITE 137, MIAMI, FL 33169                                                 | (305) 944-1829                   |
|                  |   | ORLANDO                | 102 LIVE OAKS BLVD., CASSELBERRY, FL 32707                                                    | (305) 834-3818                   |
|                  |   | TAMPA                  | 5474 JETPORT INDUSTRIAL BLVD., TAMPA, FL 33614                                                | (813) 885-7413                   |
| GEORGIA          |   | ATLANTA                | 2520 PARK CENTRAL BLVD., DECATUR, GA 30035                                                    | (404) 981-7267                   |
| ILLINOIS         | • |                        | 2330 EASTERN AVE., ELK GROVE VILLAGE, IL 60007                                                | (312) 766-2595                   |
|                  | - |                        | 2900 ZIST AVE., BRUADVIEW, IL 60153<br>6240 LAS RAS TRALL INDIANAROLIS IN 46268               | (312) 345-7920                   |
| IOWA             |   | DES MOINES             | 8345 LINIVERSITY REVD DESMOINES LA 50311                                                      | (515) 223-8444                   |
| KANSAS           |   | KANSAS CITY            | 6339 W 110TH ST. OVERLAND PARK KS 66211                                                       | (913) 383-3370                   |
| LOUISIANA        |   | NEW ORLEANS            | 5636 JEFFERSON HWY, NEW ORLEANS, LA 70123                                                     | (504) 733 4823                   |
| MARYLAND         |   | BALTIMORE              | 8980 ROUTE 108, OAKLAND RIDGE IND. CNTR., COLUMBIA, MD 21045                                  | (301) 796-1166                   |
| MASSACHUSETTS    |   | BOSTON                 | 131 F LANDERS RD., P. O. BOX 566, WESTBORO, MA 01581                                          | (617) 366-8881                   |
| MICHIGAN         |   | DETROIT                | 12916 FARMINGTON RD., LIVONIA, MI 46154                                                       | (313) 525-5356                   |
|                  |   | KALAMAZOO              | 126 E. KILGORE RD., KALAMAZOO, MI 49001                                                       | (616) 344 1944                   |
| MININESOTA       |   |                        | 3202 S. PENNSY LVANIA AVE., LANSING, MI 48910                                                 | (517) 394 6250                   |
| MININESUTA       |   | MINNEAPOUS             | NWT DI & CANUSIA RD., ESKU, MN 55733<br>1924 SEVENTH AVE. NO. COLDEN VALLEY MN 55427          | (210) 079-1225                   |
| MISSISSIPPI      |   | JACKSON                | 137 TURN-POWE PLAZA PEARL MS 39208                                                            | (601) 932-1273                   |
| MISSOURI         |   | KANSAS CITY            | 6339 W. 110TH ST., OVERLAND PARK, KS 66211                                                    | (913) 383-3370                   |
|                  |   | ST. LOUIS              | 11766 W. LINE INDUSTRIAL DR., ST LOUIS, MO 63141                                              | (314) 567-5910                   |
| NEBRASKA         |   | OMAHA                  | 13415 "B" STREET, OMAHA, NE 68144                                                             | (402) 330-3606                   |
| NEW HAMPSHIRE    |   | MANCHESTER             |                                                                                               | (603) 668-5911                   |
| NEW JERSET       | - |                        | 90 CLINTON KOAD, FAIKFIELD, NJ 07000<br>1245 ROUTE 1. EDISON, NJ 08817                        | (201) 5/5-6240<br>(201) 494-8288 |
| NEW MEXICO       |   | AL BUOUF BOUF          | 2820 BROADBENT PKWY, N.E., ALBUQUERQUE, NM 87107                                              | (505) 345-1854                   |
| NEW YORK         |   | ALBANY                 | 4 NORMANSKILL BLVD., ELSMERE, NY 12054                                                        | (518) 439-7622                   |
|                  |   | BUFFALO                | 1505 CLEVELAND DR., CHEEKTOWAGA, NY 14225                                                     | (716) 634-7233                   |
|                  |   | LONG ISLAND            | 195 PARK AVENUE, BETHPAGE, NY 11714                                                           | (516) 822-3533                   |
|                  |   | MANHATTAN              | 42 BROADWAY, SUITE E 1633, NEW YORK, NY 10004                                                 | (212) 344-3527                   |
|                  |   | RUCHESTER              | E ADI ER DR. EAST SYRACUSE NY 19623                                                           | (716) 475-1740                   |
| NORTH CAROLINA   |   | CHARLOTTE              | 8920 YORK ROAD CHARLOTTE NC 28210                                                             | (704) 588-3297                   |
| Nomin GANGEINA   |   | DURHAM                 | 500 E. WILLIAMS ST., APEX, NC 27502                                                           | (919) 362-4469                   |
|                  |   | GREENSBORO             | 727 E. MOUNTAIN ST., KERNERSVILLE, NC 27284                                                   | (919) 996-4934                   |
| оню              |   | CINCINNATI             | 9909 C SPRINGFIELD PIKE, CINCINNATI, OH 45215                                                 | (513) 772-6906                   |
|                  |   | CLEVELAND              | 5325 NAIMAN PKWY., SUITE F, SOLON OH 44139                                                    | (216) 248-0288                   |
|                  |   | COLUMBUS               | 6969 WORTHINGTON, GALENA RD., WORTHINGTON, OH 43085                                           | (614) 436-2065                   |
|                  |   | TOLEDO                 | 1000 S. REYNOLDS RD., SUITE 1, TOLEDO, OH 43615                                               | (419) 381-9900                   |
| OKLAHUMA         |   |                        | 1000 CURNELL PRWY, SUITE 700, UKLAHUMA CITY, UK 73108                                         | (918) 437.2010                   |
| OREGON           |   | PORTIAND               | 7950 S. W. CIRRUS DR. BEAVERTON OR 97005                                                      | (503) 641-9575                   |
| PENNSYLVANIA     |   | HARRISBURG             | 3651 MARKET ST., CAMP HILL PA 17011                                                           | (717) 737-0405                   |
|                  |   | PHILADELPHIA           | 103 ROCK ROAD, HORSHAM, PA 19044                                                              | (215) 674-2181                   |
|                  |   | PITTSBURGH             | 6149 SALTSBURG ROAD, VERONA, PA 15147                                                         | (412) 795-6114                   |
| TENNESSEE        |   | MEMPHIS                | 2005 NONCONNAH BLVD., SUITE 9, MEMPHIS, TN 38132                                              | (901) 346-8840                   |
|                  |   | NASHVILLE              | 220 GREAT CIRCLE RD., SUITE 134, NASHVILLE, TN 37228                                          | (615) 254 0546                   |
| TEXAS            | • | DALLAS                 | 222 N. STORY RD., SUITE 126, IRVING, LX 75061                                                 | (214) 204-4189<br>(712) 641 2205 |
|                  |   | HOUSTON<br>SAN ANTONIO | 4400 S. WATSIDE, SUITE 105, HOUSTON, TA 7/087<br>9907 TRADEWAY, SAN ANTONIO, TY 79217         | (512) 824.5553                   |
| ПТАН             |   | SALT LAKE CITY         | 3650 W. 2100 SOUTH, SALT LAKE CITY, UT 84120                                                  | (801) 972-6332                   |
| VIRGINIA         |   | LORTON (DC AREA)       | NORTHERN VA INDUSTRIAL PARK, 9022 TELEGRAPH RD., LORTON, VA 22079                             | (703) 550 7507                   |
|                  |   | RICHMOND               | 8427 GLAZEBROOK AVE., RICHMOND, VA 23228                                                      | (804) 262-4062                   |
| WASHINGTON       |   | SEATTLE                | 635 STRANDER BLVD., KOLL COMMERCE CENTER, SEATTLE, WA 98188                                   | (206) 575-4515                   |
| WISCONSIN        |   | APPLETON               | 324 W. WISCONSIN AVE., SUITE 3, APPLETON, WI 54911                                            | (414) 731-1494                   |
|                  |   | EAUCLAIRE              | 1806 WARDEN ST., EAU CLAIRE, WI 54701                                                         | (/15) 832-4431<br>(608) 240 5000 |
|                  |   | MADISON                | JOBU KINSMAN BLVD., MADISUN, WI 53/04                                                         | (414) 764.6500                   |
|                  |   | WAUKEE                 | 120 F STEWART AVE WAUSAU WI 54401                                                             | (715) 845-8688                   |
| CANADA           |   | TOBONTO                | 31 KLONDIKE DR., WESTON, ONTARIO, CANADA M91, 151                                             | (416) 745-9474                   |
|                  | _ |                        |                                                                                               |                                  |

A REGIONAL OFFICES

## THE 43 TELEPRINTER BUFFERED KSR SERVICE MANUAL

Comments concerning content, usability, and adequacy of this manual will be welcomed. This sheet may be removed and mailed directly to Teletype Corporation.

Mail To:

Teletype Corporation 5555 W. Touhy Avenue Skokie, Illinois 60077 Dept. 5412

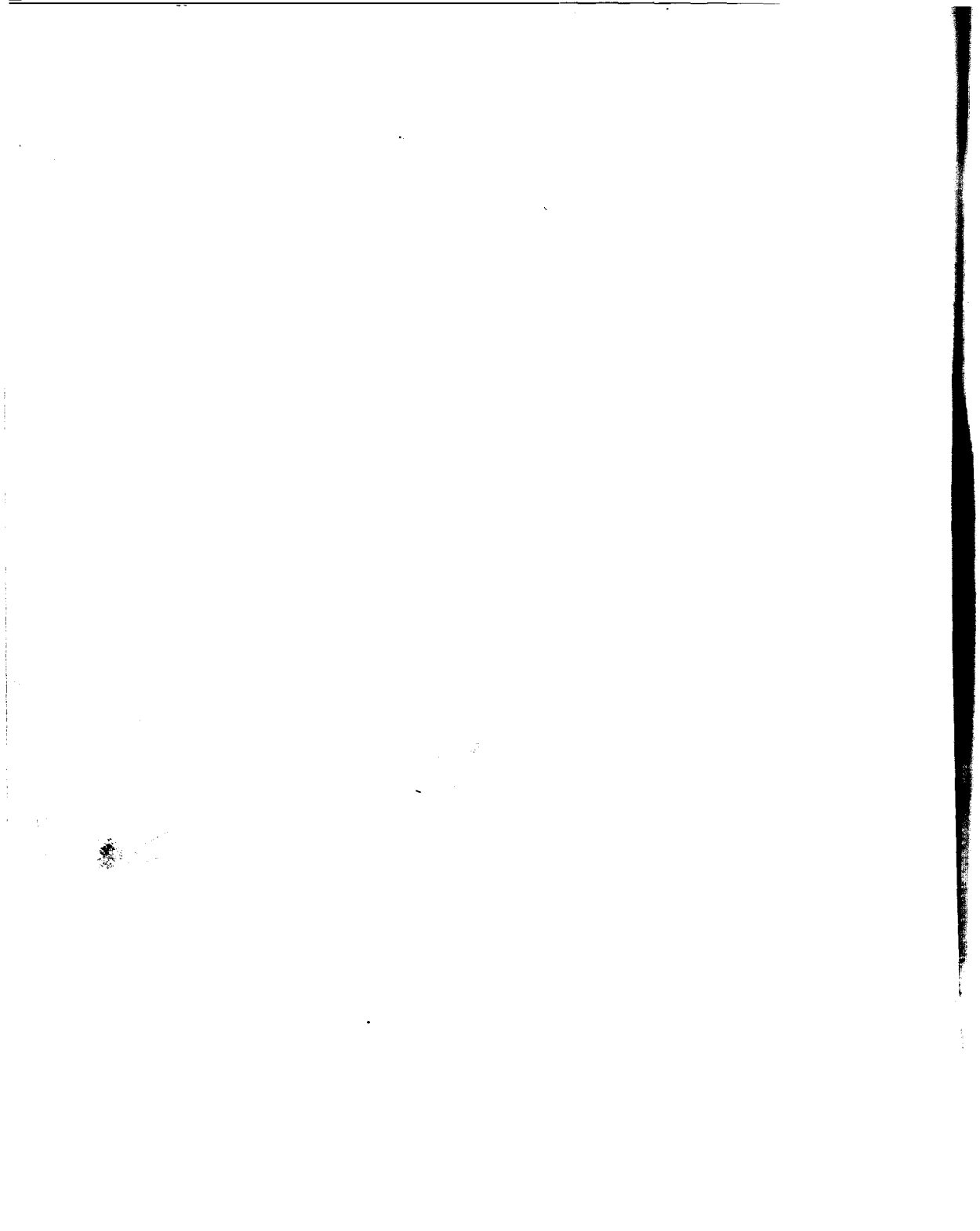

## THE 43 TELEPRINTER BUFFERED KSR

## SERVICE MANUAL

## INTRODUCTION

This manual provides service information for the pedestal based and tabletop versions of the 43 Buffered KSR Teleprinter, Friction Feed or Sprocket Feed, used with customer provided switched network or private line Data Sets (Modem). The parts included in the service manual provide instructions for use by craft personnel when performing the servicing tasks required for the installation, testing, troubleshooting and routine maintenance of the 43 Buffered KSR.

The task flow chart on the following page illustrate the intended servicing activities and associated manual parts.

A brief training course and the maintenance spares as recommended in the parts indexes are available from Teletype Corporation. Craft personnel should be properly trained and have access to maintenance spares before attempting to service the 43 Buffered KSR.

## TASK FLOW AND PAGE REFERENCES

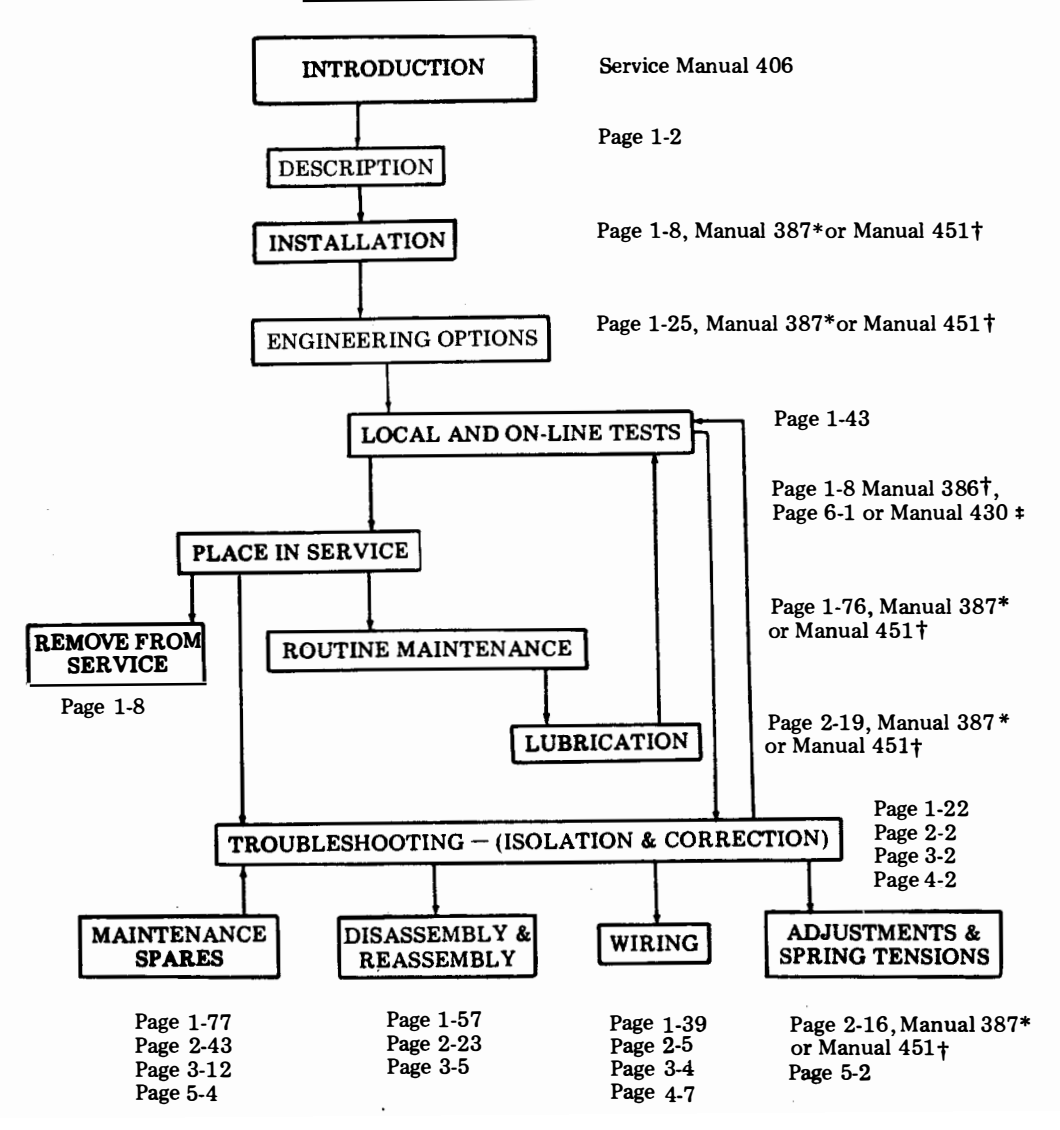

\*Included with each pedestal based terminal shipped.

+Included with each TT terminal shipped.

#Included with each HDX terminal shipped.

TELETYPE CORPORATION Skokie, Illinois, U.S.A.

T

,

## INDEX OF MANUAL PARTS

| PART | DESCRIPTION                                      |
|------|--------------------------------------------------|
| 1    | 43 BUFFERED KSR TELEPRINTER                      |
| 2    | 43 PRINTER                                       |
| 3    | 43 BUFFERED OPERATOR CONSOLE                     |
| 4    | 43 BUFFERED CONTROLLER                           |
| 5    | 43 BUFFERED PAPER HANDLING AND ENCLOSURES        |
| 6    | ATTENDANT MANUAL (For FDX Terminals) 386 or 4305 |
|      |                                                  |

§ HDX Terminal

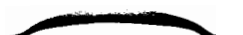

• • •

MANUAL 406, 1-1

## PART 1 – 43 BUFFERED KSR TELEPRINTER

|    | INDEX                    | PAGE   |
|----|--------------------------|--------|
| A. | GENERAL DESCRIPTION      | . 1-2  |
| B. | INSTALLATION AND REMOVAL | . 1-8  |
| C. | ENGINEERING OPTIONS      | . 1-25 |
| D. | TROUBLESHOOTING          | . 1-29 |
| E. | WIRING                   | . 1-39 |
| F. | TESTING                  | . 1-43 |
| G. | DISASSEMBLY/REASSEMBLY   | . 1-57 |
| н. | ROUTINE MAINTENANCE      | . 1-76 |
| I. | PARTS                    | . 1-77 |
| J. | CONVERSIONS              | . 1-80 |

## PART 1 – 43 BUFFERED KSR TELEPRINTER

## A. GENERAL DESCRIPTION

PAGE

#### CONTENTS

| 1. | GENERAL                         | 1-2 |
|----|---------------------------------|-----|
| 2. | DESCRIPTION<br>(Pedestal Based) | 1-2 |
| 3. | DESCRIPTION<br>(Tabletop)       | 1-4 |
| 4. | KEYBOARD                        | 1-5 |
| 5. | REFERENCES                      | 1-7 |
|    |                                 |     |

1. <u>GENERAL</u>

1.01 This part provides a general description of both Pedestal Based and Tabletop versions of the 43 Buffered KSR Teleprinter Terminals.

1.02 All ordering numbers shown in this manual are Teletype Corporation part numbers.

## 2. <u>DESCRIPTION</u> (Pedestal Based)

2.01 The Pedestal Based 43 Buffered KSR Teleprinters consist of a KP Set (Keyboard Printer) and a pedestal housing a controller. 2.02 These 43 Buffered KSR Teleprinters are available in either sprocket feed or friction feed versions containing a 4K or 16K (optional to 20K) memory buffer on FDX Sets. Some sets are optional to 32K (See Page 1-80). See Fig. 2 for Teleprinter identification.

2.03 These Teleprinters provide for off-line data preparation (message enter, edit and store), batch transmission, and line speeds higher than the continuous printing rate.

2.04 Operating speeds are 110, 200, 300, 600, 1200 or 1800 baud using an 8 bit charater structure in an asynchronous format with 33/35 ASCII® protocol. Printout is on a 132 column, approximately 13 character per inch matrix style printer utilizing 12 inch wide paper (sprocket feed) or 80 column, 10 character per inch matrix style printer utilizing 8-1/2 inch wide paper (friction feed). A 7 by 9 dot matrix produces up-low character shapes for ASCII printing graphics and special symbols for 32 ASCII control codes.

## 2.05 The interface is EIA Type RS-232-C and is intended for use with an external full

duplex data set for use on either switched network or private lines.

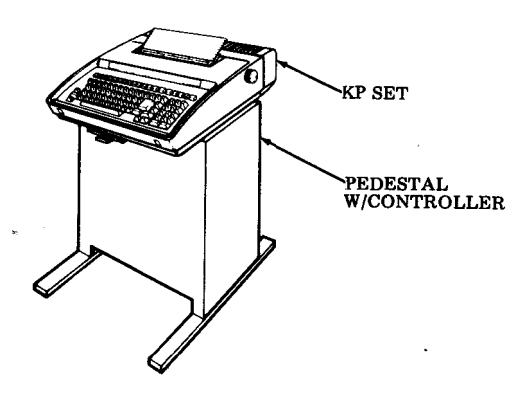

Fig. 1—Pedestal Based 43 Buffered KSR Teleprinter

American National Standard Code for information interchange.

## MANUAL 406, 1-3

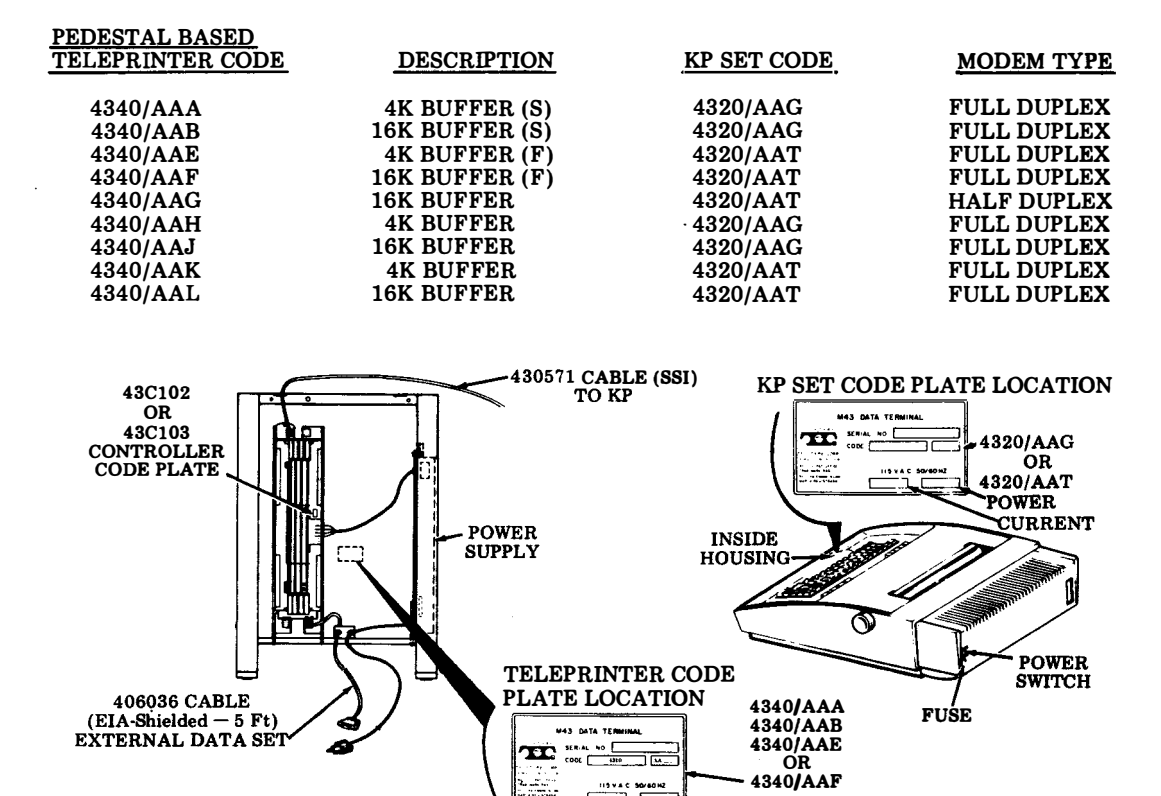

- Located on inside surface of rear panel.
- Fig. 2—Pedestal Based 43 Buffered KSR Teleprinter Identification

2.06 Paper for the Sprocket Feed printer must be 12 inches wide with standard sprocket

or multicopy paper consisting of the original and up to two additional copies can be used. Standard single ply 8-1/2 inch wide (5 inches diameter) roll paper is used on Friction Feed Printers.

2.07 Inking is provided by a readily replaceable cartridge with ribbon (430035), available from Teletype Corporation.

2.08 The 43 Buffered KSR Teleprinter operates on 115 V ac ±10 percent at 50 or 60 Hz.

Power to the KP set is approximately 75 watts and is controlled by an on-off rocker switch located at the right rear of the housing. Power to the controller is approximately 30 watts and is not switch controlled.

2.09 The KP set weighs 31 pounds and the pedestal with controller and power supply weighs 31 pounds.

3.01 The Tabletop 43 Buffered KSR Teleprinter consist of a KP Set (Keyboard Printer) with a controller housed in the bustle.

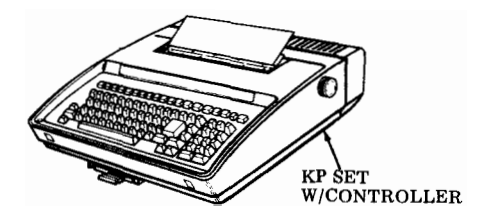

Fig. 3-Tabletop 43 Buffered KSR Teleprinter

3.02 The Tabletop 43 Buffered KSR Teleprinter is available in either sprocket feed or friction feed versions containing a 4K or 16K memory buffer. See Fig. 4 for Teleprinter identification.

3.03 This Teleprinter provides for off-line data preparation (message enter, edit and store), batch transmission, and line speeds higher than the continuous printing rate.

3.04 Operating speed are 110, 200, 300, 600, 1200 or 1800 baud using an 8 bit character

structure in an asynchronous format with 33/35 ASCII protocol. Printout is on a 132 column, approximately 13 character per inch matrix style printer utilizing 12 inch wide paper (sprocket feed) or 80 column, 10 character per inch

TABLETOP

matrix style printer utilizing 8-1/2 inch wide paper (friction feed). A 7 by 9 dot matrix produces up-low character shapes for ASCII printing graphics and special symbols for 32 ASCII control codes.

3.05 This Teleprinter interface is EIA Type RS-232-C and is intended for use with an external full duplex data set for use on switched network or private lines.

3.06 Paper for the Sprocket Feed printer must be 12 inches wide with standard sprocket hole size and spacing. Standard weight, single-ply or multicopy paper consisting of the original and up to two additional copies can be used. Standard single ply 8-1/2 inch wide (5 inches diameter) roll paper is used on Friction Feed Printers.

3.07 Inking is provided by a readily replaceable cartridge with ribbon (430035), available from Teletype Corporation.

3.08 The 43 Buffered KSR Teleprinter operates on 115 V ac ±10 percent at 50 or 60 Hz.

Power to the Terminal is approximately 84 watts and is controlled by an on-off rocker switch located at the right rear of the housing.

3.09 The Tabletop Teleprinter weighs 32 pounds.

| TELEPRINTER CODE | DESCRIPTION         | CARD ASSEMBLY |
|------------------|---------------------|---------------|
| 4340 BAA         | 4K BUFFER (S)       | 411903        |
| 4340 BAB         | 16K BUFFER (S)      | 411902        |
| 4340 BAC         | 4K BUFFER (F)       | 411903        |
| 4340 BAD         | 16K BUFFER (F)      | 411902        |
|                  | CODE PLATE LOCATION |               |
|                  | 4340 BA-            |               |

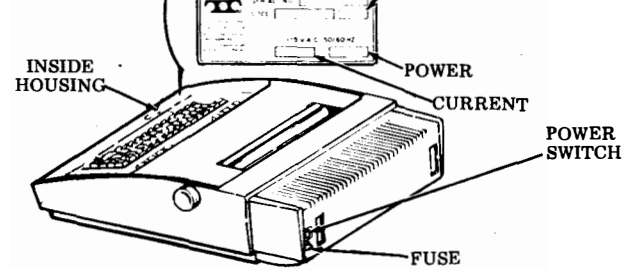

Fig. 4- Tabletop 43 Buffered KSR Teleprinter Identification

**406**, 1-4

## 4. KEYBOARD

4.01 The keytop arrangement is divided into three major groups according to function or purpose. They are the operational controls and status indicators, the basic keyboard and the numeric/ edit pad.

4.02 The operational controls and status indicators for the teleprinter are briefly described in Fig. 5.

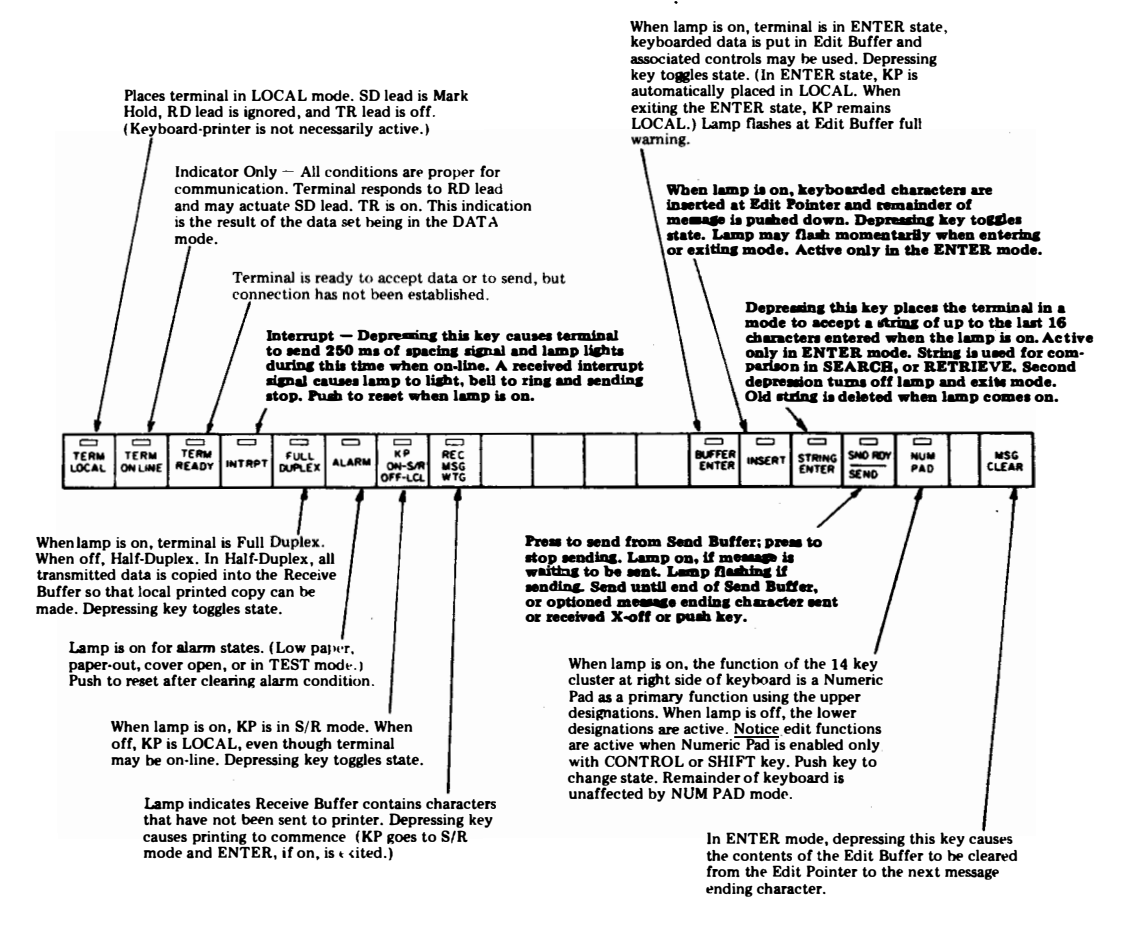

Fig. 5-Operational Controls and Status Indicators

406, 1-6

4.03 The basic keyboard layout is shown in Fig. 6 along with brief descriptions on the keyboard printer operation of several special keys.

- ESC 1 (CRTL1) Sets horizontal tab stop at current printer column position.
- ESC 2 (CTRL 2) Clears all horizontal tab stops stored in the volatile memory.
- ESC 5 (CTRL 5) Sets vertical tab stop at current printer line position.
- ESC 6 (CTRL 6) Clears all vertical tab stops stored in the volatile memory.

ESC H - Prepares terminal to resend last message.

ESC l (lower case L) (CRTL 7) — Sets left margin.

- ESC x (CTRL 9) Clears left margin. CTRL 9 also clears right margin.
- ESC y (CTRL 3) Restores terminal to the preset horizontal and vertical tab values.

Note: The escape sequence will be sent on-line or entered in the edit buffer when the control character (if shown in parentheses) is operated locally. Right margin set (CTRL 8) and right margin release (CTRL 0) are local functions only and are not entered in the edit buffer.

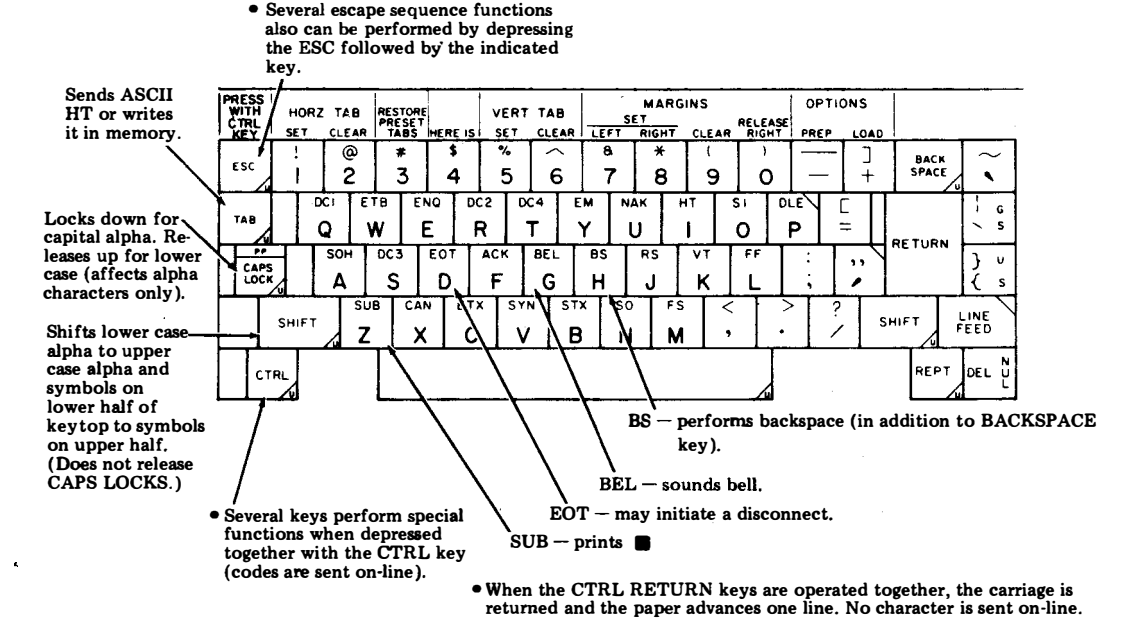

Fig. 6-Basic Keyboard Layout

4.04 The functions of the numeric/edit pad are briefly described in Fig. 7.

## 5. <u>REFERENCES</u>

5.01 The 43 Buffered Teleprinter Technical Reference provides additional descriptions of the teleprinter components, features and intering.

> In the ENTER mode, depressing this key returns the Edit Pointer to the beginning of the current line and printer to carriage return. If at the beginning of the line, the Edit Pointer moves to the beginning of the previous line and the printer line feeds. In NUM PAD mode, this key generates numeral 8. In the OPTIONS PREP mode, this key signifies that the operator desires to re-edit the current line.

> > PRINT

EDBUF

4

RETRV

•

CHAR

DLETE

RETURN

RECALL

PRT/W

CTRLS

6

3

SRCH

REPRT

REC

STORE

>

5

HOME

2

Ψ

0

In the ENTER mode, depressing this key causes the contents of the Edit Buffer to be printed from the current location of Edit Pointer. A second depression will stop printing. In NUM PAD mode, this key generates the numeral 7. Printing stops at meag end char or Stp Sn.

In the ENTER mode, depressing this key causes the printer carriage to move left one character position and decrements the Edit Pointer by one. Operation will not proceed beyond the carriage return, line feed, or other format effector. In the NUM PAD mode, this key generates the numeral 4.

In the ENTER mode, this key is depressed to execute a search in the send "wastebasket" for a string. The "found" message containing the string is appended to the end of the Edit Buffer, the line containing the string is printed through the last character of the string and the Edit Pointer will be positioned on the next character following the last character in the string. If the string is not found, the printer will print "CANNOT FIND" and the Edit Pointer remains at its original position. In the NUM PAD mode, this key generates the numeral 1.

In the ENTER mode, depressing this key causes the character at the current Edit Pointer position to be erased and the remaining contents of the Edit Buffer to be moved forward one position to fill the void created. The printer will overprint the existing character with a block and move one character to the right. In the NUM PAD mode, this key generates the character comma.

> In the ENTER mode, all the unsent or sent but unacknowledged contents of the Send Buffer are transferred back to the Edit Buffer (ie, the Edit Home is moved to the Send Home position. In the NUM PAD mode, this key generates the character sequence as optioned for the large return key in the user option memory.

5.02 The How to Operate Manual 386, Issue 3 provides information on both TT and Pedestal FDX 43 Buffered KSR Teleprinter operation.

5.03 Manual 430 describes operation of HDX.

Service Manual 406 provides all necessary information for trained craft personnel to install, maintain, and if necessary, service the 43 Buffered KSR Teleprinter using recommended lists of maintenance spares.

In the ENTER mode, depressing this key causes the Edit Pointer to move to the beginning of the Edit Buffer and the printer to perform a carriage return, line feed. In the NUM PAD mode, this key generates the numeral 5.

In the ENTER mode, depressing this key causes the entire contents of the Edit Buffer to be printed starting at the Edit Pointer with a unique graphic for each control character. In this mode, the format effectors will be ignored and all printing will be from left margin to right boundary. A second depression of key will stop printing or X-OFF. In NUM FAD, this key generates the numeral 9. Finning stops at meg end char.

in the ENTER mode, depressing this key causes the printer carriage to move one character to the right, printing the character or performing the function at the current Edit Pointer location and incrementing the Edit Pointer position by one. This key is not line hounded. In the NUM PAD mode, this key generates the numeral 6.

An the ENTER mode, depression of this key will cause a search in the Edit Buffer from the Edit Pointer to the end of buffer for the string. When found, the line containing the string up through the last character in the string will be printed and the Edit Pointer will he positioned on the first character following the string. If the string is not found, the printer will print "CANNOT FIND" and pointer will remain at its original position. In the NUM PAD mode, this key generates the numeral 3.

In the TERM LOCAL mode with the KP in LOCAL, depressing this key will recall a message from the Receive Buffer to be reprinted. The receive message waiting lamp will come on. Printing will occur when the KP is in S/R mode. To stop printing, set KP to LOCAL. In the NUM PAD mode, this key generates the period or decimal.

In the ENTER mode, depressing this key causes the Edit Pointer to move to the character following the next line feed (ie, beginning of next line). The printer will perform a carriage return, line feed. In the NUM PAD mode, this key generates the numeral 2. In the options prep mode, this key signifies that editing of one line is complete.

This key functions only in the NUM PAD mode and generates the numeral 0 (zero).

In the ENTER mode, depressing this key causes the contents of the Edit Buffer from home to the first message ending character to be designated sent buffer, ie, Edit Home is moved to the character beyond the end of the first message in the Edit Buffer. In the NUM PAD mode, this key generates the minus sign.

## **B. INSTALLATION AND REMOVAL**

|    | CONTENTS                                           | PAGE         |
|----|----------------------------------------------------|--------------|
| 1. | GENERAL                                            | 1-8          |
| 2. | TOOLS AND MATERIAL<br>REQUIRED                     | 1-8          |
| 3. | INSTALLATION PROCEDURE<br>(Pedestal Based)         | 1-8          |
|    | A. Unpacking<br>B. Assembly<br>C. Ribbon and Paper | 1-8<br>1-10  |
|    | Installation                                       | 1-13         |
|    | D. Checkout Procedure                              | 1-13         |
|    | E. Directory Card                                  | 1-13         |
| 4. | STATION REMOVAL<br>(Pedestal Based)                | 1-15         |
| 5. | INSTALLATION PROCEDURE.<br>(Tabletop)              | 1-19         |
|    | A. Unpacking<br>B. Assembly<br>C. Ribbon and Paper | 1-19<br>1-19 |
|    | Installation                                       | 1-22         |
|    | D. Checkout Procedure                              | 1.22         |
|    | E. Directory Card                                  | 1-22         |
| 6. | STATION REMOVAL<br>(Tabletop)                      | 1-24         |

## 1. GENERAL

1.01 This part provides teleprinter installation and removal information for the Pedestal Based and Tabletop 43 Buffered KSR.

1.02 Installation should be performed under the direction of a service order indicating terminal code, options, date, materials required and location.

1.03 For additional information, refer to: Teleprinter Testing, Page 1-43 and Engineering Options, Page 1-25. 1.04 Before starting the installation procedure, verify that paper and the customer provided EIA cable and data set (modem), if required, in addition to the 43 Buffered KSR are present at the installation location.

1.05 Some or all station removal and installation procedures may be used for local station relocation.

1.06 Reference on the procedures to left or right and up or down and top or bottom, etc., refer to the terminal in its normal operative position.

1.07 All ordering numbers shown in this manual are Teletype Corporation part numbers.

## 2. TOOLS AND MATERIAL REQUIRED

2.01 A 100982 screwdriver, 1/4-inch, 6-inch blade, is required to secure the data set cable to the customer provided data set (modem) if used. A 129534 1/4-inch wrench is required to remove the pedestal rear panel to remove or install packing details. Packing detail numbers are shown in Figs. 9 through 14 for Pedestal Based Teleprinters and Fig. 19 for Tabletop Teleprinters.

## 3. <u>INSTALLATION PROCEDURE</u> (Pedestal Based)

- A. Unpacking
- 3.01 Select an area to unpack the carton so that damage to the terminal will not occur.
- 3.02 When unpacking, be sure to wear approved safety glasses.

Caution: To avoid condensation on the electrical components, the terminal should be allowed to assume room temperature before unpacking, for example, when brought into a warm humid room from outside subzero temperatures. 3.03 The 43 Buffered KSR Teleprinter (Fig. 1) is furnished in a single carton containing

the KP set and a pedestal containing the controller, power supply, interconnecting SSI cable and a data set cable.

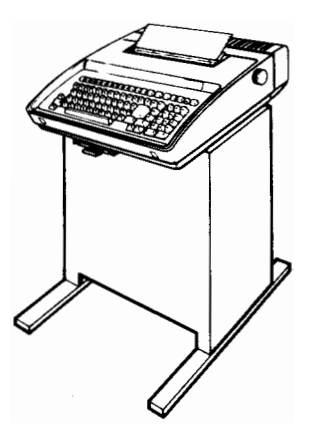

Fig. 1—Pedestal Based 43 Buffered KSR Teleprinter

3.04. Unpack the carton referring to instructions on the container. Remove tape securing the cover and paper separator to the housing (Fig. 2).

*Note:* Observe all "Caution" notes printed on the carton.

3.05 Depress the cover locking tabs on the lower front of the cabinet and lift the cover. Remove the packing detail securing the print head and the ribbon in place (Fig. 2).

3.06 The containers and other packing details should be retained and reused by field locations to facilitate movement of stations.

3.07 Verify that the following items are included in the box:

1-Set - 43 KP (4320AAG or 4320AAT)

- 1—Pedestal with Controller
- Power Supply and 2 Cables.
- 1– Ribbon
- 1-Manual, Installation and Routine Servicing, 387
- 1-Manual, How to Operate 386 or How to Operate Manual 430
- 1— Paper Holder (Sprocket Feed) or Paper Supply assembly (Friction Feed)

*Note:* Fan fold 12 by 8-1/2 inch paper (sprocket feed) or 8-1/2 inch wide by 5 inch diameter rolls (Friction Feed) must be obtained locally or ordered separately. Refer to the How To Operate Manual 386, Page 6-1.

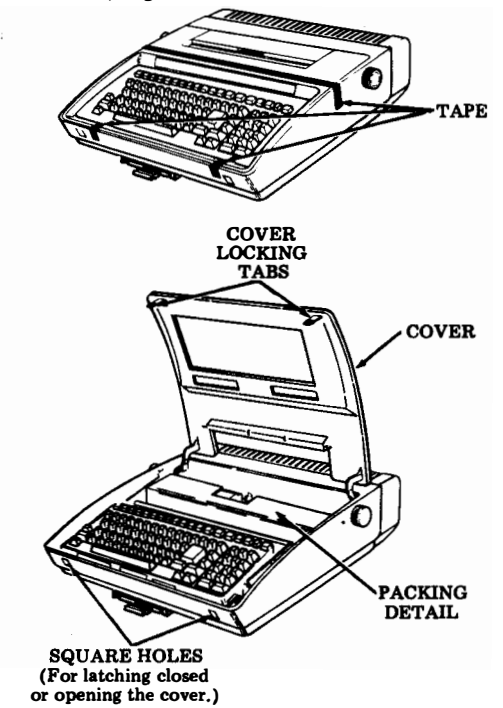

Fig. 2-Packing Detail

## B. INSTALLATION AND REMOVAL (Cont)

## 3. <u>INSTALLATION PROCEDURE</u> (Pedestal Based) (Cont)

B. Assembly

(Perform steps 3.08 through 3.10 if not assembled.)

3.08 Fasten the KP set to the pedestal using the four clips provided. Place KP set on top of pedestal, lining up grooves on bottom of housing with slots in pedestal and tray. Push in each slip until fully seated. See Fig. 3.

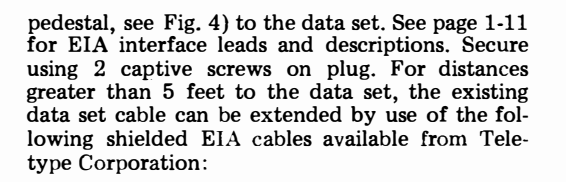

| 7 Feet Length  | 408065 |
|----------------|--------|
| 12 Feet Leigth | 408066 |
| 25 Feet Length | 408067 |
| 50 Feet Length | 408068 |

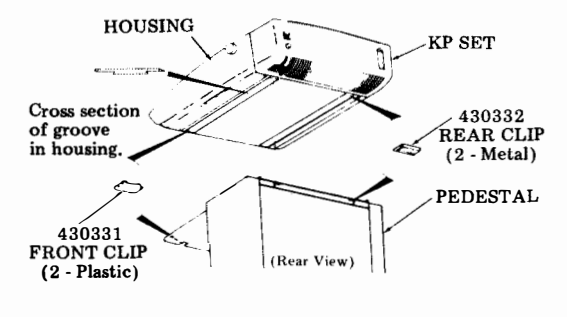

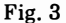

3.09 Connect the ground strap, attached to the KP, to the pedestal as shown in Fig. 4.

3.10 Connect the SSI cable plug (extending 1.5 feet from the upper rears of the pedestal) to the KP SSI port located at left rear of the bustle. Turn off KP set power switch by depressing lower half. (See Fig. 4.)

3.11 With ac power to the customer supplied data set turned off, connect the data set cable (extending 5 feet from the lower rear of the

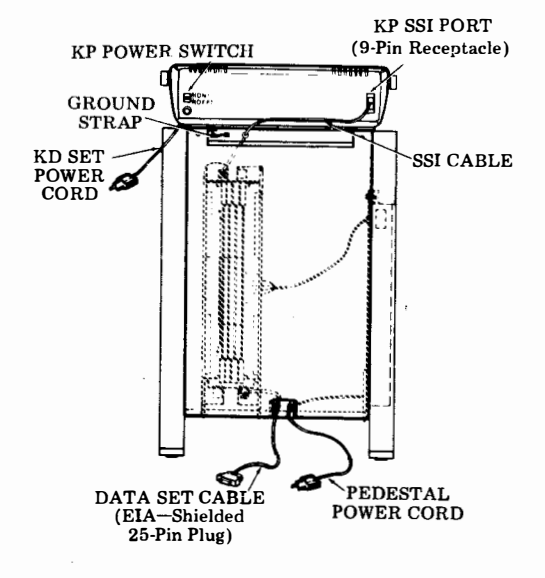

Fig. 4

## INTERFACE LEADS

|            | -      |          |
|------------|--------|----------|
| TERMINAL   | ]      | DATA SET |
| i (AA)     | PG     |          |
| 2 (BA)     | SD _   |          |
| 3 (BB)     | RD     |          |
| 4 (RS)     | RTS    |          |
| 5 (CB)     | стя    |          |
| 5 (00)     | DSR    |          |
|            | SG     |          |
| 7 (AB)     | СD     |          |
| 8 (CF)     | SPTS   |          |
| 11 (SCA) 🛉 | JA 15  |          |
| 12 (SCF)   | RATE I |          |
| 15 (DB)    | SCT    |          |
| 17 (DD)    | SCR    |          |
| 19 (SCA)   | SRTS   |          |
| 20 (CD)    | DTR    |          |
| 22 (CE)    | RINGI  |          |
|            | RS     |          |
| 25 (CH)    | AL     |          |
| 25 (AC)    |        |          |

## **EIA Connector Pin Locations**

## **Electrical Characteristics**

| EIA (RS232)        | Electrical Characteristics |                |  |
|--------------------|----------------------------|----------------|--|
| Interface          | From 43                    | To 43          |  |
| State 0 (space) On | +3 to +25 V dc             | +3 to +25 V dc |  |
| State 1 (mark) Off | -3 to -25 V dc             | -3 to -25 V dc |  |

- **PG** Protective Ground.
- SD Send Data. Mark in all modes varies when on-line and sending data.
- **RD** Receive Data. In state supplied by Data Set.
- **RTS** Request To Send. ON if DTR and DSR are on.

- CTS Clear To Send. Must be on for teleprinter to send. May be on or off to receive.
- DSR Data Set Ready. DSR and CD ON puts teleprinter in Term On Line mode if DTR is on. If DSR is OFF > 450 ms teleprinter switches from Term On Line to Term Ready.
- SG Signal Ground.
- CD Carrier Detect. CD and DSR On puts teleprinter in Term On Line mode if DTR is on. If CD turns off, teleprinter remains in Term On Line mode for approximately 20 seconds then switch to Term Ready. Data will appear to be sent but will not. If CD is restored in less than 20 seconds sending will resume with possible loss of one or two characters.
- SRTS Secondary Request To Send. Wired internally always OFF. Also strapped to Pin 19.
- RATE I Rate Indicator. Controlled by dual speed data set. OFF is low speed and ON is 1200 Baud. If not connected or user programmable, Option 212 = n then speed is determined by Option Speed.
- SCT Serial Clock Transmit. Wired but not active in terminal.
- SCR Serial Clock Receive. Wired but not active in terminal.
- DTR Data Terminal Ready. OFF if teleprinter in term local, ON if teleprinter in Term Ready or Term On Line mode. Receipt of Dscnt (Option) character or depression of Term Ready if in Term On Line mode turns off DTR for 50 ms. Alarm condition turns off DTR if in Term Ready mode. Alarm does not turn off if in Term On Line mode.
- RING I Ring Indicator. On condition Primes terminal answer-back. Not connected is an OFF.
- RS Rate Select. Wired internally always OFF.
- AL Analog Loopback. Wired internally always OFF.

## B. INSTALLATION AND REMOVAL (Cont)

## 3. <u>INSTALLATION PROCEDURES</u> (Pedestal Based) (Cont)

3.12 Position the terminal in the location specified by the customer. A minimum of 6 inches of space behind the terminal is required when the paper holder (sprocket or friction) is used to feed the paper and 9 inches of space is required when sprocket feed paper is fed from a box behind the terminal on the floor. Additional space is required if paper with folded form lengths greater than 8-1/2 inches is used. The ac power cords for the KP set and for the pedestal extend 6 feet to the rear.

3.13 Stabilize the terminal by adjusting the left or right pedestal leg leveling screw. See Fig. 5.

- 3.14 Assemble the paper holder or paper supply assembly as shown in Fig. 6.
  - (a) Sprocket Feed: Attach the paper holder to the bustle cover by hooking in the end slots (early design) or sliding down over the bushings (late design).

(b) Friction Feed: Pull the latches straight up and slide the paper supply assembly fully onto the mounting posts located at the rear of the bustle cover. Push down on the latches until they are secured over the mounting posts.

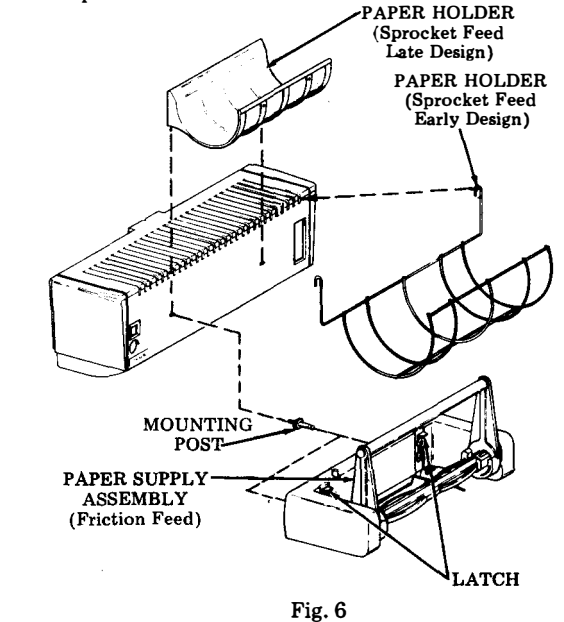

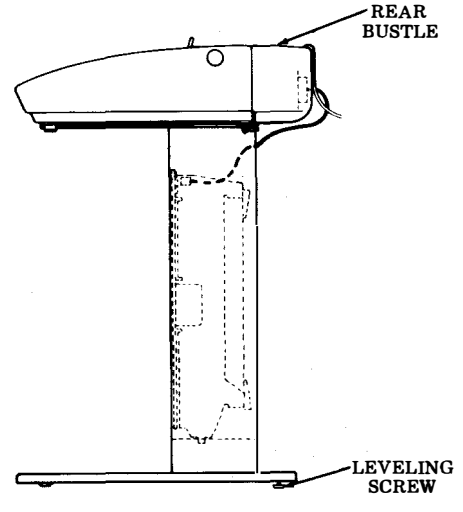

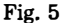

STATE

C. Ribbon and Paper Installation

3.15 Install the ribbon and paper. Refer to the How to Operate Manual 386, Page 6-1 or How to Operate Manual 430.

D. Checkout Procedure

3.16 Connect the data set, pedestal and KP set power cords to a properly polarized and grounded source of 115 V ac power (50 or 60 Hz). Normally the power cords should be connected to unswitched outlets to avoid loss of stored data or call disconnects. Fuse protection should be time delayed and provide for a running current of 0.8 A for the KP set and 0.56 A for the pedestal.

3.17 Certain user programmable options listed below should be reviewed to properly interface the 43 Buffered KSR Terminal with the customer supplied data set and/or system requirements. To enable the options, refer to the How To Operate Manual 386, Page 6-1 or How to Operate Manual 430.

3.18 If any of these options were changed from the furnished condition, enter the

new value in the RECORD OF USER PROGRAM-MABLE OPTIONS section of the directory card. (See Fig. 8).

3.19 Perform the teleprinter installation checkout procedures found in Teleprinter Testing, Page 1-43.

E. Directory Card

3.20 Record the installed location of the station (floor, area, and phone, if any) location of extension phone if any, and the number to be called in case of trouble in the space provided on the slideout directory card (Fig. 7). Also mark the appropriate memory size. (Fig. 8)

3.21 To remove the directory card, pull it out as far as it will go, then by holding card at edges, move it slightly to one side and pivot to clear the opposite latch. Fill in the information requested on the card. Replace the directory card.

3.22 Clean up the unpacking area, wipe off any finger prints on the set, and turn the 43 KSR Station over to the subscriber.

| MNEMONIC | DESCRIPTION                                                                                                    | FURNISHED |
|----------|----------------------------------------------------------------------------------------------------|-----------|
| Speed    | The decimal value for the baud rate of the terminal. If a dual speed data set is used (212 type) this option is the baud rate for the low speed mode. Allowed values: 0110, 0200, 0300, 0600, 1200, 1800 (leading zeros must be included).                                                             | 0300      |
| StopU    | The number of stop units in a transmitted character.<br>Allowed values: $1, 2$ (2 stop units is usually associated<br>with 110 baud rate. 1 stop unit is usual for all other<br>speeds).                                                                                                    | 1         |
| DS212    | A "y" response conditions the terminal for dual speed<br>operation with a 212 data set. The low speed of opera-<br>tion will be as specified by the Speed option and the<br>StopU option. The high speed of operation will always<br>be 1200 baud, using the HsStp option for stop bit<br>definitions. | n         |
| HsStp    | The number of units in the stop element for the 212 data set high speed mode. Values allowed: 1, 2 (1 is the usual value).                                                                                                    | 1         |

## B. INSTALLATION AND REMOVAL (Cont)

## 3. <u>INSTALLATION PROCEDURES</u> (Pedestal Based) (Cont)

3.23 Provide the customer with the How To Operate Manual 386 or How To Operate Manual 430. Advise the customer to order spare ribbons and paper as soon as possible (quantities depending on expected usage).

- 3.24 Advise the customer of the "trouble number" location on the directory card.
- 3.25 Place the Manual 387 or Manual 451 Installation and Routine Serivicing, in the shipping containers and retain.

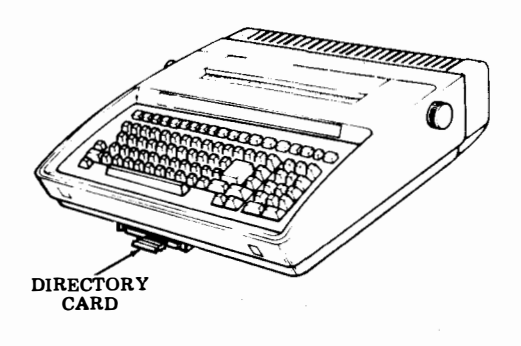

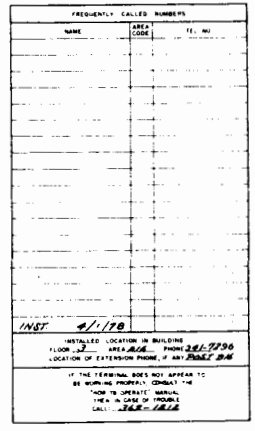

(Top side)

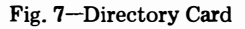

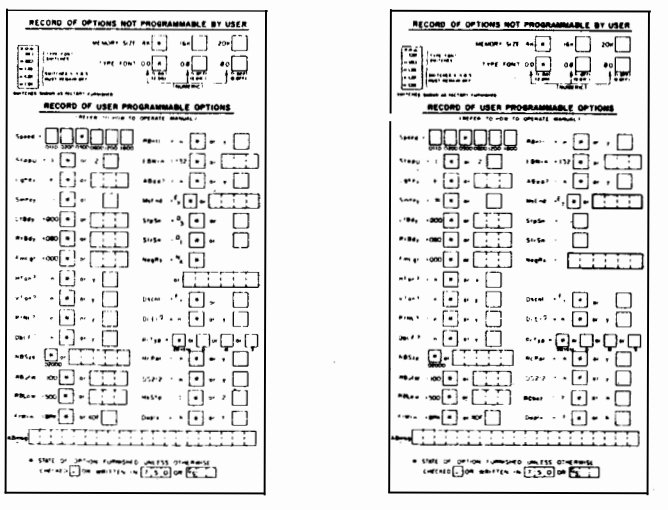

Full Duplex Terminal

Half Duplex Terminal

Fig. 8—Directory Card (Bottom side)

4. STATION REMOVAL (Pedestal Based)

4.01 Reverse the procedures in 3. INSTALLA-TION PROCEDURE to remove the teleprinter from service.

4.02 Before repacking the teleprinter, move the print head to the center of the printer and insert the packing detail removed in 3.05.

4.03 Tape the cover to the housing as shown in Fig. 2.

4.04 Remove back panel of pedestal. Apply a band of tape around each of the three quarter turn fasteners and their respective mounting brackets. See Fig. 9.

4.05 Obtain the cartons and packing details retained in 3.06.

4.06 Position a 28318PK wood detail at top inside of pedestal. Position a 28326PK corrugated detail in the pedestal to hold the wood detail in position and secure in place with a strip of tape. See Fig. 9.

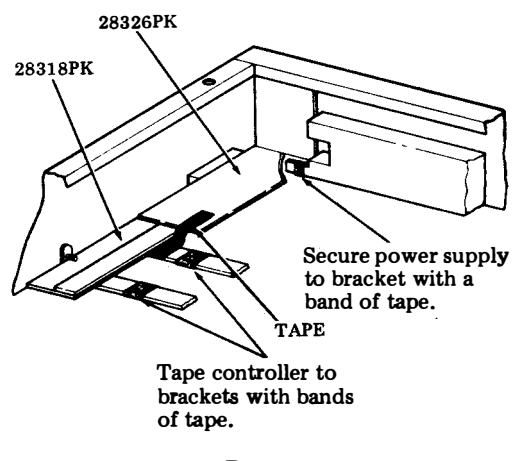

Fig. 9

4.07 Position a 28319PK corrugated detail between the side of the door opening and the controller frame. See Fig. 10.

4.08 Position a 28321PK corrugated detail between the controller frame and the 410251 circuit card. See Fig. 10.

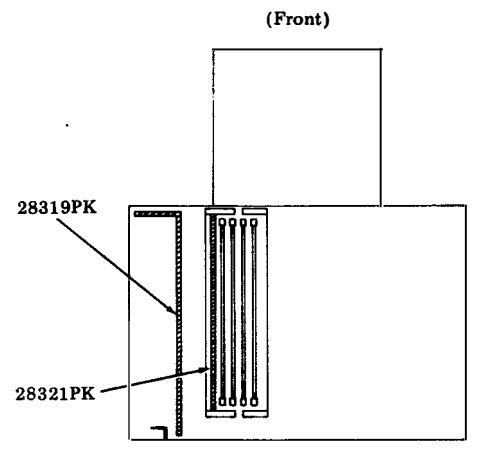

(Top View)

Fig. 10

4.09 Form two 28320PK corrugated details and tape so they hold their shape, if not already formed. See Fig. 11. Position the details between the controller and the power supply. Secure to the power supply and controller with tape.

- 4.10 Secure the ends of the controller together with a strip of tape. See Fig. 11.
- 4.11 Replace back panel on the pedestal.

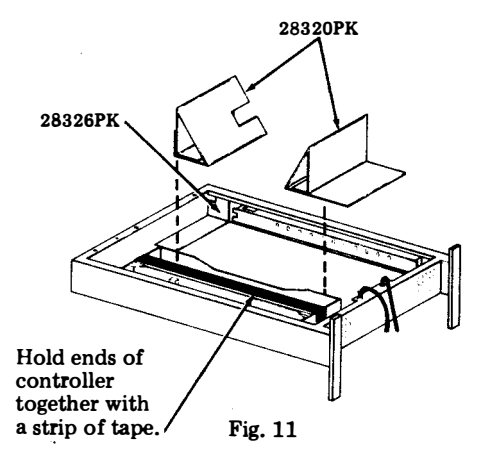

B. INSTALLATION AND REMOVAL (Cont)

## 4. <u>STATION REMOVAL</u> (Pedestal Based) (Cont)

4.12 Form a 16936PK Detail "B" into a tube. Tightly tape flaps on bottom of Detail with two strips of tape (Fig. 12).

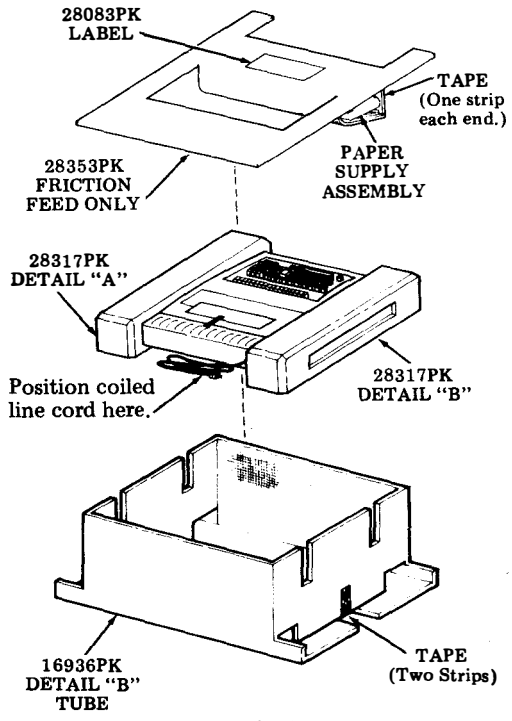

Fig. 12

4.13 Place two 23457PK plastic bags over the KP set. Postion a 28317PK Detail "A" on the right side and a 28317PK Detail "B" on the left side of the KD set.

4.14 Position the KP set with end details in the 16936PK Detail "B" as shown above. Position coiled cable under the set.

4.15 Friction Feed only. Form a 28353PK Detail around the paper supply assembly as shown. Tape the two flaps securely to hold the paper supply assembly in place.

- 4.16 Friction Feed only. Affix 28083PK label to the 28353PK Detail as shown above.
- 4.17 Friction Feed only. Place the 28353PK Detail with paper supply assembly on top of the KP set.

4.18 Fold the flaps of 16936PK Detail "B" over the KP set and tightly secure with two strips of tape. See Fig. 13.

4.19 Position a 28322PK Detail on both ends of the 16936PK Detail "B" tube and secure the detail to the tube with two strips of tape. See Fig. 13.

4.20 Form a 16936PK Detail "A" carton. Close and seal bottom flaps with three strips of tape. Apply one strip to each of the end seams and one strip the length of the box.

4.21 Place prepacked KP set assembly in carton. Form a 28323PK Detail and position in carton as shown in Fig. 13.

4.22 Place two 430332 metal clips and two 430331 plastic clips in a 21308PK muslin bag and secure to the loose end of the SSI cable. Secure cable to the top of the cabinet with two strips of tape. See Fig. 13.

4.23 Place a 23461PK plastic bag over the pedestal. Place the pedestal front side down in carton with the legs positioned in the void formed by the 28323PK Detail. See Fig. 13.

4.24 Drape remaining loose cables on the back panel of the cabinet. Form and position a 16936PK Detail "D" against the bottom and rear of the cabinet. See Fig. 13.

4.25 Sprocket Feed only. Position the 430318 paper holder on the 16936PK Detail "D" as shown in Fig. 13. to the Detail with a strip of tape.

4.26 Individually coil the two cables leaving about 12 inches of leader. Secure the coils with a 50136PK twist tie. Position the cables as shown in Fig. 13.

4.27 Position a 16936PK Detail "C" at the top rear of the cabinet. The extensions of the 16936PK Detail "B" should fit in the center of the "U" portion of Detail "C".

4.28 Print the following information on the top of the 16936PK Detail "C": "REMOVE THIS DETAIL FIRST".

- 4.29 Close and seal the top flaps of the carton as outlined in 4.20.
- 4.30 Mark the outside of the carton with the teleprinter code (ie, 4340AAA).

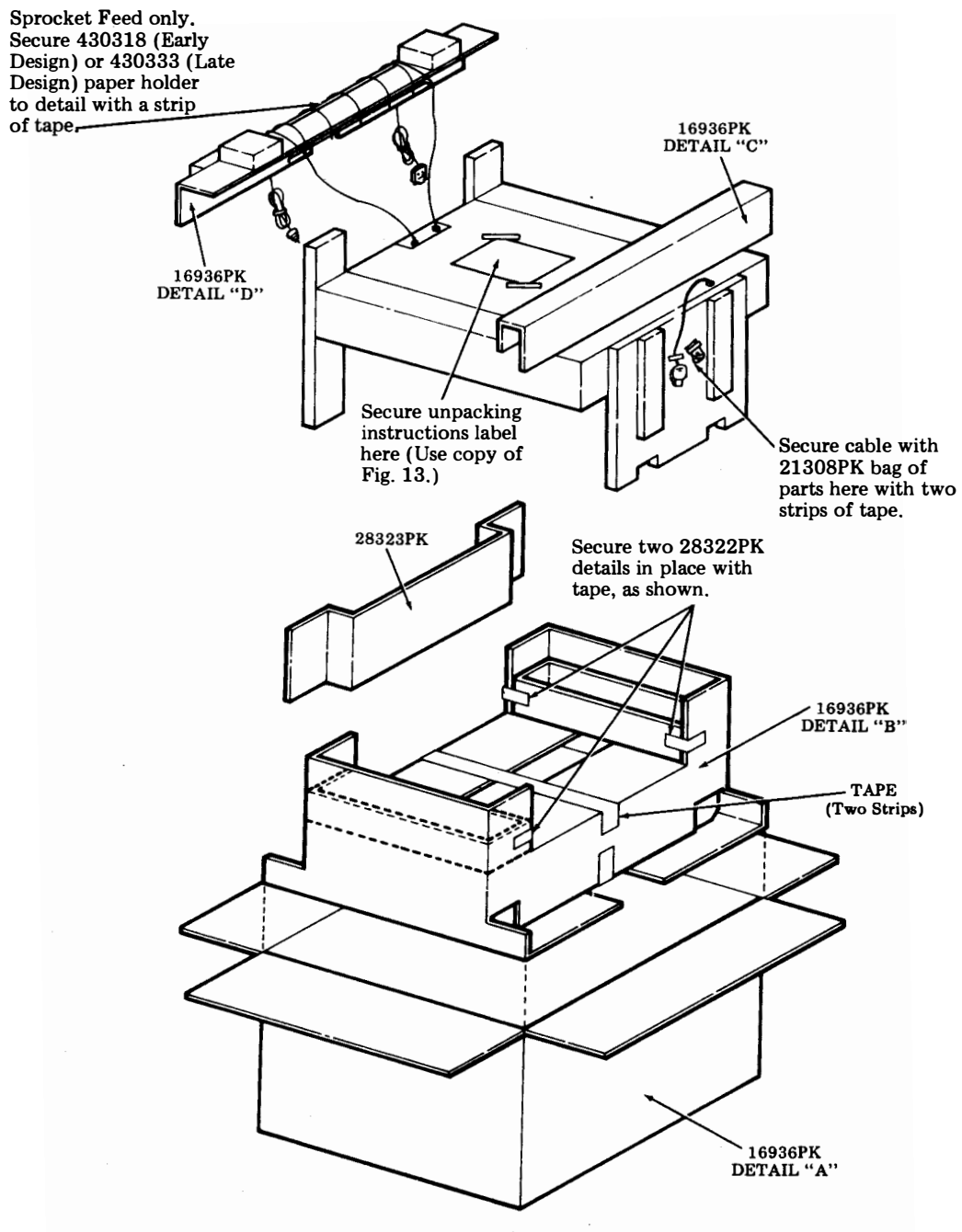

Fig. 13

## UNPACKING INSTRUCTIONS

# I. REMOVE BACK OF PEDESTAL.

- 2. REMOVE <u>I</u> WOOD & <u>5</u> CORRUGATED DETAILS.
- 3. CHECK TO BE SURE CIRCUIT CARDS ARE SEATED IN THEIR CONNECTORS.
- 4. REPLACE BACK OF PEDESTAL.

4340 KSR

Fig. 14

## 5. <u>INSTALLATION PROCEDURE</u> (Tabletop)

- A. Unpacking
- 5.01 Select an area to unpack the carton so that damage to the terminal will not occur.
- 5.02 When unpacking, be sure to wear approved safety glasses.

Caution: To avoid condensation on the electrical components, the terminal should be allowed to assume room temperature before unpacking, for example, when brought into a warm humid room from outside subzero temperatures.

5.03 The Tabletop 43 Buffered KSR Teleprinter is furnished in a single carton.

5.04 Unpack the carton referring to instructions on the container. Remove tape securing the cover and paper separator to the housing (Fig. 15).

*Note:* Observe all "Caution" notes printed on the carton.

5.05 Depress the cover locking tabs on the lower front of the cabinet and lift the cover. Remove the packing detail securing the print head and the ribbon in place (Fig. 15).

5.06 The containers and other packing details should be retained and reused by field locations to facilitate movement of stations.

- 5.07 Verify that the following items are included in the box:
  - 1-Teleprinter Set (4340BAA, 4340BAB, 4340BAC or 4340BAD)
  - 1-Ribbon
  - 1-Manual, Installation and Routine Servicing 451
  - 1-Manual, How to Operate 386, Issue 3 1-Paper Holder (Sprocket Feed) or
    - Paper Supply assembly (Friction Feed)

*Note:* Fan fold 12 by 8-1/2 inch paper (sprocket feed) or 8-1/2 inch wide by 5 inch diameter rolls (Friction Feed) must be obtained locally or ordered separately. Refer to the How To Operate Manual 386, Page 6-17.

## B. Assembly

5.08 Position the terminal on a table, suitable stand or pedestal, in the location specified

by the customer. A minimum of 6 inches of space behind the terminal is required when the paper holder (sprocket or friction) is used to feed the paper and 9 inches of space is required when sprocket feed paper is fed from a box behind the terminal on the floor. Additional space is required if paper with folded form lengths greater than 8-1/2 inches is used.

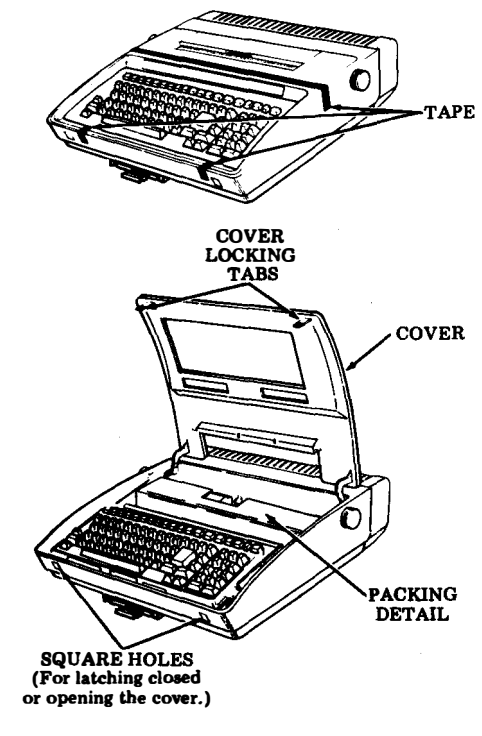

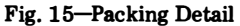

406, 1-20

## B. INSTALLATION AND REMOVAL (Cont)

## 5. <u>INSTALLATION PROCEDURE</u> (Tabletop) (Cont)

- 5.09 Assemble the paper holder or paper supply assembly as shown in Fig. 16.
  - (a) Sprocket Feed: Attach the paper holder to the bustle cover by sliding down over the bushings.
  - (b) Friction Feed: Pull the latches straight up and slide the paper supply assembly fully onto the mounting posts located at the rear of the bustle cover. Push down on the latches until they are secured over the mounting posts.

5.10 With ac power to the customer supplied data set turned off, connect the EIA data set cable to the terminal as shown in Fig. 17. Secure by using two captive screws on plug. To accomodate distances up to 50 feet, the following shielded EIA cables are available from Teletype Corporation:

3 Ft. Length 430569 7 Ft. Length 408065 12 Ft. Length 408066 25 Ft. Length 408067 50 Ft. Length 408068

*Note:* Data set must be located within 50 feet from the terminal.

See page 1-21 for EIA Interface leads and descriptions.

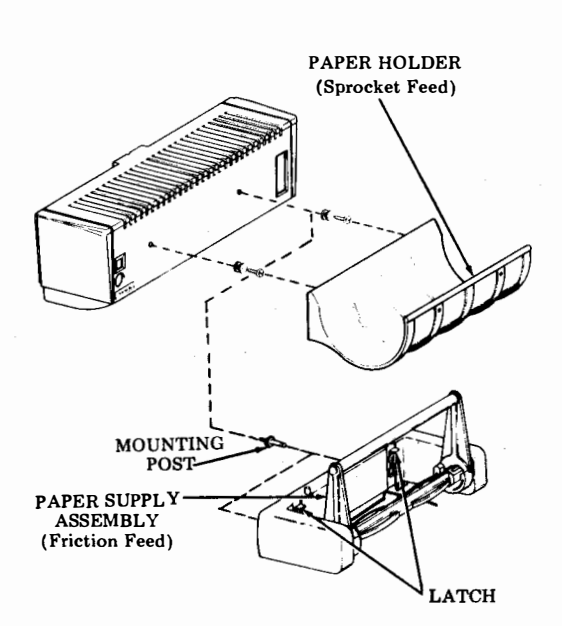

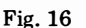

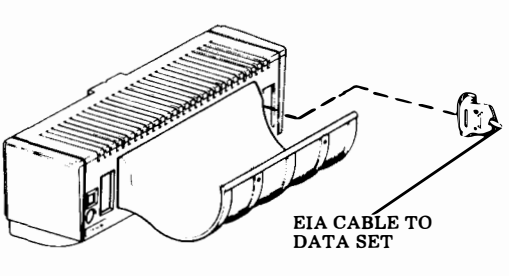

Sprocket Feed (Rear View)

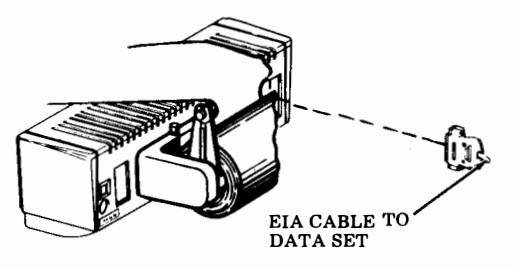

Friction Feed (Rear View)

Fig. 17

## INTERFACE LEADS

CTS

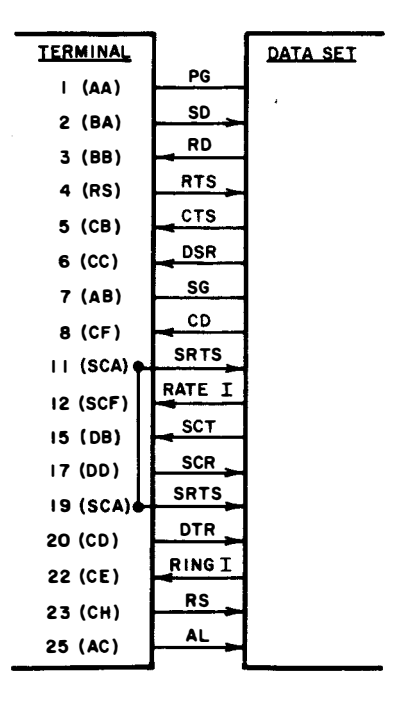

## 

## **Electrical Characteristics**

| EIA (RS232)<br>Interface |                                                                            | Electrical Characteristics |                |
|--------------------------|----------------------------------------------------------------------------|----------------------------|----------------|
|                          |                                                                            | From 43                    | To 43          |
| State 0 (space) On       |                                                                            | +3 to +25 V dc             | +3 to +25 V dc |
| State 1 (mark) Off       |                                                                            | -3 to -25 V dc             | -3 to -25 V dc |
| PG                       | - Protec                                                                   | ctive Ground.              |                |
| SD                       | SD - Send Data. Mark in all modes varies<br>when on-line and sending data. |                            |                |

- RD Receive Data. In state supplied by Data Set.
- RTS Request To Send. ON if DTR and DSR are on.

- Clear To Send. Must be on for teleprinter to send. May be on or off to receive.
- DSR Data Set Ready, DSR and CD ON puts teleprinter in Term On Line mode if DTR is on. If DSR is OFF > 450 ms teleprinter switches from Term On Line to Term Ready.
- SG Signal Ground.
- CD Carrier Detect. CD and DSR On puts teleprinter in Term On Line mode if DTR is on. If CD turns off, teleprinter remains in Term On Line mode for approximately 20 seconds then switch to Term Ready. Data will appear to be sent but will not. If CD is restored in less than 20 seconds sending will resume with possible loss of one or two characters.
- SRTS Secondary Request To Send. Wired internally always OFF. Also strapped to Pin 19.
- RATE I Rate Indicator. Controlled by dual speed data set. OFF is low speed and ON is 1200 Baud. If not connected or user programmable, Option 212 = n then speed is determined by Option Speed.
- SCT Serial Clock Transmit. Wired but not active in terminal.
- SCR Serial Clock Receive. Wired but not active in terminal.
- DTR Data Terminal Ready. OFF if teleprinter in term local, ON if teleprinter in Term Ready or Term On Line mode. Receipt of Dscnt (Option) character or depression of Term Ready if in Term On Line mode turns off DTR for 50 ms. Alarm condition turns off DTR if in Term Ready mode. Alarm does not turn off if in Term On Line mode. Off when controller self-test is entered.
- RING I Ring Indicator. On condition Primes terminal answer-back. Not connected is an OFF.
- RS Rate Select. Wired internally always OFF.
- AL -- Analog Loopback. Wired internally always OFF.

## 5. <u>INSTALLATION PROCEDURE</u> (Tabletop) (Cont)

- C. Ribbon and Paper Installation
- 5.11 Install the ribbon and paper. Refer to the How to Operate Manual 386, Page 6-1.

D. Checkout Procedure

5.12 Connect the data set and terminal power cords to a properly polarized and grounded source of 115 V ac power (50 or 60 Hz). Normally the power cords should be connected to unswitched outlets to avoid loss of stored data or call disconnects. Fuse protection should be time delayed and provide for a running current of 0.8 A for the terminal.

5.13 Certain user programmable options listed below should be reviewed to properly interface the 43 Buffered KSR Terminal with the customer supplied data set and/or system requirements. To enable the options, refer to the How To Operate Manual 386, Page 6-1. 5.14 If any of the options changed from the furnished condition, enter the new values in the RECORD OF USER PROGRAM-MABLE OPTIONS section of the directory card. (See Fig. 18.)

5.15 Perform the teleprinter installation checkout procedures found in Teleprinter Testing, Page 1-43.

E. Directory Card

5.16 Record the installed location of the station (floor, area, and phone, if any), location of extension phone if any, and the number to be called in case of trouble in the space provided on the slideout directory card (Fig. 18). Also mark the appropriate memory size.

5.17 To remove the directory card, pull it out as far as it will go, then by holding card at edges, move it slightly to one side and pivot to clear the opposite latch. Fill in the information requested on the card. Replace the directory card.

5.18 Clear up the unpacking area, wipe off any finger prints on the set, and turn the 43 KSR Station over to the subscriber.

| <u>MNEMONIC</u> | DESCRIPTION                                                                                                    | STATE<br><u>FURNISHED</u> |
|-----------------|----------------------------------------------------------------------------------------------------|---------------------------|
| Speed           | The decimal value for the baud rate of the terminal. If a dual speed data set is used (212 type) this option is the baud rate for the low speed mode. Allowed values: 0110, 0200, 0300, 0600, 1200, 1800 (leading zeros must be included).                                                             | 0300                      |
| StopU           | The number of stop units in a transmitted character.<br>Allowed values: 1, 2 (2 stop units is usually associated<br>with 110 baud rate. 1 stop unit is usual for all other<br>speeds).                                                                                                    | 1                         |
| DS212           | A "y" response conditions the terminal for dual speed<br>operation with a 212 data set. The low speed of opera-<br>tion will be as specified by the Speed option and the<br>StopU option. The high speed of operation will always<br>be 1200 baud, using the HsStp option for stop bit<br>definitions. | n                         |
| HsStp           | The number of units in the stop element for the 212 data set high speed mode. Values allowed: $1, 2$ (1 is the usual value).                                                                                                    | 1                         |

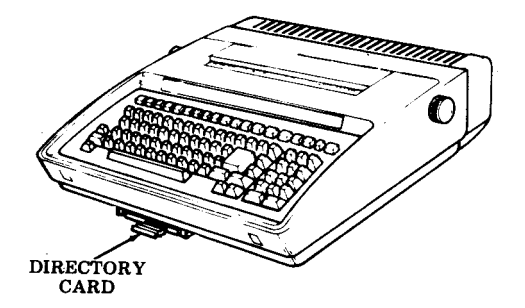

| FREQUENTLY C                                                                                                    | ALLED        | NUMBERS |  |  |
|----------------------------------------------------------------------------------------------------|--------------|---------|--|--|
| NAME                                                                                                    | AREA<br>CODE | TEL NO  |  |  |
|                                                                                                    |              |         |  |  |
|                                                                                                    |              |         |  |  |
|                                                                                                    |              |         |  |  |
|                                                                                                    |              |         |  |  |
|                                                                                                    |              |         |  |  |
|                                                                                                    |              |         |  |  |
|                                                                                                    |              |         |  |  |
|                                                                                                    |              |         |  |  |
|                                                                                                    |              |         |  |  |
|                                                                                                    |              |         |  |  |
|                                                                                                    |              |         |  |  |
|                                                                                                    |              |         |  |  |
|                                                                                                    |              | -       |  |  |
|                                                                                                    |              |         |  |  |
|                                                                                                    |              |         |  |  |
|                                                                                                    |              |         |  |  |
|                                                                                                    |              |         |  |  |
| INST. 4/1/78                                                                                                    |              |         |  |  |
| INSTALLED LOCATION IN BUILDING<br>FLOOR <u>3</u> AREA <u>2/6</u> PHONE <u>34/-7296</u><br>LOCATION OF EXTENSION PHONE, IF ANY <u>PAGET</u> 2/6 |              |         |  |  |
| IF THE TERMINAL DOES NOT APPEAR TO<br>BE WORKING PROPERLY, CONSULT THE<br>"HOW TO OPERATE" MANUAL<br>THEN IN CASE OF TROUBLE<br>CALL:          |              |         |  |  |

- 5.19 Provide the customer with the How To Operate Manual 386. Advise the customer to order spare ribbons and paper as soon as possible (quantities depending on expected usage).
- 5.20 Advise the customer of the "trouble number" location on the directory card.
- 5.21 Place the Manual 451, Installation and Routine Servicing in the shipping container and retain.

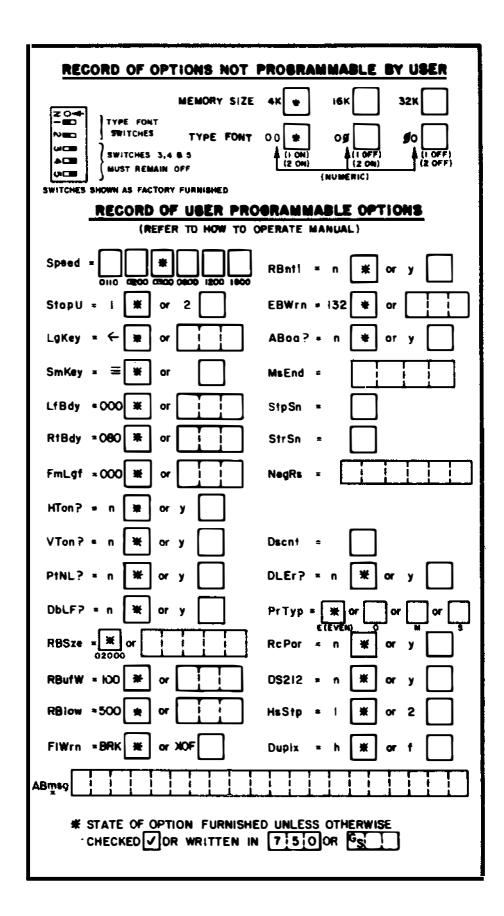

Fig. 18-Directory Card

## 406, 1-24

## B. INSTALLATION AND REMOVAL (Cont)

## 6. STATION REMOVAL (Tabletop)

6.01 Reverse the procedures in 3. INSTALLA-TION PROCEDURE to remove the teleprinter from service.

6.02 Before repacking the teleprinter, move the print head to the center of the printer and insert the packing detail removed in 3.05.

6.03 Tape the cover to the housing as shown in Fig. 15.

6.04 Using the containers and packing detail retained in 3.06, pack the 43 Teleprinter as shown in Fig. 19.

- 6.05 Close and seal the carton flaps with three strips of tape, apply one strip to each of the seam ends and one strip the length of the carton.
- 6.06 Mark the outside of the carton with the Teleprinter code. (ie, 4340BAA)

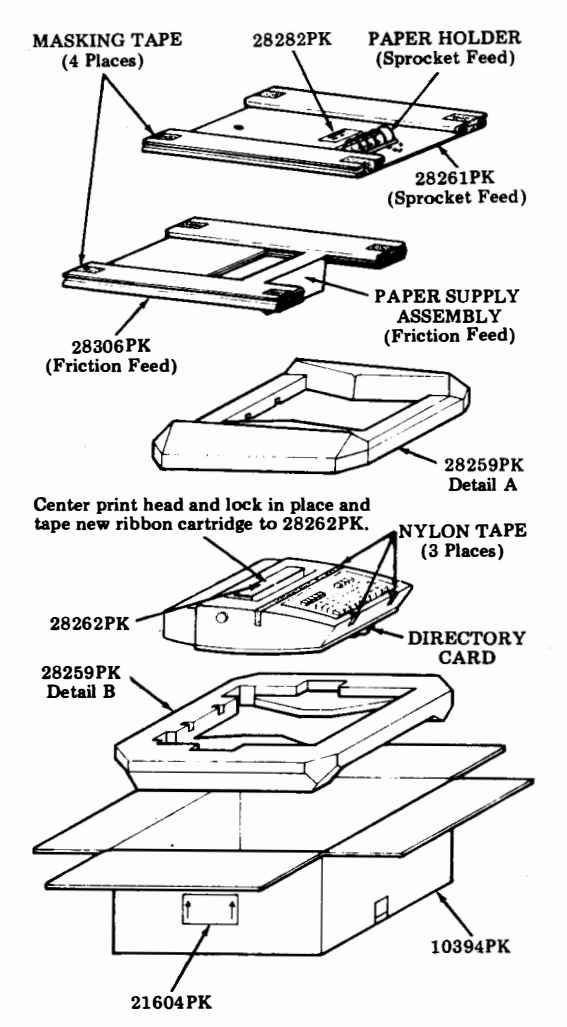

## C. ENGINEERING OPTIONS

PAGE

## CONTENTS

| 1. | GENERAL                   | 1-25 |
|----|---------------------------|------|
|    | OPTION SWITCHES           | 1-25 |
| 2. | TOOLS REQUIRED            | 1-25 |
| 3. | ACTIVATING OPTION NO. 431 | 1-26 |
| 4. | OPTION CHECKOUT.          | 1-28 |
|    |                           |      |

## 1. GENERAL

1.01 This part provides information on engineering option No. 431 for the 43 Buffered KSR Teleprinter.

1.02 The engineering option can be used to change the type font arrangement using the switches located on the logic circuit card mounted on the bottom of the printer frame.

1.03 The option is numbered for field identification and record keeping purposes.

1.04 The operator console circuitry can be damaged by static discharge. The 346392 static discharge ground strap is available for use by service personnel.

- 1.05 All ordering numbers shown in this manual are Teletype Corporation part numbers.
- 1.06 For additional servicing information refer to Teleprinter Troubleshooting, Page 1-29.

## OPTION SWITCHES

1.07 Different styles of option selecting switches may be present on the logic card. On toggle or slide type switches, options are activated by positioning the toggle or slide toward the positions indicated in Fig. 1.

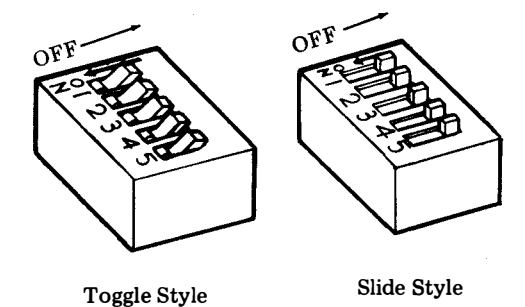

(Toggles and Slides shown in OFF position.)

## Fig. 1--Option Switches

1.08 The option switches on the logic circuit card are factory optioned and should not be changed unless the local engineering requirements specify incorporating a nonstandard option (Fig. 2).

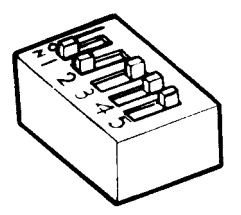

Fig. 2-Standard Switch Positions

## 2. TOOLS REQUIRED

2.01 The following tools will be required to enable the engineering option No. 431. These items should normally be present in standard maintenance tool kits.

Wrench, Open end - 3/16" and 1/4" 129534 Screwdriver - 1/4", 6" Blade 100982

## C. ENGINEERING OPTIONS (Cont)

## 3. ACTIVATING OPTION NO. 431

3.01 Turn off ac power to the teleprinter.

(1) Depress the two locking tabs on the lower front of the cabinet and open the cover.

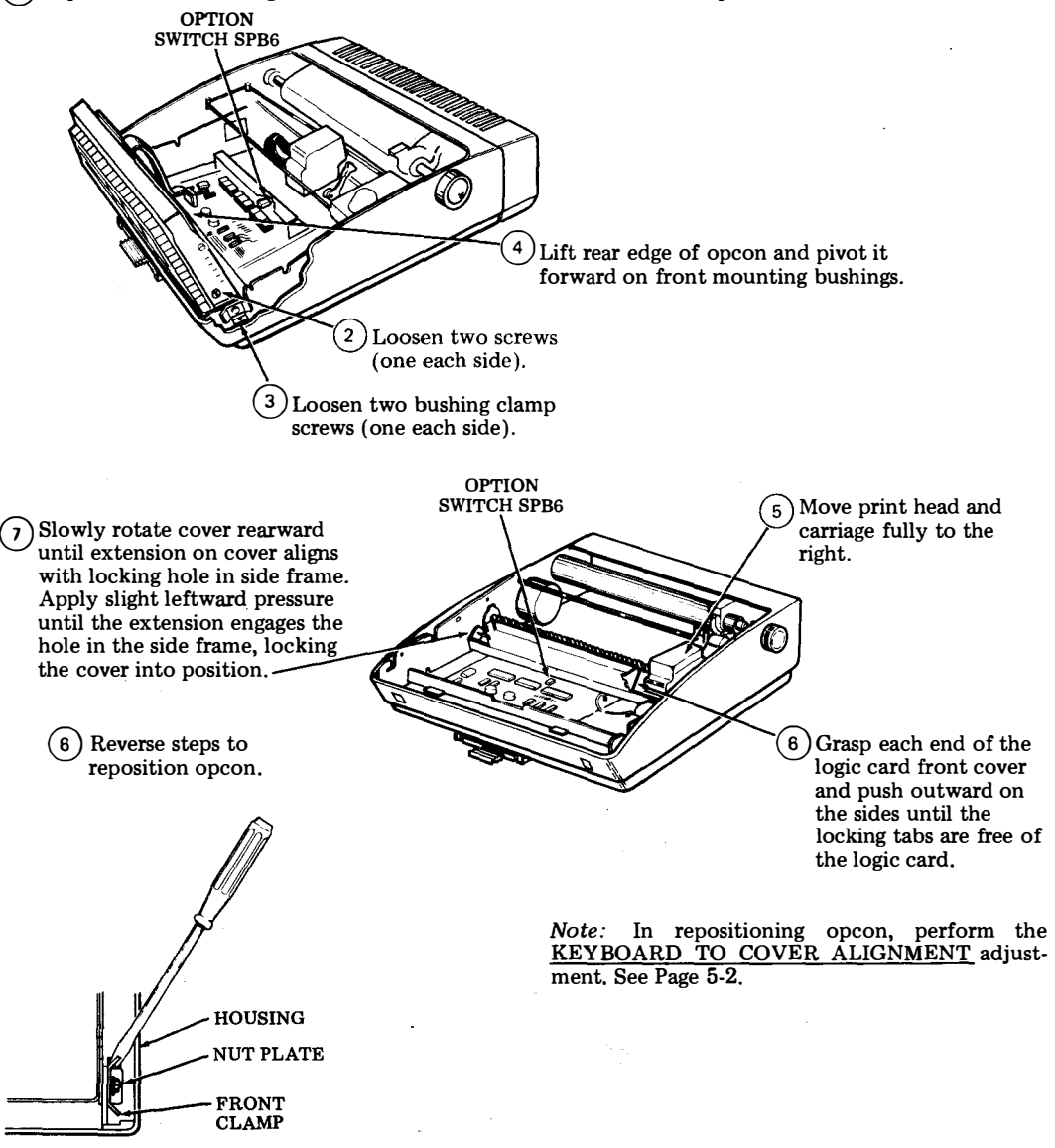

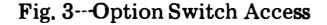
3.02 Locate the Option Switch Pack SPB6 (Fig. 3) on the logic card and activate the option switches in Fig. 4.

3.03 Reinstall the logic card front cover and operator console, tighten the screws loosened in 3.01 and close the cabinet cover.

3.04 Remove the pullout directory card and record the nonstandard option incorporated in the terminal on the directory card. Check the appropriate type font square. See Fig. 5. 3.05 Reinstall the directory card and turn on the ac power to the station.

3.06 Perform the option checkout procedure to verify proper operation of the nonstandard option installed. Refer to 4. OPTION CHECKOUT for checkout procedure.

3.07 The checkout procedure in 4. OPTION CHECKOUT provides information for checking nonstandard options only. Refer to Page 1-43 for Teleprinter Testing Procedures.

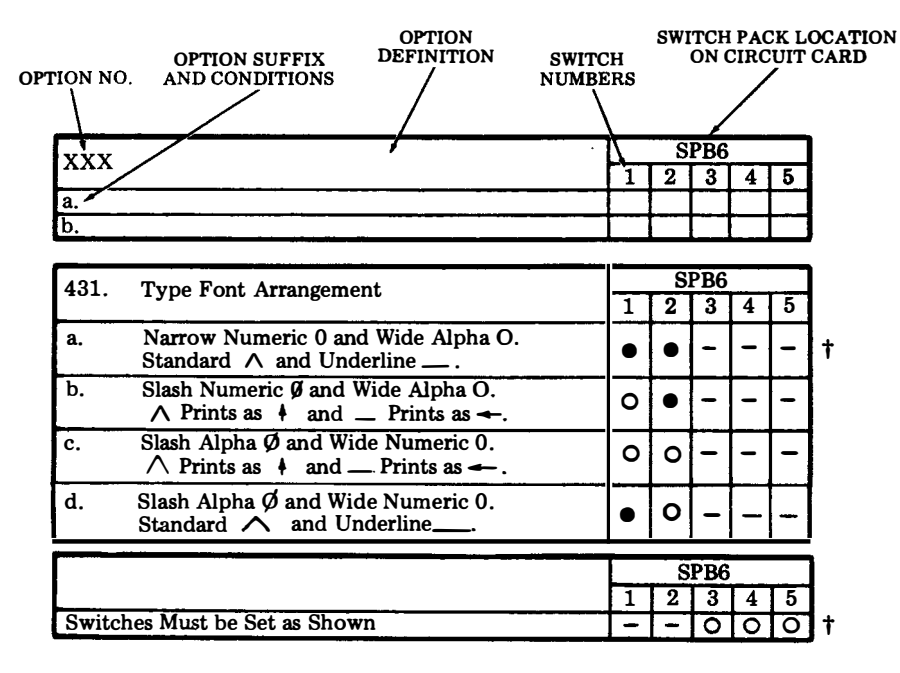

- Indicates toggle or slide position to ON.
- O Indicates toggle or slide position to OFF.
- Position of switch does not affect feature.
- + Factory furnished state of leature.

Fig. 4—Option Switch Settings

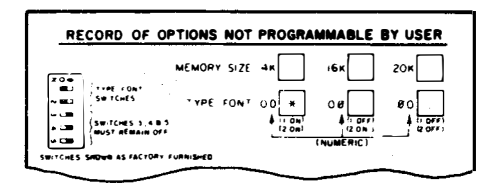

Fig. 5-Directory Card

## C. ENGINEERING OPTIONS (Cont)

## 4. OPTION CHECKOUT

4.01

Latch  $\begin{bmatrix} corr corr}{corr} & key in the down position and perform the following procedure. \\ \end{bmatrix}$ 

| PROCEDURE                    | RESPONSE       | OPTION                           |
|------------------------------|----------------|----------------------------------|
| Depress 0 key.               | 0000           | 431a.<br>431b.<br>431c.<br>431d. |
| Depress ) key.               | <b>\$\$</b> 00 | 431a.<br>431b.<br>431c.<br>431d. |
| Hold smift key depressed and | < <del>+</del> | 431a.<br>431b. & c.              |
| depress $\widehat{6}$ key.   | ^              | 431d.                            |
| Hold and key depressed and   | ^              | 431a.                            |
|                              | ◄              | 431b. & c.                       |
| depress key.                 |                | 431d.                            |

#### D. TROUBLESHOOTING

PAGE

#### CONTENTS

| 1. | GENERAL                                   | 1-29 |
|----|-------------------------------------------|------|
| 2. | TROUBLESHOOTING FLOW DIAGRAM              | 1-30 |
| 3. | TROUBLESHOOTING GUIDE<br>(Pedestal Based) | 1-32 |
| 4. | TROUBLE SHOOTING GUIDE (Tabetop)          | 1-35 |

#### 1. <u>GENERAL</u>

1.01 This part provides troubleshooting information for the 43 Buffered KSR Teleprinter.

1.02 Troubleshooting is based on isolation of troubles to major components and the correction of troubles by replacement of these components or by reference to the component troubleshooting paragraphs in the related component sections of the manual.

*Note:* All ordering numbers shown in this manual are Teletype Corporation part numbers.

1.03 Component troubleshooting parts are:

| Page 2-2 | 43 Printer                    |
|----------|-------------------------------|
| Page 3-2 | 43 Buffered Operation Console |
|          | (Opcon)                       |
| Page 4-2 | 43 Buffered Controller with   |
|          | Power Supply (Pedestal Based) |
| Page 4-5 | Controller Card Assembly      |
|          | (Tabletop)                    |

1.04 Trouble isolation provided in this section is intended for use by the craftsperson at the station location. Troubles may occur either during an installation, a routine maintenance visit or as the result of a customer trouble report.

1.05 Trouble isolation for the attendant is provided in the How to Operate Manual 386,Page 6-1 or How to Operate Manual 430.

1.06 To facilitate trouble correction, the recommended maintenance spares as listed on Page 1-77 should be available. In addition, parts for the repair of components as listed on Page 2-51, Page 3-12 and Page 5-8 for the printer, operator console and paper handling and enclosures should be available. 1.07 For component access, refer to the Disassembly/Reassembly, Page 1-57 and Engineering Options, Page 1-25.

1.08 For location and identification of station components, refer to Page 1-77.

1.09 When replacement of the print head, logic card or opcon corrects the trouble, additional checks should be made to isolate and possibly correct the trouble without returning for repair.

On the print head — check cable continuity. On the logic card — check SSI Interface and power supply cables or fuse.

On the opcon - check the cable and keyswitches per opcon troubleshooting.

1.10 When replacement of a component does not correct the trouble, the original component should be reinstalled before going to the next step of the trouble analysis. If there are no more directives provided, go to the last question.

1.11 Circuitry used in the operator console can be damaged by high static voltage discharge. The 346392 wrist strap is available to ground service personnel.

1.12 When returned to the Teletype Product Service Center for repair, the teleprinter or components should be packed in the container in which the replacement is received. This includes the conductive (black) plastic bag used with the opcon for static protection.

1.13 Pedestal Based components returnable for repair and referred to in this section for replacement are:

> 430850 Print Head 43K202/GAB Operator Console 430700 Power Supply 410745 Logic Card 410746 SSI Card 410251 IXL Card 410251 IXL Card 410294 AUX CIU/RAM Card 410291 AUX CIU/RAM Card 410291 CIU/SSI Card 430770 Power Supply 410297 16K RAM CARD

#### D. TROUBLESHOOTING (Cont)

#### 1. <u>GENERAL</u> (Cont)

1.14 Tabletop components returnable for repair referred to in this section for replacement are:

430850 Print Head 43K202/GAB Operator Console 430700 Power Supply 410745 Logic Card 411902 16K Card Assembly 411903 4K Card Assembly

1.15 Before disconnecting cables or replacing circuit cards, turn off ac power. Make certain power cords are connected to a properly polarized and grounded ac outlet.

1.16 Refer to 2. TROUBLESHOOTING DIA-GRAM for the intended flow of troubleshooting.

1.17 Trouble analysis is presented in the form of a "20 Questions" routine in 3. TROU-BLESHOOTING GUIDE. The guide, with questions and yes or no columns, should be used always starting with the first question and pro-

ceeding according to the "ves" or "no" directive.

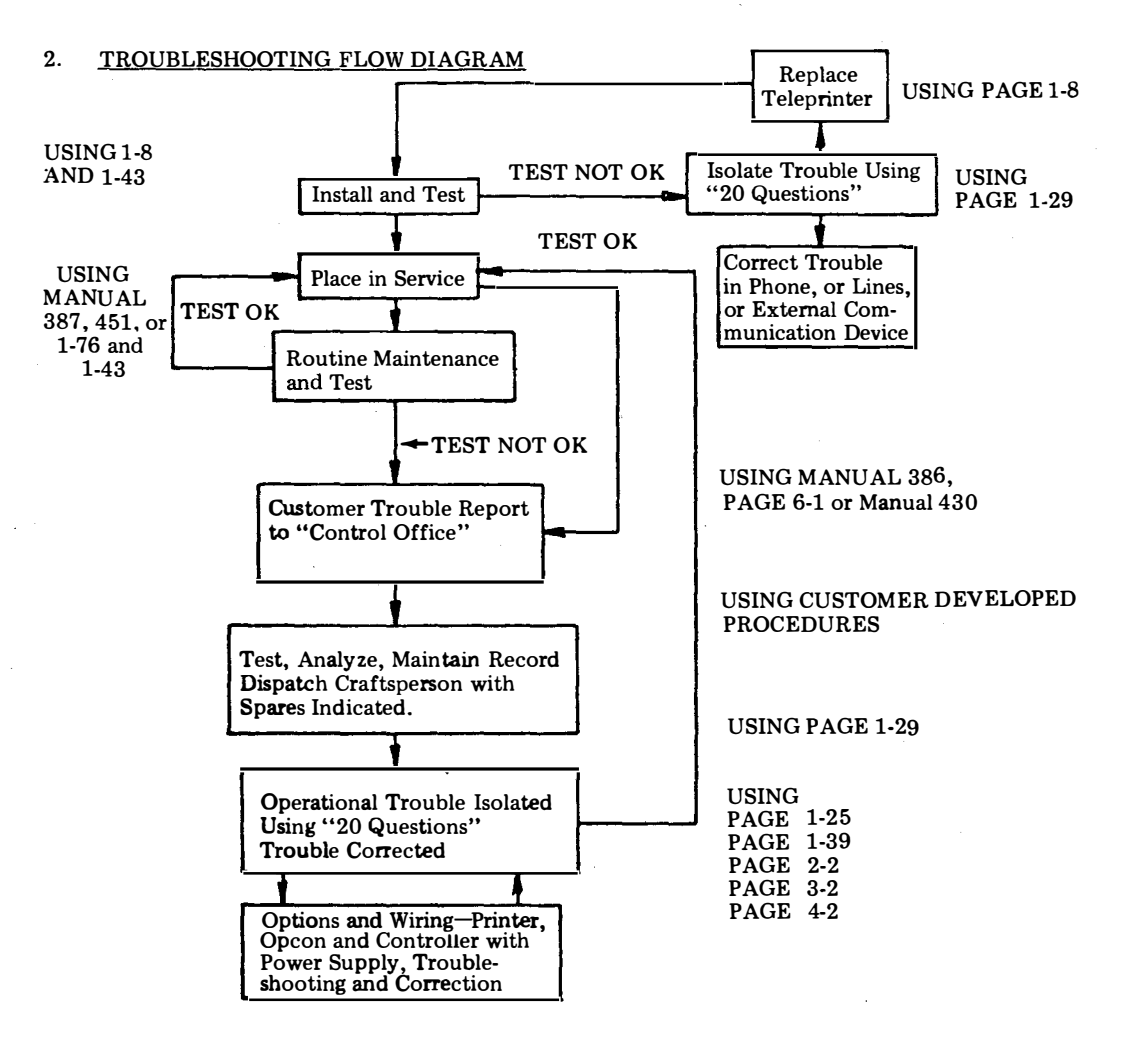

MANUAL 406, 1-31

## 3. TROUBLESHOOTING GUIDE (Pedestal Based)

| QUESTION                                                                                                    | YES                                                                                                    | NO                                                                                                    |
|----------------------------------------------------------------------------------------------------|----------------------------------------------------------------------------------------------------|----------------------------------------------------------------------------------------------------|
| 1. Are any indicators on opcon lit?<br>(Power available, ac and SSI cords<br>plugged in, KP set power on, and<br>cover closed.)                                                            | Go to 2.                                                                                                    | Go to 1a.                                                                                                    |
| 1a. Is there any indication of power<br>in the set? (Opcon lamps flash when<br>KP power is turned on and off, print<br>head indexes to the left, RED lamp<br>on KP power supply lit, etc.) | Go to 1c.                                                                                                    | With power off, check KP<br>set F1 fuse. (See Page 1-28.)<br>If fuse is OK, go to 1c.<br>Replace fuse if blown. Go to<br>1b. |
| 1b. Do any indicators now light when<br>power is turned on?                                                                                                    | Original trouble is corrected.                                                                                                    | Replace KP Power Supply.<br>Replace rear frame assembly.                                                                     |
| 1c. Is RED lamp on KP power supply lit?          (Visible through slot in bustle, 6th slot from left.)         BUSTLE                                                                      | Check SSI cable from KP<br>to controller.<br>Check seating of KP<br>power supply output<br>cable.<br>Check cable to SSI card.<br>Check opcon cable plug.<br>Check Controller Self-<br>Test — See Controller<br>Troubleshooting, Page<br>4-2.<br>Check Opcon Self-Test —<br>See Page 6-1.<br>Replace SSI card.<br>Replace Logic card.<br>Replace CIU/SSI card. | Disconnect power supply<br>cable and go to 1d.                                                                               |
| 1d. Does RED lamp on KP power<br>supply now light?                                                                                                    | Unplug SSI card cable,<br>opcon and all printer<br>cables (7).<br>Reconnect KP power<br>supply cable and go to 1e.                                                                                                    | Check Fuse (F2) on power<br>supply. Replace if blown.<br>Replace power supply.<br>Replace rear frame assembly                |

## D. TROUBLESHOOTING (Cont)

## 3. TROUBLESHOOTING GUIDE (Pedestal Based) (Cont)

|     |                                                                                                    |                                                                                                    | i                                                                                         |
|-----|----------------------------------------------------------------------------------------------------|----------------------------------------------------------------------------------------------------|-------------------------------------------------------------------------------------------|
|     | QUESTION                                                                                                    | YES                                                                                                    | <u>NO</u>                                                                                 |
| 1e. | Does RED lamp on power supply<br>still light?                                                                             | Go to 1f.                                                                                                    | Replace logic card.                                                                       |
| 1f. | Does RED lamp on power supply go<br>out after the SSI card, opcon and<br>printer cables are reconnected one at<br>a time? | Replace the SSI card,<br>opcon or the printer com-<br>ponent (refer to Printer<br>Troubleshooting, Page 2-2)<br>that caused lamp to extin-<br>guish. | Intermittent short. Check for<br>foreign objects between cir-<br>cuit lands or terminals. |
| 2.  | Does set continually go to options<br>prep mode when powering up.                                                         | Check Controller Self-<br>Test — See Controller<br>Troubleshooting, Page 4-2.<br>Replace battery on the<br>IXL circuit card.<br>Replace IXL card.    | Go to 3.                                                                                  |
| 3.  | Do all indicators operate properly<br>(ie, light and extinguish under normal                                              | Go to 4.                                                                                                    | Check continuity through depressed interlock switch.                                      |
|     | operation)?                                                                                                    |                                                                                                    | Check Controller Self-Test –<br>See Controller Trouble-<br>shooting, Page 4-2.            |
|     |                                                                                                    |                                                                                                    | Check Opcon Self-Test — See<br>Page 6-1.                                                  |
|     |                                                                                                    |                                                                                                    | Replace logic card.                                                                       |
|     |                                                                                                    |                                                                                                    | If alarm indicator fails on<br>paper out, go to Printer<br>Troubleshooting, Page 2-2.     |
| 4.  | Can any characters be locally<br>generated from the opcon to the<br>printer?                                              | Go to 5.                                                                                                    | Go to Printer Trouble-<br>shooting, Page 2-2.                                             |
|     | pinior.                                                                                                    |                                                                                                    | Replace logic card.                                                                       |
| 5.  | Are characters properly formed?                                                                                           | Go to 6.                                                                                                    | Go to Printer Trouble-<br>shooting, Page 2-2.                                             |
|     |                                                                                                    |                                                                                                    | Replace logic card.                                                                       |
| 6.  | Is print density acceptable?<br>(Good Ribbon)                                                                             | Go to 7.                                                                                                    | Go to Printer Trouble-<br>shooting, Page 2-2.                                             |
| 7.  | Does paper feed properly?                                                                                                 | Go to 8.                                                                                                    | Check fuse (f3) on logic card.<br>Replace line feed motor if<br>fuse blows again.         |
|     |                                                                                                    |                                                                                                    | Go to Printer Trouble-<br>shooting, Page 2-2.                                             |
|     |                                                                                                    |                                                                                                    | Replace logic card.                                                                       |

| -   |                                                                                                    |           |                                                  |
|-----|----------------------------------------------------------------------------------------------------|-----------|--------------------------------------------------|
|     | QUESTION                                                                                                  | YES       | <u>NO</u>                                        |
| 8.  | Does print head space and return properly?                                                                | Go to 9.  | Go to Printer Trouble-<br>shooting, Page 2-2.    |
|     |                                                                                                    |           | Replace logic card.                              |
| 9.  | Do all characters print, including<br>numeric pad and functions perform<br>(except bell and keyboard edit | Go to 10. | Check Opcon Self-Test –<br>See Page 6-1.         |
|     | cluster), when the keys on the<br>opcon are operated locally from<br>the opcon to the printer?            |           | Replace logic card.                              |
| 10. | Does signal bell ring under any con-<br>ditions?<br>(CTRL G. right margin, received                       | Go to 11. | Go to Printer Trouble-<br>shooting, Page 2-2.    |
|     | interupt, etc.)                                                                                           |           | Check Controller Self-Test —<br>See Page 4-2.    |
|     |                                                                                                    |           | Replace logic card.                              |
| 11. | Does signal bell ring under all con-<br>ditions?                                                          | Go to 12. | Check Controller Self-Test —<br>See Page 4-2.    |
| 12. | Are margins set, cleared and right margin released properly?                                              | Go to 13. | Check Controller Self-Test –<br>See Page 4-2.    |
| 13. | Are tabs (vert & horz) set, cleared and restored properly.                                                | Go to 14. | Check Controller Self-Test<br>See Page 4-2.      |
| 14. | Can options prep mode be entered, options changed and loaded properly?                                    | Go to 15. | Check Controller Self-Test<br>See Page 4-2.      |
| 15. | Does answer-back print correctly on CTRL 4?                                                               | Go to 16. | Check user programmable options for ABmsg coded. |
|     |                                                                                                    |           | Check Controller Self-Test                       |
| 16. | Can data be entered into buffer,<br>edited, printed out, stored, recalled<br>and cleared properly?        | Go to 17. | Check Controller Self-Test –<br>See Page 4-2.    |
| 17. | Does Term On Line light after<br>entering the data mode (switched<br>network data set - high nitched tone | Go to 18. | Check Controller Self-Test –<br>See Page 4-2.    |
|     | heard when call is originated)?                                                                           |           | Check data set cable.                            |
|     |                                                                                                    |           | Check external communi-<br>cation equipment.     |

## D. TROUBLESHOOTING (Cont)

## 3. TROUBLESHOOTING GUIDE (Pedestal Based) (Cont)

|      | QUESTION                                                                                      | YES                                                                   | NO                                                                                                    |
|------|-----------------------------------------------------------------------------------------------|-----------------------------------------------------------------------|----------------------------------------------------------------------------------------------------|
| 18.  | Is sent data received by remote ter-<br>minal?                                                | Go to 19.                                                             | Go to 18a.                                                                                                    |
| 18a. | When teleprinter is sending, does send<br>light flash on controller CIU/SSI card?             | Check data set cable.<br>Check external communi-<br>cation equipment. | Check Controller Self-Test —<br>See Page 4-2.                                                                                                    |
| 19.  | Is data sent from remote terminal received?                                                   | Go to 20.                                                             | Go to 19a.                                                                                                    |
| 19a. | When remote terminal is sending,<br>does receive light flash on controller<br>CIU/SSI card?   | Check Controller Self-<br>Test — See Page 4-2.                        | Check data set cable.<br>Check external communi-<br>cation equipment.                                                                                                    |
| 20.  | Are data messages properly sent and<br>received in term on-line mode (both<br>batch and S/R)? | Place in service.                                                     | Check user programmable<br>options - Speed, StopU,<br>PrTyp, StrSn, etc.<br>Check Controller Self-Test —<br>See Page 4-2.<br>If self-test is OK, check<br>external communications<br>equipment. |

## 4. <u>TROUBLESHOOTING GUIDE</u> (Tabletop)

4

|     | QUESTION                                                                                                    | YES                                                                                                    | NO                                                                                                    |
|-----|----------------------------------------------------------------------------------------------------|----------------------------------------------------------------------------------------------------|----------------------------------------------------------------------------------------------------|
| 1.  | Are any indicators on opcon lit?<br>(Power available, ac cord plugged<br>in, power switch on, and cover<br>closed.)                                                              | Go to 2.                                                                                                    | Go to 1a.                                                                                                    |
| 1a. | Is there any indication of power<br>in the set? (Opcon lamps flash when<br>power is turned on and off, print head<br>indexes to the left. RED lamp on<br>power supply lit, etc.) | Go to 1c.                                                                                                    | With power off, check ac<br>F1 fuse. (See Page 1-39.)<br>If fuse is OK, go to 1c.<br>Replace fuse if blown. Go to<br>1b. |
| 1b. | Do any indicators now light when power is turned on?                                                                                                    | Original trouble is corrected.                                                                                                    | Replace Power Supply.<br>Replace rear frame assembly.                                                                    |
| 1c. | Is RED lamp on power supply lit?<br>Fisible through slot in bustle,<br>Sth slot from left.)<br>BUSTLE                                                                            | Check cable to controller<br>card assembly.<br>Check seating of power<br>supply output cable.<br>Check opcon cable plug.<br>Check Controller Self-<br>Test — See Controller<br>Troubleshooting, Page<br>4-2.<br>Check Opcon Self-Test —<br>See Page 6-1.<br>Replace controller card<br>assembly.<br>Replace Logic card. | Disconnect power supply<br>cable from power supply<br>and go to 1d.                                                      |
| 1d. | Does RED lamp on power supply<br>now light?                                                                                                    | Unplug controller cable,<br>opcon and all printer<br>cables (7).<br>Reconnect power supply<br>cable and go to 1e.                                                                                                    | Check Fuse (F2) on power<br>supply. Replace if blown.<br>Replace power supply.<br>Replace rear frame assembly.           |

-f¶

## D. TROUBLESHOOTING (Cont)

## 4. <u>TROUBLESHOOTING GUIDE</u> (Tabletop) (Cont)

|     | QUESTION                                                                                                    | YES                                                                                                    | <u>NO</u>                                                                                 |
|-----|----------------------------------------------------------------------------------------------------|----------------------------------------------------------------------------------------------------|-------------------------------------------------------------------------------------------|
| 1e. | Does RED lamp on power supply still light?                                                                                                  | Go to 1f.                                                                                                    | Replace logic card.                                                                       |
| 1f. | Does RED lamp on power supply go<br>out after the controller card assembly,<br>opcon and printer cables are recon-<br>nected one at a time? | Replace the controller card<br>assembly, opcon or the<br>printer component (refer<br>to Printer Troubleshooting,<br>Page 2-2) that caused<br>lamp to extinguish.       | Intermittent short. Check for<br>foreign objects between cir-<br>cuit lands or terminals. |
| 2.  | Does set continually go to options prep mode when powering up.                                                                              | Check Controller Self-Test<br>See Controller Trouble-<br>shooting, Page Replace<br>battery on the controller<br>card assembly.<br>Replace controller card<br>assembly. | Go to 3.                                                                                  |
| 3.  | Do all indicators operate properly<br>(ie, light and extinguish under normal<br>operation)?                                                 | Go to 4.                                                                                                    | Check continuity through depressed interlock switch.                                      |
|     |                                                                                                    |                                                                                                    | Check Controller Self-Test —<br>See Controller Trouble-<br>shooting, Page 4-2.            |
|     |                                                                                                    |                                                                                                    | Check Opcon Self-Test — See<br>Page 6-1.                                                  |
|     |                                                                                                    |                                                                                                    | Replace logic card.                                                                       |
|     |                                                                                                    |                                                                                                    | If alarm indicator fails on<br>paper out, go to Printer<br>Troubleshooting, Page 2-2.     |
| 4.  | Can any characters be locally<br>generated from the opcon to the<br>printer?                                                                | Go to 5.                                                                                                    | Go to Printer Trouble-<br>shooting, Page 2-2.                                             |
|     | pinter.                                                                                                    |                                                                                                    | Replace logic card.                                                                       |
| 5.  | Are characters properly formed?                                                                                                    | Go to 6.                                                                                                    | Go to Printer Trouble-<br>shooting, Page 2-2.                                             |
|     |                                                                                                    |                                                                                                    | Replace logic card.                                                                       |
| 6.  | Is print density acceptable?<br>(Good Ribbon)                                                                                               | Go to 7.                                                                                                    | Go to Printer Trouble-<br>shooting, Page 2-2.                                             |
| 7.  | Does paper feed properly?                                                                                                    | Go to 8.                                                                                                    | Check fuse (f3) on logic card.<br>Replace line feed motor if<br>fuse blows again.         |
|     |                                                                                                    |                                                                                                    | Go to Printer Trouble-<br>shooting, Page 2-2.                                             |
|     |                                                                                                    |                                                                                                    | Replace logic card.                                                                       |

|     | QUESTION                                                                                                  | YES       | NO                                               |
|-----|----------------------------------------------------------------------------------------------------|-----------|--------------------------------------------------|
| 8.  | Does print head space and return properly?                                                                | Go to 9.  | Go to Printer Trouble-<br>shooting, Page 2-2.    |
|     |                                                                                                    |           | Replace logic card.                              |
| 9.  | Do all characters print, including<br>numeric pad and functions perform<br>(except bell and keyboard edit | Go to 10. | Check Opcon Self-Test —<br>See Page 6-1.         |
|     | cluster), when the keys on the<br>opcon are operated locally from<br>the opcon to the printer?            |           | Replace logic card.                              |
| 10. | Does signal bell ring under any con-<br>ditions?                                                          | Go to 11. | Go to Printer Trouble-<br>shooting, Page 2-2.    |
|     | interupt, etc.)                                                                                           |           | Check Controller Self-Test —<br>See Page 4-2.    |
|     |                                                                                                    |           | Replace logic card.                              |
| 11. | Does signal bell ring under all con-<br>ditions?                                                          | Go to 12. | Check Controller Self-Test —<br>See Page 4-2.    |
| 12. | Are margins set, cleared and right margin released properly?                                              | Go to 13. | Check Controller Self-Test —<br>See Page 4-2.    |
| 13. | Are tabs (vert & horz) set, cleared and restored properly.                                                | Go to 14. | Check Controller Self-Test<br>See Page 4-2.      |
| 14. | Can options prep mode be entered, options changed and loaded properly?                                    | Go to 15. | Check Controller Self-Test<br>See Page 4-2.      |
| 15. | Does answer-back print correctly on CTRL 4?                                                               | Go to 16. | Check user programmable options for ABmsg coded. |
|     |                                                                                                    |           | Check Controller Self-Test –<br>See Page 4-2.    |
| 16. | Can data be entered into buffer,<br>edited, printed out, stored, recalled<br>and cleared properly?        | Go to 17. | Check Controller Self-Test<br>See Page 4-2.      |
| 17. | Does Term On Line light after<br>entering the data mode (switched                                         | Go to 18. | Check Controller Self-Test –<br>See Page 4-2.    |
|     | heard when call is originated)?                                                                           |           | Check data set cable.                            |
|     |                                                                                                    |           | Check external communi-<br>cation equipment.     |
|     |                                                                                                    |           |                                                  |

## 4. <u>TROUBLESHOOTING GUIDE</u> (Tabletop)(Cont)

## D. TROUBLESHOOTING (Cont)

|               | QUESTIONS                                                                                                   | YES                                  | NO                                                                                                    |
|---------------|----------------------------------------------------------------------------------------------------|--------------------------------------|----------------------------------------------------------------------------------------------------|
| 18.           | Can any data be both sent<br>and received on-line?                                                          | Go to 19.                            | Go to 18a.                                                                                                    |
| 18a.          | Does data set provide<br>analog loopback feature?                                                           | Place in test mode<br>and go to 18b. | Remove data set cable<br>and install 403378<br>interface loopback<br>connector (or equiva-<br>lent*) in teleprinter<br>data set connector,<br>then to to 18c.                                                                        |
| 18b.          | With teleprinter in full<br>duplex, SR, terminal on-<br>line mode, is sent data<br>received?                | To to 19.                            | Remove data set cable<br>and install 403378<br>interface loopback<br>connector (or equiva-<br>lent*) in teleprinter<br>data set connector,<br>then go to 18c.                                                                        |
| 18c.          | With teleprinter in full<br>duplex, SR, terminal on-<br>line mode, is sent data<br>received?                | Go to 19.                            | Trouble is in tele-<br>printer.                                                                                                    |
| 19.           | Are data messages<br>properly sent and<br>and received in terminal<br>on-line mode (both<br>batch and S/R)? | Place in service.                    | Check user program-<br>mable options - Speed<br>StopU, PrTyp, etc.<br>Perform opcon Self-                                                                                                    |
| *Go d<br>loop | lirectly to the NO response directive for St<br>back arrangement is not available.                          | ep 19 if a                           | Operate Manual.                                                                                                    |
|               |                                                                                                    |                                      | If test fails, trouble is in terminal.                                                                                                    |
|               |                                                                                                    |                                      | If test is OK, per-<br>form Controller Self-<br>Test - See Page 4-5.                                                                                                    |
|               | 403378 INTERFACE                                                                                            |                                      | If controller LED is<br>not lit (test fails)<br>trouble is in ter-<br>minal.                                                                                                    |
|               | LOOPBACK CONNECTOR                                                                                          |                                      | If self-test is OK                                                                                                    |
|               | 403378 STRAPPING                                                                                            |                                      | trouble is in exter-<br>nal communications<br>device or remote<br>terminal. (If inter-<br>face loopback test<br>was not performed,<br>the trouble may be in<br>either the tele-<br>printer or external<br>communications<br>device.) |

#### E. WIRING

## <u>CONTENTS</u> <u>PAGE</u>

| 1. | GENERAL                             | 1-39 |
|----|-------------------------------------|------|
| 2. | TERMINAL WIRING<br>(Pedestal Based) | 1-39 |
| 3. | TERMINAL WIRING<br>(Tabletop)       | 1-41 |

## 1. <u>GENERAL</u>

1.01 This part provides wiring information for the Pedestal Based 43 Buffered KSR Terminal. The wiring information provides proper component interconnection information. 1.02 For additional information refer to Page 2-5 Printer Wiring, Page 3-4 Operator Console Wiring and Page 4-6 Controller with Power Supply Wiring (Pedestal Based).

## 1.03 Numbers shown on the terminal wiring do not appear on plugs and jacks.

#### 2. TERMINAL WIRING (Pedestal Based)

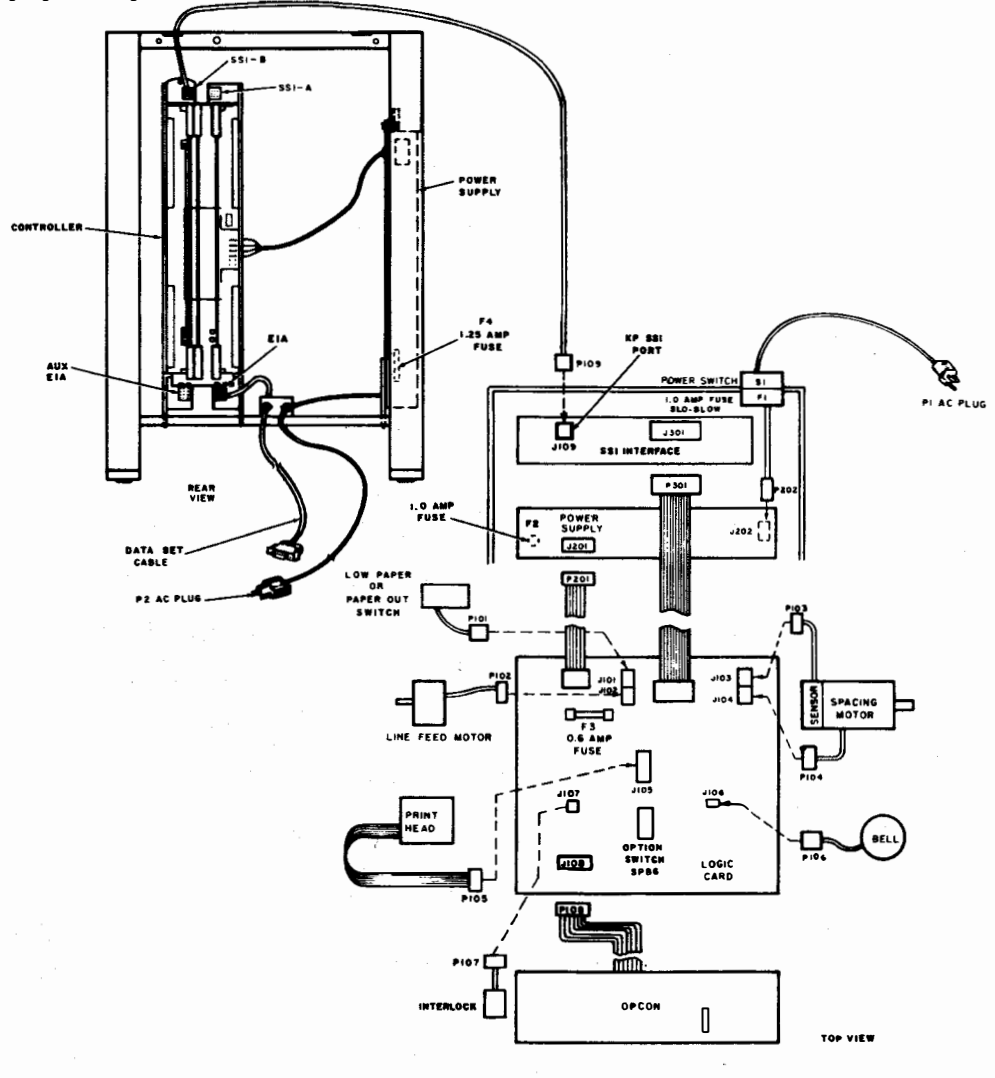

## E. WIRING (Cont)

#### 2. TERMINAL WIRING (Pedestal Based) (Cont)

#### DATA SET CABLE

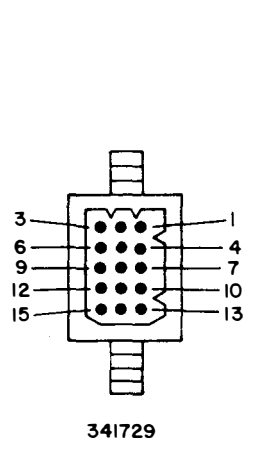

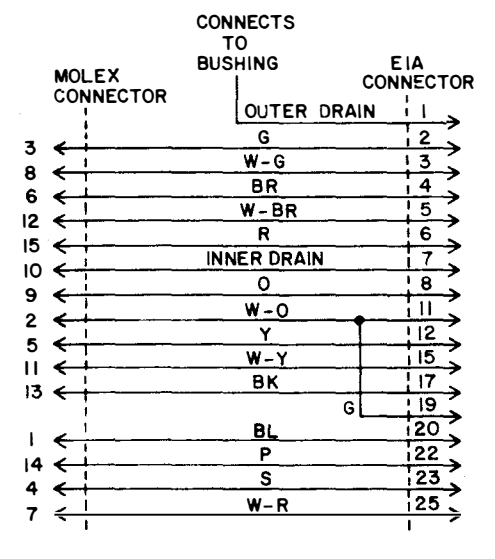

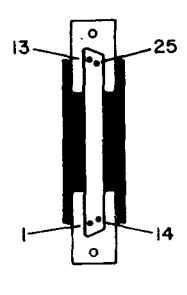

341977

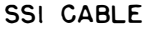

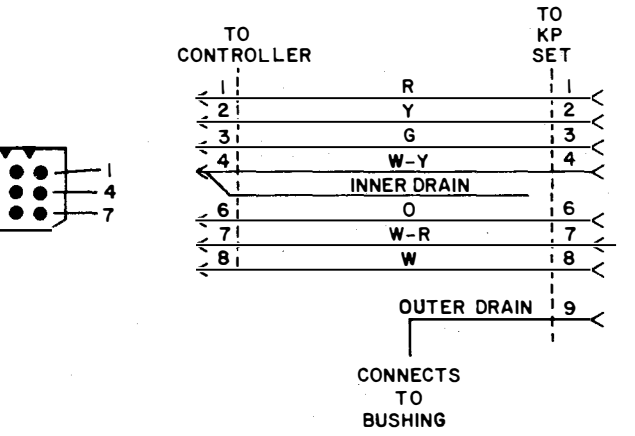

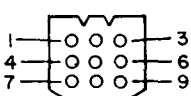

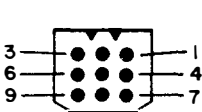

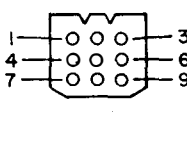

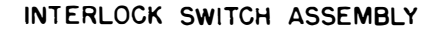

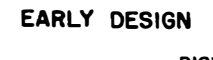

LATE DESIGN

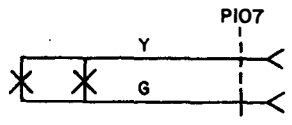

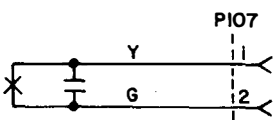

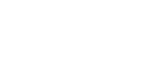

## 3. <u>TERMINAL WIRING</u> (Tabletop)

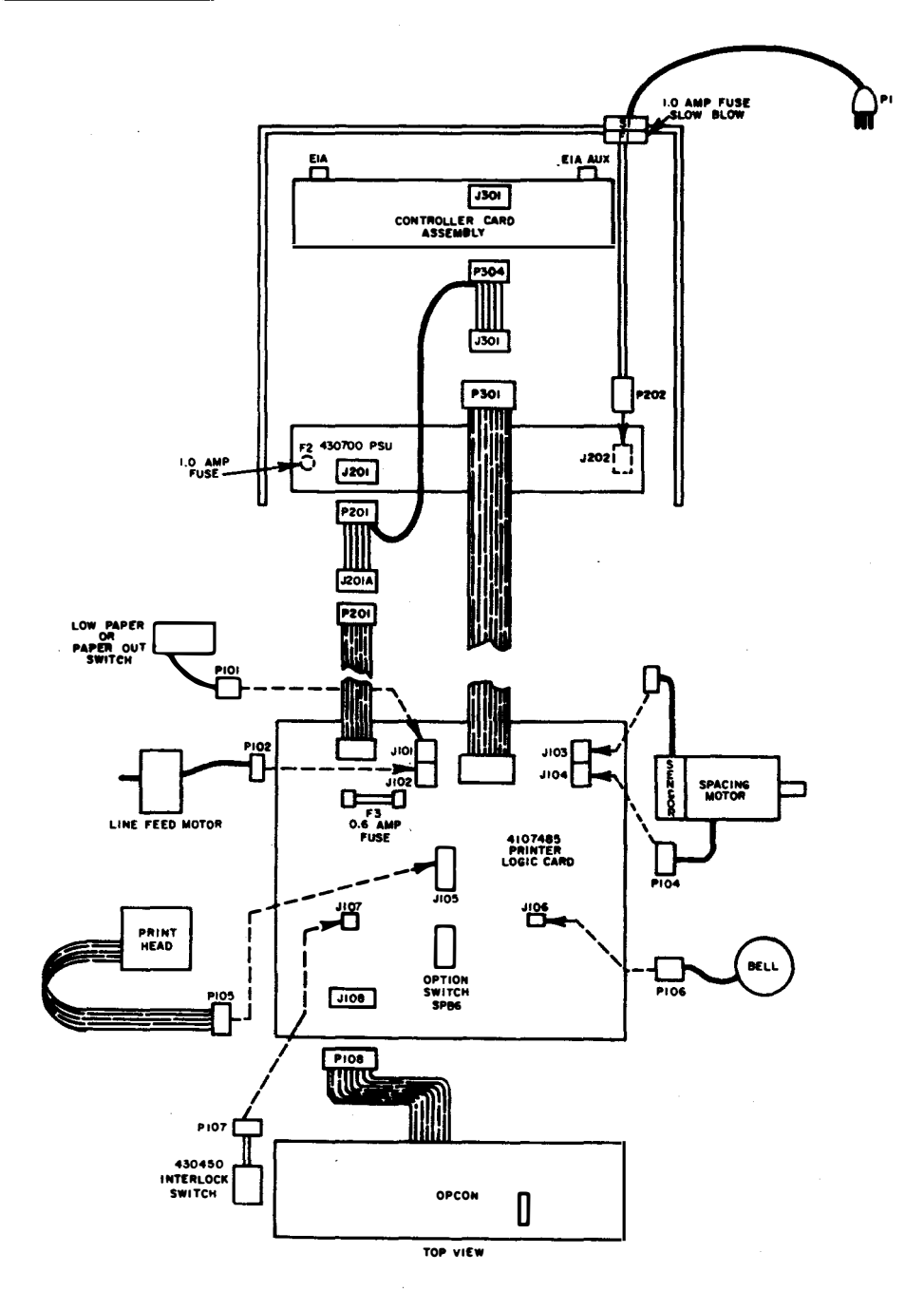

#### E. WIRING (Cont)

## 3. TERMINAL WIRING (Tabletop) (Cont)

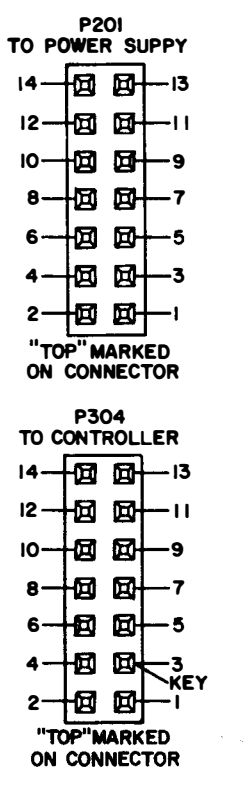

λų,

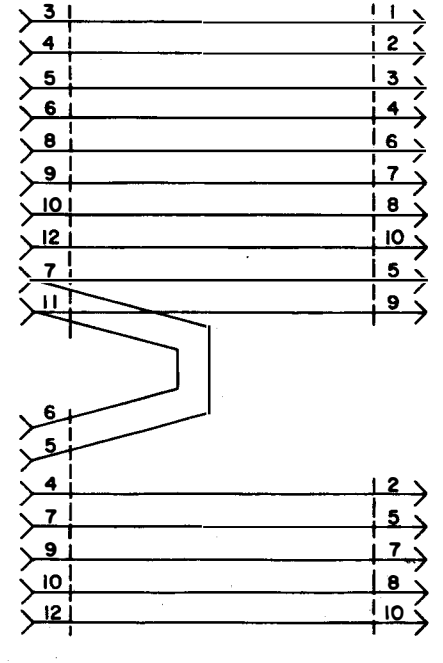

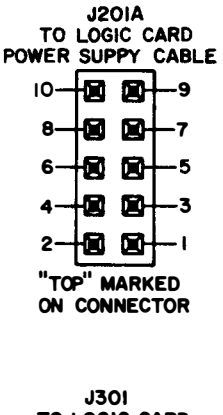

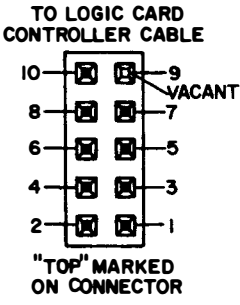

452811 CABLE ASSEMBLY

INTERLOCK SWITCH ASSEMBLY PIO7 Y G 2 C

#### F. TESTING

## <u>CONTENTS</u> <u>PAGE</u>

| 1. | GENERAL | 1-43 |
|----|---------|------|
|    |         |      |

- 2. TEST EQUIPMENT ..... 1-43
- 3. TESTING PROCEDURES..... 1-44 OFF-LINE TESTS (INSTALLATION AND TROUBLE CALL CHECKOUT).... 1-44

LOCAL TESTS THROUGH INTERFACE (INSTALLATION CHECKOUT) ..... 1-52

#### 1. <u>GENERAL</u>

1.01 This part provides station testing information for the 43 Buffered KSR Teleprinter.

1.02 An installation checkout should be performed after installation to make sure the station is operable.

1.03 On trouble calls an installation checkout should be performed after trouble correction to make sure the Teleprinter is operable and a trouble verification test should be performed under the direction of a test station (if available) to isolate specific troubles not covered in the installation test. After correction of a trouble the test may be confined to the specific area that was failing.

1.04 Following routine maintenance calls at a location, an installation checkout should be performed.

1.05 The checkout routines are present in chart form with test conditions arranged in a specific sequence. A response is given to verify the test condition has passed.

1.06 Refer to Page 1-31 for Pedestal Based Teleprinter Troubleshooting information or Page 1-35 for Tabletop Teleprinter Troubleshooting information.

1.07 If the indicated response is not obtained in any step of a test procedure, repeat the

step to make sure that the procedure has been performed properly. If the results are still unsatisfactory, refer to the Teleprinter Troubleshooting Page 1-31 or Page 1-35. 1.08 Always perform the tests in the order given. The Test Steps are based on satisfactory results of all previous steps.

#### PRELIMINARY CHECK

- 1.09 Before proceeding with the checkout procedure check the following:
  - (a) Is Teleprinter connected to a properly grounded and polarized ac service?
  - (b) Are all cable connectors fully seated?
  - (c) Are printer paper and ribbon properly installed?
  - (d) Are any option exceptions present? Refer to Page 1-25.

*Note:* All references to columns are after a one second delay, to allow the print head to index two character spaces to the right. The print head indicator points to the position of the next character to be printed.

1.10 On-line tests can be simulated using the Test Arrangement shown in 2. TEST EQUIPMENT.

#### 2. TEST EQUIPMENT

2.01 To simulate on-line tests, the following test arrangement should be made locally or can be purchased from Teletype Corporation. Contact Teletype Corporation Sales Department, 312-982-2000 for availability of a 43 Teleprinter Interface Test Set CP 10.002.001-1 which provides the arrangement shown.

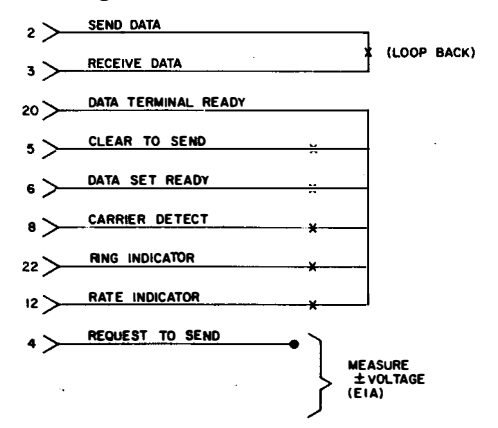

## F. TESTING (Cont)

#### 3. TESTING PROCEDURES

3.01 For testing purposes temporarily enable the following user programmable options. See How To Operate Manual 386, Page 6-1 or How To Operate Manual 430 for information on enabling the options. The following options are an example of these user programmable options. (Battery must be fully charged.)
Speed=0300\*
EBUTD=132\*

| Speed=0300*  | EBWrn=132≠       |
|--------------|------------------|
| StopU=1*     | ABaa?=y*         |
| l.gKey=+≠    | MsEnd=66+        |
| SmKey=Ξ*     | StpSn=5*         |
| LfBdy=000*   | StrSn=\$*        |
| RtBdy=080*   | NegRs=NO HES+    |
| FmLgt=025*   | Dscnt=5+         |
| HTon?≃y≠     | DLEr?=n+         |
| Vion?=y#     | PrTvo=E*         |
| PtNL?=n#     | RcPar=v+         |
| DbiF?=n*     | DS212=v*         |
| RBSze=00175* | HsSto=1+         |
| RBufW=025*   | Duplx=f+         |
| RBLow=030*   | ABREGEAR HESSAGE |
| FlWrn=XOF+   | news             |
| RBntl=y*     | DUME             |
|              |                  |

#### OFF-LINE TESTS (Installation And Trouble Call Checkout)

| TEST                         | <u>STEP</u> | PROCEDURE                                                                                                    | RESPONSE                                                                                                    |
|------------------------------|-------------|----------------------------------------------------------------------------------------------------|----------------------------------------------------------------------------------------------------|
| Power<br>on                  | 1           | Pedestal Based:<br>Turn off KP power switch and remove controller<br>power for at least 3 seconds. With power available<br>to the controller and the KP set, turn on POWER<br>SWITCH.<br>ON<br>OFF<br>OFF<br>OFF<br>Tabletop:<br>Turn power switch OFF<br>Wait for one second and | Print head is indexed to the<br>left boundary.<br>Printer performs one (1) line<br>feed TERM READY, FULL<br>DUPLEX and KP keys<br>light.                                               |
|                              |             | ON<br>OFF<br>OFF<br>OFF                                                                                                    | Print head is indexed to the<br>left boundary.<br>Printer performsone (1) line<br>feed TERM READY, FULL<br>DUPLEX and KP keys<br>light.                                                |
| Indica-<br>tor Scale         | 2           | $ \begin{array}{ c c } \hline \hline & - & \text{PRINT HE AD MARKER} \\ \hline & & & & & & & \\ \hline & & & & & & & & \\ \hline & & & &$                                                                                                    | Print head marker points to first mark on indicator scale.                                                                                                    |
| Local<br>Return<br>Line Feed | 3           | Depress TERM LOCAL key and KP key and depress<br>space bar several times.<br>Hold CTRL key depressed and depress RETURN key.                                                                                                    | TERM LOCAL key lights<br>and TERM READY and KP<br>keys go out. Print head<br>spaces several characters.<br>Print head is returned to<br>left boundary and paper<br>feeds to next line. |

| TEST                    | <u>STEP</u>                                | PROCEDURE                                                                                                    | RESPONSE                                                                                                    |
|-------------------------|--------------------------------------------|----------------------------------------------------------------------------------------------------|----------------------------------------------------------------------------------------------------|
| Caps Lock<br>Upper Case | 4                                          | Place CAPS LOCK key in latched down position.<br>Starting with top row and moving from left to<br>right, depress unshaded keys in Fig. 1.                                                                                           | Characters are printed as in Fig. 2.                                                                                   |
|                         | 154<br>748<br>1555<br>1555<br>1576<br>1576 | $\begin{array}{c c c c c c c c c c c c c c c c c c c $                                                                                                    | /BNN , . /                                                                                                    |
| Caps Lock<br>Lower Case | 5                                          | Depress RETURN and then LINE FEED key.<br>Depress and release CAPS LOCK key so it returns to<br>the up position. Starting with top row and moving<br>left to right, depress each unshaded key in Fig. 1.                            | Print head is returned to<br>left boundary and paper<br>feeds to next line.<br>Characters are printed as in<br>Fig. 3. |
| Shift Key               | 6                                          | Depress RETURN and then LINE FEED key.<br>Hold left SHIFT key depressed and starting with<br>top row and moving from left to right, depress each<br>unshaded key in Fig. 4. Hold right SHIFT key<br>depressed and depress ?<br>key. | Print head is returned to<br>left boundary and paper<br>feeds to next line.<br>Characters are printed as in<br>Fig. 5. |
|                         |                                            | $\begin{array}{c ccccccccccccccccccccccccccccccccccc$                                                                                                    |                                                                                                    |

OFF-LINE TESTS (Installation And Trouble Call Checkout) (Cont)

## F. TESTING (Cont)

## 3. <u>TESTING PROCEDURES (Cont)</u>

## OFF-LINE TESTS (Installation and Trouble Call Checkout) (Cont)

| TEST                                            | STEP | PROCEDURE                                                                                        | RESPONSE                                                                                                    |
|-------------------------------------------------|------|--------------------------------------------------------------------------------------------------|----------------------------------------------------------------------------------------------------|
| Control<br>Characters                           | 7    | Depress RETURN and then LINE FEED key.                                                           | Print head is returned to<br>left boundary and paper<br>feeds to next line.                                                                             |
|                                                 |      | Hold CTRL key depressed and depress Z                                                            | SUB prints                                                                                                    |
|                                                 |      | Hold CTRL key depressed and depress G                                                            | Signal bell rings.                                                                                                    |
|                                                 |      | Hold CTRL key depressed and depress $\begin{bmatrix} BS \\ H \end{bmatrix}$ key.                 | Print head moves one character position to the left.                                                                                                    |
| Space<br>Bar                                    | 8    | Depress SPACE BAR.                                                                               | Print head moves one character position to the right.                                                                                                   |
| Back<br>Space                                   | 9    | Depress BACK SPACE key.                                                                          | Print head moves one character position to the left.                                                                                                    |
| Rept<br>Key                                     | 10   | Depress CAPS LOCK key then<br>depress and hold REPT and<br>vt           K                        | The K is continuously<br>printed until the end of<br>line is reached.<br>Signal bell rings at end of<br>line.                                           |
| Form<br>Feed<br>Vert Tab<br>Set<br>And<br>Clear | 11   | Depress and hold CTRL key and<br>depress<br>Depress CTRL and<br>Depress LINE FEED key five times | Paper feeds one or more<br>lines and print head returns<br>to left boundary. If paper<br>did not feed first time,<br>depress LINE FEED<br>then CTRL and |
|                                                 |      | then depress and hold CTRL key and<br>depress 5 key. (Vert. Tab Set)                             |                                                                                                    |
|                                                 |      | Depress $\begin{bmatrix} SOH \\ A \end{bmatrix}$ key. (A)                                        | Character A prints.                                                                                                    |
|                                                 |      | Depress and hold CTRL key and<br>Depress L key. (Form Feed)                                      | Paper feeds to next<br>form feed stop (20 lines<br>from character A).                                                                                   |
|                                                 |      | Depress B key. (B)                                                                               | Character B prints.                                                                                                    |

| TEST                            | <u>STEP</u>  | PROCEDURE                                                                                            | RESPONSE                                                                                                    |
|---------------------------------|--------------|----------------------------------------------------------------------------------------------------|----------------------------------------------------------------------------------------------------|
| Form<br>Feed<br>Vert Tab<br>Set | 11<br>(Cont) | Depress and hold CTRL key<br>and depress $\begin{bmatrix} V^T \\ K \end{bmatrix}$ key. (Vert. Tab)   | Paper feeds five lines<br>from character B.                                                                 |
| And<br>Clear<br>(Cont)          |              | Depress and hold CTRL key and<br>depress $\widehat{6}$ key. (Vert. Tab Clear)                        | No response                                                                                                 |
|                                 |              | Depress and hold CTRL key and<br>depress true key. (Form Feed)                                       | Paper feeds 20 lines<br>to next form stop.                                                                  |
|                                 |              | Depress $\begin{bmatrix} E^{TX} \\ C \end{bmatrix}$ key. (C)                                         | The character C prints.                                                                                     |
|                                 |              | Depress and hold CTRL key and<br>depress $\begin{bmatrix} v^{T} \\ K \end{bmatrix}$ key. (Vert. Tab) | Paper feeds 25 lines<br>from character C.                                                                   |
| Horiz.<br>Tab                   | 12           | Space the print head to column                                                                       | Print head spaces to column 10.                                                                             |
| Set<br>And<br>Clear             |              | Depress and hold CTRL key and<br>depress ! key. (H.T. Set)                                           | No response                                                                                                 |
|                                 |              | Depress RETURN key.                                                                                  | Print head is returned<br>to left boundary.                                                                 |
|                                 |              | Depress TAB key. (H. Tab)                                                                            | Print head spaces to column 10.                                                                             |
|                                 |              | Depress and hold CTRL key and<br>depress 2 key. (H.T. Clear)                                         | No response                                                                                                 |
|                                 |              | Depress RETURN key.                                                                                  | Print head is returned<br>to the left boundary.                                                             |
|                                 |              | Depress TAB key. (Tab)                                                                               | Print head spaces to the<br>right boundary, returns<br>to the left boundary and<br>paper advances one line. |
| Restore<br>Preset               | 13           | Space the Print head to column 10.                                                                   | Print head spaces to column 10.                                                                             |
| Tads                            |              | Depress and hold CTRL key and<br>depress 1 key. (H.T. Set)                                           | No response                                                                                                 |
|                                 |              | Depress key.                                                                                         | KP key lights.                                                                                              |

## F. TESTING (Cont)

## 3. TESTING PROCEDURES (Cont)

OFF-LINE TESTS (Installation and Trouble Call Checkout) (Cont)

| TEST                                | STEP         | PROCEDURE                                                 | <u>RESPONSE</u>                                                                                            |
|-------------------------------------|--------------|-----------------------------------------------------------|----------------------------------------------------------------------------------------------------|
| Restore<br>Preset<br>Tabs<br>(Cont) | 13<br>(Cont) | Depress and hold CTRL key and depress key. (Options Prep) | KP key goes out, TERM<br>LOCAL key flashes and<br>Speed = 0300* is printed.                                |
|                                     |              | Depress and hold CTRL key and                             | Print head returns to<br>left boundary, TERM                                                               |
|                                     |              |                                                           | TERM READY and KP<br>keys light.                                                                           |
|                                     |              | Depress term and keys,                                    | TERM LOCAL key lights,<br>KP and TERM READY keys<br>go out.                                                |
|                                     |              | Depress and hold CTRL key                                 |                                                                                                    |
|                                     |              | and depress 2 key. (H.T. Clear)                           | No response                                                                                                |
|                                     |              | Depress TAB key.                                          | Print head space to the<br>right boundary, returns to<br>the left boundary and paper<br>advances one line. |
|                                     |              | Depress and hold CTRL key and                             | No response                                                                                                |
| -                                   |              | depress * key. (Restore Preset Tabs)                      |                                                                                                    |
|                                     |              | Depress TAB key.                                          | Print head spaces to<br>column 10,                                                                         |
|                                     |              | Hold CTRL key depressed and depress                       |                                                                                                    |
|                                     |              | 2 key. (H.T. Clear)                                       | No response                                                                                                |
| Margins<br>Set<br>Rologro           | 14           | Space the Print head to column           10.              | Print head spaces to column 10.                                                                            |
| Clear                               |              | Hold the CTRL key depressed and                           | No response                                                                                                |
|                                     | . '          | depress the 7 key. (Set Left Margin)                      |                                                                                                    |
|                                     |              | Space the Print head to column           21.              | Print head spaces to column 21.                                                                            |
|                                     |              | Hold the CTRL key depressed and                           | No response                                                                                                |
|                                     |              | depress the <b>*</b> key. (Set Right Margin)              |                                                                                                    |
|                                     |              | Depress the RETURN key.                                   | Print head returns to column 10.                                                                           |

| TEST                       | <u>STEP</u>  | PROCEDURE                                                                                                    | <u>RESPONSE</u>                                                                |
|----------------------------|--------------|----------------------------------------------------------------------------------------------------|--------------------------------------------------------------------------------|
| Margins<br>Set             | 14<br>(Cont) | Space the Print head to column                                                                                                    | Print head spaces to                                                           |
| Release<br>Clear<br>(Cont) |              | Depress the A key. (A)                                                                                                    | The character A prints and<br>the Print head spaces to<br>column 21.           |
|                            |              | Depress the B key. (B)                                                                                                    | Bell rings, B does not<br>print.                                               |
|                            |              | Hold the CTRL key depressed                                                                                                    | No response                                                                    |
|                            |              | and depress the $\bigcirc$ key.                                                                                                    |                                                                                |
|                            |              |                                                                                                    |                                                                                |
|                            |              | Depress C key three times.                                                                                                    | Character C prints<br>three times.                                             |
|                            |              | Hold the CTRL key depressed                                                                                                    | Print head returns to the left boundary.                                       |
|                            |              | and depress the 9 key. (Margin clear)                                                                                                    | ·                                                                              |
| Numeric<br>Pad             | 15           | Depress wum rao key.                                                                                                    | NUM PAD key lights.                                                            |
| Mode                       |              | Starting with top row and moving<br>from right to left depress<br>the keys shown in Fig. 6.                                                                                           | Characters are printed<br>as in Fig. 7. Print head<br>returns to left bounday. |
|                            |              | Depress key.                                                                                                    | NUM PAD key goes out.                                                          |
|                            |              | 7     6     9       PRINT     CTRLS       0     6       1     2       3     RETRV       0     SRCH       0     REPRT       0LETE     REC       RETURN     TREC       RECALL     STORE |                                                                                |
|                            | A.2          | Fig. 7                                                                                                    |                                                                                |

## F. TESTING (Cont)

## 3. <u>TESTING PROCEDURES</u> (Cont)

OFF-LINE TESTS (Installation and Irouble Call Checkout) (Cont)

| TEST                          | STEP      | PROCEDURE                                                                                                    | RESPONSE                                                                      |
|-------------------------------|-----------|----------------------------------------------------------------------------------------------------|-------------------------------------------------------------------------------|
| Buffer<br>Character<br>Insert | 16        | Depress Buffer key.                                                                                                    | BUFFER ENTER key lights.                                                      |
|                               |           | Depress $\begin{bmatrix} SOH \\ A \end{bmatrix}$ then $\begin{bmatrix} ETX \\ C \end{bmatrix}$ keys. (A & C)                                                                                               | A C Prints.                                                                   |
|                               |           | Depress                                                                                                    | Print head backspaces once.                                                   |
|                               |           | Depress key.                                                                                                    | Insert key lights.                                                            |
|                               |           | Depress B key. (B)                                                                                                    | B prints over C.                                                              |
|                               |           | Depress key.                                                                                                    | INSERT key goes out.                                                          |
|                               |           | Depress key. (Buffer Home)                                                                                                    | Print head returns to<br>left boundary, paper feeds<br>one line.              |
|                               |           | Depress 7<br>PRINT<br>EDBUF key. (Print Edit Buffer)                                                                                                    | ABC prints.                                                                   |
| Buffer<br>Character           | 17        | Depress key. (Prev. Line)                                                                                                    | Print head moves to left<br>boundary.                                         |
| Delete                        | · · . · · | (turn platen knob).                                                                                                    |                                                                               |
|                               |           | $\begin{array}{c} \text{Depress} \overbrace{\longrightarrow}^{6} \text{key. (Buffer Space)} \\ \hline \end{array} \\ \hline \end{array} \\ \hline \end{array} \\ \hline \end{array} \\ \hline \end{array}$ | A prints.                                                                     |
|                               |           | Depress key. (Character Delete)                                                                                                    | ● prints.                                                                     |
|                               |           | Depress $\int_{HOME}^{5}$ then $\frac{7}{PRINT}$ keys.                                                                                                    | AC prints.                                                                    |
| Clear<br>Buffer               | 18        | Depress $\begin{bmatrix} 5 \\ HOME \end{bmatrix}$ , $\begin{bmatrix} MSG \\ CLEAR \end{bmatrix}$ then $\begin{bmatrix} 7 \\ PRINT \\ EDBUF \end{bmatrix}$ keys.                                            | Bell rings when $\begin{bmatrix} 7\\ PRINT\\ is depressed. \end{bmatrix}$ key |
| Buffer<br>Print               | 19        | Type ABC Return, Line Feed           DEF.                                                                                                    | ABC<br>DEF is printed.                                                        |
| Control<br>Characters         |           | $Depress \int_{HOME}^{5} then \int_{PRT/W}^{9} keys.$                                                                                                    | ABC $\leftarrow \Xi$ DEF is printed.                                          |
| Buffer<br>Next<br>Line        | 20        | Depress $\int_{HOME}^{5}$ then $\downarrow$ keys.<br>(Buffer Next Line)                                                                                                    | Print head returns to<br>left boundary, paper feeds<br>two lines.             |
| Control                       |           | Depress 7<br>PRINT REY.                                                                                                    | DEF is printed.                                                               |

MANUAL 406, 1-51

| TEST                              | <u>STEP</u> | PROCEDURE                                                                                                    | RESPONSE                                                                                                    |
|-----------------------------------|-------------|----------------------------------------------------------------------------------------------------|----------------------------------------------------------------------------------------------------|
| Message<br>Store<br>And<br>Recall | 21          | Depress key. (Store)                                                                                                    | key lights. Print<br>key lights. Print<br>head is returned to left<br>boundary and paper feeds<br>one line. |
|                                   |             | Depress RETURN<br>RECALL key. (Recall)                                                                                                    | key goes out. Paper<br>SEND<br>feeds one line.                                                              |
| -                                 |             | Depress 7<br>PRINT<br>ECOBUF                                                                                                    | ABC<br>DEF is printed.                                                                                      |
| lsuffer<br>String<br>Enter        | 22          | Depress key.                                                                                                    | Print head is returned to<br>left boundary and paper<br>feeds one line.                                     |
| And<br>Search                     |             | Depress strang key.                                                                                                    | String enter key lights.<br>Paper feeds one line.                                                           |
|                                   |             | Depress $\begin{bmatrix} ENQ \\ E \end{bmatrix}$ key. (E)                                                                                                 | E prints.                                                                                                   |
|                                   |             | Depress key.                                                                                                    | String enter key goes out.                                                                                  |
|                                   |             | Depress $\begin{bmatrix} 3 \\ sRCH \end{bmatrix}$ key. (Search)                                                                                           | DE is printed.                                                                                              |
| Alarm<br>Con-                     | 23          | Open the teleprinter<br>cover.                                                                                                    | ALARM key lights.                                                                                           |
| attions                           |             | Close cover.<br>Depress key on some sets.                                                                                                    | ALARM key goes out.                                                                                         |
|                                   |             | Remov : paper from<br>the teleprinter.                                                                                                    | ALARM key lights and<br>bell rings.                                                                         |
|                                   |             | Replace paper and<br>depress key. On<br>friction feed teleprinters it may be<br>necessary to depress the reset button<br>before depressing the ALARM key. | ALARM key goes out.                                                                                         |

## F. TESTING (Cont)

## 3. TESTING PROCEDURES (Cont)

OFF-LINE TEST (Installation and Trouble Call Checkout) (Cont).

Turn off power to controller and connect the test arrangement shown on page 1-31 to the data set cable extending from the rear of the pedestal.

If the 43 Teleprinter Interface Test Box is available, connect the test box to the data set cable. See instructions furnished with test box.

Apply power to the controller.

#### LOCAL TESTS THROUGH INTERFACE (INSTALLATION CHECKOUT)

| TEST                        | <u>STEP</u> | PROCEDURE                                                                                                    | RESPONSE                                                                             |
|-----------------------------|-------------|----------------------------------------------------------------------------------------------------|--------------------------------------------------------------------------------------|
| Term<br>On<br>Line<br>Mode  | 24          | With all switches on test<br>arrangement open place<br>Teleprinter in TERM READY,<br>FULL DUPLEX and KP-on.       | TERM READY, FULL<br>DUPLEX and KP keys light.<br>Request To Send should be<br>off.   |
|                             |             | Connect Data Set Ready to Data<br>Term Ready.                                                                     | Request To Send turns on.                                                            |
| Send<br>And<br>Receive      |             | Connect Carrier Detect to Data<br>Term Ready.                                                                     | TERM ON LINE key lights<br>TERM READY key goes<br>out.                               |
| Data                        |             | Connect Send Data to Receive<br>Data.                                                                             | No response (Pedestal Based).<br>Bell Rings (Tabletop).                              |
|                             |             | Depress $\begin{bmatrix} SOH \\ A \end{bmatrix}$ key. (A)                                                         | No response (Ped. Based).<br>Bell rings (Tabletop).                                  |
|                             |             | Connect Clear To Send to Data<br>Term Ready.                                                                      | A prints.                                                                            |
| Answer<br>Back              | 25          | Hold CTRL key depressed<br>and depress $\begin{bmatrix} ENQ \\ E \end{bmatrix}$ key. (WRU)                        | AB MESSAGE is printed.                                                               |
|                             |             | Hold CTRL key depressed and depress 4                                                                             | AB MESSAGE is printed.                                                               |
|                             |             | Disconnect Data Set Ready from<br>Data Term Ready.                                                                | TERM ON LINE key goes<br>out and TERM READY key<br>lights.                           |
|                             |             | Momentarily connect Ring<br>Indicator to Data Term<br>Ready then connect Data<br>Set Ready to Data Term<br>Ready. | TERM ON LINE key lights.<br>TERM READY key goes out<br>and AB MESSAGE is<br>printed. |
| Negative<br>Answer-<br>Back | 26          | Hold CTRL key depressed and<br>depress Q key. (StrSn)                                                             | NO MES is printed.                                                                   |

## MANUAL 406, 1-53

| TEST                    | <u>STEP</u> | PROCEDURE                                                                                                 | RESPONSE                                                                                           |
|-------------------------|-------------|----------------------------------------------------------------------------------------------------|----------------------------------------------------------------------------------------------------|
| Disconnect<br>Character | 27          | Connect Ring Indicator to Data Term Ready.<br>(Not Momentarily, Held On)                                  | No response.                                                                                       |
|                         |             | Hold CTRL key depressed and depress $\begin{bmatrix} \varepsilon \circ T \\ D \end{bmatrix}$ key. (Dscnt) | AB MESSAGE is printed.<br>(DTR momentarily turns<br>off. Simulates auto<br>answer AB)              |
|                         |             | Disconnect Ring Indicator<br>from Data Term Ready.                                                        | No response.                                                                                       |
| Full<br>And             | 28          | Depress $\begin{bmatrix} SOH \\ A \end{bmatrix}$ key.                                                     | A is printed.                                                                                      |
| Half<br>Du∋lex          |             | Depress Full key.                                                                                         | FULL DUPLEX key goes out.                                                                          |
|                         |             | Depress A key.                                                                                            | AA is printed.                                                                                     |
|                         |             | Depress wer.                                                                                              | FULL DUPLEX key lights.                                                                            |
| Interrupt               | 29          | Depress key.                                                                                              | Bell rings and INTRPT key<br>lights. Operation of key-<br><u>board causes bell</u> to <u>ring.</u> |
|                         |             | Depress with they.                                                                                        | INTRPT key goes out.                                                                               |
| DS212<br>High<br>Speed  | 30          | Disconnect Data Set Ready and<br>Carrier Detect from Data Term<br>Ready.                                  | TERM ON LINE key goes<br>out and TERM READY key<br>lights.                                         |
|                         |             | Connect Rate Indicator, Data Set Ready and<br>Carrier Detect to Data Term Ready in<br>that order.         | TERM ON LINE key lights<br>and TERM READY key<br>goes out.                                         |
|                         |             | Depress by FER key.                                                                                       | BUFFER ENTER key lights.<br>KP key goes out.                                                       |
|                         |             | Enter two full lines of the character M (Rept M) and end second line with CTRL $(MsEnd)$ .                | Two full lines of M's are printed.                                                                 |
|                         |             | Depress key. (Store)                                                                                      | key lights. Print<br>seno<br>head returns to left<br>boundary and paper feeds<br>one line.         |
|                         |             |                                                                                                    |                                                                                                    |

## F. TESTING (Cont)

# 3. <u>TESTING PROCEDURES</u> (Cont) OFF-LINE TEST (Installation and Trouble Call Checkout) (Cont)

| TEST                           | STEP         | PROCEDURE                                                                | RESPONSE                                                                                                    |
|--------------------------------|--------------|--------------------------------------------------------------------------|----------------------------------------------------------------------------------------------------|
| DS212<br>High                  | 30<br>(Cont) | Depress key.                                                             | KP key lights and BUFFER<br>ENTER key goes out.                                                                            |
| Speed<br>(Cont)                |              | Read expected response then                                              | SHO ROY<br>SEND key flashes and M's                                                                                        |
|                                |              | depress send key.                                                        | are printed. SND RDY key goes out before one line of text is printed.                                                      |
| DS212<br>Low<br>Speed          | 31           | Disconnect Data Set Ready and<br>Rate Indicator from Data Term<br>Ready. | TERM ON LINE key goes<br>out and TERM READY key<br>lights.                                                                 |
|                                |              | Connect Data Set Ready to<br>Data Term Ready.                            | TERM ON LINE key lights<br>and TERM READY key<br>goes out.                                                                 |
|                                |              | Depress wrten key.                                                       | BUFFER ENTER key lights<br>and KP key goes out. Print<br>head is returned to left<br>boundary and paper feeds<br>one line. |
|                                |              | Depress RETURN<br>RECALL key. (Recall)                                   | Paper feeds one line.                                                                                                    |
|                                |              | Depress key. (Store)                                                     | SWD REV<br>SKND REV<br>SKND<br>one line.                                                                                   |
|                                |              | Depress key.                                                             | KP key lights and BUFFER<br>ENTER key goes out.                                                                            |
|                                |              | Read expected response then                                              | SNO ROY<br>SEND key flashes and M's                                                                                        |
|                                |              | depress son roy<br>SEND key.                                             | are printed. SND RDY key<br>goes out at the same time<br>M's finish printing.                                              |
| Reprint<br>Received<br>Message | 32           | Depress team key.                                                        | TERM LOCAL key lights<br>and TERM ON LINE key<br>goes out.                                                                 |
|                                |              | Depress key.                                                             | KP key goes out.                                                                                                    |
|                                |              |                                                                          |                                                                                                    |
|                                |              |                                                                          |                                                                                                    |

| TEST                                                                      | STEP         | PROCEDURE                                                    | RESPONSE                                                                                                    |
|---------------------------------------------------------------------------|--------------|--------------------------------------------------------------|----------------------------------------------------------------------------------------------------|
| Reprint<br>Received<br>Message<br>(Cont)                                  | 32<br>(Cont) | Depress .<br>REPRT<br>(Reprint Receive)                      | REC<br>WSG<br>WTG key lights.                                                                                                    |
|                                                                           |              | Depress key.                                                 | Two lines of M's are<br>printed. REC MSG WTG<br>key goes out and KP<br>key lights.                                                                                                    |
| Full<br>Receive<br>Buffer<br>Sends<br>XOF<br>Receive<br>Buffer<br>Not Low | 33           | Depress key.                                                 | BUFFER ENTER key lights,<br>KP key goes out, Print head<br>is returned to left boundary<br>and paper feeds one line.                                                                               |
|                                                                           |              | Enter three full lines of the<br>character M (Rept M) ending | Three full lines of M's are printed.                                                                                                    |
| Sends<br>Start                                                            |              | with CTRL key. (MsEnd)                                       |                                                                                                    |
| Send                                                                      |              | Depress key.                                                 | SND RDY key lights, print<br>head is returned to the left<br>boundary and paper feeds<br>one line.                                                                                                 |
|                                                                           |              | Depress wire key.                                            | BUFFER ENTER key goes                                                                                                    |
|                                                                           |              | Depress TERM key.                                            | TERM ON LINE key lights.<br>LOCAL key goes out.                                                                                                    |
|                                                                           |              | Depress SHORY key.                                           | SND RDY key flashes then<br>stays lit. Indicating Buffer<br>full (X-OFF) was received.<br><u>REC MSG WTG key lights.</u>                                                                           |
|                                                                           |              | Depress key.                                                 | KP key lights, SND RDY<br>key starts flashing, indica-<br>ting Buffer not low (StrSn)<br>was received. Three lines of<br>M's are printed, REC MSG<br>WTG key goes out and SND<br>RDY key goes out. |
| Retrieve<br>Acknow-<br>ledged<br>Message                                  | 34           | Depress auffen key.                                          | BUFFER ENTER key lights,<br>KP key goes out, print head<br>is returned to left boundary<br>and paper feeds one line.                                                                               |
|                                                                           |              | Type ABCDEF followed by<br>CTRLC                             | ABCDEF is printed.                                                                                                    |

## F. TESTING (Cont)

## 3. <u>TESTING PROCEDURES</u> (Cont)

## OFF-LINE TEST (Installation and Trouble Call Checkout) (Cont)

| TEST                                               | STEP         | PROCEDURE                                  | RESPONSE                                                                                                    |
|----------------------------------------------------|--------------|--------------------------------------------|----------------------------------------------------------------------------------------------------|
| Retrieve<br>Acknow-<br>ledged<br>Message<br>(Cont) | 34<br>(Cont) | Depress key.                               | key lights, print head<br>stop<br>is returned to left boundary<br>and paper feeds one line.                          |
|                                                    |              | Depress key.                               | KP key lights and BUFFER<br>ENTER key goes out.                                                                      |
|                                                    |              | Depress swo nov<br>SEND                    | ABCDEF is printed. SND<br>RDY key goes out.                                                                          |
|                                                    |              | Hold CTRL key depressed and depress Q key. | NO MES is printed.                                                                                                   |
|                                                    |              | Depress key.                               | BUFFER ENTER key lights,<br>KP key goes out, print head<br>is returned to left boundary<br>and paper feeds one line. |
|                                                    |              | Depress STRING<br>ENTER key.               | STRING ENTER key lights<br>and paper feeds one line.                                                                 |
|                                                    |              | Туре АВ                                    | AB is printed.                                                                                                    |
|                                                    |              | Depress strang<br>Entrep                   | STRING ENTER key goes                                                                                                |
|                                                    |              | Depress key.                               | Print head is returned to left<br>boundary, paper feeds one<br>line and AB is printed.                               |
|                                                    |              | Depress <sub>номе</sub> key.               | Print head is returned to left<br>boundary, paper feeds one<br>line                                                  |
|                                                    |              | Depress 7<br>PRINT<br>EDBUF key.           | ABCDEF is printed.                                                                                                   |

#### G. DISASSEMBLY/REASSEMBLY

|    | CONTENTS                                                                                                    | PAGE                                                 |
|----|----------------------------------------------------------------------------------------------------|------------------------------------------------------|
| 1. | GENERAL                                                                                                    | 1-57                                                 |
| 2. | TOOLS REQUIRED                                                                                                    | 1-58                                                 |
| 3. | DISASSEMBLY/REASSEMBLY<br>KP SET<br>SSI INTERFACE OR CONTROLLER<br>CIRCUIT CARD ASSEMBLY<br>430700 POWER SUPPLY<br>120139 POWER SUPPLY FUSE<br>43K202/GAB OPERATOR<br>CONSOLE | 1-58<br>1-59<br>1-61<br>1-61<br>1-62<br>1-62<br>1-63 |
|    | 410745 LOGIC CARD                                                                                                    | 1-64                                                 |
|    | PRINTER                                                                                                    | 1-65                                                 |
|    | A.    Removal      B    Replacement                                                                                                    | 1-65<br>1-67                                         |
|    | 430850 PRINT HEAD                                                                                                    | 1-68                                                 |
|    | A. Removal<br>B. Replacement<br>CONTROLLER CIRCUIT                                                                                                    | 1-68<br>1-69                                         |
|    | CARDS (Pedestal Bases)<br>CONTROLLER (Pedestal Based)<br>430770 POWER SUPPLY                                                                                                  | 1-71<br>1-71                                         |
|    | (Pedestal Based)                                                                                                    | 1-72                                                 |
|    | (Pedestal Based)                                                                                                    | 1-72                                                 |
|    | (Pedestal Based)<br>A. Removal<br>B. Replacement                                                                                                    | 1-73<br>1-73<br>1-73                                 |
|    | 406099 BATTERY (Tabletop)         A. Removal         B. Replacement                                                                                                    | 1-74<br>1-74<br>1-74                                 |
|    | 411952 CARD ASSEMBLY,<br>PROGRAM                                                                                                    | 1-75                                                 |

#### 1. GENERAL

1.01 This part provides disassembly/reassembly procedures for the 43 Buffered KSR Teleprinter and its major components.

1.02 Disassembly/reassembly information for enclosures and paper handling parts is provided in the following paragraphs:

| Part                         | Paragraph |
|------------------------------|-----------|
| Bustle Cover (Sprocket Feed) | 3.02      |
| Bustle Cover (Friction Feed) | 3.02      |
| Paper Holder (Sprocket Feed) | 3.02      |
| Paper Holder (Friction Feed) | 3.02      |
| Set Cover                    | 3.05      |
| Rear Frame                   | 3.06      |

1.03 The procedures provided in this part break the terminal down into subcomponents. The appropriate parts sections illustrate the arrangement of subcomponents and parts – Page 2-43 Teleprinter Parts and Page 5-4, Paper Handling Enclosures and Parts.

Caution: Remove all power from the set before performing any component replacement.

1.04 When removing a major component or part from the terminal, do not pry or force parts to provide the necessary clearance for removal. Follow the removal procedure and note how each part is removed and the sequence of its removal so that proper reassembly can be accomplished. For reassembly, reverse the removal procedure except where different instructions are given.

1.05 Reference in the procedures to left and right and up or down and top or bottom, etc, refer to the Buffered KSR terminal in its normal operating position.

 1.06 Refer to Maintenance Tools, Section 570-005-800TC for a complete listing of the various types of hand tools available for maintenance of Teletype Corporation equipment. For a listing of the tools required to perform the disassembly/reassembly procedures, refer to

2. TOOLS REQUIRED.

1.07 All ordering numbers shown in this manual are Teletype Corporation part numbers.

1.08 Some parts that are not listed in the parts index are shown as necessary to the disassembly procedures such as screws, ring retainers, etc. Most of these parts are common to other Teletype Corporation product lines and, if needed, may already be available in field repair kits or can be ordered.

#### G. DISASSEMBLY/REASSEMBLY (Cont)

#### 1. <u>GENERAL</u> (Cont)

1.09 The operator console circuitry can be damaged by static discharge. The 346392 static discharge ground strap is available for use by service personnel. Maintenance spares are provided in antistatic bags which should be saved for reuse when returning components for repair.

1.10 Containers and packing materials retained from maintenance spares should be saved and reused when returning defective components for repair.

 1.11 Adjustment information is provided in Printer Adjustments and Spring Tensions,
 Page 2-6 and Paper Handling and Enclosures,
 Adjustments, Page 5-3.

#### 2. TOOLS REQUIRED

2.01 The following tools may be required when performing the station disassembly/reassembly procedures. Most of these items should normally be present in standard maintenance tool kits.

| Part No. | Tools                               |
|----------|-------------------------------------|
| 129534   | Wrench, Open End, 3/16 Inch and     |
| 135676   | 1/4 Inch<br>Handle                  |
| 135677   | Bit 1/4 Inch Socket                 |
| 135678   | Bit, 5/16 Inch Socket               |
| 95368    | Screwdriver, 1/8 Inch, 2 Inch Blade |
| 100982   | Screwdriver w/clip 1/4 Inch, 6 Inch |
|          | Blade                               |
| 346392   | Strap, Static Discharge             |
| 407326   | Extractor, I. C.                    |
| -        | Soldering Iron (low wattage)        |
| Customer | Supplied                            |

Humiseal Type 1A27 130Z Aerosol Can or One Quart Container

#### 3. DISASSEMBLY/REASSEMBLY

#### KP SET

3.01 To remove the KP set from the pedestal (Pedestal Based):

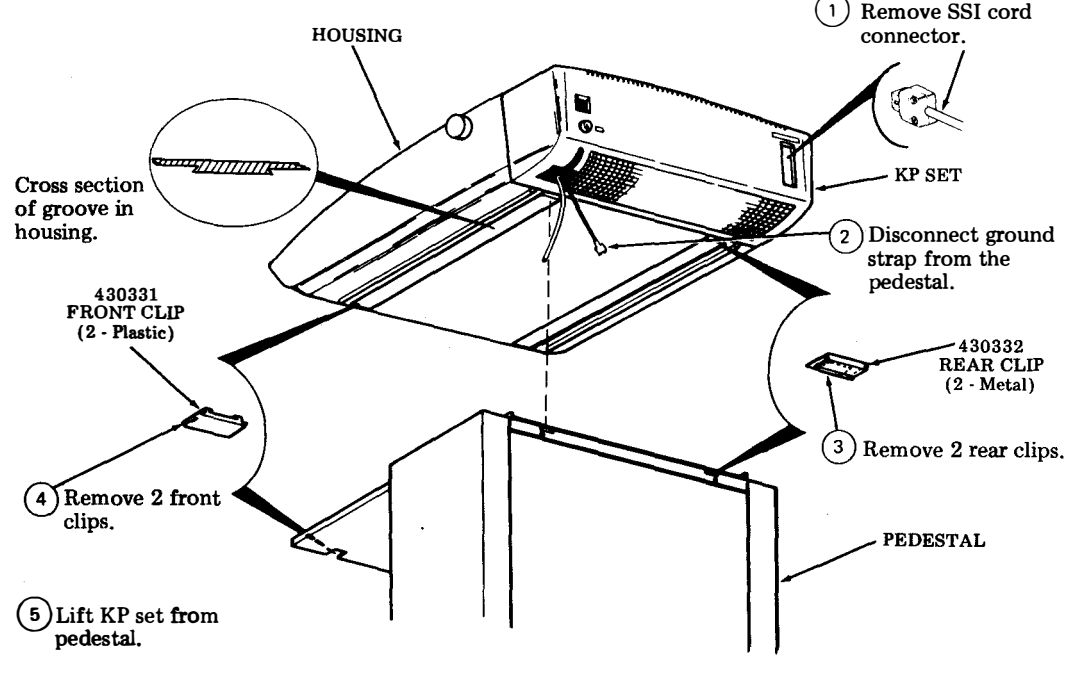

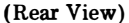

## SSI INTERFACE OR CONTROLLER CIRCUIT CARD ASSEMBLY

3.02 To remove the SSI interface circuit card or controller card assembly:

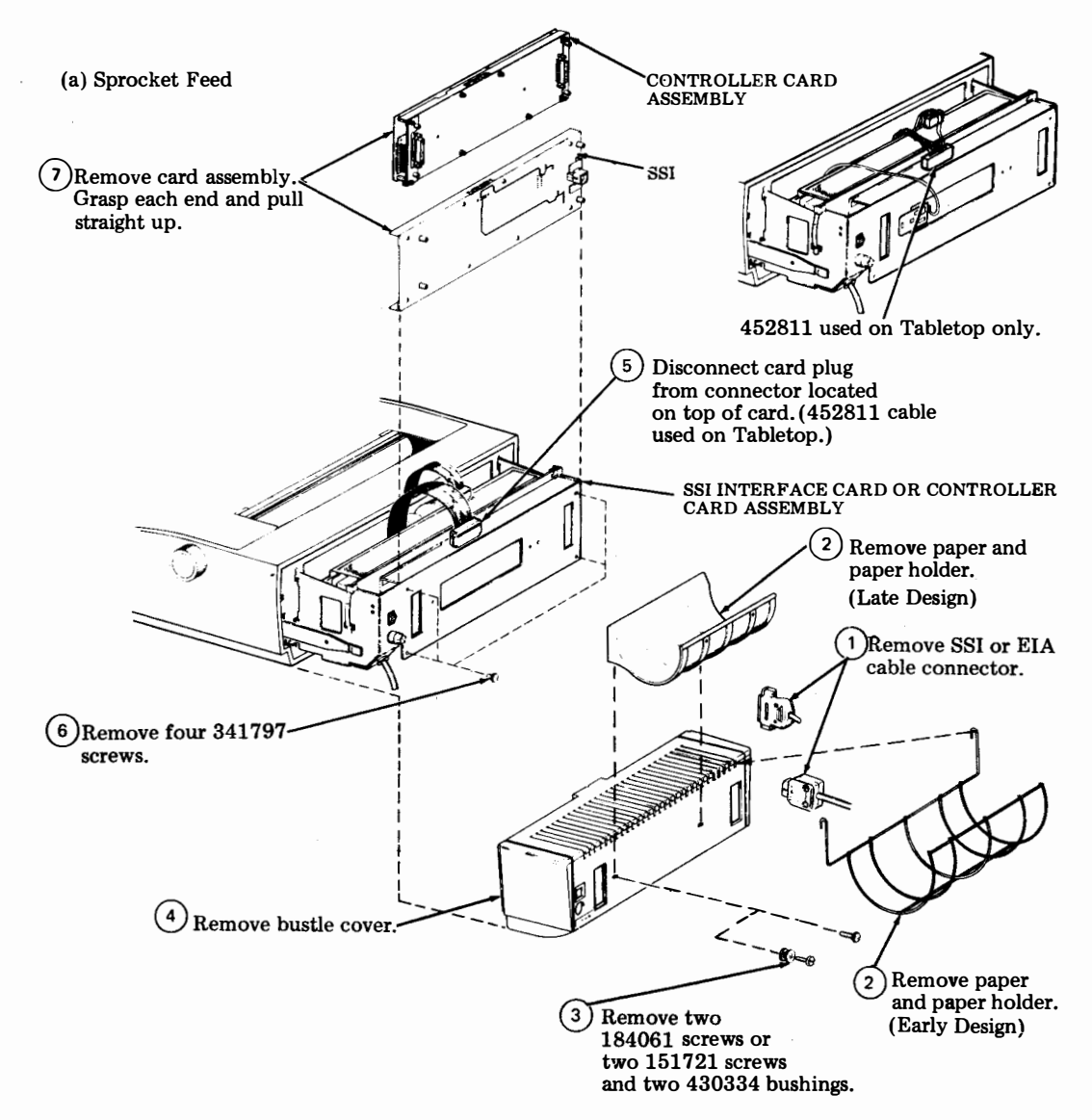

## G. DISASSEMBLY/REASSEMBLY (Cont)

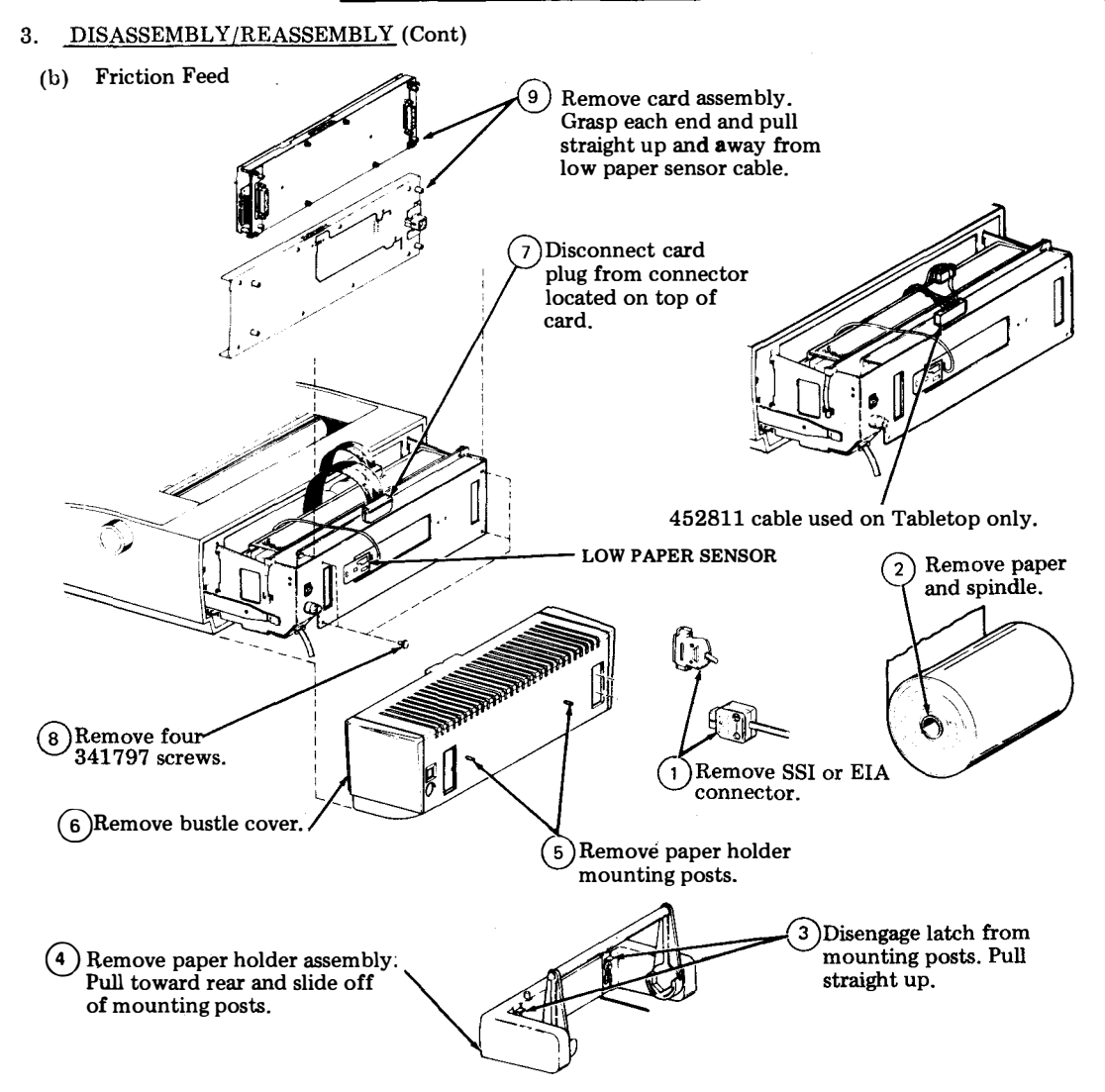

Note: In reassembly, align low paper sensor mounting hole with mounting hole in rear frame.

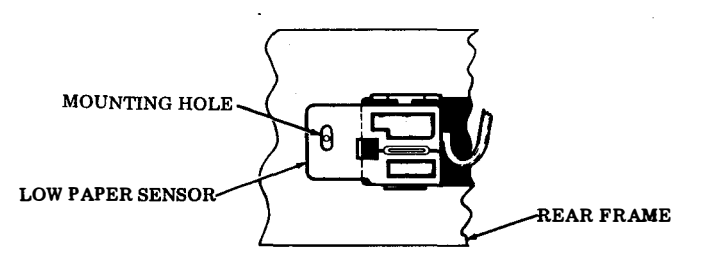

#### 430700 POWER SUPPLY

3.03. To remove power supply:

(1) For Sprocket Feed: Remove paper holder and bustle cover. Perform 3.02 a., steps 1 through 4.

For Friction Feed: Remove paper holder and bustle cover, Perform 3.02 b., steps 1 through 6.

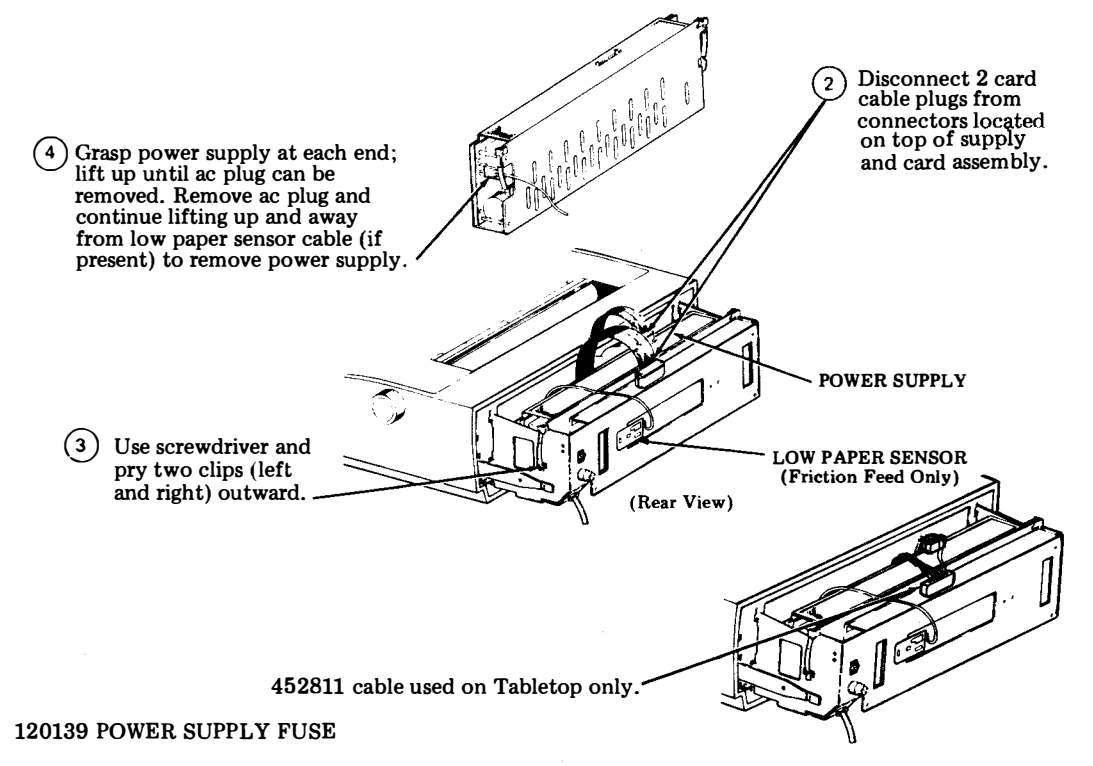

3.04 To remove the power supply fuse:

(1)

For Sprocket Feed: Remove paper holder and bustle cover. Perform 3.02 a., steps 1 through 4. For Friction Feed: Remove paper holder and bustle cover. Perform 3.02 b., steps 1 through 6.

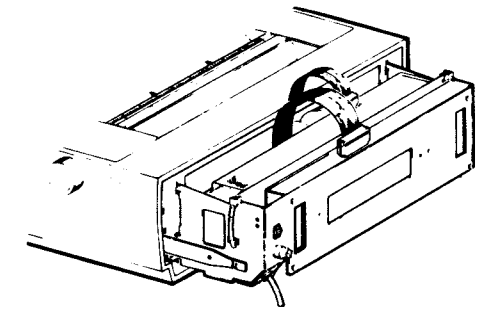

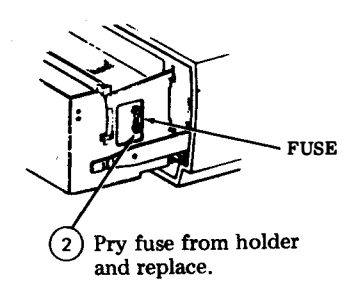

#### G. DISASSEMBLY/REASSEMBLY (Cont)

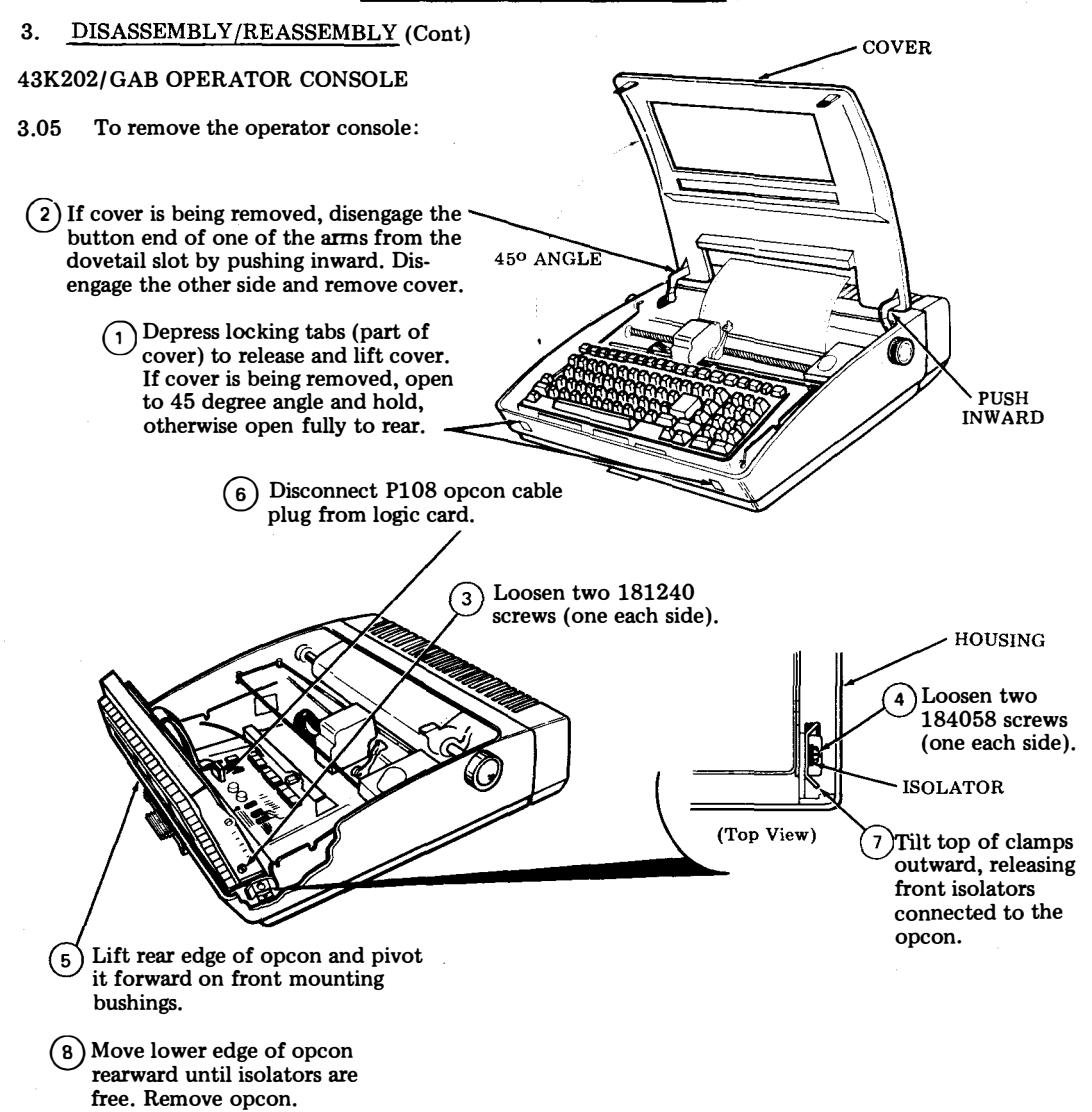

Note 1: In reassembly, perform the KEYBOARD TO COVER ALIGNMENT adjustment.

*Note 2:* When replacing the cover or indicator scale, perform the COLUMN INDICATOR POSITIONING adjustment.

*Note 3:* Loose operator consoles are shipped with 181240 screws and 346397 isolators furnished in a loose envelope. These parts must be assembled to the operator console before installing into the printer side frames.
MANUAL 406, 1-63

### 143307 LOGIC CARD FUSE

3.06 To remove the logic card fuse:

For Sprocket Feed: Remove paper holder and bustle cover. Perform 3.02a., Steps 1 through 4.
 For Friction Feed: Remove paper holder and bustle cover. Perform 3.02b., Steps 1 through 6.

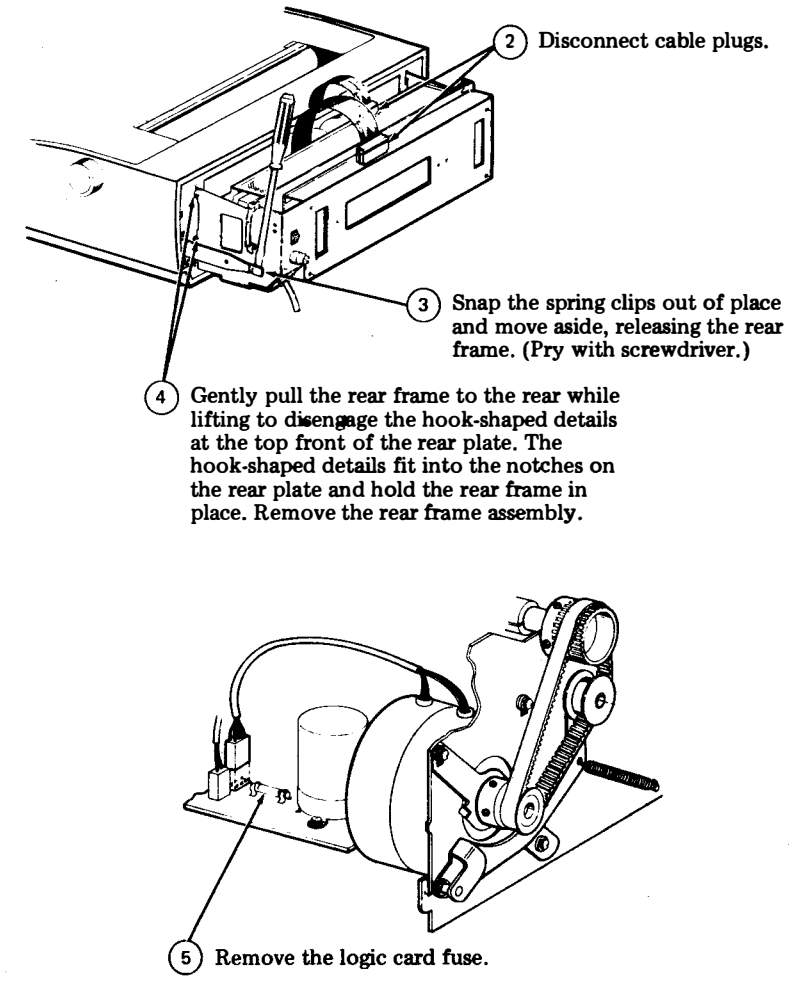

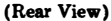

### G. DISASSEMBLY/REASSEMBLY (Cont)

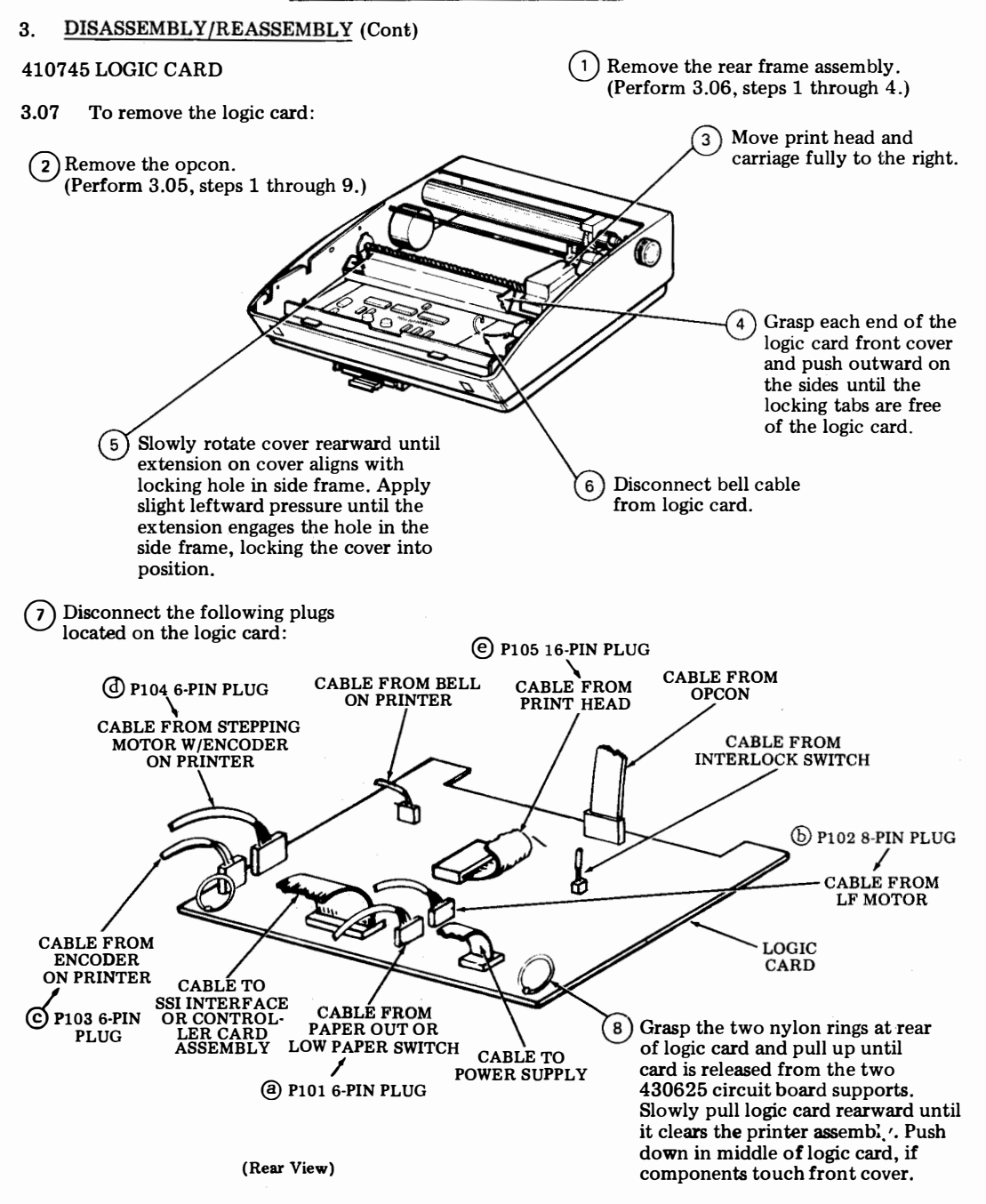

### PRINTER

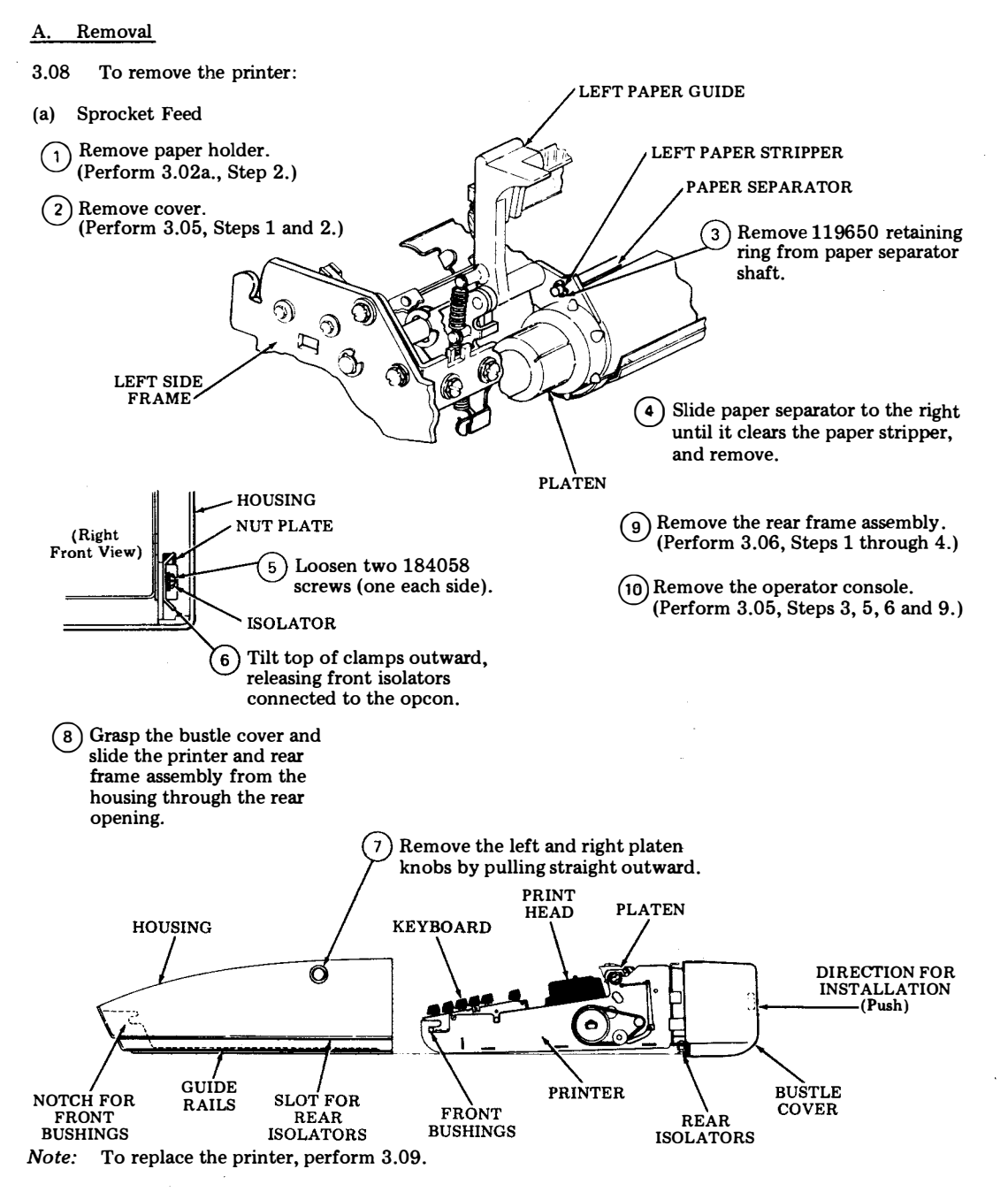

406, 1-66

### G. DISASSEMBLY/REASSEMBLY (Cont)

### 3. DISASSEMBLY/REASSEMBLY (Cont)

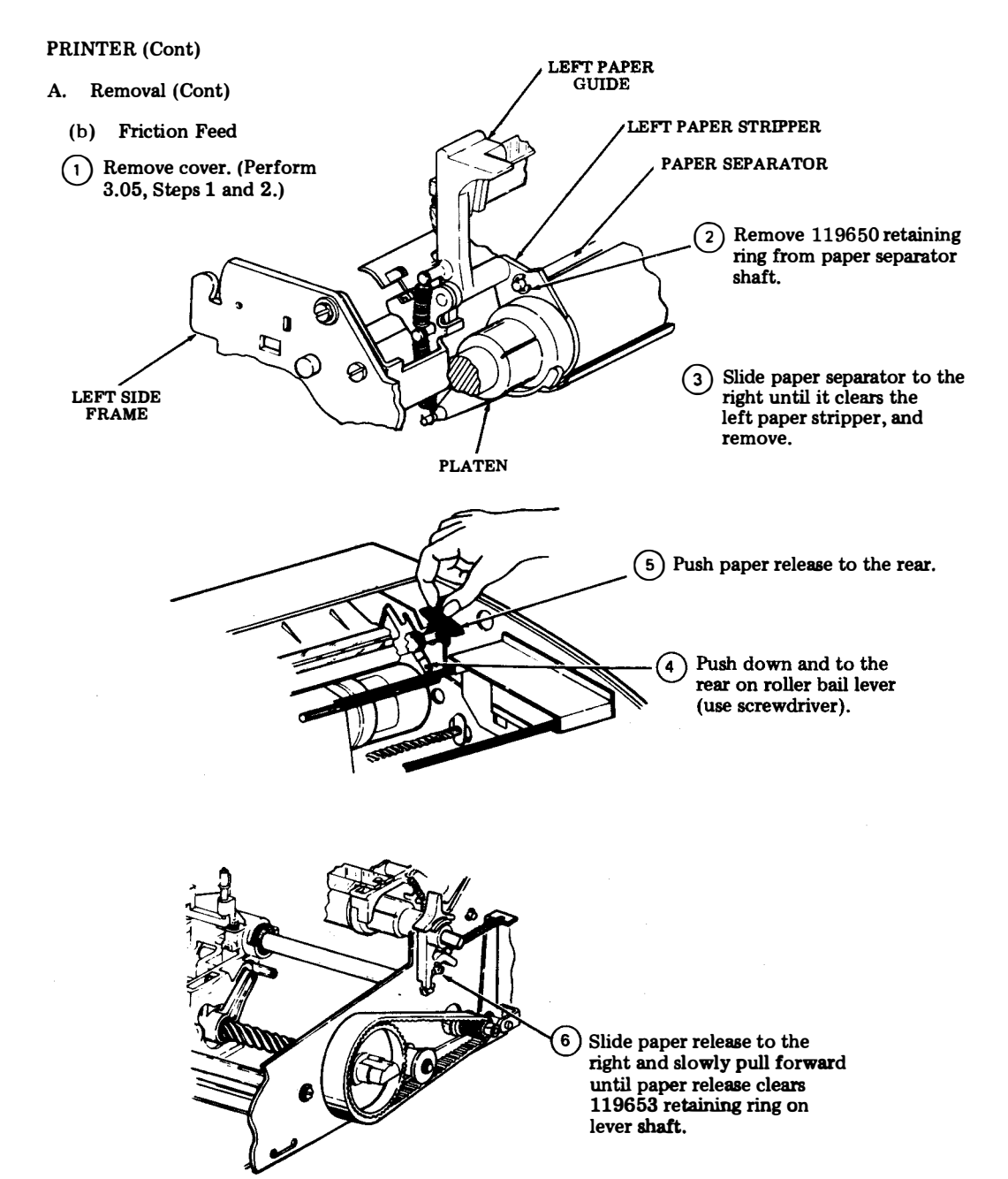

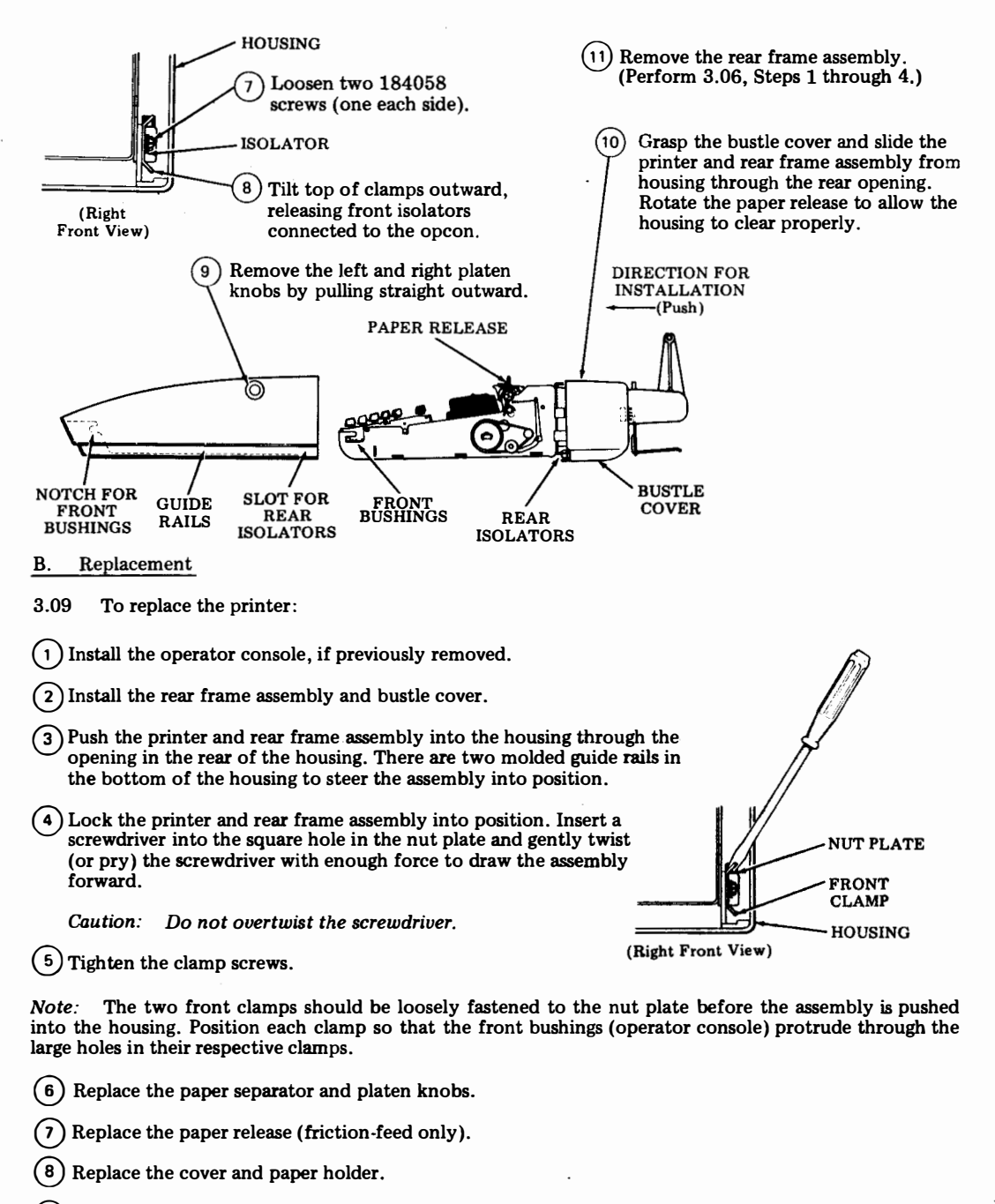

(9) Perform the <u>KEYBOARD TO COVER ALIGNMENT</u> adjustment.

### G. DISASSEMBLY/REASSEMBLY (Cont)

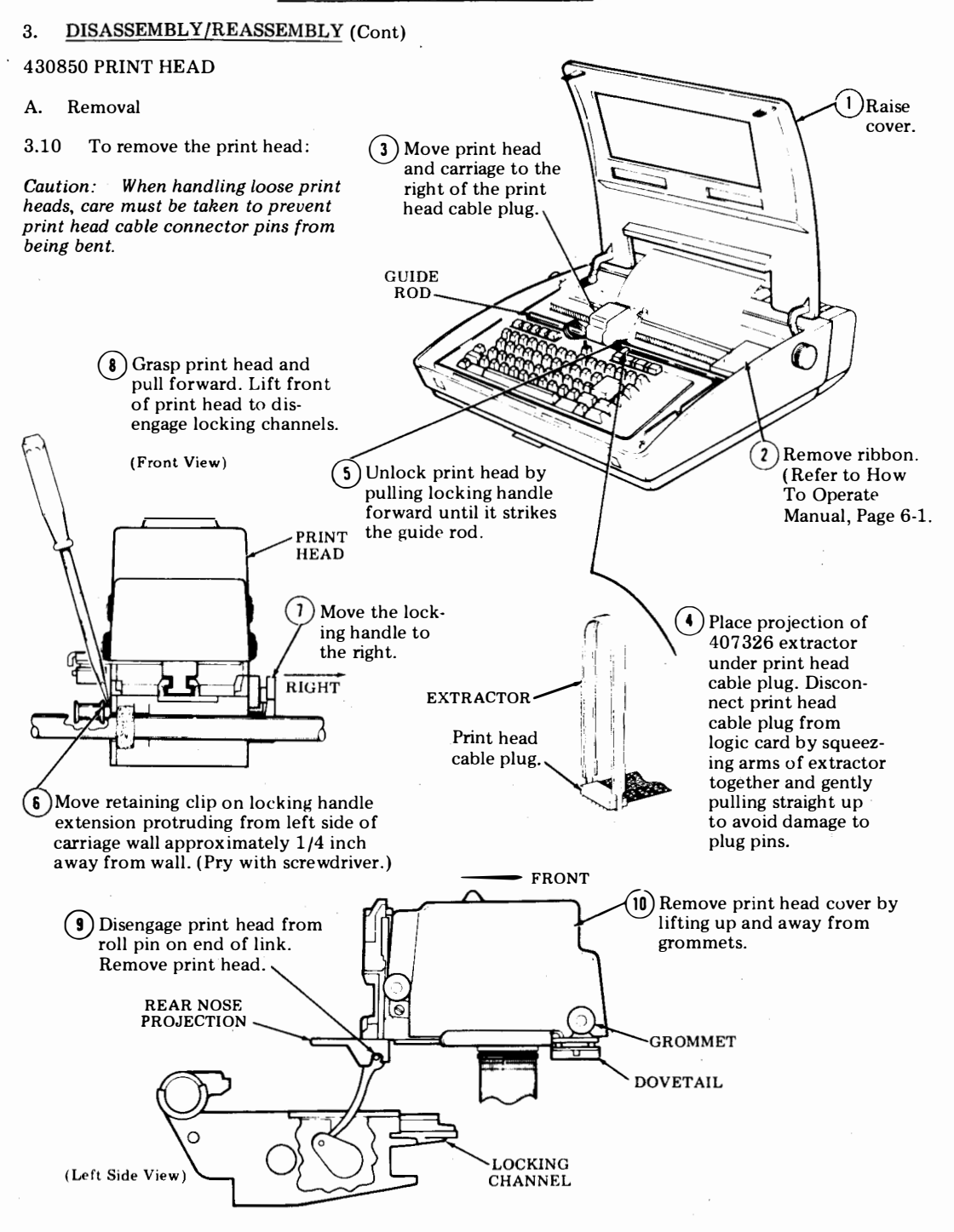

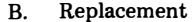

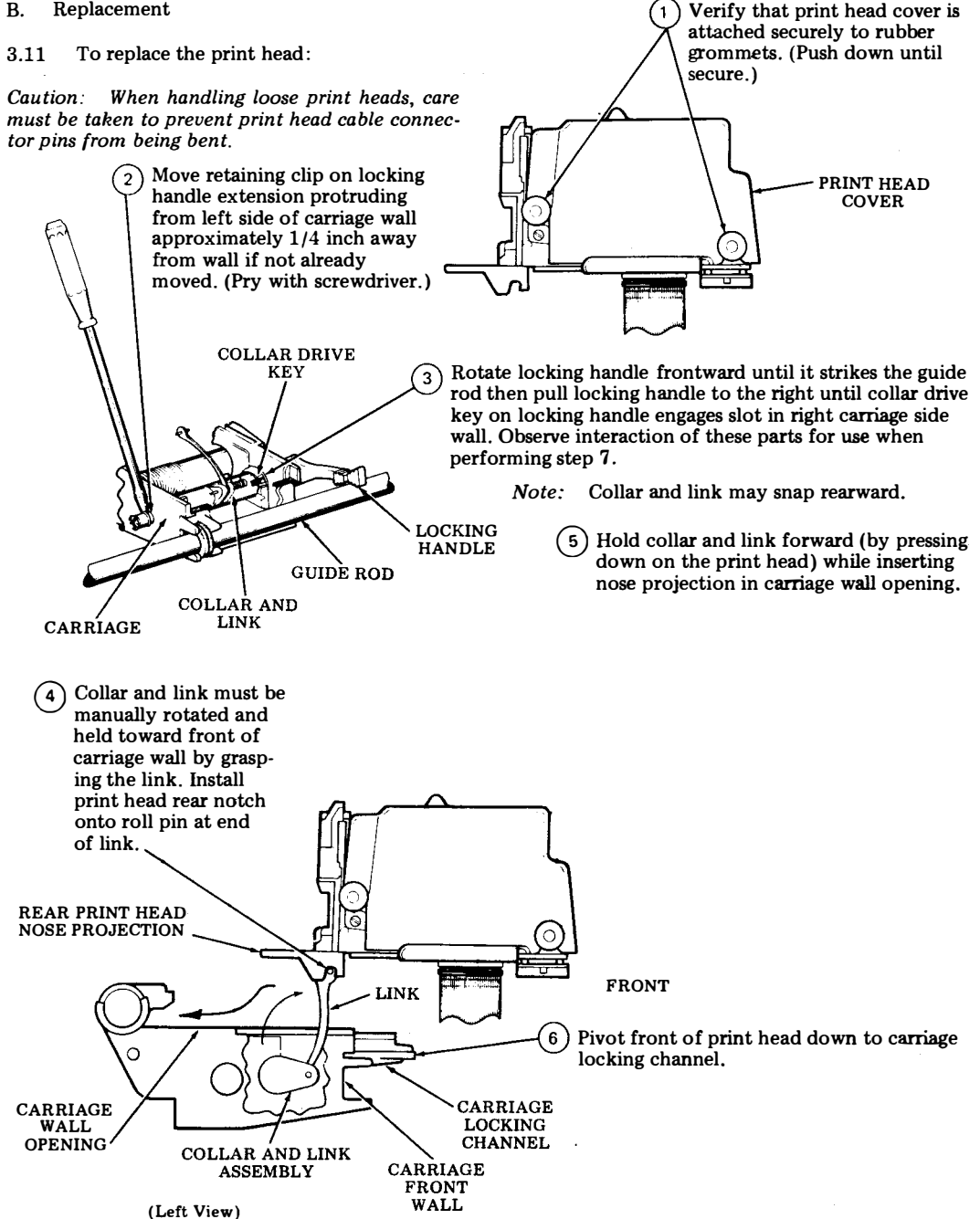

### G. DISASSEMBLY/REASSEMBLY (Cont)

### 3. DISASSEMBLY/REASSEMBLY (Cont)

B. Replacement (Cont)

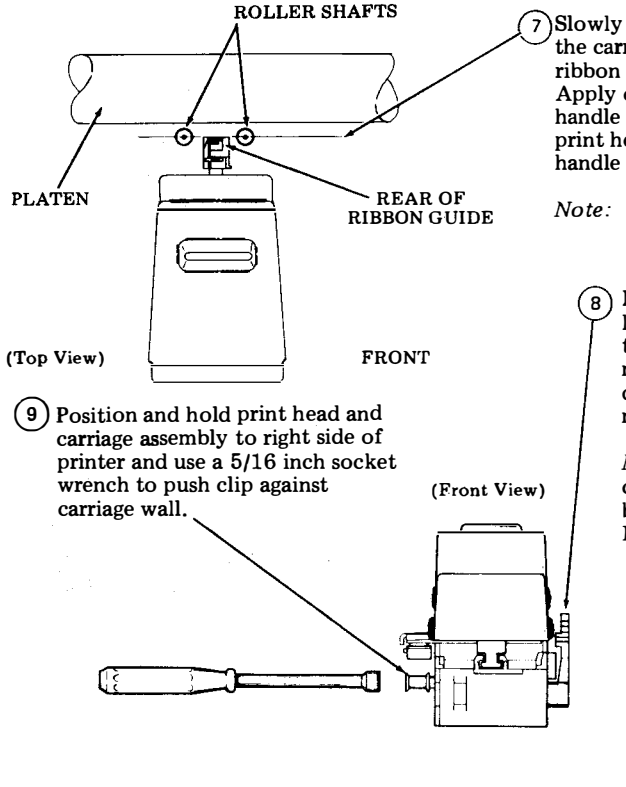

7) Slowly push print head rearward and further into the carriage locking channel until the rear of the ribbon guide is even with center of roller shafts. Apply continuous leftward pressure to locking handle at its pivot shaft, while slowly pulling print head forward until collar drive key on handle engages (snaps) into slot in collar.

*lote:* Parts referred to were visible in step 3.

Move the handle all the way to the rear, locking the print head in close proximity to the platen by the additional force necessary to detent the handle. If handle does not move to rear, the drive key did not properly engage the collar slot (step 7).

*Note:* Check to make sure there is some clearance between print head and platen before detenting handle. Check PRINT HEAD TO PLATEN adjustment.

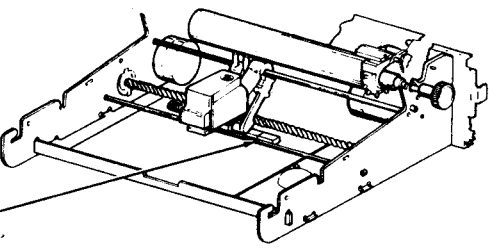

(10) Check that no connector pins are bent and carefully connect the print head cable plug to the logic card. Make sure cable does not touch left side frame when the carriage moves fully left.

(1) Install ribbon. (Refer to How to Operate Manual 386, Page 6-1 or How to Operate Manual 430)

### CONTROLLER CIRCUIT CARDS (Pedestal Based)

3.12 To remove circuit cards from the controller:

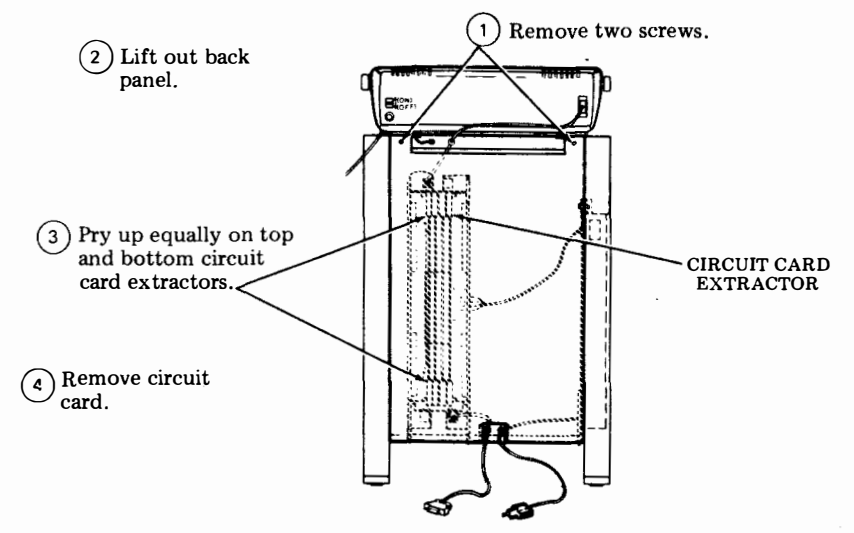

*Note:* In replacing circuit card be sure card is in guide slot and push in equally on top and bottom of circuit card. Make sure card is fully seated.

### CONTROLLER (Pedestal Based)

3.13 To remove the controller from the pedestal:

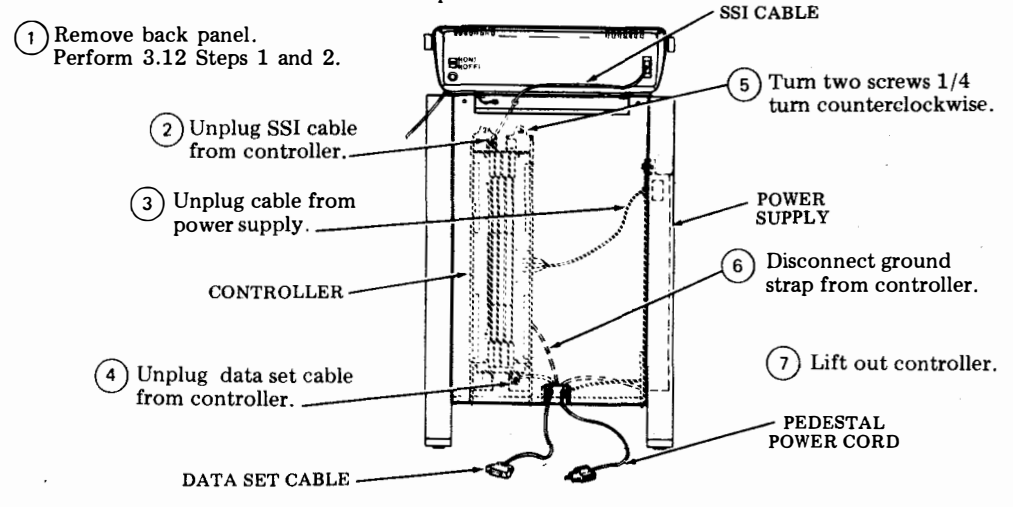

Note 1: In reassembly make sure tabs on controller are seated in slots in pedestal floor.

*Note 2:* If a new controller is being installed, the eight 124516 grommets supplied with the controller should be placed on the controller feet before assembling the controller to the pedestal.

### G. DISASSEMBLY/REASSEMBLY (Cont)

### 3. DISASSEMBLY/REASSEMBLY (Cont)

### 430770 POWER SUPPLY (Pedestal Based)

3.14 To remove the power supply from the pedestal:

(1) Remove back panel. Perform 3.12 steps 1 and 2.

12 steps 1 and 2. (6) Lift out power supply. 5 Turn screw 1/4 turn counterclockwise. (2) Remove cable from power supply. POWER SUPPLY (4) Remove ground strap from power supply. (3) Unplug AC cord from power supply.

Note:

in pedestal floor.

In reassembly make sure tabs

on power supply are seated in slots

AC POWER CORD

307218 POWER SUPPLY FUSE (Pedestal Based)

3.15 To remove power supply fuse:

(1) Remove 430770 power supply. Perform 3.14 steps 1 through 6.

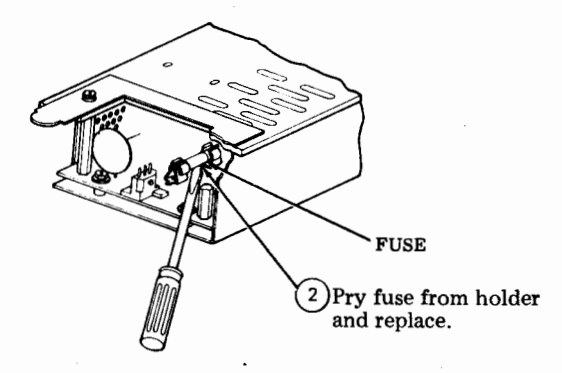

### 406099 BATTERY (Pedestal Based)

- A. Removal
- 3.16 To remove the battery:

(1) Remove back panel and the 410251 circuit card. Perform 3.12 steps 1 through 4.

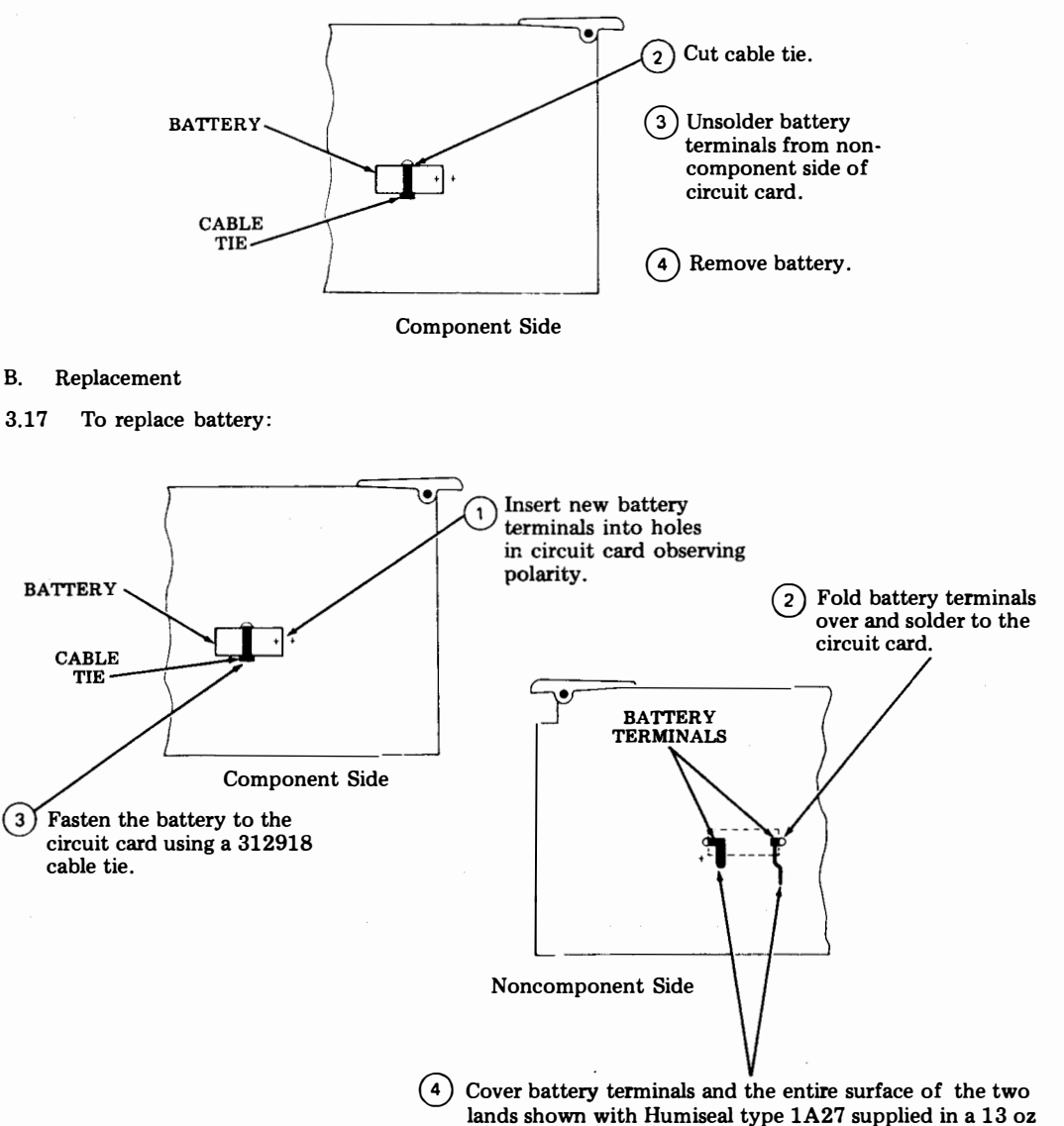

aerosol can or one quart container.

406, 1-74

### G. DISASSEMBLY/REASSEMBLY (Cont)

### 3. DISASSEMBLY/REASSEMBLY (Cont)

406099 BATTERY (Tabletop)

A. Removal

- 3.11 To remove the battery:
- (1) Remove controller card assembly. Perform 3.01.
- (2) Remove 410761 mounting screws (8).

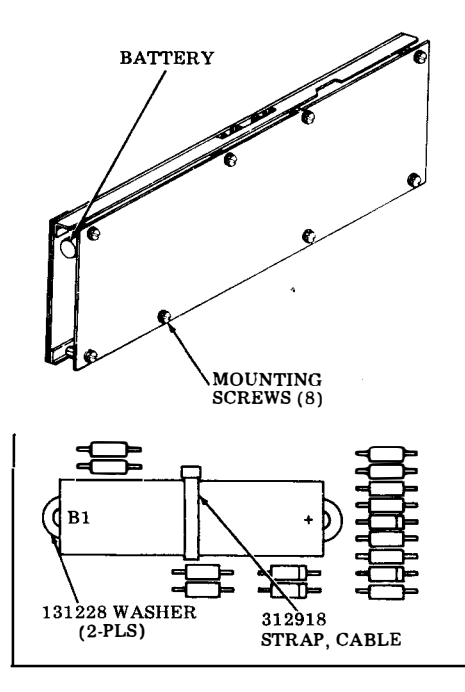

(3)Cut cable strap.

- (4) Unsolder battery terminals from non component side of circuit card.
- (5) Remove battery and retain washers.

### B. Replacement

3.12 To replace battery:

(1) Place washers on battery terminals. Insert terminals into holes in circuit card observing polarity (+ to center of card).

<sup>(2)</sup>Fold battery terminals over lands and solder to circuit card.

(3) Fasten the battery to the circuit card using a 312918 cable strap.

4 Cover battery terminals and entire surface of the two lands with Humiseal type 1A27 supplied in a 13 ounce aerosol can or a one quart container.

(5) Install 410761 mounting screws (8) and install controller assembly.

### 411952 Card Assembly, Program

Α. Removal

To remove the card: 3.13

1)Remove controller card assembly. Perform 3.01.

(2)Remove 410761 mounting screws (8).

(3) Open controller cards as shown.

(4) Carefully remove the 411952 program card.

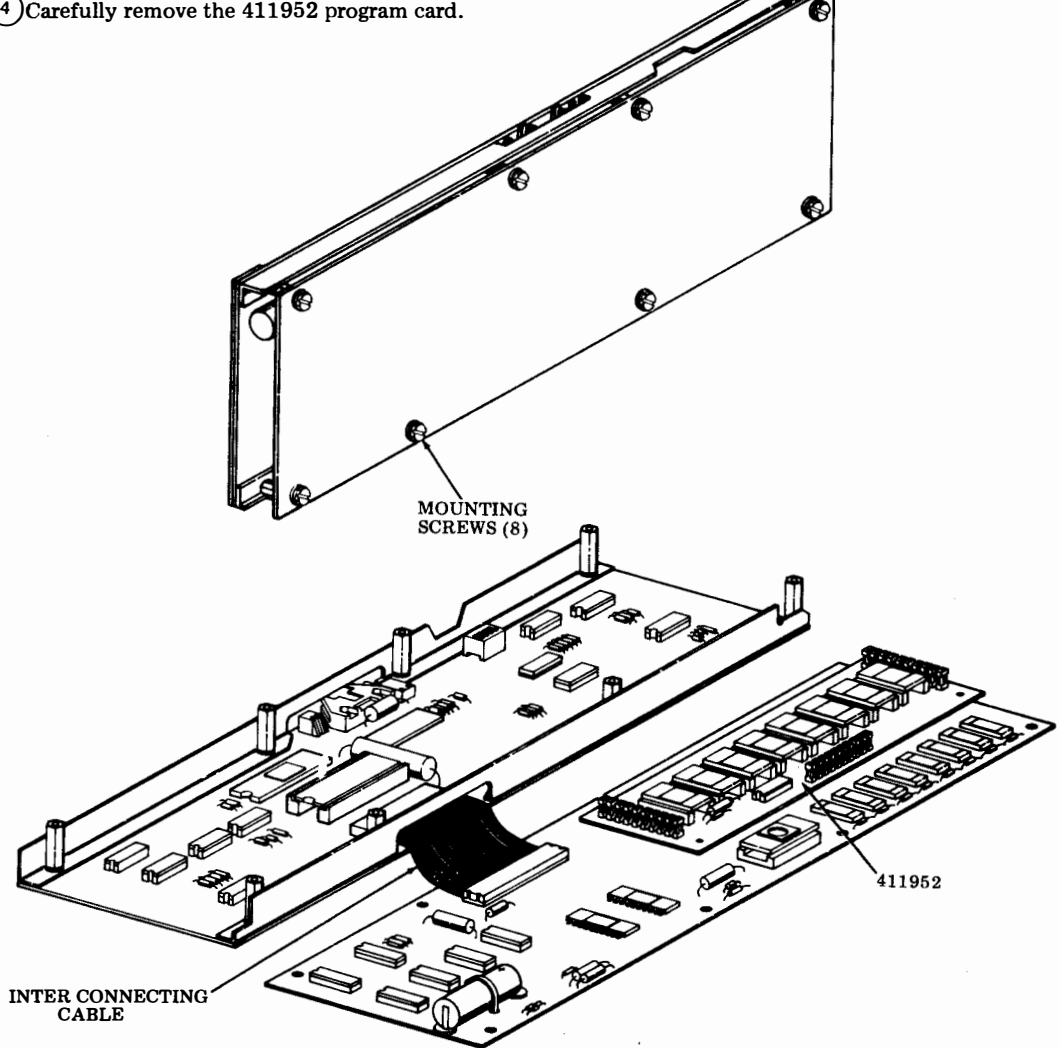

### H. ROUTINE MAINTENANCE

PAGE

### <u>CONTENTS</u>

| 1. | GENERAL                 | 1-75 |
|----|-------------------------|------|
| 2. | VISUAL CHECKS           | 1-75 |
| 3. | LUBRICATION             | 1-75 |
| 4. | CLEANING AND APPEARANCE | 1-75 |

### 1. GENERAL

1.01 This part provides routine maintenance procedures for the 43 Teleprinter Buffered KSR Terminal.

1.02 A routine maintenance should be performed, at the convenience of the customer, at least once a year.

1.03 Routine maintenance consists of visual checks, lubrication, and cleaning. When performed at routine intervals, the possibility of later troubles will be reduced.

1.04 Following the routine maintenance, a local and on-line installation checkout should be performed. (See Page 1-43.) The routine maintenance date should be filled out on the bottom side of the directory card holder.

#### 2. VISUAL CHECKS

- 2.01 The following areas should be checked for mechanical condition:
  - (a) Frayed belts on spacing and line feed motors

(b) Worn or frayed ribbon

(c) All cable connectors fully seated

(d) Print head cover fully seated

### 3. LUBRICATION

3.01 Lubrication of the printer is required during routine maintenance. Refer to Page 2-19 for type, location, and amounts of lubrication.

### 4. CLEANING AND APPEARANCE

4.01 Examine exterior areas for smudges, dust, etc.

4.02 Check proper fit of cover. Replace extremely damaged or discolored cover, housing, bustle, etc.

4.03 Exterior cleaning should normally be limited to wiping with a soft cloth moistened with a mild detergent. However, in case of ink stained plastic surfaces, a waterless (nonabrasive) hand cleaner or a lather from abrasive bar soap applied with a cloth should be used.

4.04 Interior areas should be examined with the cover opened and accumulations of paper dust or ribbon fragments cleaned by carefully brushing loose material onto a cloth. Ink stains or deposits on interior surfaces, ribbon rollers, platen, etc, can be wiped with a cloth dampened in mineral spirits.

WARNING: Do not allow solvents to contact interior, exterior or any component plastic surfaces.

### I. PARTS

### <u>CONTENTS</u> <u>PAGE</u>

| 1. | GENERAL                             | 1-77 |
|----|-------------------------------------|------|
| 2. | PARTS (Pedestal Based)              | 1-77 |
| 3. | NUMERICAL INDEX<br>(Pedestal Based) | 1-78 |
| 4. | PARTS (Tabletop)                    | 1-79 |
| 5. | NUMERICAL INDEX<br>(Tabletop)       | 1-79 |
| 1. | GENERAL                             |      |

1.61 Information on maintenance spare parts is provided in this part for the 43 Buffered KSR Teleprinter.

### 2. PARTS (Pedestal Based)

1.02 This part is provided to identify the Teletype Corporation part number and location of recommended spares that should be available and may be required to correct a trouble.

1.03 Part numbers are listed in the index in numerical order and indicate the page on which the parts appear. Asterisked numbers, stocked as "List 1", indicate a maintenance spare stocking ratio of one spare for the first twenty stations and an additional spare for each additional 30 stations in a maintenance area. Part numbers without asterisks, stocked as "List 2", indicate that one spare should be available in each maintenance area. Before ordering, verify that a particular spare is applicable to the type of terminal in service.

1.04 All ordering part numbers shown in this manual are Teletype Corporation part numbers.

1.05 Troubleshooting, disassembly/reassembly information for these parts are covered on Pages 1-29 and 1-57, respectively.

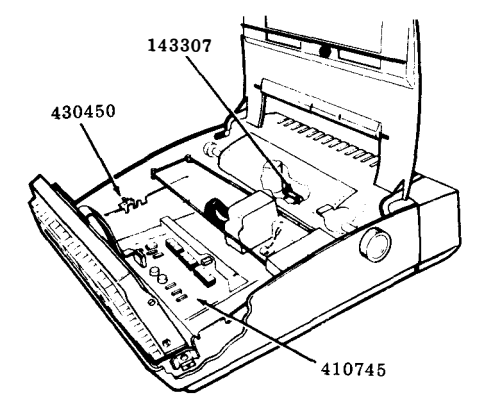

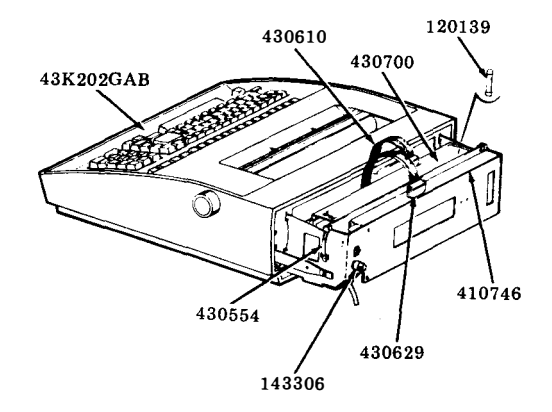

I. PARTS (Cont)

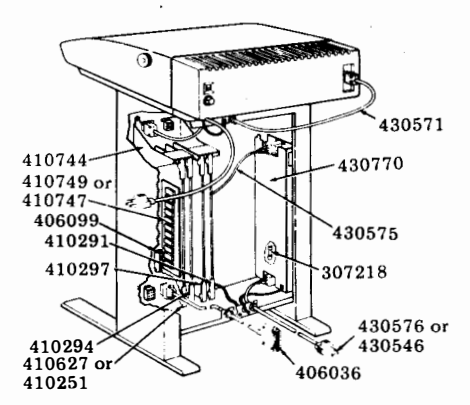

3. NUMERICAL INDEX (Pedestal Based)

Note 1: One spare should be available in each maintenance area.

Note 2: Numbers in parentheses indicate a quantity of parts that is considered one maintenance spare. Part Number

| or Unit Code       | Description                    | Page No. |
|--------------------|--------------------------------|----------|
| **120139(5)        | Fuse 1.0A(KP Power Supply)F2   | 1-77     |
| **143306(5)        | Fuse 1.0A SLO-BLO(R. Frame)F1  | 1-77     |
| **143307(5)        | Fuse 0.6A(L. Card)F3           | 1-77     |
| **307218(5)        | Fuse 1.25A(C. Power Supply)F4  | 1-78     |
| <b>††</b> 405308`´ | Cable, SSI(25 Ft.)             | 1-78     |
| <b>++</b> 405309   | Cable, SSI(50 Ff.)             | 1-78     |
| 406036             | Cable, E1A                     | 1-78     |
| 406099             | Battery, 3.6V Nicad            | 1-78     |
| <b>**</b> 410251   | Card, Circuit IXL              | 1-78     |
| ** 410291          | Card, Circuit CIU/SSI          | 1-78     |
| ** 410294          | Card, 4K Memory                | 1-78     |
| ** 410297          | Card, 16K Memory               | 1-78     |
| ** 410627          | Card, IXL/EPROM                | 1-78     |
| 410744             | Back Panel                     | 1-78     |
| ** 410745          | Card Logic                     | 1-77     |
| ** 410746          | Card, SSI Interface            | 1-77     |
| ** 410747          | Card, ROM                      | 1-78     |
| 410749             | Card, ROM(4340AAG only)        | 1-78     |
| 430450             | Switch Assembly Interlock      | 1-77     |
| 430546             | Cable, Power(Telex ASR only)   | 1-77     |
| 430554(2)          | Clip                           | 1-77     |
| 430571             | Cable, SSI                     | 1-78     |
| 430575             | Cable, Power Supply Controller | 1-78     |
| 430576             | Cord, Power                    | 1-78     |
| 430610             | Cable, Power Supply KP         | 1-77     |
| 430629             | Cable                          | 1-77     |
| **430700           | Power Supply KP Set            | 1-77     |
| **430770           | Power Supply, Controller       | 1-78     |
| **43K202GAB        | Operator Console               | 1-77     |

\*\*A maintenance spare stocking ratio of one spare for the first twenty stations and one additional spare for each additional 30 stations in a maintenance area.

**††**Connects between 430571 SSI Cable and KP.

## Replaces the 410251 card, used in 4340AAH, AAJ, AAK and AAL sets only.

### 4. PARTS (Tabletop)

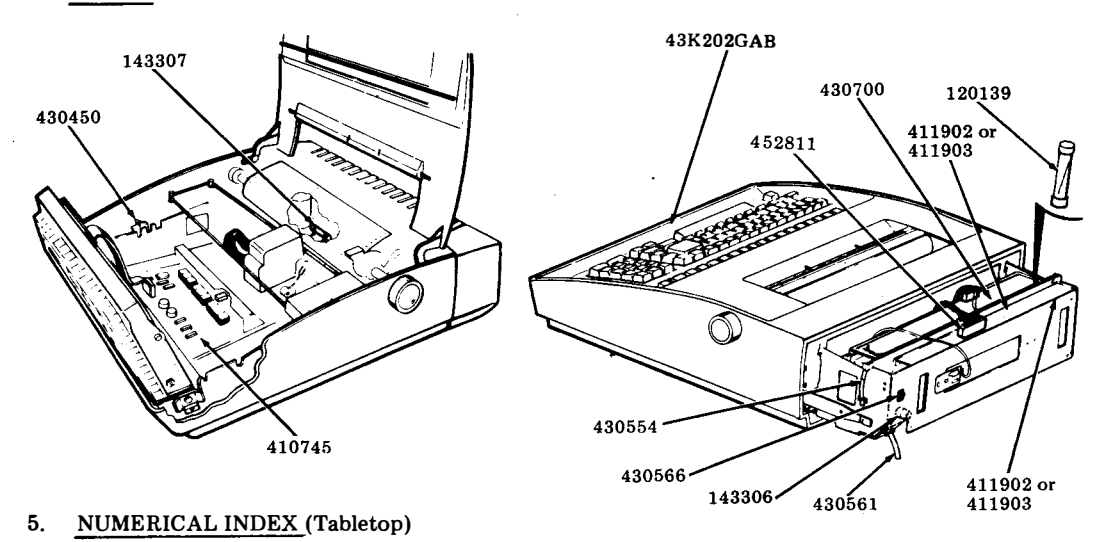

### Note 1: One spare should be available in each maintenance area.

| Note 2: | Numbers in | parentheses | indicate a | quantity | of parts | that is | considered | one maintenance s | pare. |
|---------|------------|-------------|------------|----------|----------|---------|------------|-------------------|-------|
|---------|------------|-------------|------------|----------|----------|---------|------------|-------------------|-------|

| Part Number<br>or Unit Code | Description                  | Page No. |
|-----------------------------|------------------------------|----------|
| ¶¶120139(5)                 | Fuse 1.0A(KP Power Supply)F2 | 1-79     |
| ¶¶143306(5)                 | Fuse 1.0A SLO-BLO(R. FrameF1 | 1-79     |
| ¶¶143307(5)                 | Fuse 0.6A(L. Card)F3         | 1-79     |
| 406099                      | Battery, 3.6V Nicad          | 1-75     |
| ¶¶410745                    | Card Logic                   | 1-79     |
| <b>\$\$411902</b>           | Card Assembly, 16K           | 1-79     |
| 11411903                    | Card Assembly, 4K            | 1-79     |
| 411952                      | Card Assembly, Program       | 1-79     |
| <b>¶¶430450</b>             | Switch Assembly, Interlock   | 1-79     |
| 430554(2)                   | Clip                         | 1-79     |
| ¶¶430566                    | Switch, Rocker               | 1-79     |
| 430561                      | Cord Power                   | 1-79     |
| 430610                      | Cable, Power Supply          | 1-77     |
| 430629                      | Cable                        | 1-77     |
| 11430700                    | Power Supply                 | 1-79     |
| ¶¶43K202GAB                 | Operator Console             | 1-79     |
| 452811                      | Cable Assembly               | 1-79     |
|                             |                              |          |

**11** A Maintenance spare stocking ratio of one spare for the first twenty stations and one additional spare for each additional 30 stations in a maintenance area.

### J. CONVERSIONS

PAGE

### CONTENTS

- 1. GENERAL
   1-79

   2. TOOLS REQUIRED
   1-79

   3. CONVERSIONS (Pedestal Based)
   1-79

   A. Changing Memory
   1-79
  - Size ..... 1-79

### 1. <u>GENERAL</u>

1.01 This section provides conversion information for the catagories listed in CONTENTS above.

1.02 This section applies to Pedestal Based KSR Teleprinters only.

1.03 Refer to Teleprinter Disassembly/Reassembly Page 1-57 for component removal and replacement procedures.

1.04 After making conversions, an installation checkout should be performed to make sure the station is operable. See Page 1-43.

1.05 All ordering numbers shown in this manual are Teletype Corporation part numbers.

### 2. TOOLS REQUIRED

2.01 The following tools are required to make the conversions listed in CONTENTS. These items should normally be present in standard maintenance tool kits.

Wrench Open End 3/16" and 1/4" - 129534 Pliers, Cutting - 108286 Soldering Iron (Low Wattage) Desolderer

### 3. CONVERSIONS

#### A. Changing Memory Size

3.01 The 43 Buffered KSR Controller can be configured for 4K, 16K or 20K memory size. Refer to the chart below for circuit card part numbers and locations for the various memory sizes. (32K memory is possible on some sets.)

Caution: Turn off power before removing or replacing circuit cards.

3.02 If increasing memory size to 20K, strap SI (336470) must be cut on the 410294 circuit card. If decreasing memory size from 20K to 4K, strap SI (336470) must be connected on the 410294 circuit card.

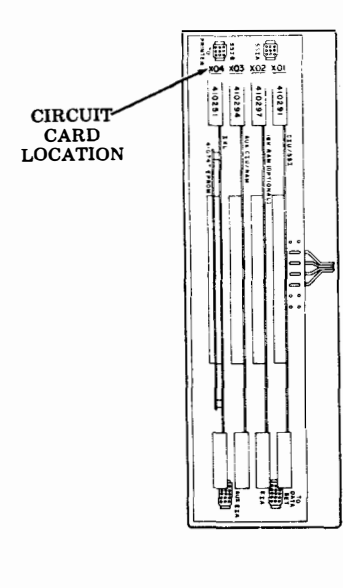

| X02      Empty      410297      410297      410297        X03      410294<br>With<br>Strap<br>S1      Empty<br>Without<br>Strap<br>S1      410294<br>Without<br>Strap<br>S1      410297 | CIRCUIT CARD<br>LOCATION | 4K                            | 16K    | 20K                              | 32K*   |
|----------------------------------------------------------------------------------------------------|--------------------------|-------------------------------|--------|----------------------------------|--------|
| X03 410294 Empty 410294 410297<br>With Without<br>Strap S1 S1                                                                                                    | X02                      | Empty                         | 410297 | 410297                           | 410297 |
|                                                                                                    | X03                      | 410294<br>With<br>Strap<br>S1 | Empty  | 410294<br>Without<br>Strap<br>S1 | 410297 |

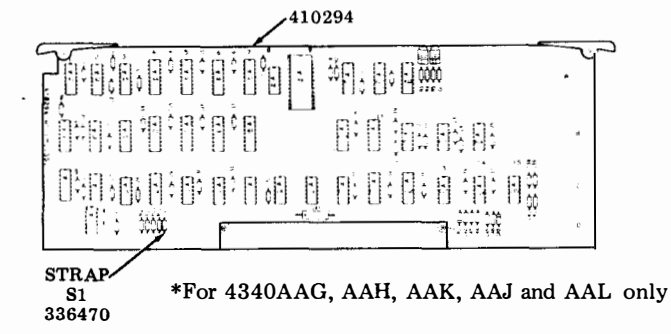

MANUAL 406, 2-1

PAGE

### PART 2 – 43 PRINTER

# INDEX

| A.         | TROUBLESHOOTING                 | 2-2  |
|------------|---------------------------------|------|
| B.         | WIRING                          | 2-5  |
| <b>C</b> . | ADJUSTMENTS AND SPRING TENSION. | 2-6  |
| D.         | LUBRICATION                     | 2-19 |
| E.         | DISASSEMBLY/REASSEMBLY          | 2-23 |
| F.         | PARTS                           | 2-43 |

### PART 2 - 43 PRINTER

### A. TROUBLESHOOTING

PAGE

#### CONTENTS

| 1. | GENERAL | <br> | <br>2-2 |
|----|---------|------|---------|
|    |         |      |         |

### 2. TROUBLESHOOTING GUIDE..... 2-2

### 1. GENERAL

This part provides troubleshooting information for the Pedestal Based or Tabletop
 Printer.

1.02 Printer troubleshooting is initiated either by 43 Buffered KSR Teleprinter Troubleshooting or when trouble in the printer is suspected from symptoms observed.

1.03 Analysis in this part is limited to isolation of the trouble within the printer up to its electrical interface to the logic card. The 43 Printer must be tested as part of a 43 Buffered KSR Teleprinter. Where analysis indicates the trouble is not in the printer, return to Part 1, Troubleshooting and/or Testing for further analysis. 1.04 All ordering part numbers shown in this manual are Teletype Corporation part numbers.

1.05 The 430850 print head is returnable to Teletype Product Service Centers for repair.

1.06 Isolation and correction of troubles is based on electrical checks, parts replacement or adjustments.

Reference Sections are:

Page 2-5WiringPage 2-6Adjustments and Spring TensionsPage 2-23Disassembly/ReassemblyPage 2-43Parts

 1.07 Trouble analysis is presented in the form of a "20 Questions" routine in 2. TROU-BLESHOOTING GUIDE. The guide, with questions and yes or no columns, should be used always starting with the first question and proceeding according to the "yes" or "no" directive.

### 2. TROUBLESHOOTING GUIDE

| QUESTION                                                                                                    | YES       | <u>NO</u>                             |
|----------------------------------------------------------------------------------------------------|-----------|---------------------------------------|
| 1. Does test message print and paper<br>advance properly while Switch<br>No. 5 is operated on the logic card<br>(interlock switch closed)?<br>See caution below. | Go to 2.  | Go to 1a.                             |
| 1a. Is red lamp on power supply lit?                                                                                                    | Go to 1b. | Go to Teleprinter<br>Troubleshooting. |

Caution: Do not operate Switch No. 5 on the logic card with the circuit card shield raised. Operate Switch No. 5 by reaching under the circuit card shield with a non-metalic object.

### A. TROUBLESHOOTING (Cont)

### 2. TROUBLESHOOTING GUIDE (Cont)

|     | QUESTION                                                                                   | YES       | <u>_NO_</u>                                                                                                    |
|-----|--------------------------------------------------------------------------------------------|-----------|----------------------------------------------------------------------------------------------------|
| 1b. | Does anything print or perform?                                                            | Go to 1c. | Go to Teleprinter<br>Troubleshooting.                                                                                                    |
| 1c. | Does c <b>arriag</b> e space and return properly?                                          | Go to 1d. | Check for mechanical bind by<br>moving carriage manually with<br>power off.<br>Check for proper spacing belt<br>spring tension.<br>Check <u>PLATEN END PLAY</u><br>adjustment.<br>Check continuity of spacing<br>motor and encoder.<br>Check switch No. 1 on print<br>head.<br>Replace motor and/or encoder<br>or cable.                                                                                                    |
|     |                                                                                            |           | Replace lead screw nut.                                                                                                    |
| 1d. | Does paper advance properly<br>(successive lines uniformly spaced)?                        | Go to 1e. | Check line feed belt tension.<br>Check for mechanical bind by<br>rotating platen manually with<br>power off.<br>Check <u>PLATEN END PLAY</u><br>adjustment.<br>Check <u>LINE FEED FOL-<br/>LOWER PULLEY STOP</u><br><u>BRACKET and PRESSURE</u><br><u>ROLLER BAIL</u> adjustments<br>(friction feed).<br>With power on (reset) check<br>platen detenting through full<br>rotation by turning platen<br>knob.<br>Check continuity of line feed<br>motor.<br>Replace motor or cable. |
| 1e. | Sprocket Feed —<br>Do sprocket pins on platen line up<br>with paper and with paper guides? | Go to 1f. | Check <u>LEFT AND RIGHT</u><br><u>SPROCKET</u> adjustment.<br>Check <u>LEFT AND RIGHT</u><br><u>PAPER GUIDE</u> adjustment.                                                                                                    |
| 1f. | Are any characters printed?                                                                | Go to 1g. | Check continuity of print<br>head and cable.<br>Go to Teleprinter<br>Troubleshooting.                                                                                                    |

| QUESTION                                                                                      | YES                                                                                                    | <u>NO</u>                                                                                                    |
|-----------------------------------------------------------------------------------------------|----------------------------------------------------------------------------------------------------|----------------------------------------------------------------------------------------------------|
| 1g. Are any dots missing from printed characters?                                             | Check continuity of asso-<br>ciated print magnet.<br>Check <u>PRINT HEAD</u><br><u>ARMATURE</u> adjustment. | Go to 1h.                                                                                                    |
|                                                                                               | Replace print head or cable.                                                                                |                                                                                                    |
| 1h. Are any dots noticeably out of line on characters with vertical segments?                 | Replace print head.                                                                                         | Go to 1i.                                                                                                    |
| 1i. Is proper print density obtained<br>(good ribbon, proper multicopy                        | Go to 1j.                                                                                                   | Check <u>PRINT HEAD TO</u><br><u>PLATEN</u> adjustment.                                                                                                    |
| paper).                                                                                       |                                                                                                    | With power off and carriage<br>moved manually, check that rib-<br>bon moves with carriage with-<br>out slipping during return and<br>does not move when carriage is<br>moved to the right. |
|                                                                                               |                                                                                                    | Check carriage and left bracket<br>ribbon rollers for "one way"<br>rotation.                                                                                                    |
| 1j. Sprocket Feed —<br>Does printed copy align properly<br>with edge of paper (prints equally | Undefined problem during PRINTER TEST.                                                                      | Check PRINTED LINE<br>POSITION adjustment.                                                                                                    |
| on each side of page perforation)?                                                            | Go to Teleprinter Trouble-<br>shooting.                                                                     |                                                                                                    |
| 2. Did bell ring during PRINTER<br>TEST?                                                      | Go to 3.                                                                                                    | Go to 2a.                                                                                                    |
| 2a. Does bell ring under any con-<br>ditions (CTRL G RH margin, etc)?                         | Go to Teleprinter Trouble-<br>shooting.                                                                     | Check bell coil and cable con-<br>tinuity.                                                                                                    |
|                                                                                               |                                                                                                    | Check for freedom of bell plunger.                                                                                                    |
| 3. Does ALARM indicator light when<br>a paper-out condition is sensed?                        | Undefined trouble.                                                                                          | Check continuity of paper-out cable and contacts.                                                                                                    |
|                                                                                               | shooting.                                                                                                   | Check <u>PAPER ALARM</u><br>CONTACT adjustment.                                                                                                    |

### B. WIRING

|    | CONTENTS P.    | AGE |
|----|----------------|-----|
| 1. | GENERAL        | 2-5 |
| 2. | PRINTER WIRING | 2-5 |

### 1. GENERAL

1.01 This section provides wiring information for the Pedestal Based or Tabletop 43 printer.

1.02 Related wiring information and cable connections to the logic card are shown on Page 1-39, Teleprinter Wiring.

- 1.03 Designations on printer wiring diagrams do not appear on the components.
- 1.04 The wiring information in this section is provided to support the 43 Printer Troubleshooting guide on Page 2-2.
- 1.05 All part numbers shown in this manual are Teletype Corporation part numbers.

### 2. PRINTER WIRING

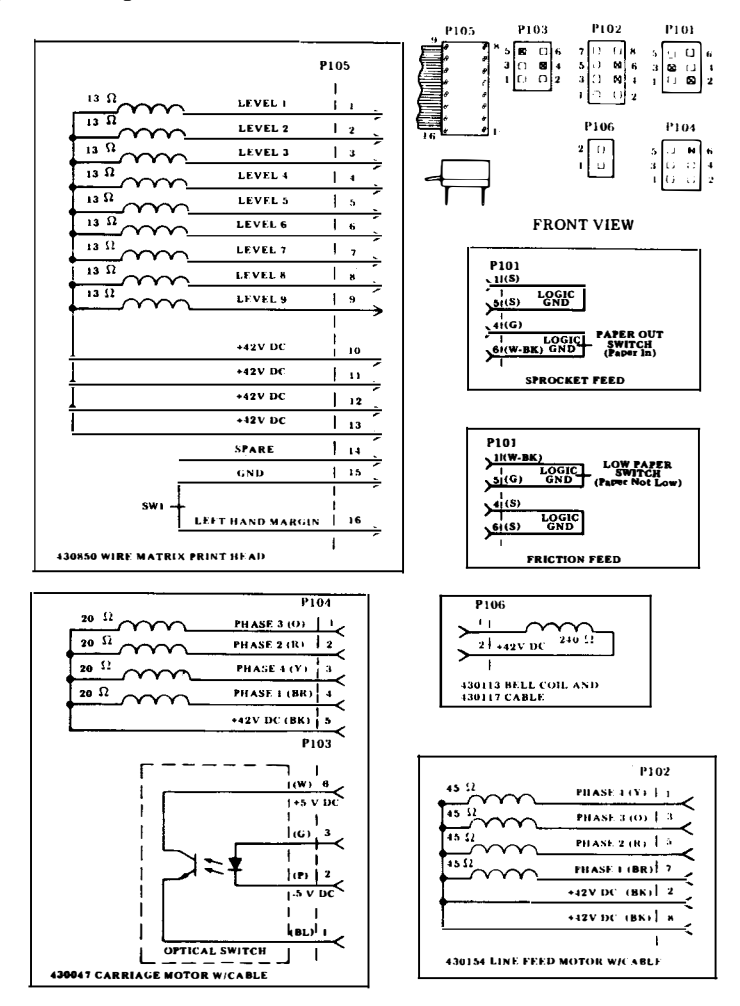

#### 406, 2-6

### C. ADJUSTMENTS AND SPRING TENSIONS

|    | CONTENTS                                                                        | PAGE |
|----|---------------------------------------------------------------------------------|------|
| 1. | GENERAL                                                                         | 2-6  |
| 2. | TOOLS REQUIRED                                                                  | 2-7  |
| 3. | PRINTER ADJUSTMENTS                                                             | 2-7  |
|    | LEFT PAPER SPROCKET<br>(Sprocket Feed Only)                                     | 2-7  |
|    | RIGHT PAPER SPROCKET<br>(Sprocket Feed Only)                                    | 2-7  |
|    | LEFT AND RIGHT PAPER<br>GUIDES (Horizontal Positioning)<br>(Sprocket Feed Only) | 2-8  |
|    | LEFT AND RIGHT PAPER<br>GUIDES (Angular Positioning)<br>(Sprocket Feed Only)    | 2-8  |
|    | LEFT AND RIGHT PAPER<br>GUIDES (Angular Positioning)<br>(Friction Feed Only)    | 2-8  |
|    | LINE FEED BELT TENSION<br>(Sprocket Feed Only)                                  | 2-9  |
|    | PRINT HEAD TO PLATEN                                                            | 2-9  |
|    | RIBBON CARTRIDGE<br>MAGNETIC LATCH                                              | 2-10 |
|    | LINE FEED FOLLOWER<br>PULLEY STOP BRACKET                                       | 2-10 |
|    | PRESSURE ROLLER BAIL<br>(Friction Feed Only)                                    | 2-11 |
|    | PAPER GUIDE PLATE<br>CLEARANCE<br>(Sprocket Feed Only)                          | 2-12 |
|    | PAPER ALARM CONTACT<br>LEVER (Sprocket Feed Only)                               | 2-12 |

|                   | CONTENTS                                                                                              | Indb |  |  |
|-------------------|----------------------------------------------------------------------------------------------------|------|--|--|
|                   | PLATEN ENDPLAY AND<br>PRINTED LINE POSITION                                                           | 2-13 |  |  |
|                   | PRINT HEAD ARMATURE                                                                                   | 2-14 |  |  |
| 4.                | SPRING TENSIONS                                                                                       | 2-15 |  |  |
|                   | SPRING IDENTIFICATION                                                                                 | 2-16 |  |  |
| 1. <u>GENERAL</u> |                                                                                                    |      |  |  |
| 1.01              | This part provides printer adjustments and spring tensions.                                           |      |  |  |
| 1.02<br>adiu      | Belt tensions are checked with a spring<br>scale held at the angle shown in the<br>ment illustration. |      |  |  |
| •                 |                                                                                                    |      |  |  |
| 1.03              | All part numbers shown in this manual are Teletype Corporation part numbers.                          |      |  |  |

CONTENTS

PACE

1.04 After an adjustment is complete, tighten any screws or nuts loosened to make the adjustment.

1.05 Reference in the procedure to left or right, up or down, and top or bottom, etc, refer to the printer in its normal operating position.

1.06 Adjustments should be checked and performed when a trouble indicates a specific adjustment may be out of tolerance or when an adjustment is disturbed to enable a part to be removed or replaced.

1.07 Spring tension checks should be performed when a trouble indicates a possible defective spring or to verify proper part numbers.

1.08 Springs that do not meet the tension requirements should be replaced.

#### 2. TOOLS REQUIRED

Refer to Maintenance Tools Section 2.01 570-005-800TC for a complete listing of various types of hand tools available for maintenance of Teletype Corporation equipment.

> Tools Bit. 1/4 Inch Socket 135677 Bit, 5/16 Inch Socket 135678 Gauge Set 117781 Gauge, Tape 95960 Handle 135676 Hook, Pull Spring 75765 Hook, Pull Spring 142554 Hook, Push Spring 142555 Scale, Spring (64 Ounce) 82711 Scale, Spring (8 Ounce) 110443 Scale, Spring (32 Ounce) 110444 Scale, 15 Pound Spring 135059 94647 Screwdriver, 3-1/2 Inch Blade Screwdriver 95368 Screwdriver With Clip 100982 151392 Tweezers 124682 Wrench, Hex Key Wrench, 3/16 Inch Socket 125752 Wrench, 3/16 Inch and 1/4 Inch Open End 129534 Wrench, 5/16 Inch and 3/8 Inch Open End 152835

#### 3. PRINTER ADJUSTMENTS

LEFT PAPER SPROCKET (Sprocket Feed Only) (Early Design) Requirement The left sprocket should be biased against the collar of the platen hub. To Adjust Loosen set screws and position left sprocket SET SCREWS to meet requirement. PLATEN **RIGHT PAPER SPROCKET (Sprocket Feed Only)** (Early Design) Requirement The right sprocket should be biased against the collar of the platen hub and the pins LEFT SPROCKET RIGHT SPROCKET should be in line with the pins of the left Δ sprocket. 0 To Adjust Loosen set screws and position right sprocket to meet requirement.

This adjustment to be refined when making the PRINTED LINE POSITION adjustment. Note:

SPROCKET PINS IN LINE

2.02 The following tools may be required when performing adjustments or spring tension checks. Most of these items should normally be present in standard maintenance tool kits.

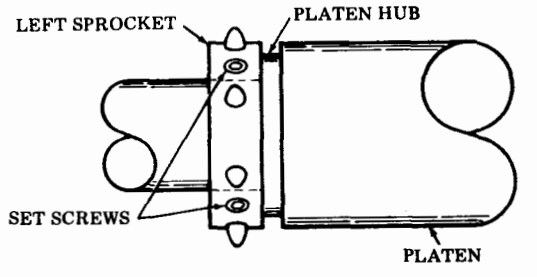

SET SCREWS

### 3. PRINTER ADJUSTMENTS (Cont)

LEFT AND RIGHT PAPER GUIDES (Early Design) (Horizontal Positioning) (Sprocket Feed Only)

*Note:* Late design brackets do not require this paper guide adjustment.

### Requirement

There should be some clearance between the base of the sprocket pins and either side of the paper guide slot.

### To Adjust

Loosen screws friction tight and position paper guide bracket by using a screwdriver on the pry points.

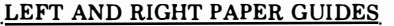

(Angular Positioning) (Sprocket Feed Only) (Early Design)

### Requirement

The paper guides should seat fully on the paper sprockets (left and right sides).

### To Adjust

Loosen screws. To seat the paper guides, apply finger pressure to top of paper guides at 45 degrees and toward center of platen. With finger pressure applied at approximately 45 degrees; tighten screws.

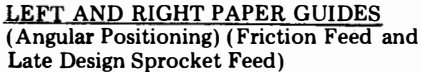

Requirement

The left paper guide should seat fully on the hub. The right paper guide should also be fully seated on the hub and the center paper guide should just touch the platen in the middle.

### To Adjust

On left side, loosen the two mounting screws friction tight and move the left paper guide mounting bracket to meet the adjustment. With finger pressure applied, tighten screws.

On right side, loosen one mounting screw and with an open end wrench applied to the hex post, rotate bracket until adjustment is met. While holding the post, retighten the screw.

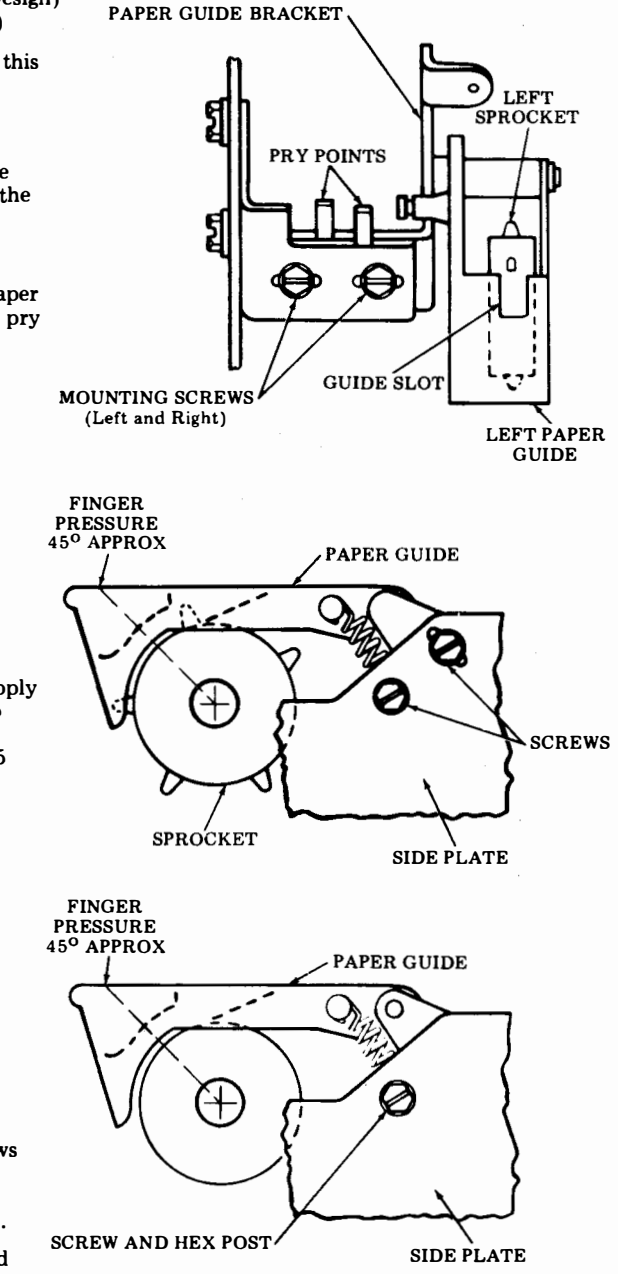

### LINE FEED BELT TENSION (Sprocket Feed Only)

Note: This adjustment applies to Sprocket Feed (Early Design) only, without follower pulley.

#### Requirement

When the belt and sprocket system is at the point of least slack; a force of 5 ounces applied with a spring scale midway between the sprockets the belt should deflect between M = 0.1000 km s M = 0.1000 km s M = 0.10000 km s M = 0.1000 km

Min 0.090 inch---Max 0.120 inch

The point of least slack is the point where the set screws on the platen pulley and those on the motor pulley are set as shown below.

### To Adjust

Rotate the platen until the set screws on the platen pulley and the set screws on the motor pulley are aligned as shown below. Loosen motor screws, position motor to meet requirement at the point of least slack. Tighten screws.

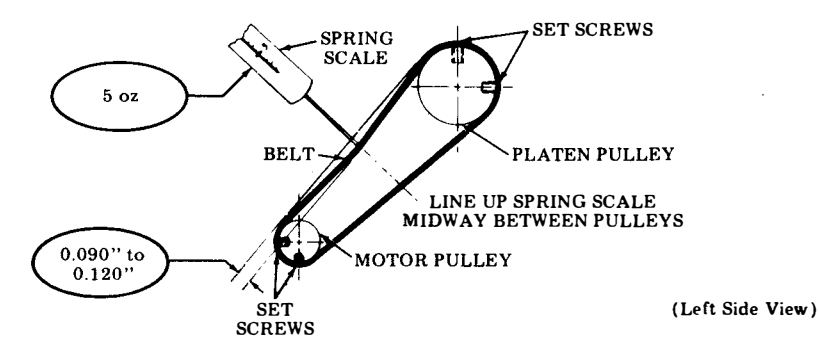

### 3. PRINTER ADJUSTMENTS (Cont)

### LINE FEED MOTOR BELT TENSION (Floating Motor Only)

### **Requirment:**

When the belt and sprocket system is at the point of maximum tension as shown (pulley screws facing out), there shall be some clearance between the top of the spacer and the top of the slot. Check by squeezing belt while observing upward motor movement.

When the pulleys are at the point of minimum tension (pulley screws facing in), the distance across the belt shall be a minimum of 5/8 inch with the belt deflected until the motor rises to the top of its free travel (spacer at top of slot).

### To Adjust:

With the system pulleys set up for minimum tension and the clamping screw loose, press down on the motor to reduce any belt slack, then release. Hold spacer down and tighten screw.

### MAXIMUM TENSION

#### MINIMUM TENSION

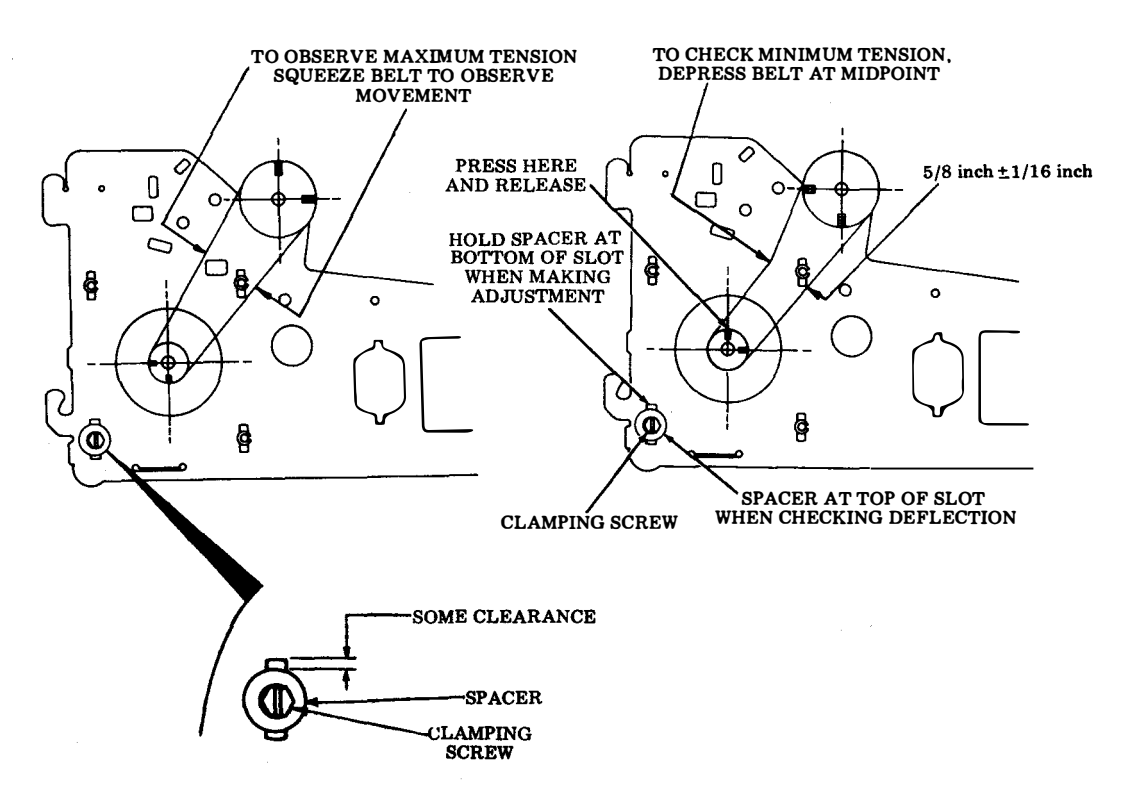

### PRINT HEAD TO PLATEN

### Requirement

There should be

Min 0.025 inch---Max 0.035 inch

gap between the ribbon guide of the print head and the platen (without paper or ribbon) and at all positions of the carriage and platen, when platen play at the right end is biased down and to the rear and the print head is locked.

### To Adjust

Position carriage to the extreme left position. Unlock locking handle, use 1/4 inch "J" wrench to loosen right-hand locknut and with carriage biased rearward, insert 1/4 inch socket wrench through access hole in left side frame and rotate eccentric post to adjust. Tighten locknut. Check adjustment with carriage locked. Check adjustment on extreme right end of platen, while biasing platen down and to the rear. Refine adjustment, if necessary.

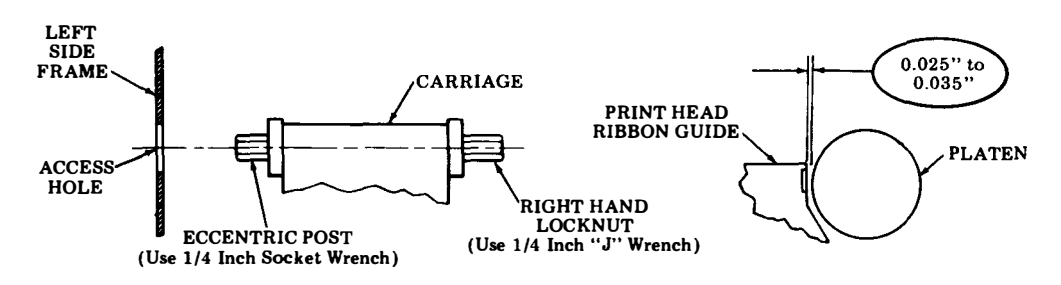

### 3. PRINTER ADJUSTMENTS (Cont)

### **<u>RIBBON CARTRIDGE MAGNETIC LATCH</u>**

#### Requirement

The magnetic pole pieces of the magnetic latch should be firmly engaged with the cartridge lower metal plate when the cartridge is installed in the right-hand cartridge mounting bracket.

### To Adjust

Loosen the two magnetic latch mounting screws. Install cartridge onto the mounting bracket. While holding the cartridge down firmly, allow the magnetic latch to fully engage the lower metal plate of the cartridge. Tighten the latch mounting screws.

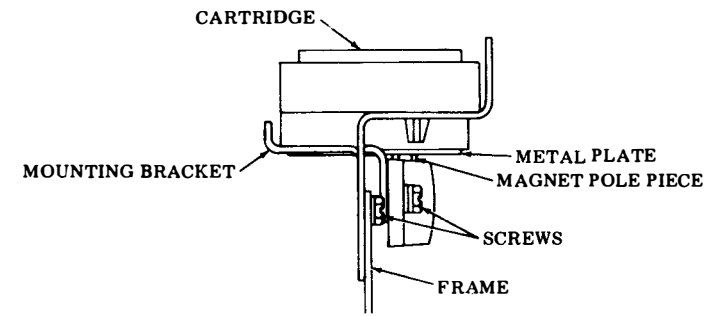

### LINE FEED FOLLOWER PULLEY STOP BRACKET

*Note:* For units with line feed pulleys only.

#### Requirement

With the set screws on both pulleys positioned as shown below and with the follower pulley resting on the belt, push the pulley against the belt to take up all friction. Slowly release pressure. Measuring between the follower lever and the adjacent tab of the stop bracket there should be

Min 0.010 inch---Max 0.050 inch

gap between them.

#### To Adjust

Loosen the two mounting screws on the stop bracket to friction tight and move bracket to meet the adjustment. If the motor mounting holes are slotted, the motor may be repositioned from the center of the slot, if necessary, if the stop bracket adjustment does not meet the requirement.

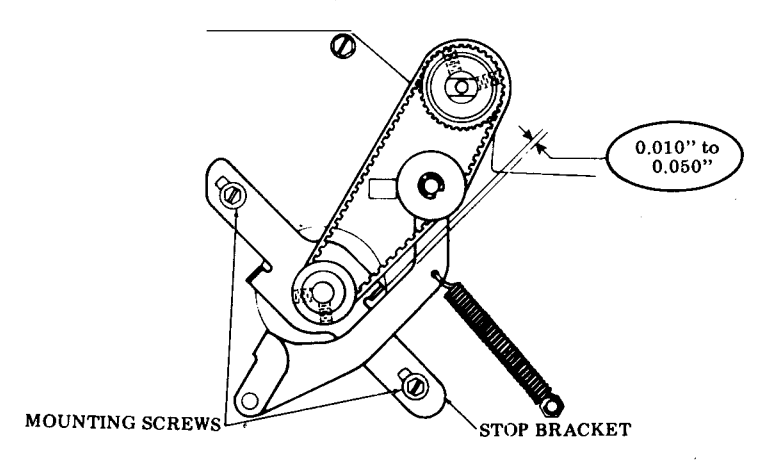

### PRESSURE ROLLER BAIL (Friction Feed Only)

Requirement

With the paper release lever in the forward position and the right end of the carriage next to the right rear carriage wick located immediately under the arm of the pressure roller bail (between the two pressure rollers) there should be from

Min 0.050 inch---Max 0.080 inch

gap between the carriage and the bail arm when measured at the closest point.

### To Adjust

Loosen the clamp screw to friction tight. Move pry point down to increase gap or up to decrease gap.

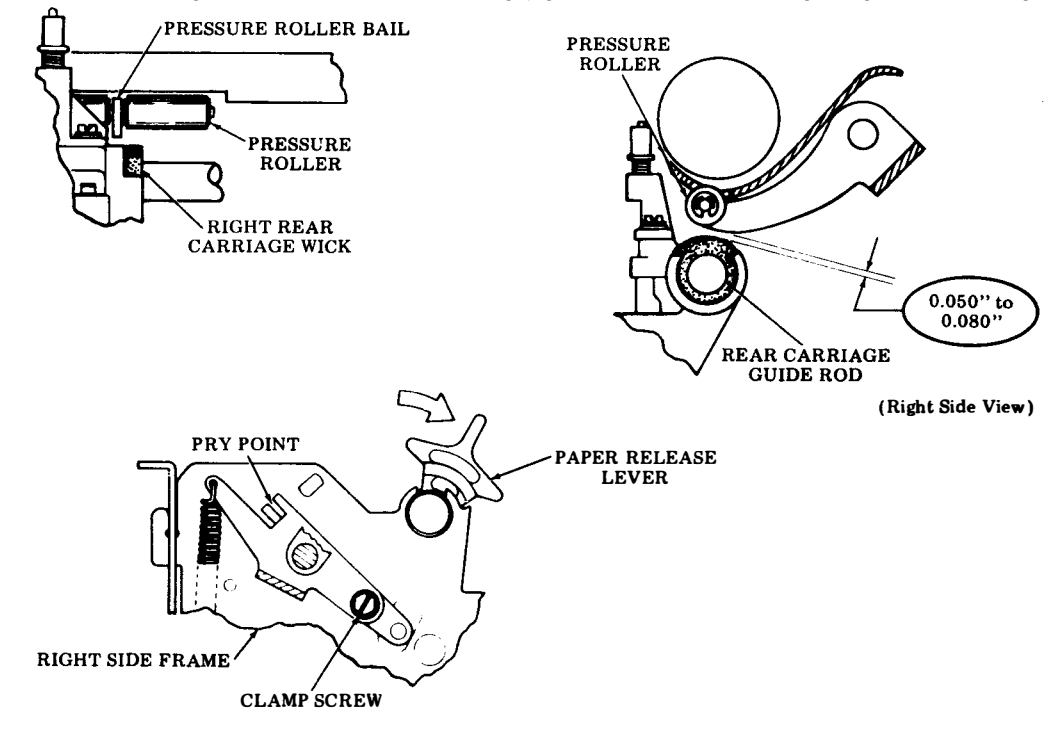

### 3. <u>PRINTER ADJUSTMENTS (Cont)</u>

### PAPER GUIDE PLATE CLEARANCE (Sprocket Feed Only)

Note: For sprocket feed (Early Design) with metal paper guide only.

### (1) Requirement

With no sprocket forms in the platen mechanism and the platen oriented with the slot, or rib, on the right platen hub in the top uppermost position there should be

Min 0.008 inch---Max 0.025 inch between the platen and the left and right ends of the paper guideplate. Record the two clearances.

### To Adjust

Loosen locknut and adjust screw. Tighten locknut.

### (2) Requirement

The fingers at both the left and right ends of the platen should be

Min Some---Max 0.015 inch

beyond the recorded gap between the platen and the left and right ends of the paper guideplate.

### To Adjust

Bend fingers to meet requirement.

### PAPER ALARM CONTACT LEVER (Sprocket Feed Only)

### Requirement

With the paper alarm contact lever resting on the paper and the paper held taut over the cutout in the paper guide tray, the switch will be in the off mode (nonalarm). With the paper out, the lever should activate the switch (alarm mode).

### To Adjust

Loosen screws and position switch bracket to meet requirement.

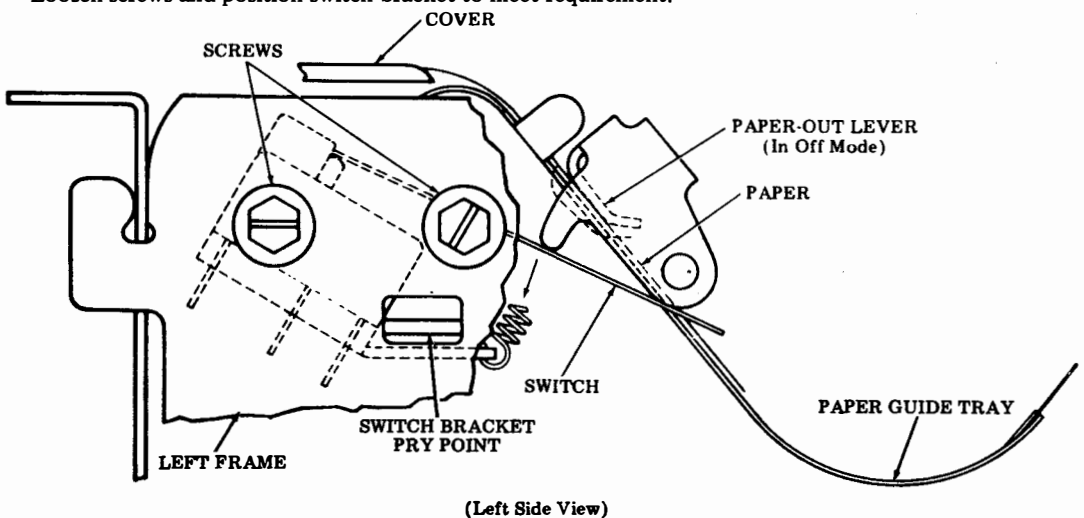

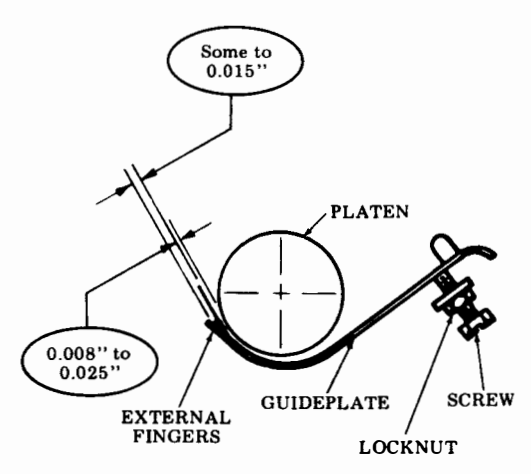

Some to

### PLATEN ENDPLAY AND PRINTED LINE POSITION

The following two requirements must be met:

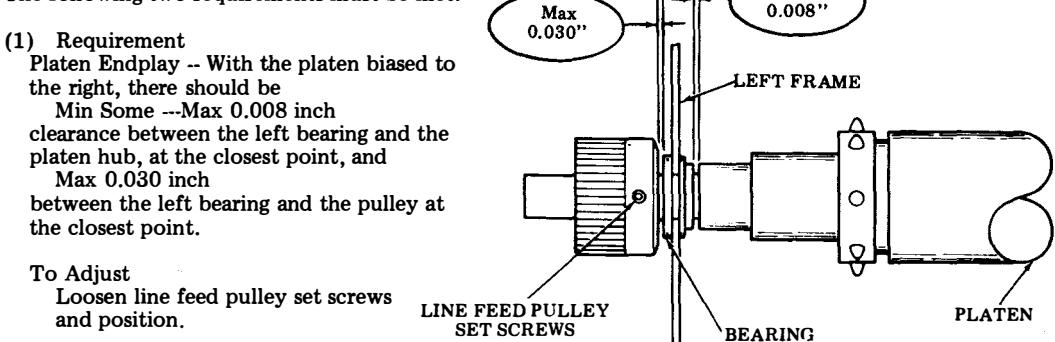

(2) Requirement (Sprocket Feed Only)

Printed Line Position — The lower edge of a typed line of M characters should be  $1/32 \pm 1/64$  inch above a horizontal line located by any of the following methods:

- 1. A line drawn between the lower edges of two opposite sprocket holes.
- 2. A preprinted line on the form the same as in 1. above or in 1/6 inch multiples.
- 3. A fold midway between two sprocket holes on fanfold paper.

(Power must be on line feed motor for this adjustment.)

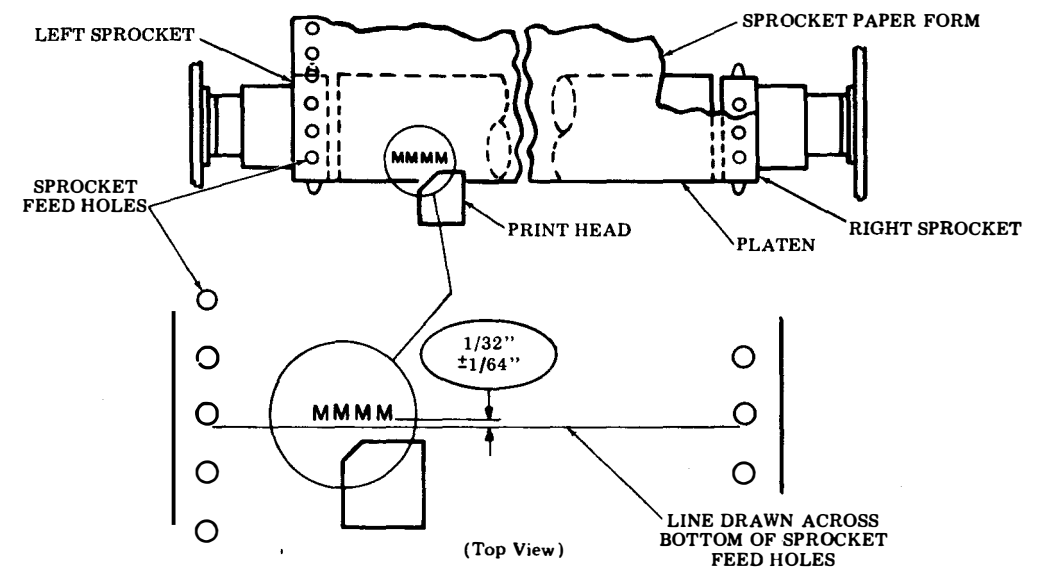

### To Adjust

Loosen the line feed pulley set screws and position. Print the character "M" across the line and check (2) Requirement. If necessary, (early design platen only) loosen set screw on right sprocket to meet alignment requirement.

3. <u>PRINTER ADJUSTMENTS</u> (Cont)

### PRINT HEAD ARMATURE

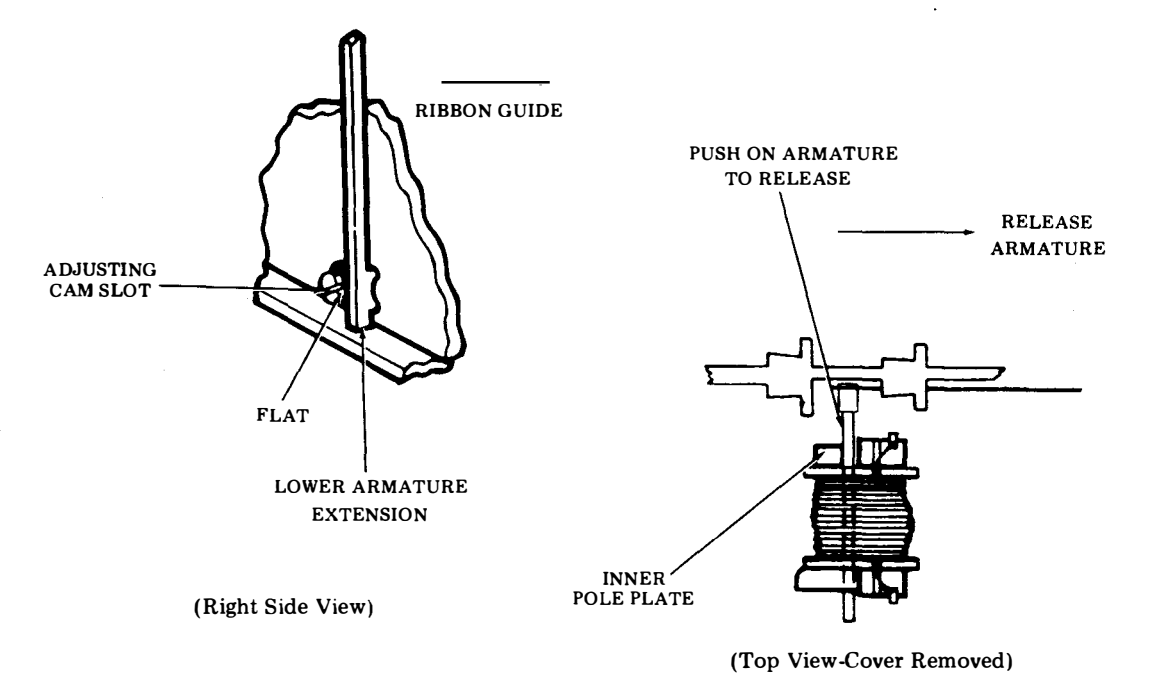

### Requirement

With a good ribbon installed and the print head positioned and locked toward the platen, no wires shall stick through the ribbon (will not retract) and no dots shall be missing or noticeably lighter than other dots on printed copy.

### To Adjust

Note: This adjustment applies to all 9 levels. (Power must be off for this adjustment)

Remove the ribbon and print head cover. Release the print head and position away from the platen. With the lower armature extension on the high part of the cam (adjusting cam slot horizontal and the flat facing toward the ribbon guide) and the armature released from the inner pole plate, rotate the adjusting cam slowly clockwise until the armature is magnetically pulled up. Continue rotating cam clockwise for 3 more clicks.

- 4. SPRING TENSIONS (Spring identification and location on Page 2-18.)
- (1) 430028 Lead Screw Spring

On left side of lead screw, push to start to compress spring -9 to 11 pounds.

### 2 430030 or 430366 Carriage Nut Spring

Place carriage on left side of unit. Hold lead screw pulley. Insert spring scale through top hole of left bearing housing. Push carriage with  $46 \pm 8$  ounces to compress carriage nut spring.

### (23) 430366 Bias Spring

The free length of the bias spring (not assembled on the lead screw nuts) should be between 1.55 inch and 1.65 inch.

### 3 430242 Ribbon Tension Spring

4-1/2 to 6-1/2 ounces to pull spring to installed length with ribbon installed.

### (4) 101386 Paper Finger Springs (Left and Right) (2)

2 to 4 ounces to start to lift paper fingers at front edge of fingers (with center paper guide installed)

(5) 430021 SP Belt Tension Arm Spring

18 to 22 ounces to pull spring to installed length.

### (6) 72473 Paper-Out Spring (Sprocket Feed Only)

1/2 to 1 ounce to start paper-out lever moving.

### (7) Bell Plunger (Striker) Spring (Old Bell)

1/2 to 1 ounce to seat plunger (430118).

(7a) 430411 Bell Plunger Spring (New Bell)

1 to 10 grams for striker (430411) to contact gong.

(8) Link Spring (Part of 430216)

3/4 to 1-1/4 ounces at roll pin to hold spring in lowest position with locking handle in the most forward position.

(9) <u>4708 Paper Tray Springs</u> (Left and Right) (2)

On sprocket feed units, lift paper out contact bail to latched position. Move the printhead away from the platen. With a spring scale hooked over the center of the top edge of the tray, and pulling at right angles to the main surface of the tray, it should require 8 to 12 ounces to start the tray moving forward.

### (9a) 82463 Paper Tray Springs (Left and Right) (2)

On friction feed sets with plastic paper trays, move the printhead away from the platen. With a spring scale hooked over the center of the top edge of the tray, and pulling at right angles to the main surface of the tray, it should require 1 to 1-1/2 ounce to start the tray moving forward.

(10) <u>430021 Line Feed Belt Tension Arm Spring</u>

10 to 14 ounces to pull spring to installed length.

(1) 82727 Pressure Roller Bail Spring (Friction Feed Only)

With the paper release lever in the rear position and pulling the pressure roller bail at the spring mounting hole at a right angle to the hail arm, it should take 46 to 56 ounces to start the roller bail moving.

## 4. SPRING TENSIONS (Cont)

# SPRING IDENTIFICATION

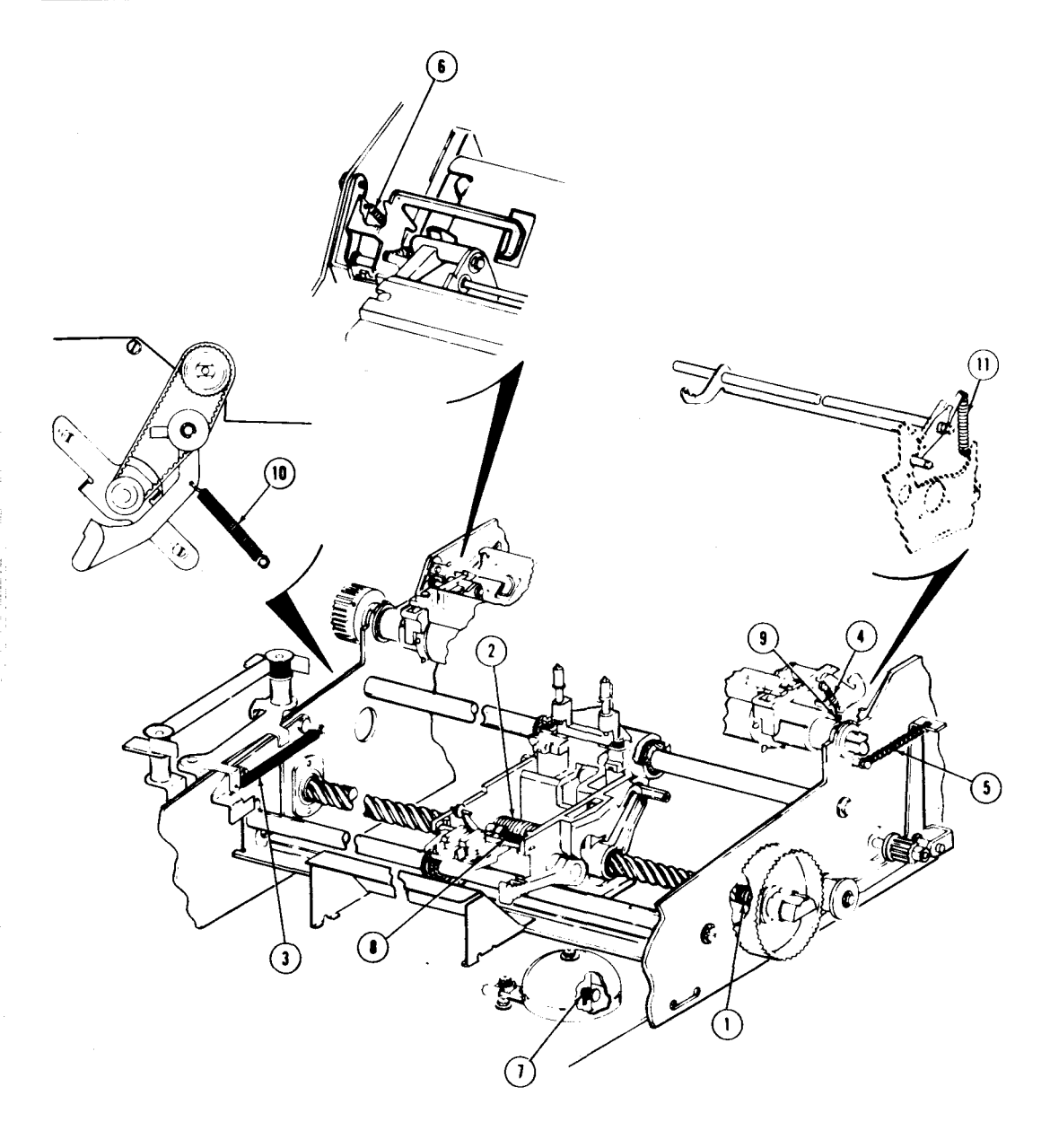
#### D. LUBRICATION

| CONTENTS | PAGE |
|----------|------|
|          |      |

| 1. | GENERAL                | 2-17 |
|----|------------------------|------|
| 2. | LUBRICATION PROCEDURES | 2-17 |
| 3. | LUBRICATION POINTS     | 2-19 |

#### 1. GENERAL

- 1.01 This part provides lubrication procedures for the Pedestal Based or Tabletop 43 Printer.
- 1.02 Lubricate the printer at intervals indicated under Routine Maintenance, Page 1-61.
- 1.03 The printer can be lubricated by opening the cabinet cover.

#### 2. LUBRICATION PROCEDURES

2.01 Apply lubricant to points as indicated.

(a) On small parts, a minimum amount of lubricant should be applied so that the lubricant remains on the parts and does not run off.

(b) Excessive lubricant should be removed with a dry, lint-free cloth.

(c) The following areas must be kept dry, free of all lubricant: All electrical components, including terminals. All parts normally touched by the operator, including exposed surfaces in ribbon, paper handling areas, and all large flat areas.

2.02 The following symbols indicate the quantity of lubricant to be used in a specified area: Symbols O1, O2, O3, etc, refer to 1, 2, 3, etc, drops of oil.

- 2.03 The following tist of symbols applies to the lubrication instructions and the type of lubricant to be used:
  - O Oil 88970(1qt), 88971(1gal).
  - G-A Apply thin film of 97116(40z) or 88973(11b) grease.
  - G-B Apply thin film of Syn-Tech grease (use 430836 tube with grease and 430838 brush).
  - G-C Fill with Poly Oil grease (use 430837 injector with grease).
  - S Saturate felt oilers, washers, and wicks with oil.
  - D Keep dry, no lubricant permitted.
- 2.04 Lubrication checklist: (See Pages 2-21 and 2-22).

Lead Screw — Film of grease over the entire threaded portion of lead screw.

Carriage Wicks - Saturate with oil (4 places).

Ribbon Guide Rollers — Two drops of oil (2 places).

Ribbon Rollers – Two drops of oil (2 places).

Ribbon Tension Arm Pivot and Spring - Two drops of oil each (4 places).

Spacing Tension Arm Pivot, Roller and Spring — Two drops of oil each (4 places).

Platen Bearing — Five drops of oil each side (2 places).

Finger Pivots — Two drops of oil each side (2 places).

Paper-Out Arm Pivot — Two drops of oil on both pivot points (Sprocket Feed only).

Lead Screw Pulley Clip — Grease between clip and lead screw shaft.

# D. LUBRICATION (Cont)

# 2. <u>LUBRICATION PROCEDURES</u> (Cont)

Pressure Roller Bail Spring – Two' drops of oil each end (2 places – Friction Feed only).

Platen Tray Shaft - Two drops of oil each end at the side plates (2 places - Friction Feed only).

Pressure Roller Bail - Two drops of oil each end at pivot points on each side of bail (2 places - Friction Feed only).

Carriage and Nut Engaging Surfaces:

(a) Two Nut Drive Arms – Grease four bearing surfaces.

(b) Nut Keying Arm — Lubricate by packing carriage engaging slot with grease.

#### Print Head:

- (a) Active Armatures and Outer Pole Plate Grease at the upper pivot area as well as the lower locator area (9 places).
- (b) Print Wire Well Area Completely fill with grease.

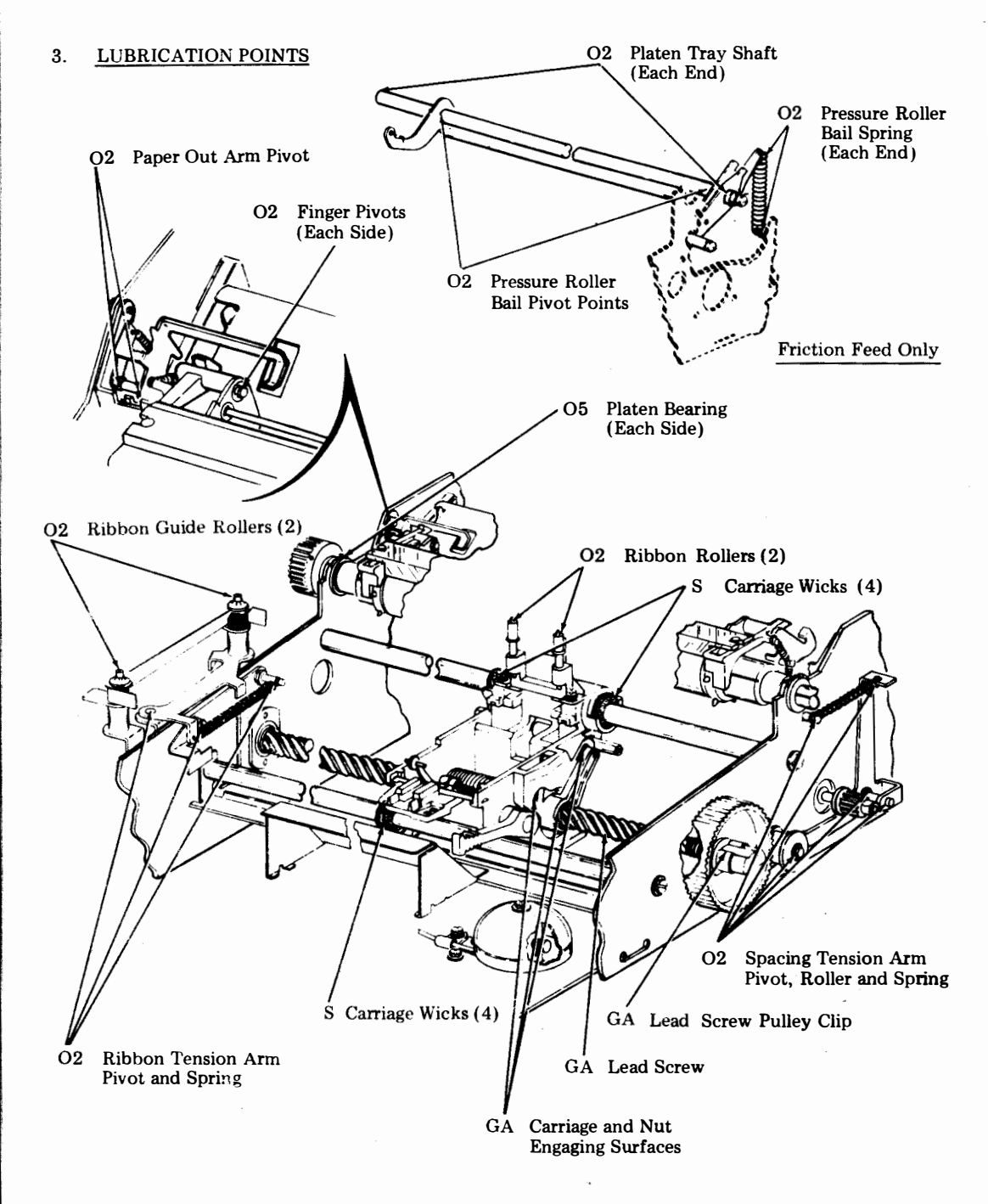

# D. LUBRICATION (Cont)

# 3. LUBRICATION POINTS (Cont)

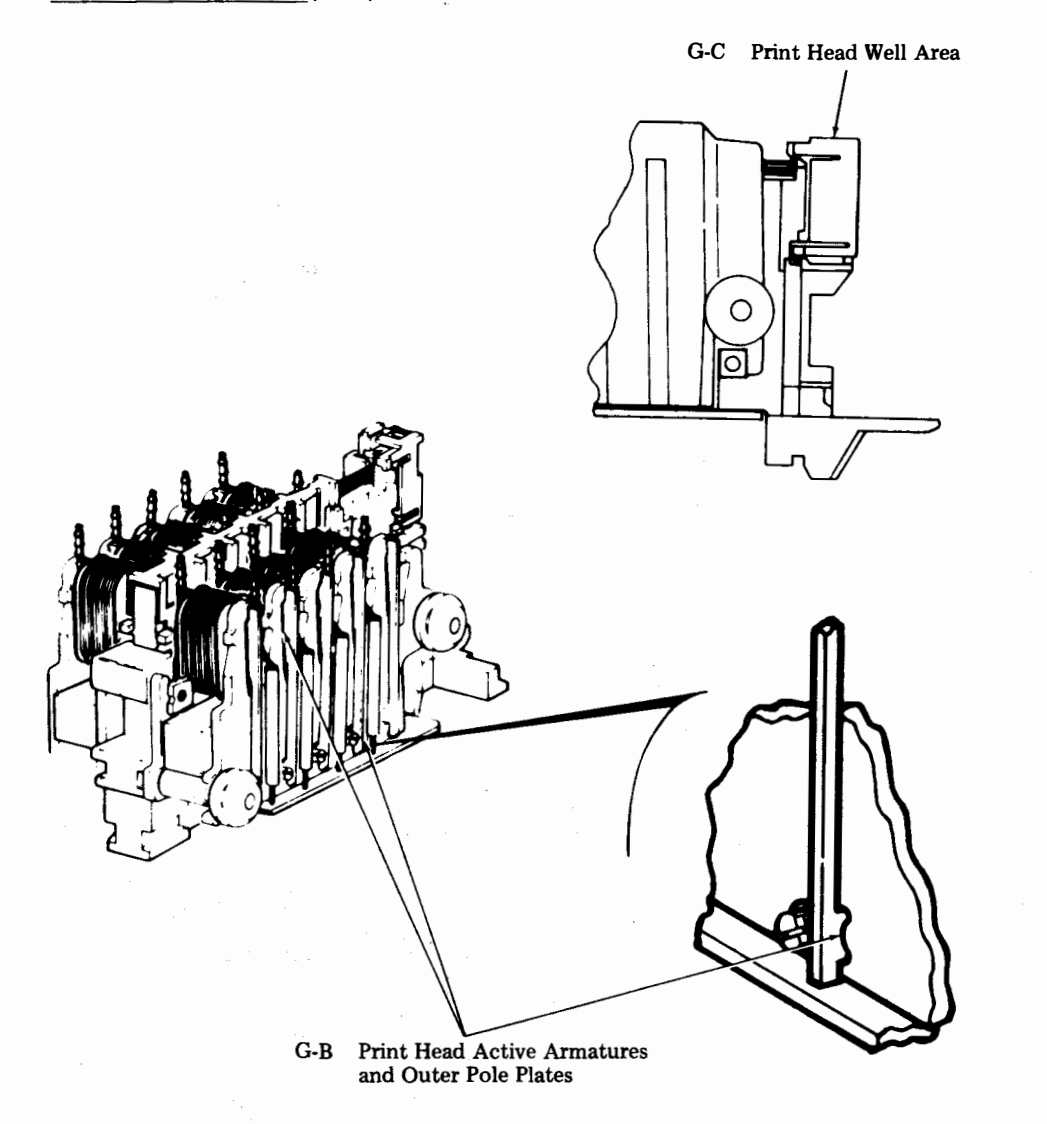

1 1.0 43 1.0

1 2 3

сог тла 1.0

10 26 j

#### E. DISASSEMBLY/REASSEMBLY

|    | CONTENTS                                | PAGE |
|----|-----------------------------------------|------|
| 1. | GENERAL                                 | 2-23 |
| 2. | TOOLS REQUIRED                          | 2-24 |
| 3. | DISASSEMBLY/REASSEMBLY                  | 2-25 |
|    | PRINT HEAD WITH COVER                   | 2-25 |
|    | SPACING MOTOR BELT                      | 2-28 |
|    | SIGNAL BELL                             | 2-28 |
|    | SPACING MOTOR WITH<br>CABLE AND ENCODER | 2-30 |
|    | LINE FEED MOTOR                         | 2-32 |
|    | PLATEN                                  | 2-32 |
|    | LEAD SCREW                              | 2-36 |
|    | CARRIAGE WITH POST                      |      |
|    | ASSEMBLY                                | 2-37 |
|    | LEAD SCREW NUT                          | 2-37 |
|    | COLLAR WITH LINK                        | 2-38 |
|    | PAPER TRAY                              | 2-40 |
|    | PAPER GUIDES                            | 2-42 |
|    |                                         |      |

#### 1 GENERAL

1.01 This part covers disassembly/reassembly procedures for the Pedestal Based or Table-43 Printer.

1.02 The printer is not considered a field replaceable item. Any trouble can be corrected by adjustments or by replacement with maintenance spares.

1.03 Procedures are provided to remove individual assemblies and parts and are intended to directly access any assembly or part, insofar as possible, without total disassembly of the unit. 1.04 When removing a subassembly or part from the printer, follow the removal procedure and note the sequence of removal to enable proper reassembly. For reassembly, reverse the procedure except where different instructions are given. Perform any adjustments indicated see Page 2-6.

1.05 Disassembly of printer parts except the print head will require the removal of the set housing and rear frame. Refer to Teleprinter Disassembly/Reassembly, Page for set housing and rear frame removal and replacement procedures.

1.06 Disassembly of the printer motors will require the removal of the logic card.

1.07 Disassembly of the printer lead screw, carriage with post assembly, lead screw nut, and collar with link will require the removal of the operator console.

1.08 After replacing printer parts, refer to the lubrication procedures Page and lubricate any parts requiring lubrication.

1.09 Some parts that are not listed in the parts sections are shown as necessary to the disassembly procedures such as screws and ring retainers, etc. These parts are common to other Teletype Corporation product lines and if needed may already be available in field repair kits or can be ordered.

# 1.10 All part numbers shown in this manual are Teletype Corporation part numbers.

1.11 Reference in the procedures to left and right, up or down, and top or bottom, etc, refer to the printer in its normal operating position. 406, 2-24

# E. DISASSEMBLY/REASSEMBLY (Cont)

# 2. TOOLS REQUIRED

2.01 The following tools may be required when performing the printer disassembly/ reassembly procedures. Most of these items should normally be present in standard maintenance tool kits.

| Part No. | Description                                           |
|----------|-------------------------------------------------------|
| 75765    | Hook, Pull Spring                                     |
| 95368    | Screwdriver, 1/8 Inch, 2 Inch<br>Blade                |
| 100704   | Screwdriver w/Clip, 10 Inch                           |
| 100982   | Blade<br>Screwdriver w/Clip, 1/4 Inch<br>6 Inch Blade |

| Part No. | Description                 |
|----------|-----------------------------|
| 108285   | Pliers, Long-Nose           |
| 110271   | Wrench, Hex Key             |
| 124682   | Wrench, Hex Key             |
| 125752   | Wrench, 3/16 Inch Socket    |
| 129534   | Wrench, Open End, 3/16 Inch |
|          | and 1/4 Inch                |
| 135676   | Handle                      |
| 135677   | Bit, 1/4 Inch Socket        |
| 135678   | Bit, 5/16 Inch Socket       |
| 142554   | Hook, Pull Spring           |
| 142555   | Hook, Push Spring           |
| 151392   | Tweezers                    |
| 152835   | Wrench, Open End, 5/16 Inch |
|          | and 3/8 Inch                |
| 407326   | Extractor, I.C.             |

#### 3. DISASSEMBLY/REASSEMBLY

#### PRINT HEAD WITH COVER

3.01 To remove the print head with cover:

Caution: When handling loose print heads, care must be taken to prevent print head cable connector pins from being bent.

*Note:* Print head removal and replacement is also shown in Teleprinter Disassembly/Reassembly, Page 1-44.

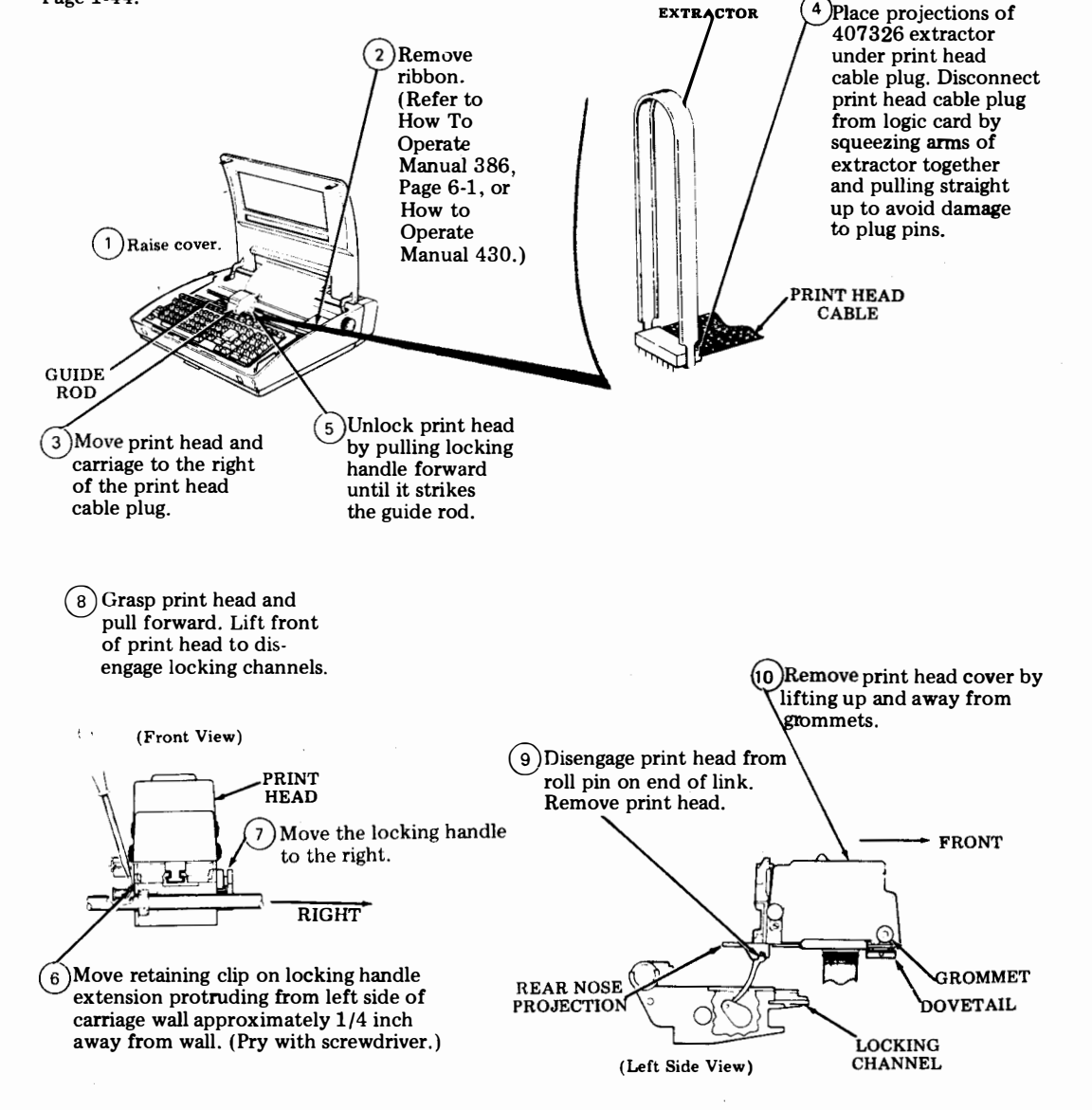

# E. DISASSEMBLY/REASSEMBLY (Cont)

# 3. DISASSEMBLY/REASSEMBLY (Cont)

#### PRINT HEAD WITH COVER (Cont)

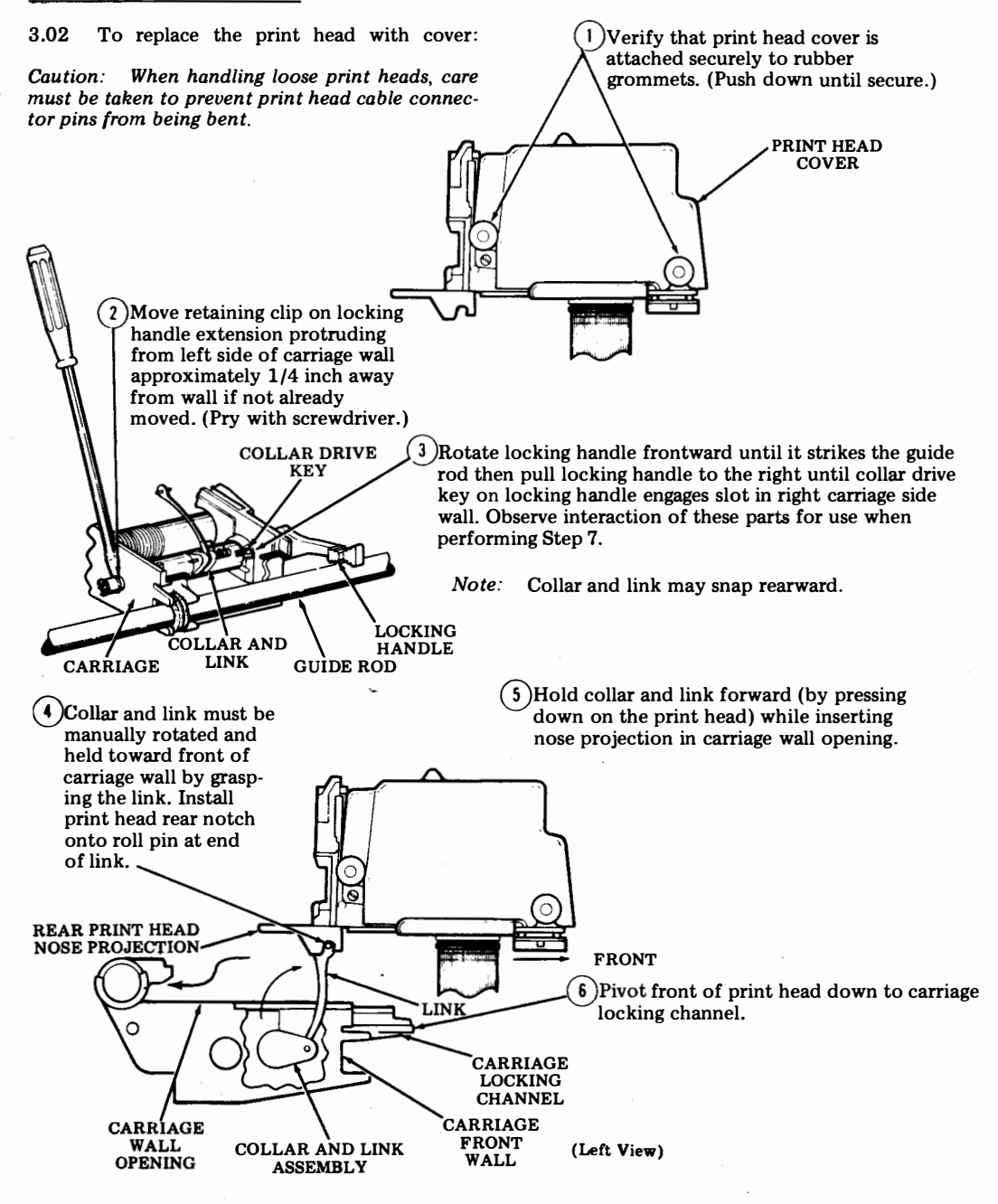

÷

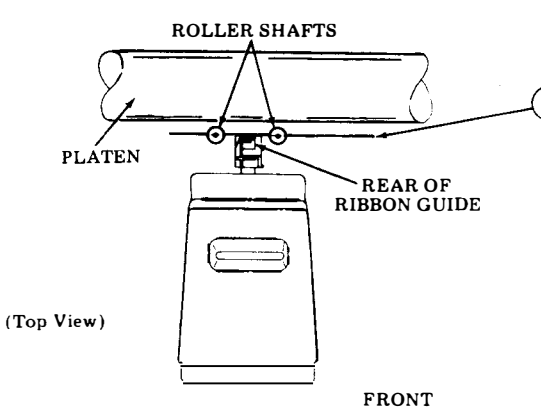

Slowly push print head rearward and further into the carriage locking channel until the rear of the ribbon guide is even with center of roller shafts. Apply continuous leftward pressure to locking handle at its pivot shaft, while slowly pulling print head forward until collar drive key on handle engages (snaps) into slot in collar.

*Note:* Parts referred to were visible in Step 3.

(9) Position and hold print head and carriage assembly to right side of printer and use a 5/16 inch socket wrench to push clip against carriage wall.

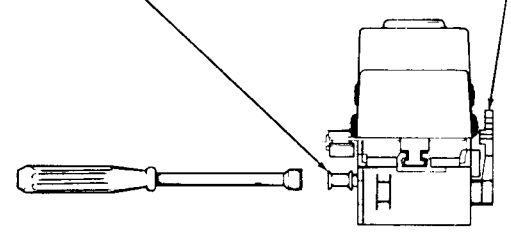

(Front View)

8) Move the handle all the way to the rear, locking the print head in close proximity to the platen by the additional force necessary to detent the handle. If handle does not move to rear, the drive key did not properly engage the collar slot (step 7).

*Note:* Check to make sure there is some clearance between print head and platen before detenting handle. Check <u>PRINT</u> HEAD TO PLATEN adjustment.

(10) Check that no connector pins are bent and carefully connect the print head cable plug to the logic card. Make sure cable does not touch left side frame when the carriage moves fully left.

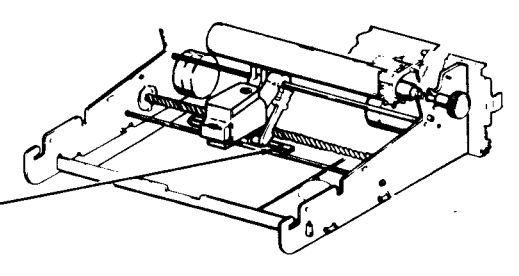

(11) Install ribbon. (Refer to How To Operate Manual 386, Page 6-1 or How To Operate Manual 430.) 406, 2-28

# E. DISASSEMBLY/REASSEMBLY (Cont)

# 3. DISASSEMBLY/REASSEMBLY (Cont)

### SPACING MOTOR BELT

3.03 To remove the spacing motor belt:

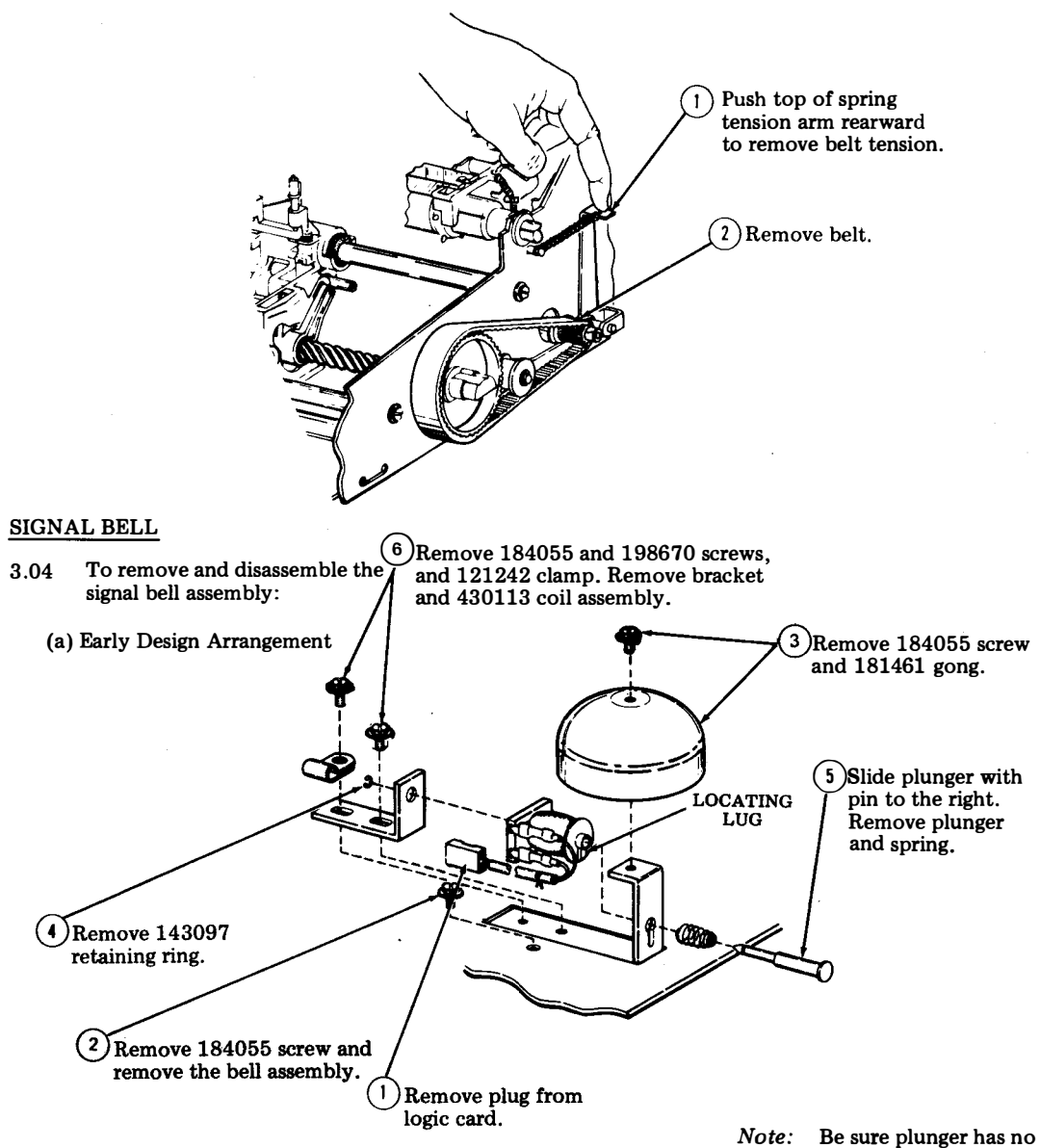

*Note:* Be sure plunger has no interference when reassembled.

# SIGNAL BELL (Cont)

(b) Late Design Arrangement

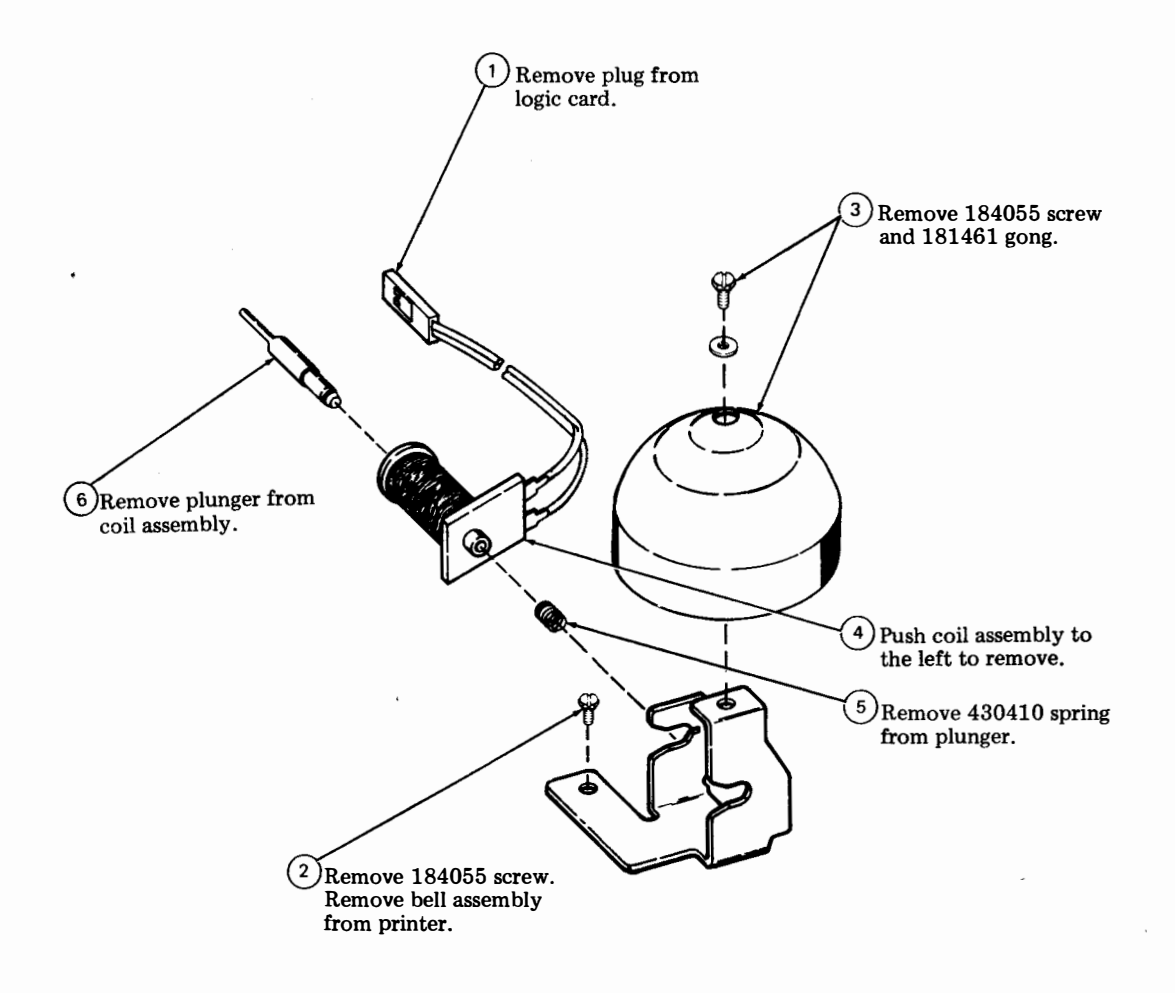

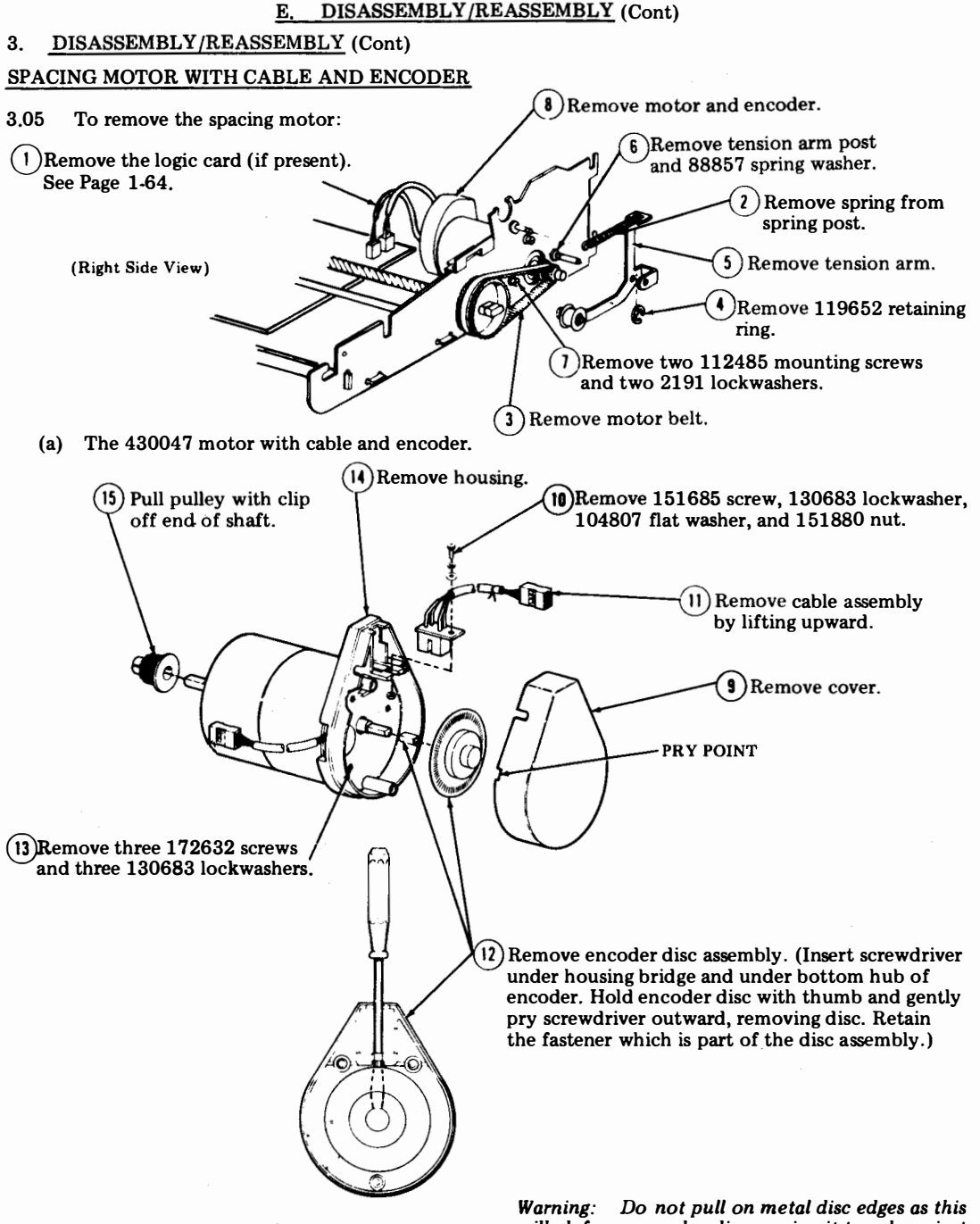

*Note:* In reassembly, make sure disc does not rub on encoder assembly.

warning: Do not put on metal aisc eages as this will deform encoder disc causing it to rub against the encoder. (b) 430441 Motor with cable and encoder.

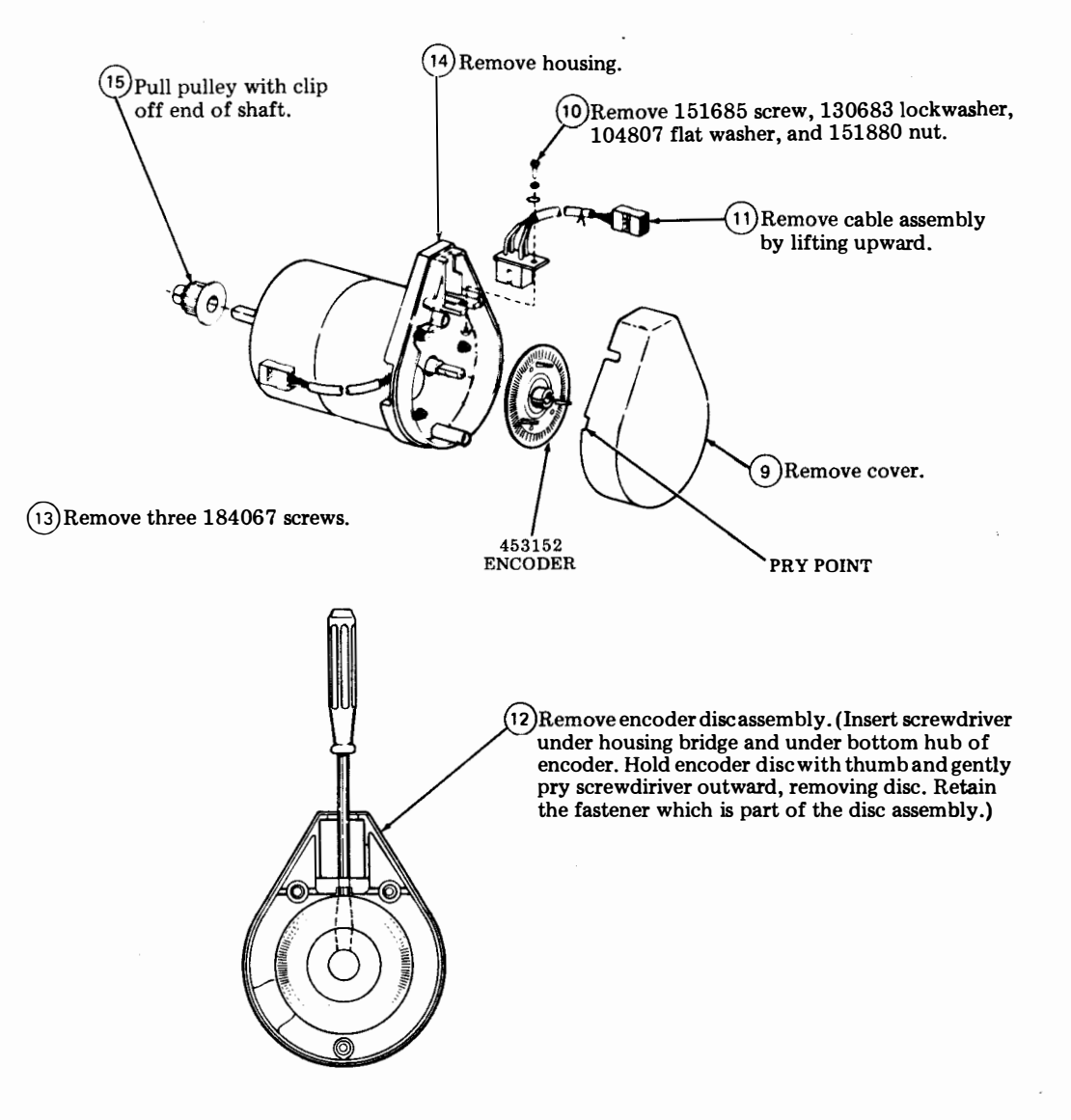

*Note:* In reassembly, make sure disc does not rub on encoder assembly.

#### DISASSEMBLY/REASSEMBLY (Cont) E.

1

#### 3. DISASSEMBLY/REASSEMBLY (Cont)

# LINE FEED MOTOR

- 3.06 To remove the line feed motor:
  - (a) Without tension arm

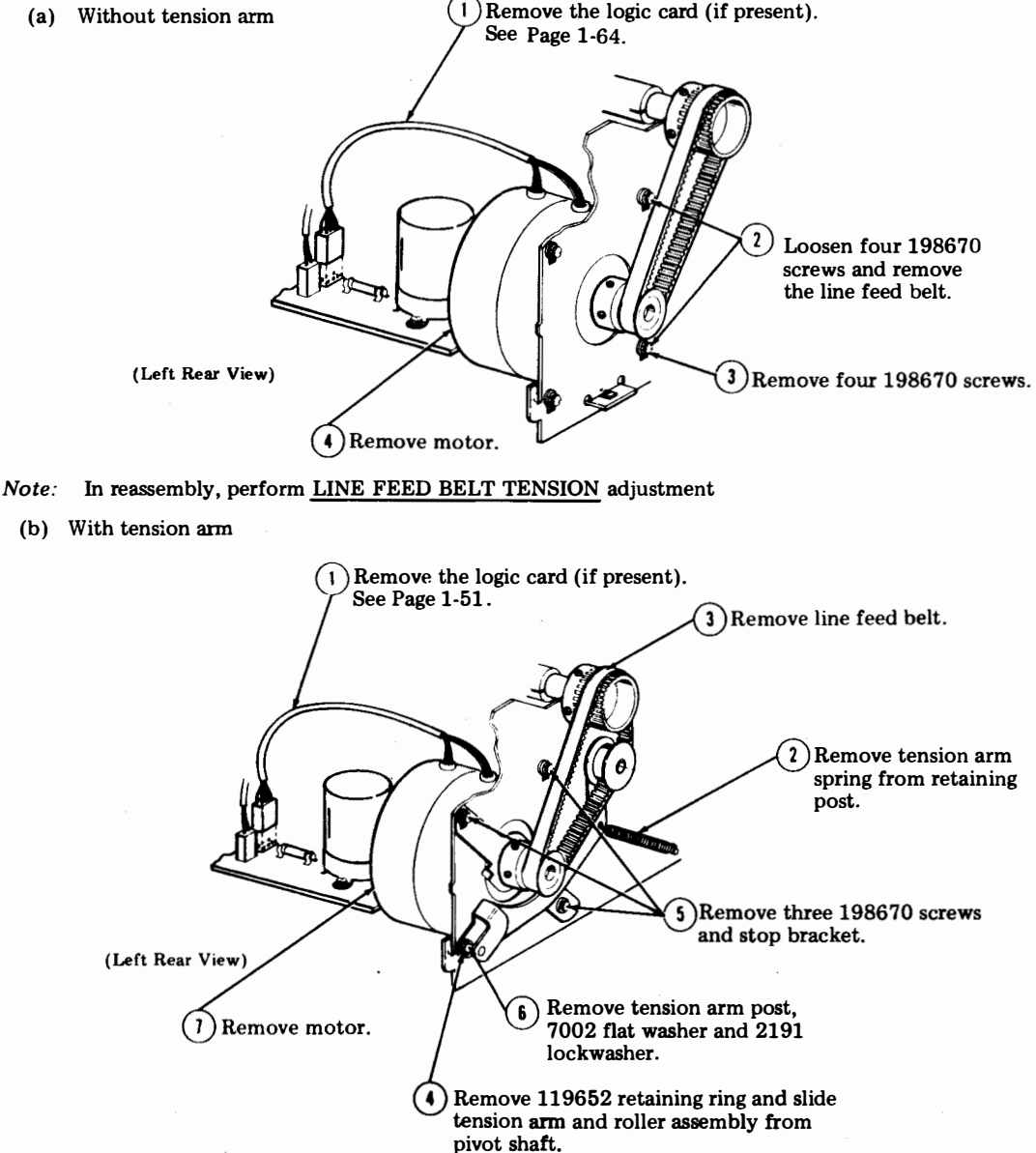

# LINE FEED MOTOR (Cont)

- 3.06 To remove the line feed motor: (Cont)
  - (c) With floating motor

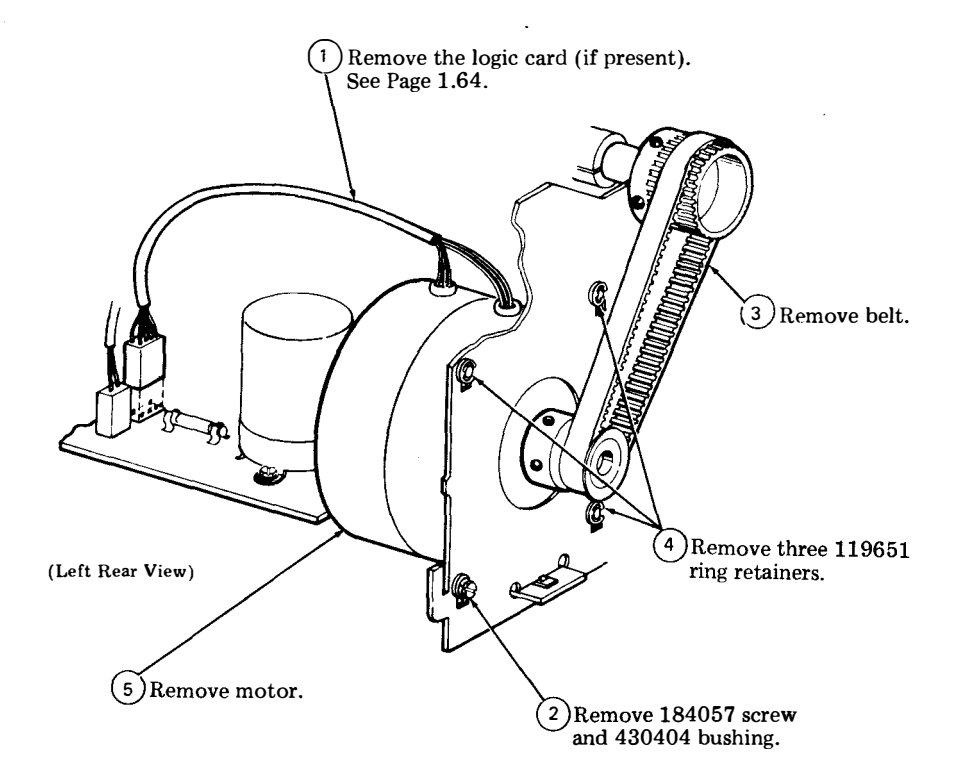

# E. DISASSEMBLY/REASSEMBLY (Cont)

# 3. DISASSEMBLY/REASSEMBLY (Cont)

# PLATEN

3.07 To remove the platen:

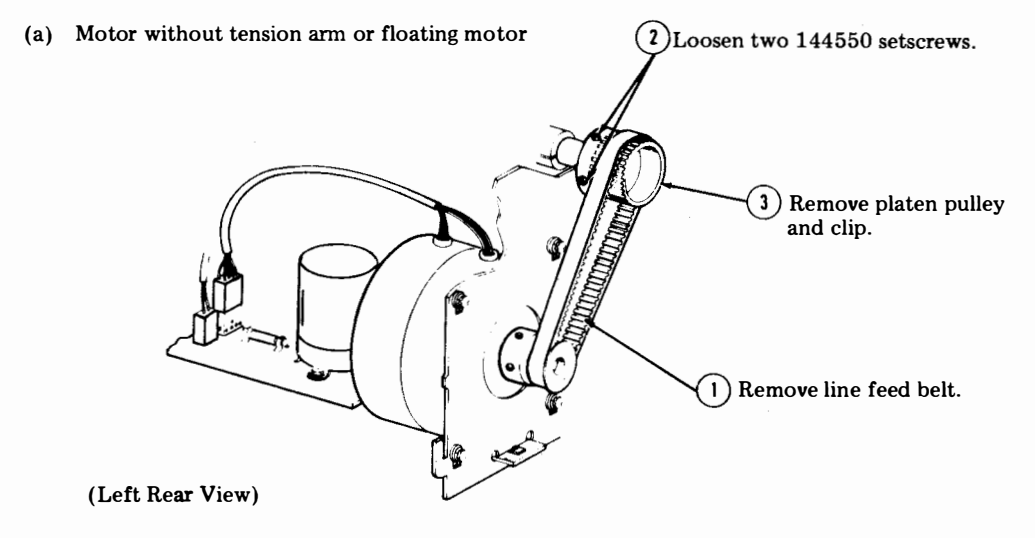

Note: In reassembly, position the setscrews away from the slot in the platen clip.

(b) Motor with tension arm

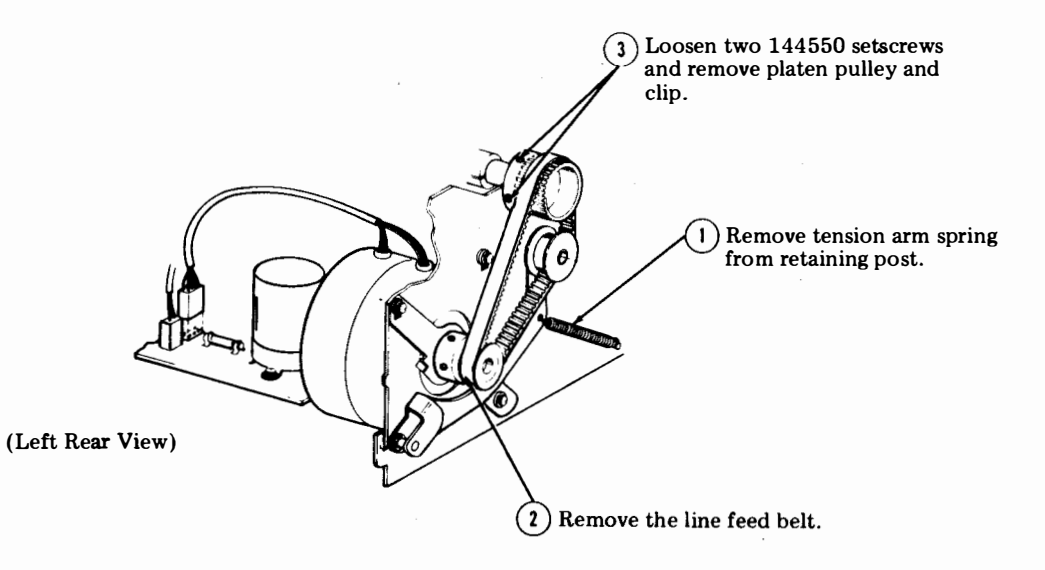

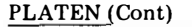

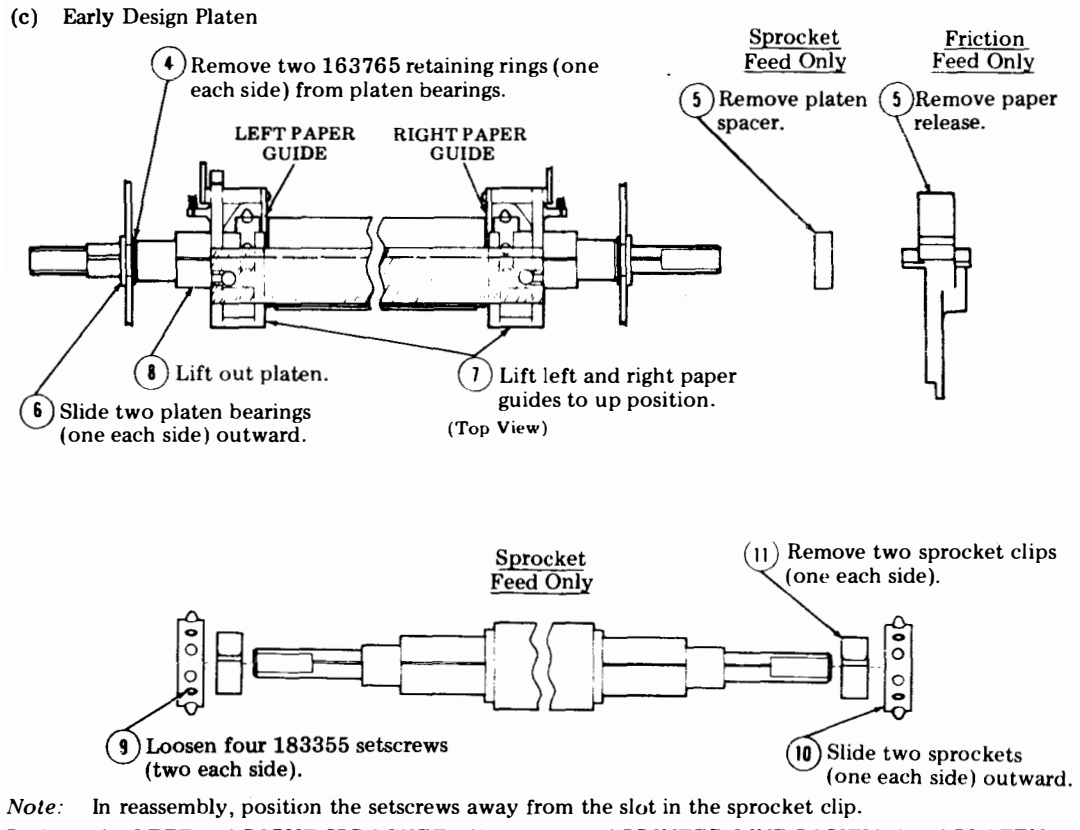

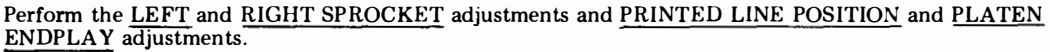

# E. DISASSEMBLY/REASSEMBLY (Cont)

# 3. DISASSEMBLY/REASSEMBLY (Cont)

# PLATEN (Cont)

(d) Late Design Platen (Sprocket and Friction Feed)

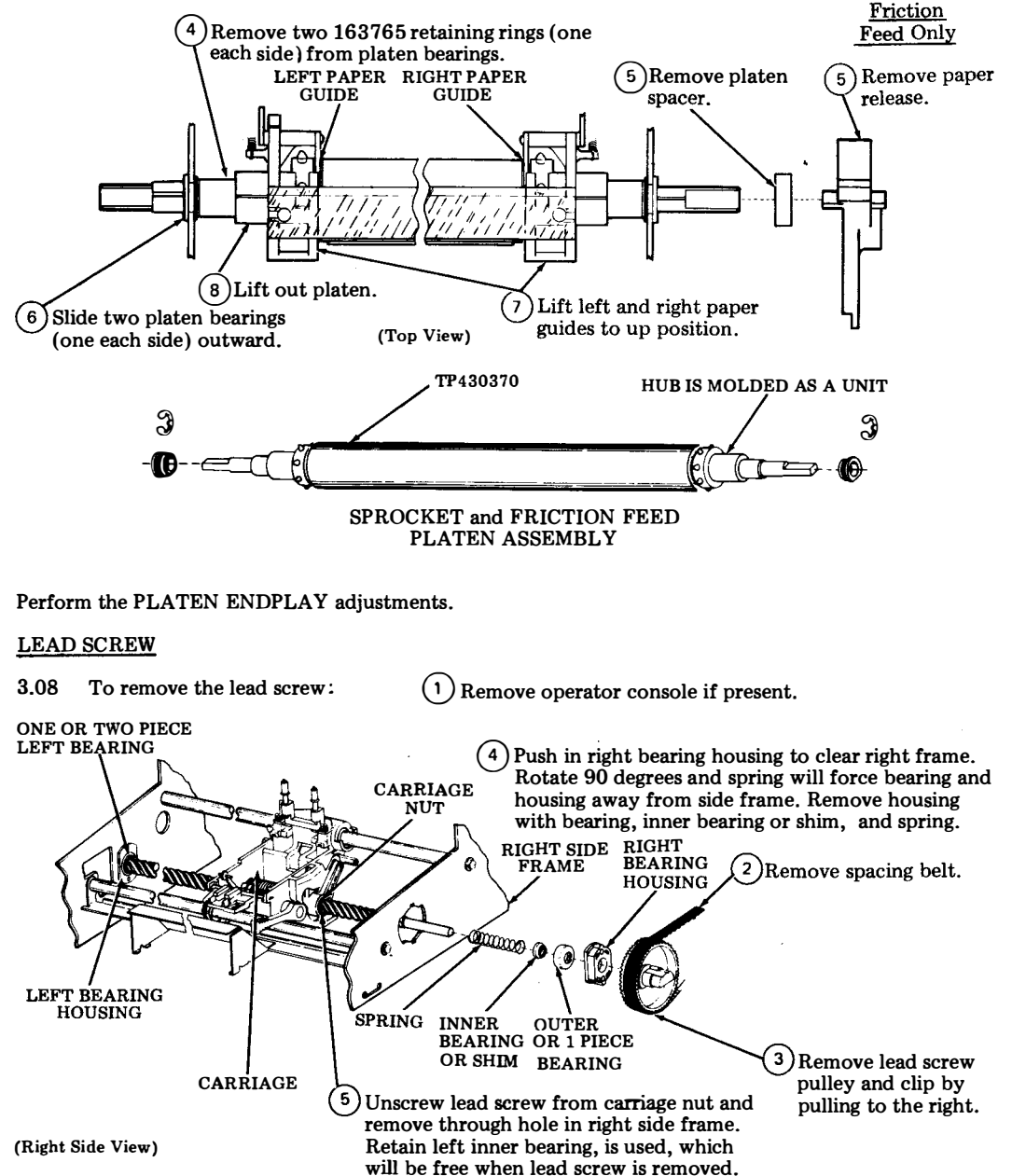

#### CARRIAGE WITH POST ASSEMBLY

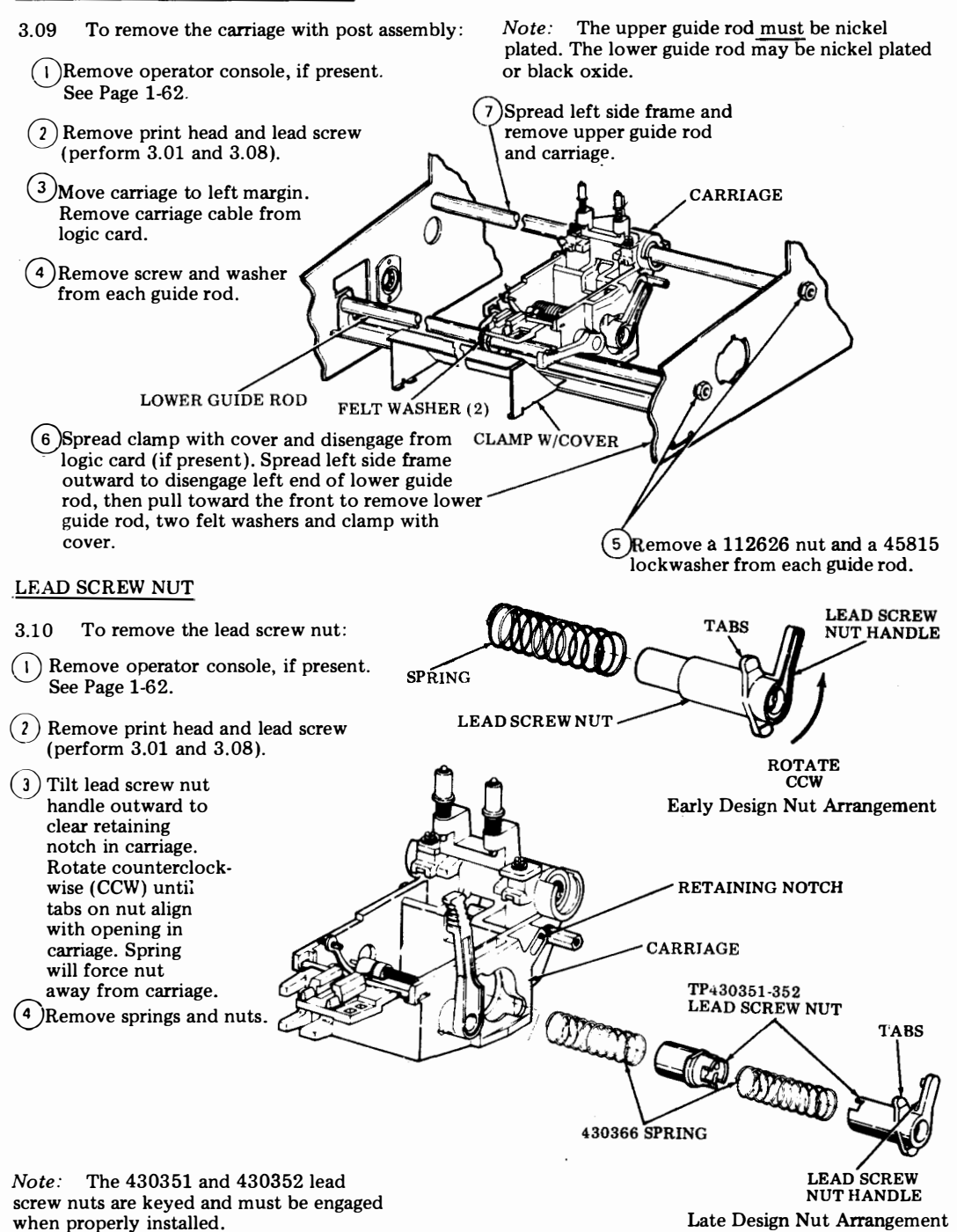

### 406, 2-38

# E. DISASSEMBLY/REASSEMBLY (Cont)

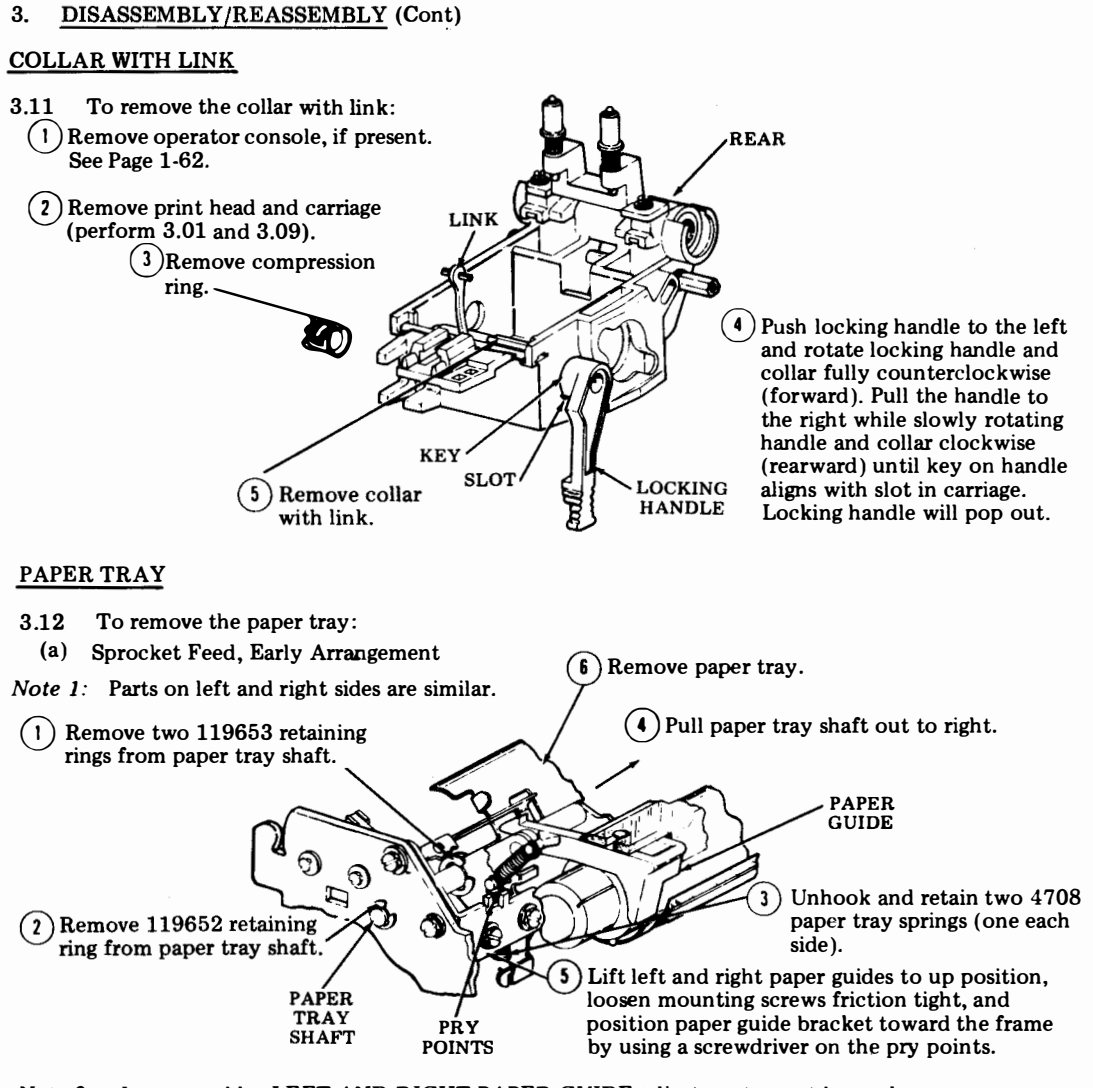

Note 2: In reassembly, LEFT AND RIGHT PAPER GUIDE adjustments must be made (Early Arrangement).

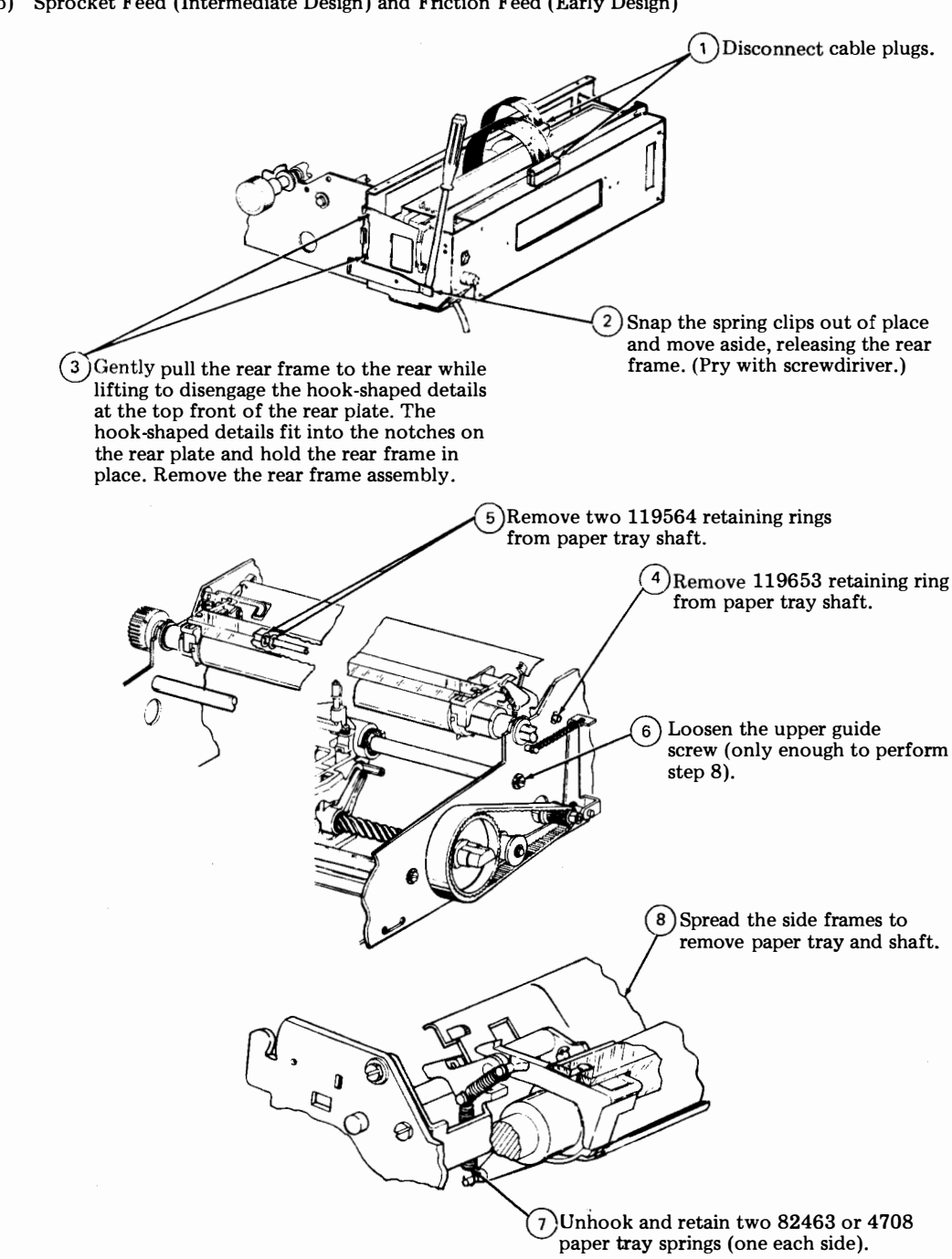

(b) Sprocket Feed (Intermediate Design) and Friction Feed (Early Design)

# E. DISASSEMBLY/REASSEMLBY (Cont)

# 3. DISASSEMBLY/REASSEMLBY (Cont)

# PAPER TRAY (Cont)

(c) Sprocket Feed, Late Design

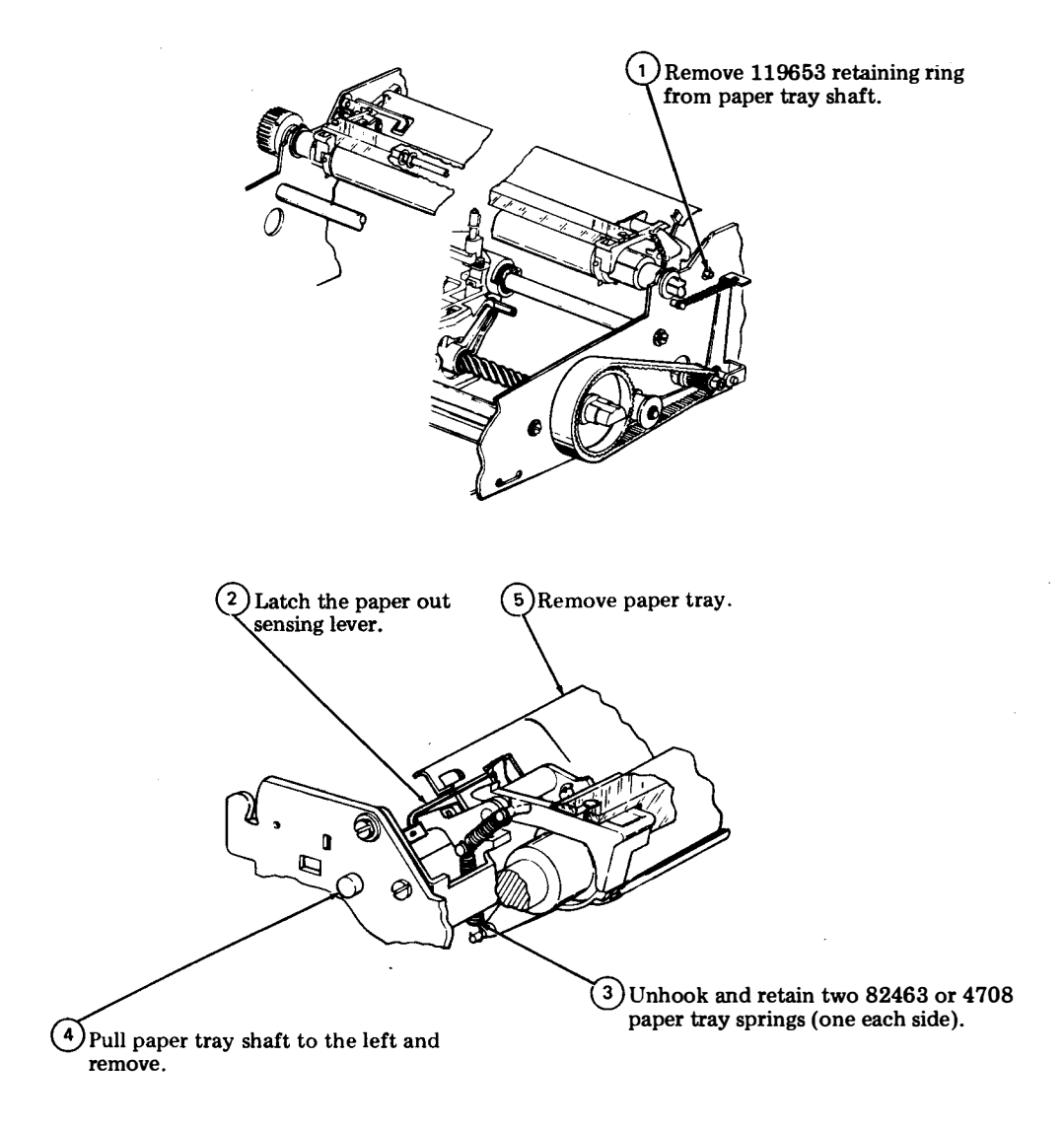

(d) Friction Feed

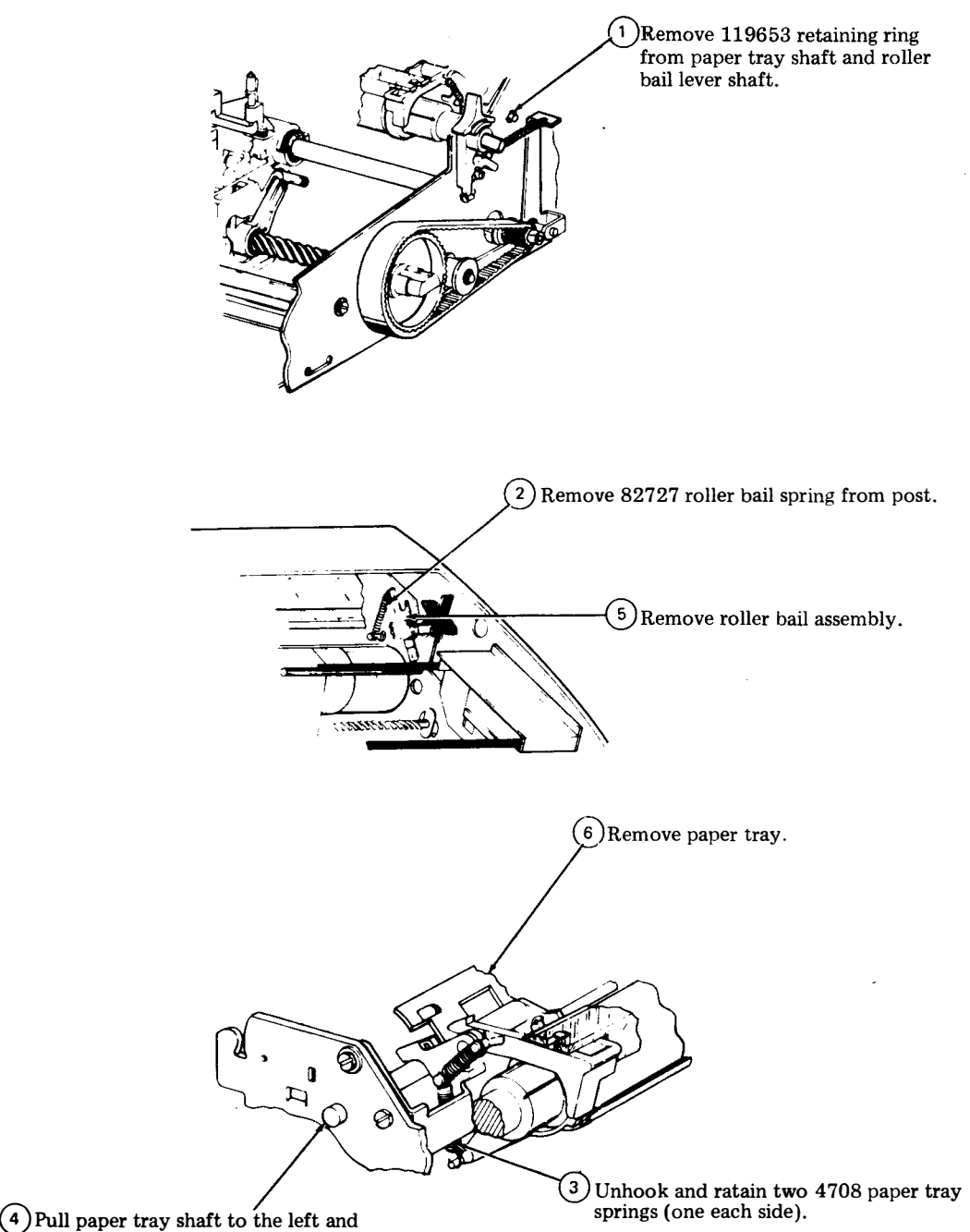

remove.

### E. DISASSEMBLY/REASSEMBLY (Cont)

1

3

4) Remove guide.

# 3. DISASSEMBLY/REASSEMBLY (Cont)

### PAPER GUIDES

- 3.13 To remove the paper guide:
  - (a) Sprocket Feed, Early Design

Note 1: Left and right guides are removed in a similar manner.

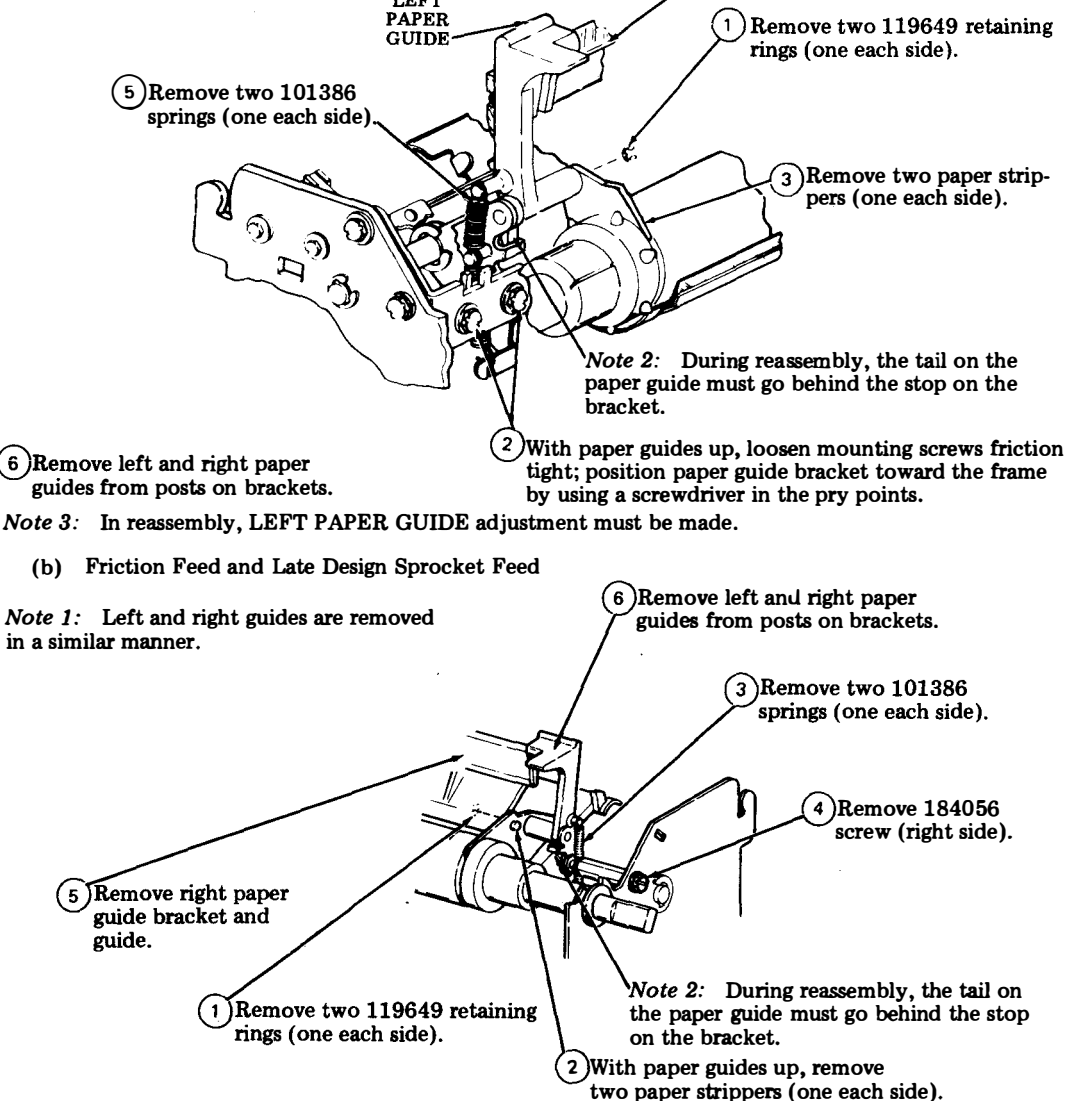

Note 3: In reassembly, RIGHT PAPER GUIDE adjustment must be made.

MANUAL 406, 2-43

# F. PARTS

# CONTENTS PAGE

| 1. | GENERAL                                                     | 2-43         |
|----|-------------------------------------------------------------|--------------|
| 2. | PARTS                                                       | <b>2-4</b> 4 |
|    | Platen and Carriage Assembly<br>Line Feed Spacing Motor and | 2-44         |
|    | Bell Assembly                                               | <b>2-4</b> 5 |
|    | Spacing Drive and Lead Screw                                | 2-46         |
|    | Right Side Frame (Friction Feed)                            | 2-47         |
|    | Right Side Frame (Sprocket Feed)                            |              |
|    | and Rear Frame.                                             | 2-48         |
|    | Paper Tray                                                  | 2-49         |
|    | Left Side Frame                                             | 2-50         |
|    |                                                             |              |

| 3. | NUMERICAL | INDEX | 2-51 |
|----|-----------|-------|------|
|----|-----------|-------|------|

# 1. GENERAL

1.01 Information on maintenance spare parts is provided in this part for the Pedestal Based or Tabletop 43 Printer.

1.02 Part numbers are listed in the index in numerical order and indicate the page on which the parts appear. Asterisked numbers, stocked as "List 1", indicate a maintenance spare stocking ratio of one spare for the first twenty stations and an additional spare for each addtional 30 stations in a maintenance area. Part numbers without asterisks, stocked as "List 2", indicate that one spare should be available in each maintenance area.

# 1.03 All part numbers shown in this manual are Teletype Corporation part numbers.

1.04 The Troubleshooting and disassembly/ reassembly information for these parts is provided on Pages 2-2 and 2-21, respectively. F. PARTS (Cont)

# 2. PARTS

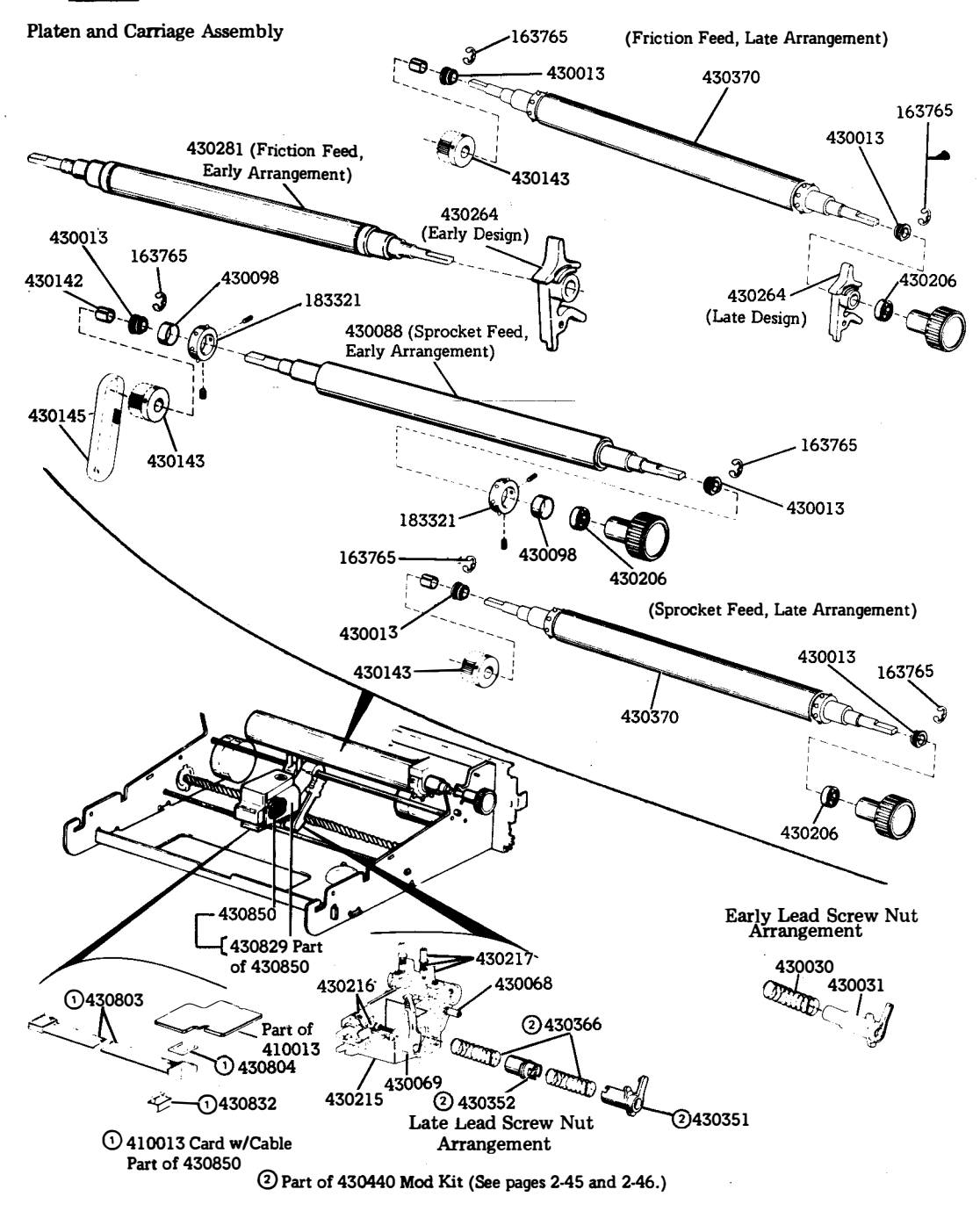

Line Feed Motor and Bell Assembly

(Friction Feed Early Design Drive)

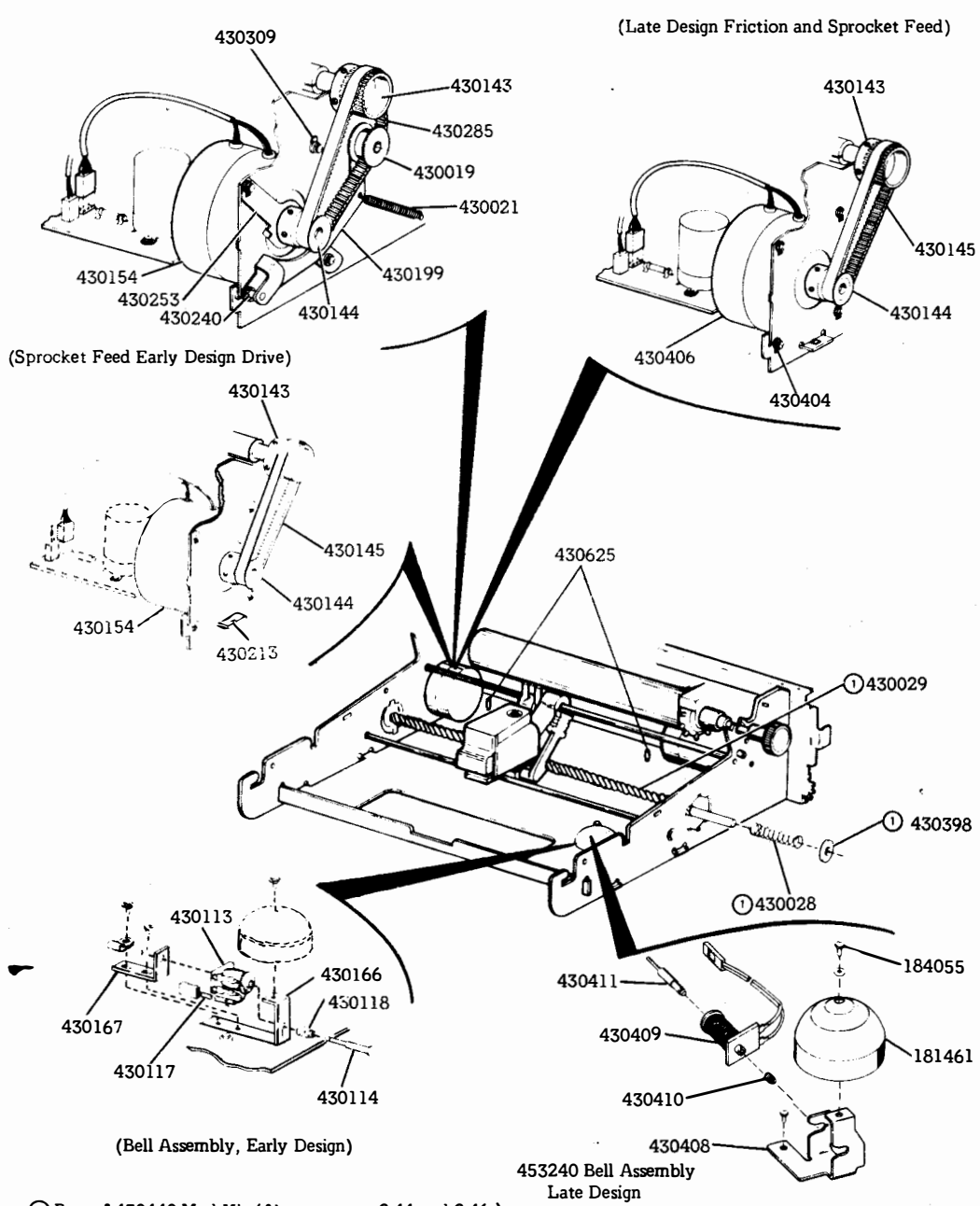

() Part of 430440 Mod Kit (Also see pages 2-44 and 2-46.)

F. PARTS (Cont)

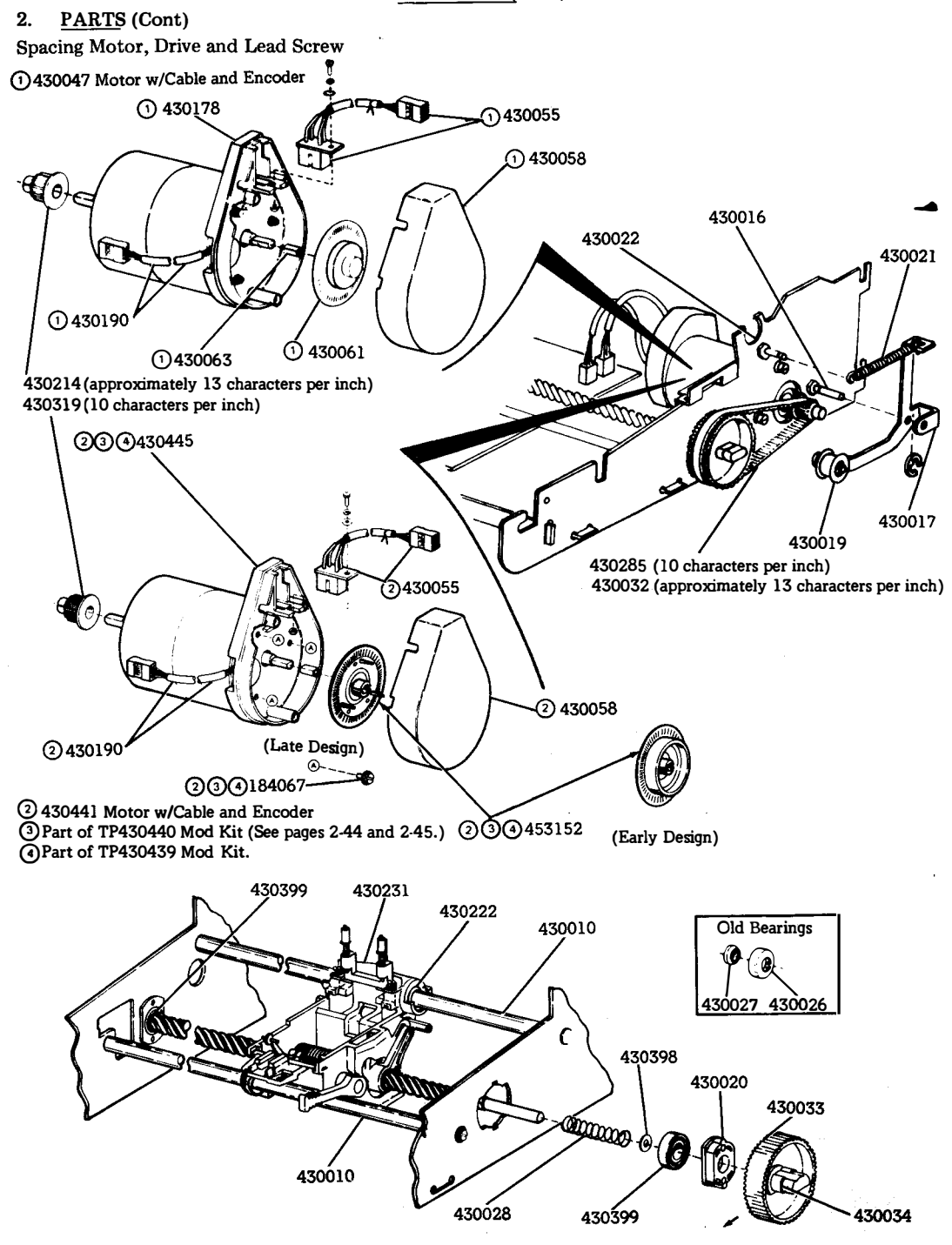

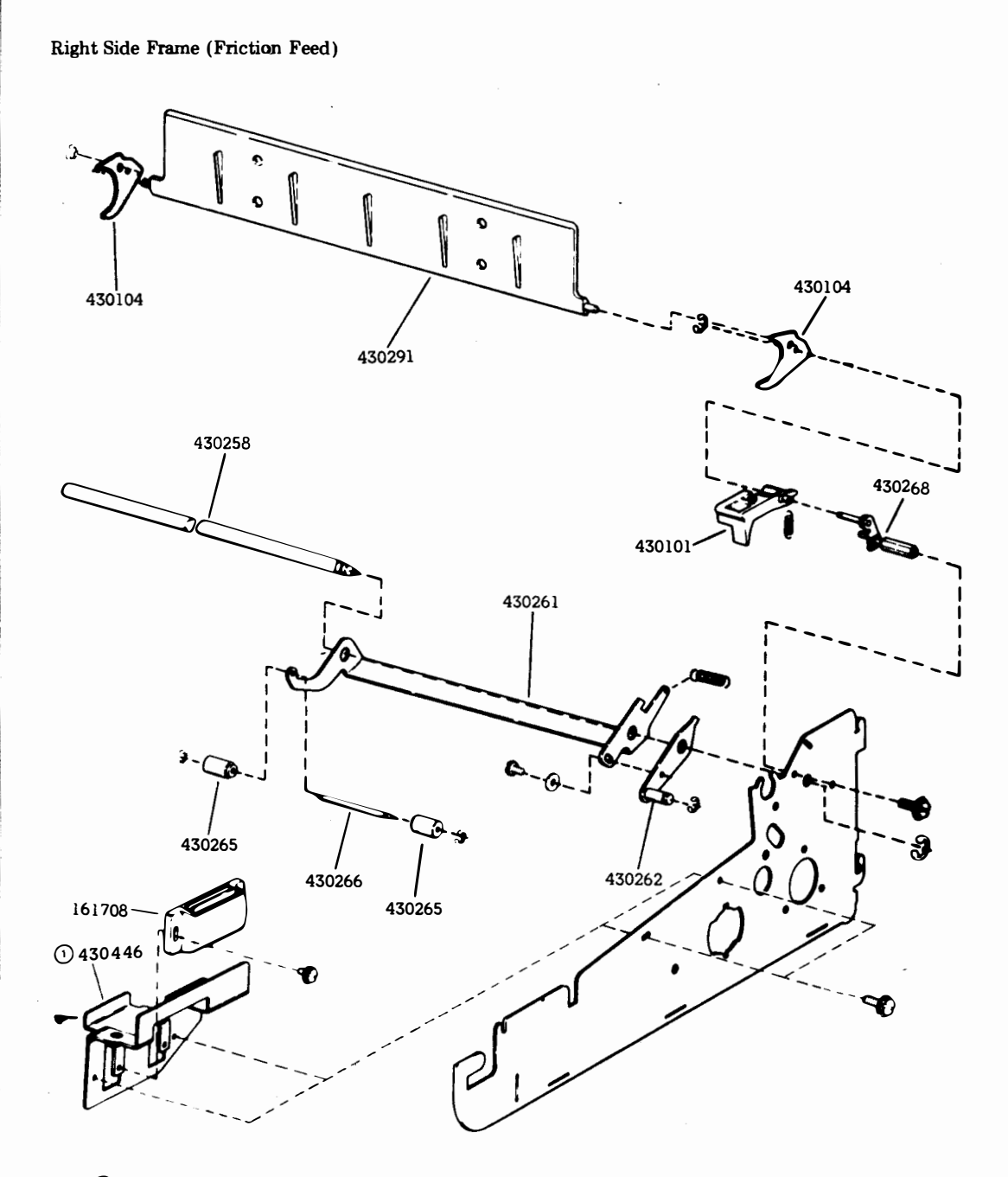

1 430446 replaces 430180

F. PARTS (Cont)

# 2. PARTS (Cont)

Right Side Frame (Sprocket Feed) and Rear Frame

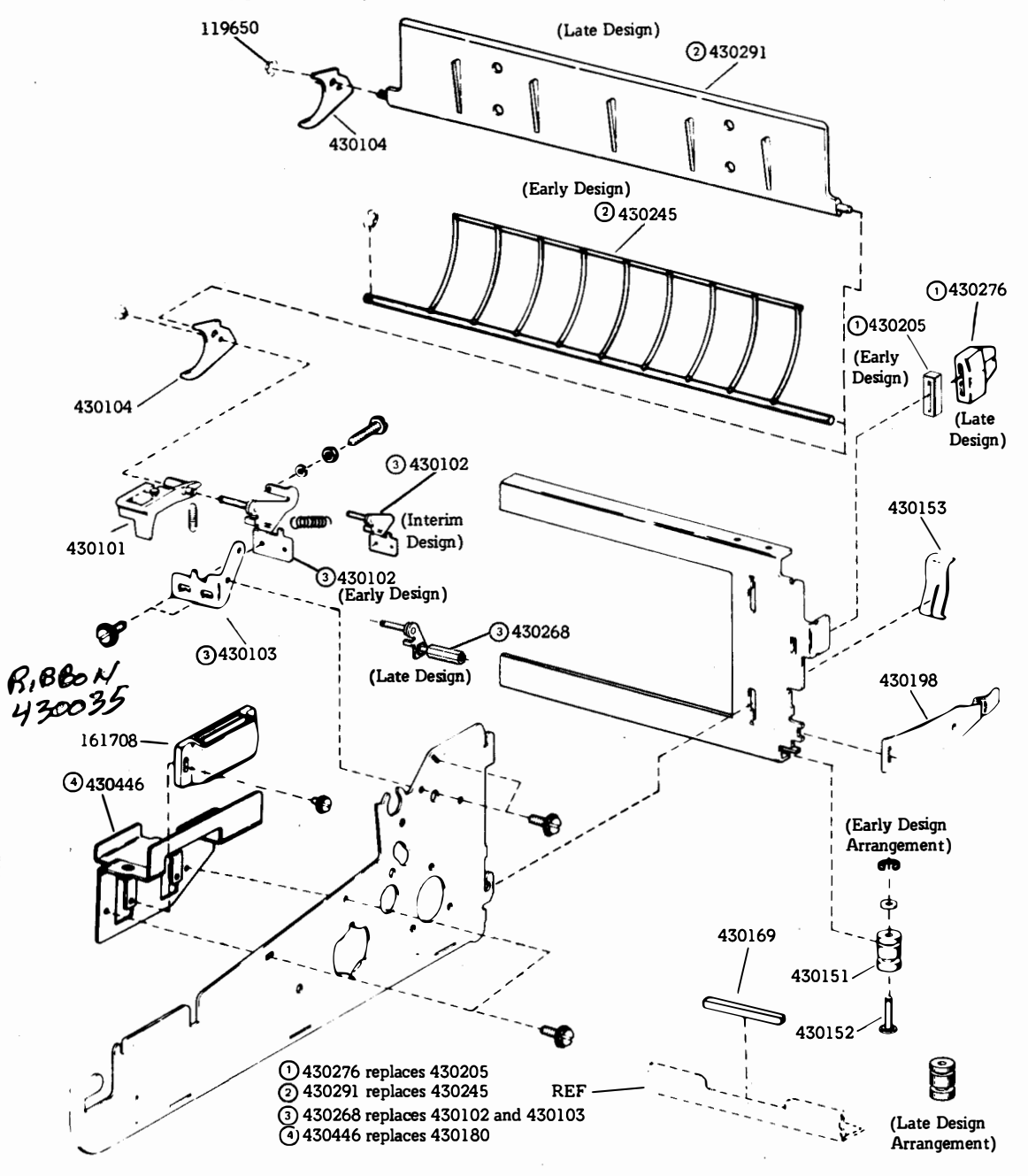

Paper Tray

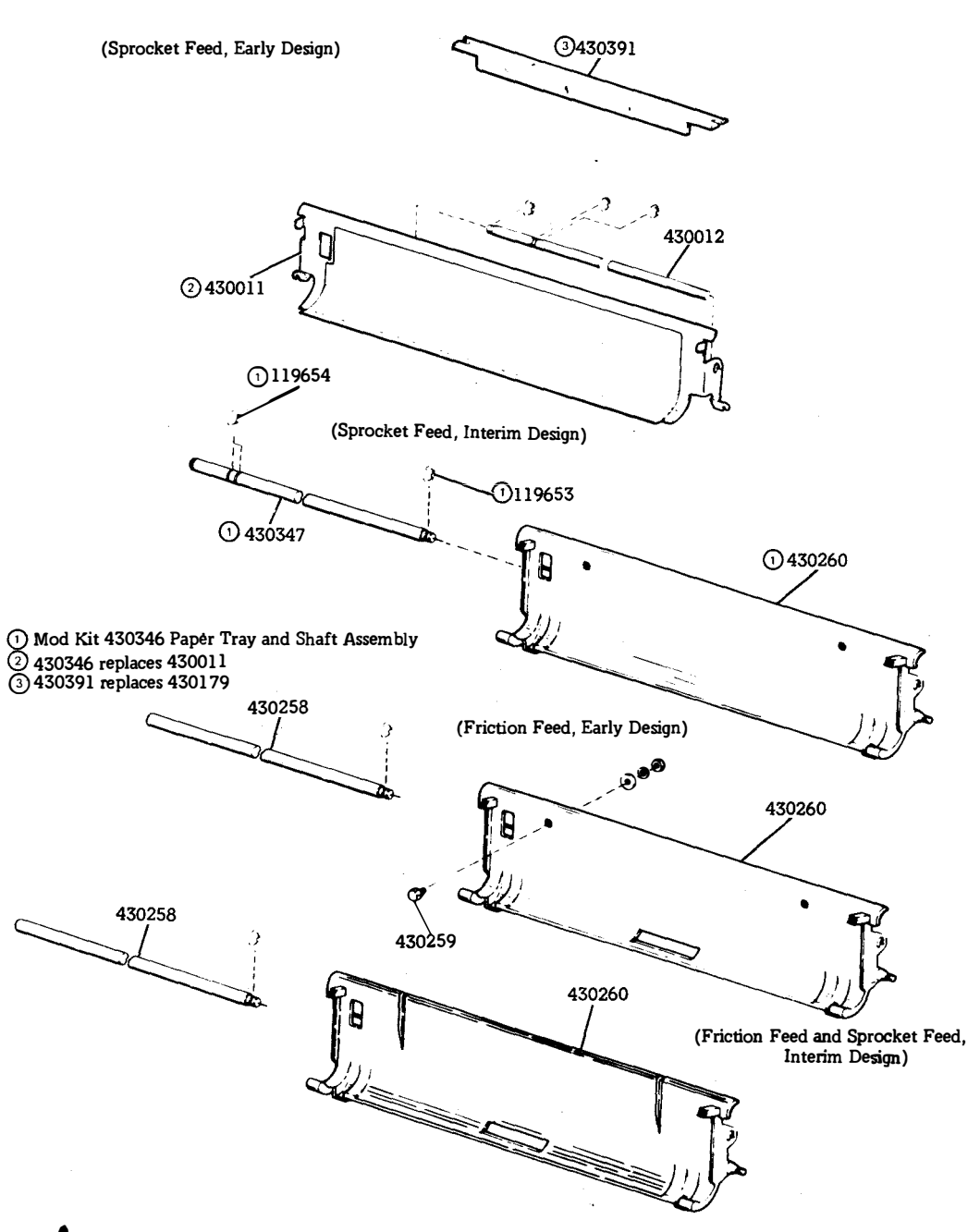

### (Friction Feed and Sprocket Feed Late Design)

406, 2-50

1

F. PARTS (Cont)

# 2. PARTS (Cont)

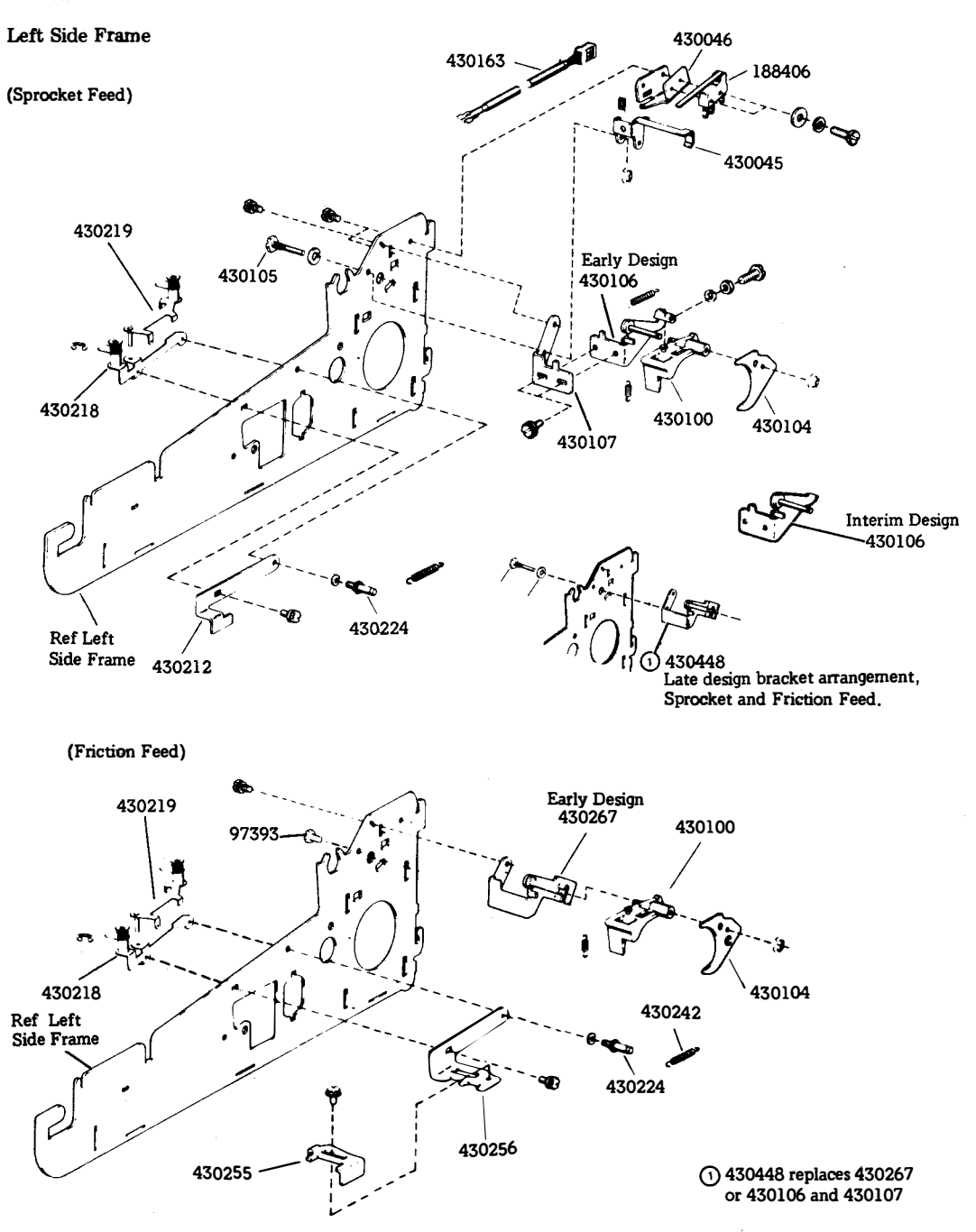

# 3. NUMERICAL INDEX

| Note: | One spare should be available in each maintenance area unless otherwise specified in t | narentheses   |
|-------|----------------------------------------------------------------------------------------|---------------|
|       | One spare should be available in cach manuemance area, amess owner while specified in  | parcinenceco. |

| Part       | Description and         | Part               | Description and          | Part      | Description and          |
|------------|-------------------------|--------------------|--------------------------|-----------|--------------------------|
| Number     | Page Number             | Number             | Page Number              | Number    | Page Number              |
| 97303      | Screw 50                | 470101             | Cuide Dicht Paper 47 48  | 470057    |                          |
| 119650     | Ring Retaining 48       | 430101             | Bracket w/Posts 40       | 430253    | Bracket, Stop 45         |
| 119653     | Ring Retaining 49       | 430102             | Bracket Dight 48         | 430255    | Slide 50                 |
| 119654     | Ping Petaining 49       | 430103             | Stripper Paper 47 48 50  | 430256    | Bracket 50               |
| 161708     | Leash Messerie 47 49    | 430104 (2)         | Dest 50                  | 430258    | Shaft, Paper Tray 47, 49 |
| 163765     | Laten, Magnetic 47, 40  | 430105             | Prosket w/Post Left 50   | 430259    | Stud, Paper Guide 49     |
| 181461     | Gong 45                 | 430100             | Bracket W/FOSt, Left 50  | 430260    | Tray, Paper 49           |
| 183321 /21 | Sprocket w/Pins 44      | 430107             | Coil Accombly AF         | 430261    | Ball, Roller 47          |
| 184055     | Screw w/Lockwasher 45   | 430113             | Plunger w/Pin 45         | 430262    | Plate W/Post 4/          |
| 184067 (3) | Screw w/Lockwasher 45   | 430114             | Cable Assembly 45        | 430204    | Lever, Friction Feed 44  |
| 188406     | Switch Actuator 50      | 430117             | Spring Compression 45    | 430205    | Roller, Pressure 4/      |
| 403409     | Deliof Strain 45        | 470142             | Clip Plater 44           | 430266    | Shaft, Roller 47         |
| 410017     |                         | 430142             | Pulley A2T Platen AA A5  | 430267    | Bracket, Left 50         |
| 410013     | Card Assembly 44        | #430143<br>#470144 | Pulley w/Flange 24T 45   | 430268    | Bracket W/Posts 47, 48   |
| 430010     | Rod, Guide 46           | #430144<br>#470145 | Relt Timing 44 45        | 430276    | Support, Bustle 48       |
| 430011     | Tray, Paper 49          | 1430143            | Mount Rear 48            | 430281    | Platen w/Spacers 44      |
| 430012     | Shart, Paper Tray 49    | 430151 (2)         | Send 48                  | 430285    | Belt liming 45           |
| 430013 (2) | Bearing, Platen 44      | 430152 (2)         |                          | 430291    | Separator, Paper 47, 48  |
| 430016     | Post, Lever 46          | #30133 (2)         | Motor w/Cable 45         | 430309    | Slot, Bushing 45         |
| 430017     | Lever W/Stud 40         | 430134             | Cable Assembly 50        | 430319    | Shaft Paper Tray 40      |
| 1430019    | Roller w/Bearing 45, 46 | 430103             | Bracket Bell 45          | 430351    | Nut Special 44           |
| 430020 (2) | Bearing, Housing 46     | 430100             | Bracket Bell 45          | 430352    | Nut Special 44           |
| 1430021    | Spring 45, 46           | 430107             | Strip Ingulator 48       | 430366    | Spring Compression 44    |
| 430022     | Post, Spring 46         | 430109             | Houring 46               | 430370    | Platen 44                |
| 1430020    | Bearing, Outer 46       | 430170             | Cuide 40                 | 430391    | Guide 49                 |
| 470027     | Bearing, Inner 46       | 430179             | Bracket Right 47 48      | 430398    | Shim 45, 46              |
| 430028     | Spring, Compression     | 430190             | Motor w/Cable 46         | 430399    | Bearing 46               |
| 430020     | 40,40<br>Screw Load 45  | 430198 (2)         | Clamp 48                 | 430404    | Bushing 45               |
| 430029     | Spring Compression 44   | 430199             | Lever w/Stud 45          | 430406    | Motor w/Cable 45         |
| 430030     | Nut Special 44          | 430205             | Bumper 48                | 430408    | Bracket, Bell 45         |
| 430032     | Belt Timing 46          | 430205             | Spacer 44                | 430409    | Coil Assembly 45         |
| 430033     | Pulley 81T 46           | 430212             | Bracket Margin 50        | 430410    | Spring 45                |
| 430034     | Fastener 46             | 430212             | Nut Speed 45             | 430411    | Plunger 45               |
| 430045     | Lever Switch 50         | 430213             | Pulley w/Clip 46         | 430441    | Motor w/Cable and        |
| 430046     | Bracket Switch 50       | 430215             | Carriage w/Post 44       | 470445    | Encoder 46               |
| 430055     | Cable Assembly 46       | 430216             | Collar w/Link 44         | 430445    | Housing 46               |
| 430058     | Cover 46                | \$430217           | Bridge Assembly 44       | 430448    | Bracket Left 50          |
| 430061     | Disc. Encoder 46        | 430218             | Bracket Assembly Left 50 | 430625(5) | Support 45               |
| 430063     | Fastener 46             | 430219             | Plate Assembly, Left 50  | 430803    | Cable Assembly 44        |
| 430068     | Nut 8-32 Spl 44         | 430222             | Washer, Felt 46          | 430804    | Insulator 44             |
| 430069     | Handle Locking 44       | 430224             | Post, Spring 50          | 430829    | Cover 44                 |
| 430088     | Plate 44                | 430231             | Shield, Ribbon 46        | 430832    | Switch 44                |
| 430098 (2) | Clip. Sprocket 44       | 430240             | Stud, Idler Bracket 45   | ¶430850   | Head Assembly, Print 44  |
| 430100     | Guide, Left Paper 50    | 430242             | Spring 50                | 453152    | Disc. Encoder 46         |
|            | , <b>-</b>              | 430245             | Separator, Paper 48      | 453240    | Bell Assembly 45         |

A maintenance spare stocking ratio of one spare for the first twenty stations and one additional spare for each additional 30 stations in a maintenance area.

NOTES:

A B C D

# PART 3 – 43 BUFFERED OPERATOR CONSOLE

|    | INDEX                  | PAGE         |
|----|------------------------|--------------|
| A. | TROUBLESHOOTING        | . <b>3-2</b> |
| B. | WIRING                 | . 3-4        |
| C. | DISASSEMBLY/REASSEMBLY | . 3-5        |
| D. | PARTS                  | . 3-12       |

# PART 3 - 43 BUFFERED OPERATOR CONSOLE

#### A. TROUBLESHOOTING

|    | CONTENTS              | PAGE |
|----|-----------------------|------|
| 1. | GENERAL               | 3-2  |
| 2. | TROUBLESHOOTING GUIDE | 3-3  |

# 1. GENERAL

1.01 This part provides troubleshooting information for the Pedestal Based or Tabletop43 Buffered Operator Console (opcon).

 1.02 Opcon troubleshooting is initiated by the 43 Buffered KSR Teleprinter Troubleshooting, Page 1-29 or when trouble in the opcon is suspected from symptoms observed.

1.03 Analysis in this part is limited to isolating the trouble within the opcon up to its electrical interface at the logic card. The 43 opcon must be tested as part of a 43 Buffered KSR Teleprinter. Refer to Page 1-43. Where analysis indicates the trouble is not in the opcon, return to Part 1, D. TROUBLESHOOTING for further analysis.

1.04 When a trouble is verified to be in the opcon (by replacement of the opcon), Part 3 should be used to help isolate the trouble to any replaceable components to correct the trouble. The opcon is returnable to the Teletype Product Service Center for repair as a unit 43K202/GAB. Pack in carton (using conductive plastic bag) that was used to pack replacement opcon. High voltage static discharge can damage opcon circuitry. The 346392 wrist strap is available to ground service personnel.

1.05 Isolation and correction of troubles is based on electrical and mechanical checks and parts replacement.

Reference sections are:

| Page 3-4  | Wiring                 |
|-----------|------------------------|
| Page 3-5  | Disassembly/Reassembly |
| Page 3-12 | Parts                  |

1.06 Trouble analysis is presented in the form of a "20 Questions" routine in 2. TROU-BLESHOOTING GUIDE. The guide, with questions and yes and no columns, should be used always starting with the first question and proceeding according to the "yes" or "no" directive.
# 2. TROUBLESHOOTING GUIDE

|     | QUESTION                                                                                                    | YES                                                                                                    | NO                                                           |  |  |  |
|-----|----------------------------------------------------------------------------------------------------|----------------------------------------------------------------------------------------------------|--------------------------------------------------------------|--|--|--|
| 1.  | Does opcon pass the keyboard test<br>(see Page 6-1 [WHEN TROUBLE<br>OCCURS])?                                         | Go to 2.                                                                                                    | Go to 1a.                                                    |  |  |  |
| 1a. | Do any indicators light during<br>keyboard test?                                                                      | Check continuity of<br>indicator that doesn't<br>light.<br>If defective replace.<br>If ok go to 1b.<br>If light doesn't turn<br>off go to 1b. | Check Continuity of<br>all leads of cable.<br>Replace opcon. |  |  |  |
| 1b. | Exit test mode. Does keyswitch<br>used to light or extinguish<br>indicator, function properly?<br>(in LOCAL & KP off) | Replace opcon.                                                                                                    | Replace keyswitch.                                           |  |  |  |
| 2.  | Does the CAPS LOCK key fail<br>to latch down when depressed<br>or release up when depressed<br>again?                 | Replace keyswitch                                                                                                    | Go to 3.                                                     |  |  |  |
| 3.  | Does any keyboard key fail<br>to generate the proper character<br>or function?                                        | Go to 3a.                                                                                                    | Undefined trouble.<br>Go to Teleprinter<br>Troubleshooting.  |  |  |  |
| За. | Does the key fail in all<br>modes? (Shift, Unshift, Ctrl,<br>Caps Lock etc.)                                          | Replace keyswitch.<br>Replace opcon.                                                                                                    | Replace opcon.                                               |  |  |  |

406, 3-4

# B. WIRING

|    | CONTENTS | PAGE  |
|----|----------|-------|
| 1. | GENERAL  | 3-4   |
| 2. | WIRING   | . 3-4 |

1. GENERAL

1.01 This part provides wiring information for the 43 Buffered Operator Console.

1.02 For additional wiring information, plug or cable locations, refer to Part 1, WIRING, Page 1-39.

2. WIRING

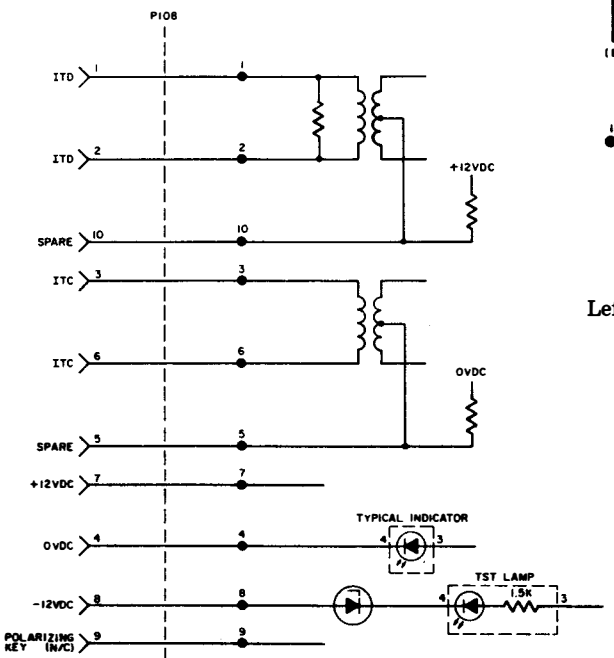

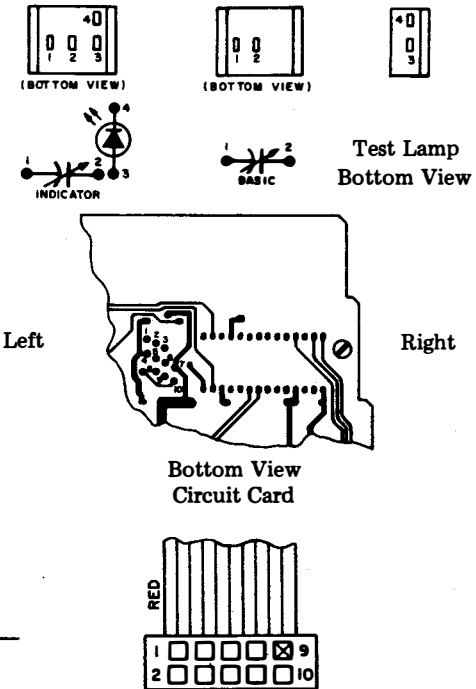

PIO8

### C. DISASSEMBLY/REASSEMBLY

|    | CONTENTS                                        | PAGE                     |
|----|-------------------------------------------------|--------------------------|
| 1. | GENERAL                                         | 3-5                      |
| 2. | TOOLS REQUIRED                                  | 3-6                      |
| 3. | DISASSEMBLY/REASSEMBLY                          | 3-6                      |
|    | Spacebar Mechanism                              | 3-6<br>3-6<br>3-7<br>3-8 |
| 4. | KEYTOP AND KEYSWITCH<br>IDENTIFICATION          | 3-9                      |
| 5. | SPACER, HOUSING AND<br>REFERENCE IDENTIFICATION | 3-11                     |

### 1. <u>GENERAL</u>

1.01 This part provides disassembly/reassembly procedures for the 43 Buffered Operator Console (opcon) (Fig. 1).

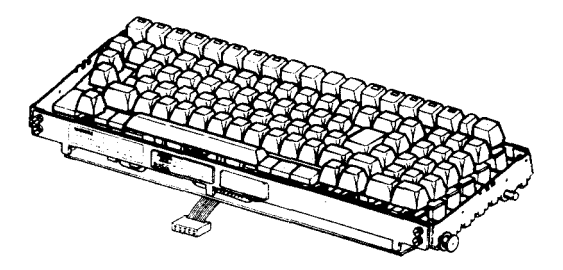

*Note:* All part numbers shown in this manual are Teletype Corporation part numbers.

1.02 The operator console circuitry can be damaged by static discharge. The 346392 static discharge ground strap is available for use by service personnel. Maintenance spares are provided in antistatic bags which should be saved for reuse when returning operator consoles for repair.

1.03 The extent of the disassembly procedure is limited to that which is required for correction of troubles or replacement of parts in field locations. When removing a subassembly or part from the operator console, follow the removal procedure and note the sequence of removal to enable proper reassembly.

1.04 Refer to Maintenance Tools, Section 570-005-800TC or 311B Bulletin for a complete listing of the various types of hand tools available for maintenance of Teletype Corporation equipment. For a listing of the tools required to perform the disassembly/reassembly of the 43 Buffered Operator Console, refer to 2. TOOLS REQUIRED.

1.05 Precautions should be taken to assure that the opcon is disassembled and reassembled under clean conditions. No oil, grease, or other liquids shall be allowed on loose parts, subassemblies, keyswitches, or the complete opcon.

1.06 Reference in the procedures to left or right and up or down and top or bottom, etc, refer to the opcon in its normal operating position.

1.07 When removing a subassembly or part from the opcon, do not force or pry parts to provide the necessary clearance for removal. No forcing is required to accomplish a removal procedure. Follow the removal procedure and note how each part is removed and the sequence of its removal so that proper reassembly can be accomplished. For reassembly, reverse the removal procedure except where different instructions are given.

1.08 Refer to Teleprinter Disassembly/Reassem-

bly, Page 1-57 for opcon removal and replacement procedures.

### C. DISASSEMBLY/REASSEMBLY (Cont)

### 2. TOOLS REQUIRED

2.01 The following tools are recommended for use during the disassembly and reassembly procedures:

| 75765  | Spring Hook — Pull           |
|--------|------------------------------|
| 89954  | 1/4 Inch Nut Driver          |
| 100982 | Screwdriver (6 Inch Medium)  |
| 108285 | Long-Nose Pliers             |
| 346257 | Keyswitch Extractor          |
| 346260 | Keytop Extractor             |
| 346392 | Static Discharge Strap       |
|        | Customer Provide Tools       |
|        | Soldering Iron (Low Wattage) |
|        | Desolderer                   |
|        |                              |

### 3. DISASSEMBLY/REASSEMBLY

- 3.01 Spacebar Mechanism
  - (a) Disengage the leaf spring (bronze colored) from the wire bail using a spring hook and pull towards the front (Fig. 2).

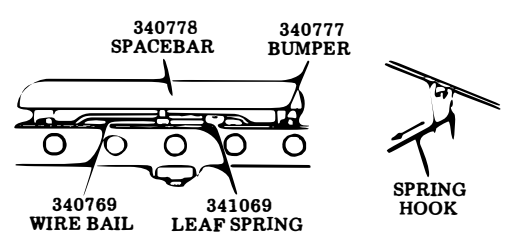

Fig. 2-Leaf Spring Disengagement

(b) Disengage the two rear tines (one at each end of spacebar) with a small screwdriver while pulling the spacebar up and toward the front (Fig. 3).

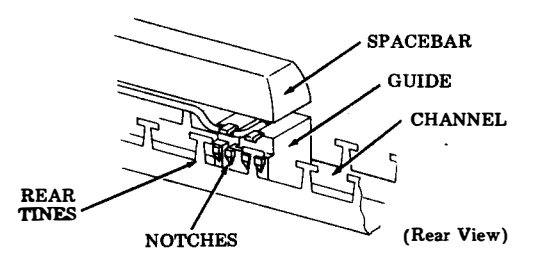

Fig. 3-Spacebar Removal

(c) Continue applying upward pressure to the spacebar and disengage the two front tines.

(d) Remove the wire bail from the left and right spacebar guides (snaps in and out) (Fig. 4).

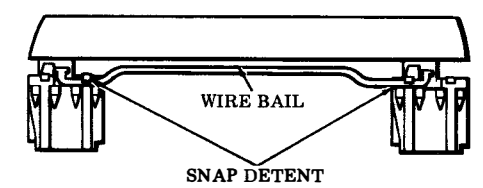

Fig. 4-Wire Bail Removal

- (e) In reassembly, make sure the four tines engage the notches in the spacebar housing and the leaf spring is engaged to the wire bail.
- (f) Check mechanical operation of the spacebar so that it returns to its unoperated position freely when depressed and released slowly.
- 3.02 Keytop Removal (Fig. 5)
  - (a) There are two types of keytops used on the operator console.
    - (1) Control Keytop

Indicator Non-Indicator

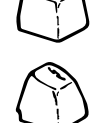

(2) Data Keytop

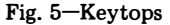

(b) To remove data keytops, place 346260 tool over the keytop and pull up to remove (Fig. 6).

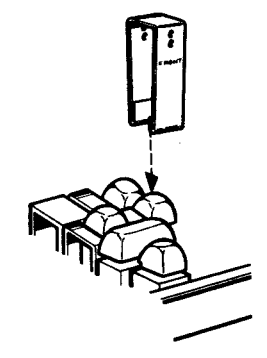

Fig. 6-Data Keytop Removal

Caution: The CAPS LOCK keytop must be in the fully extended, unlatched position before attempting to remove the keytop. Failure to observe this precaution will result in a damaged keyswitch.

- (c) To remove control keytops (Fig. 7):
  - (1) Grasp keytop using thumb and index finger.
  - (2) Exert upward force until keytop releases.

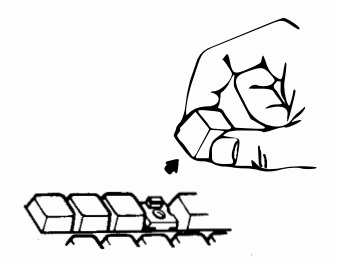

Fig. 7-Control Keytop Removal

- (d) To remove the RETURN keytop with housing.
  - (1) Remove keytops BACKSPACE, OVER-LINE, GS, US, LINE FEED, SHIFT, and QUOTES that surround the RETURN keytop using 346260 tool.
  - (2) Disengage the rear times from housing with a small screwdriver while pulling the RETURN keytop up and toward the front (Fig. 8).

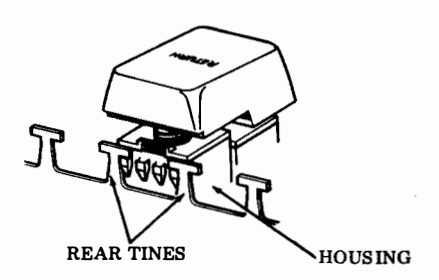

(Rear View)

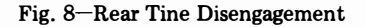

(3) Continue applying upward pressure to the RETURN keytop and disengage the the front tine from housing using a spring hook. Remove keytop with housing from channel (Fig. 9).

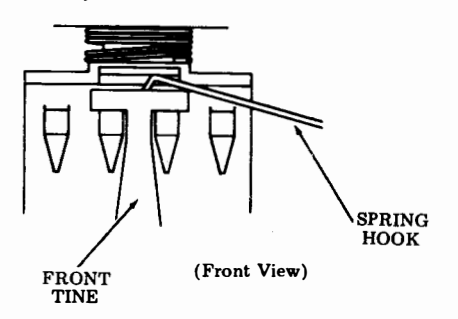

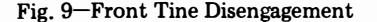

(4) In reassembly, insert housing with keytop; observe position of locating lug on housing and press into channel. Housing must snap fully into front and rear channel tines.

### 3.03 Keyswitch Removal

- (a) Remove keytop.
- (b) Remove circuit card shield by removing the four screws securing it to the opcon and cut cable tie securing loose end of cable to the opcon.
- (c) Remove solder from around terminal pins of keyswitch to be removed (Fig. 10).

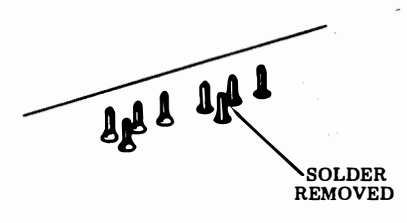

Fig. 10–Solder Removal

Warning: Use a grounded low wattage soldering iron (avoid prolonged contact with pins) along with a desoldering tool to prevent damage to keyswitch card circuits and components.

### 406, 3-8

### C. DISASSEMBLY/REASSEMBLY (Cont)

# 3. DISASSEMBLY/REASSEMBLY(Cont)

(d) Place 346257 tool over the keyswitch and press downward. When the tool bottoms and embossed projections snap into notches on keyswitch, squeeze and pull back on the tool to lift keyswitch out (Fig. 11).

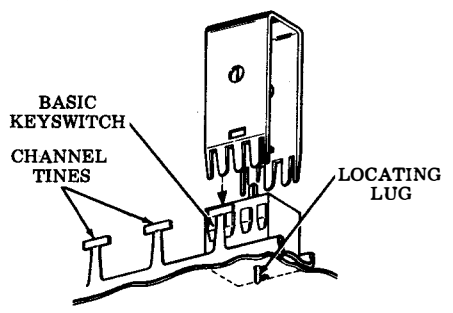

Fig. 11-Keyswitch Removal

*Note:* The tines of the tool must pass between the keyswitch housing and the inside of the tines on the channel.

- (e) In reassembly, insert new keyswitch, observe position of the locating lug, and press keyswitch into channel. Switch must snap fully into front and rear channel tines. Hold keyswitch in place and resolder.
- 3.04 346927 Cable Removal
  - (a) Remove the Blocking, REC MSG WTG, KP, ALARM, FULL DUPLEX, INTRPT, TERM READY, TERM ON LINE and TERM LOCAL keytops. (See Fig. 12)
  - (b) Remove the keyswitches associated with the keytops in (a).

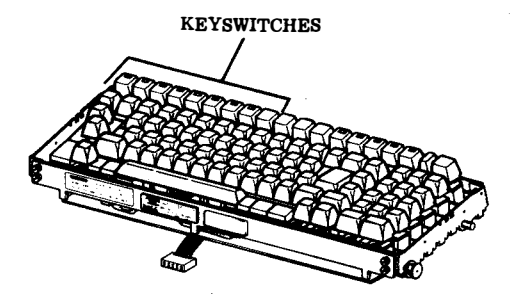

Fig. 12-Keyswitch Identification

(c) Remove solder from around connector pins of cable to be removed (Fig. 13).

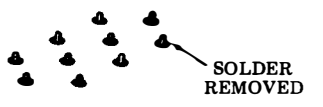

Fig. 13-Connector Pins

Warning: Use a grounded, low wattage soldering iron (avoid prolonged contact with pins) along with a desoldering tool to prevent damage to card circuits and components,

(d) Remove the circuit card cover located in front of the control keys from the channel. Use a spring hook to remove the cover from

the mounting posts (Fig. 14).

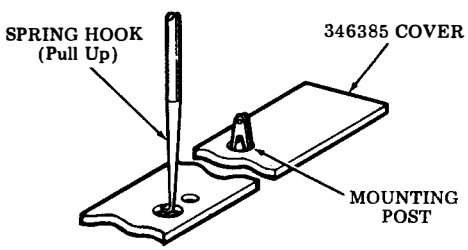

(Top View)

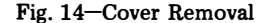

(e) Grasp the cable and cable connector and exert upward force until cable connector releases.

- (f) Cut cable ties securing the cable to the circuit card.
- (g) Remove rear plate and left side frame. (Fig. 15).

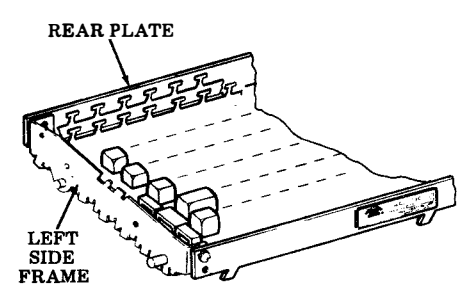

Fig. 15-Cable Removal

- (h) Slide cable to the left until it clears the circuit card and remove.
- (i) In reassembly, insert new cable connector into circuit card holes and press into place.
   Route cable as shown in Fig. 16. Hold cable connector in place and resolder.
- (j) Fold cable under circuit card then fasten cable to card using locally furnished cable
- tie. Fasten in two places. See Fig. 16.

- (k) Reassemble keyswitches and keytops removed in steps (a) and (b).
- (1) Replace circuit card cover removed in step (d).
- (m) Replace rear plate, left side frame and circuit card shield.

CABLE

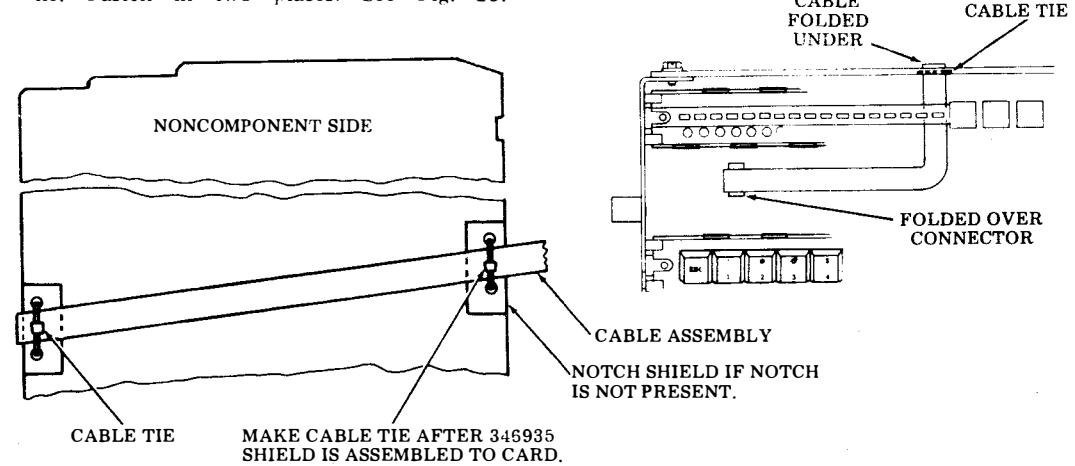

Fig. 16---Cable Replacement

### 4. KEYTOP AND KEYSWITCH IDENTIFICATION (Fig. 17, 18 and 19)

| TERM<br>LOCAL | TER<br>ON L | D<br>INE | TERM<br>READY  |         | a (<br>ar f<br>Du | Det<br>PLEX | CIID<br>AL ARM | KP<br>ON-S/R<br>OFF LCL | REC<br>₩SG<br>₩TG |         |                |         |   | BUFFEF<br>ÉNTER | INSERT S      |              | IC RDY NUI<br>PAG   |           | MSG<br>CLEAR        |
|---------------|-------------|----------|----------------|---------|-------------------|-------------|----------------|-------------------------|-------------------|---------|----------------|---------|---|-----------------|---------------|--------------|---------------------|-----------|---------------------|
| εsc           | 1           |          | ා<br>2         | #<br>3  |                   | s<br>4      | <br>5          | 6                       | 8<br>7            | *       | 9              | 1       |   | ]<br>+          | BACK<br>SPACE | ĩ            | 7<br>PRINT<br>EDHUF | ) А<br>4  | 9<br>PR1/W<br>CTRLS |
| 748           |             | DC<br>Q  | E              | Te<br>N | eng<br>E          | PC<br>F     | <b>\$</b>  _3  | Γα Ε<br>Γ               | Y N               | Å*<br>U | HT             | 51<br>0 | P | E<br>=          | RETURN        | ~ 5          | -<br>-              | 5<br>~0ME | 6                   |
| CAF<br>LOO    | S<br>K      | s        | юн<br><b>А</b> | DC 3    | ्व<br>[           | × I         | ACK<br>F       | BEL<br>G                | вs<br>Н           | ⊧ډ<br>ل | v⊺<br>K        | FF<br>L | ; | ,,<br>,         |               | }<br>∢ .s    | RETRA               | 2         | 3<br>SRCH           |
|               | SHI         | FT       | SU<br>Z        | 8 (     | AN<br>X           | етх<br>С    | V              | B                       | × so              |         | s   <<br>1   , |         | > | s               | нуғт          | LINE<br>FEED | ,<br>Char<br>Blete  | c         | REPRT<br>REC        |
| c             | TRL         |          |                |         |                   |             |                |                         |                   |         |                |         |   | •               | HEPT          | ƏEL U<br>L   | PETUR<br>RECA       | N 5       | TORE                |

Fig. 17-Keyboard Layout

406, 3-10

# C. DISASSEMBLY/REASSEMBLY (Cont)

# 4. KEYTOP AND KEYSWITCH IDENTIFICATION (Cont)

|   | TP PART NO. | KEYTOP     | DESCRIPTION | TP PART NO.      | KEYFOP DESCRIPTION |
|---|-------------|------------|-------------|------------------|--------------------|
|   | 340701      | BLOCKING   | CONTROL     | 340894           | CAPS LOCK          |
|   | 340714      | BLOCKIN    | G – DATA    | 340975           | BACKSPACE          |
|   | 340778      | SPAC       | EBAR        | 340978           |                    |
|   | 340821      | 1          | 1           | 340979           | DLE P              |
|   | 340822      | @          | 2           | 340981           |                    |
|   | 340823      | #          | 3           | 340982           | BS H               |
|   | 340824      | \$         | 4           | 340983           | J US (             |
|   | 340825      | %          | 5           | 340984           | SUB Z              |
|   | 340826      | Ä          | ő           | 340985           | SYN V              |
|   | 340827      | &          | 7           | 340986           | LINE FEED          |
|   | 340828      | *          | 8           | 340987           | CTRL               |
|   | 340829      | (          | 9           | 340988           | REPT               |
|   | 340830      | j          | Ō           | 346106           | INTRPT             |
| 1 | 340831      | <u> </u>   |             | 346127           | TERM READY         |
|   | 340838      | DC1        | Q           | 346163           | ALARM              |
|   | 340839      | ETB        | Ŵ           | 346403*          | ŔETURN             |
|   | 340840      | ENQ        | Е           | 346589           | ТАВ                |
|   | 340841      | DC2        | R           | 346590           | DEL NUL            |
|   | 340842      | DC4        | Т           | 346591           | 7 PRINT EDBUF      |
|   | 340843      | EM         | Y           | 346592           | 8                  |
|   | 340844      | NAK        | U           | 346593           | 9 PRT/W CTRLS      |
|   | 340846      | SI         | 0           | 346594           | 4 -                |
|   | 340852      | SOH        | Α           | 346595           | 5 HOME             |
|   | 340853      | DC3        | S           | 346596           | 6                  |
|   | 340854      | EOT        | D           | 346597           | 1 RETRV            |
|   | 340855      | ACK        | F           | 346598           | 2                  |
| 1 | 340856      | BEL        | G           | 346599           | 3 SRCH             |
|   | 340858      | RS         | J           | 346600           | , CHAR DLETE       |
|   | 340859      | VT         | K           | 346601           | 0                  |
|   | 340860      | F.F.       | L           | 346602           | REPRT REC          |
|   | 340861      |            | ;           | 346603           | RETURN RECALL      |
|   | 340862      |            | m /         | 346604           | - STORE            |
|   | 340867      | SHIF       | T           | 346839           | TERM LOCAL         |
|   | 340809      |            | A<br>C      | 346840           | TERM ON LINE       |
| ļ | 340870      | EIA<br>OTV |             | 346841           | FULL DUPLEX        |
| 1 | 340072      | 517        | B           | 346842           | KP ON-SR OFF-LCL   |
|   | 340073      | I FS       | IN  <br>M   | 04004J<br>04004J |                    |
|   | 340875      | 10         | 141         | 340044           | DUFFER ENIER       |
|   | 340876      |            | ,           | 240040           | STRING ENTER       |
|   | 340877      |            | ì           | 340840           | SITUING ENTER      |
|   | 340889      | L i        | · +         | 346047           |                    |
|   | 340890      | Ĩ          | =           | 346840           | MSC CLR            |
|   | 510000      | -          |             | 340047           | MBG CLIC           |
|   |             |            |             |                  | ļ.                 |
|   | 1           | 1          |             | 1                | 1                  |

\*The 340764 compression spring between the 346403 keytop and the housing must be ordered separately.

Fig. 18-Keytop Identification

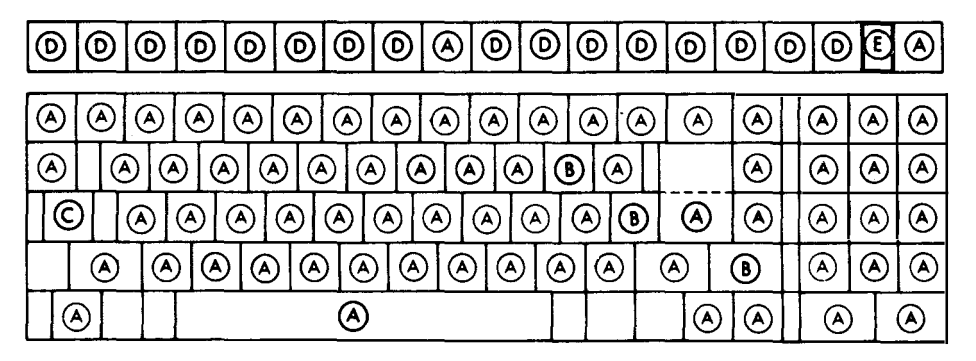

| SWITCH NO. | TYPES          | COLOR<br>PUSH ROD |
|------------|----------------|-------------------|
| 340720     | BASIC          | WHITE             |
| 340721     | OVERTRAVEL     | GREEN             |
| © 340722   | LATCHING       | BLACK             |
|            | INDICATOR      | ORANGE            |
| ③ 341088   | INDICATOR ONLY |                   |

Fig. 19--Keyswitch Identification

# 5. SPACER HOUSING AND REFERENCE IDENTIFICATION

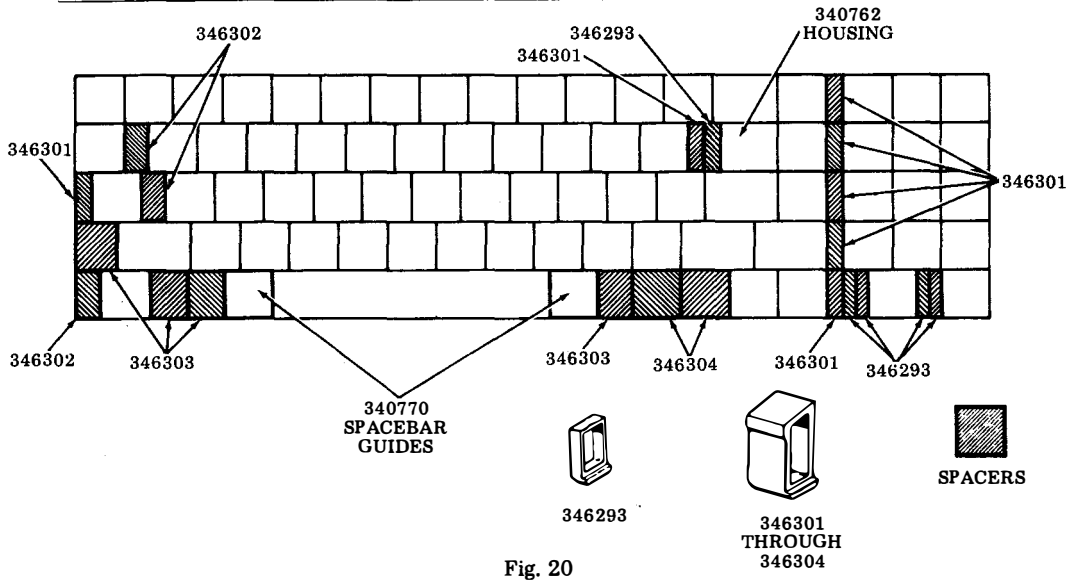

# D. PARTS

|    | CONTENTS        | PAGE |
|----|-----------------|------|
| 1. | GENERAL         | 3-12 |
| 2. | PARTS           | 3-12 |
| 3. | NUMERICAL INDEX | 3-13 |
|    |                 |      |

### GENERAL 1.

1.01 The parts in this part are maintenance spares for the 43 Buffered Operator Console. They should be available, in the quantities shown, in each maintenance area to correct troubles in the operator console.

1.02 All part numbers shown in this manual are Teletype Corporation part numbers.

1.03 Troubleshooting and disassembly/reassembly information for these parts is provided on Pages 3-3 and 3-5, respectively.

### 2. PARTS

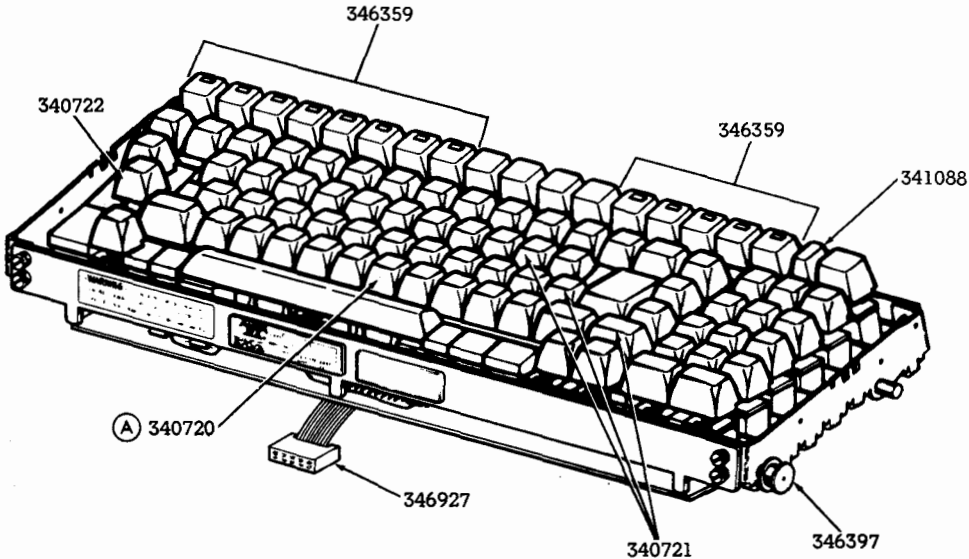

| ) | 7 | 2 | 1 |  |
|---|---|---|---|--|
|   |   |   |   |  |

|  | đ |
|--|---|

| Q | ୭    | ۵  | 2 | $\underline{}$ | 0 | 910 | Ð  | ۲            |                        | <u>کا (</u> | ٩ | ۲  | 0 | ୭ | ٨             |   | $   \mathbf{E} $ | ۲   | 0 | 9 | ۲            | ۲       | ۲ | ۲ |
|---|------|----|---|----------------|---|-----|----|--------------|------------------------|-------------|---|----|---|---|---------------|---|------------------|-----|---|---|--------------|---------|---|---|
| Q | Ð    |    | ٨ |                | À | ۲   | 0  | $\mathbb{E}$ | ٨                      | ۲           | 0 | 90 | ۵ | ( | 2             | P | Ć                | 9   |   |   | ۲            | $\odot$ | ۲ | ۲ |
|   | LOCI |    | ( | Ð              | 6 |     | Ø  | ٨            | C                      |             | D | ٨  | ( |   | $\overline{}$ | l | $\mathbf{S}$     | . : | C | 9 | ۲            | ۲       | ٨ | ۲ |
|   |      | ۵  | ) | Q              |   | ۲   | () |              | $\widehat{\mathbf{A}}$ | ٨           | ( |    | ୭ | ۲ | $\phi$        | Ð | ۲                |     | ۵ |   | LINE<br>FEED | ۲       | ۲ | ۲ |
|   | Q    | ۶Į | _ |                |   |     |    |              |                        |             |   |    |   |   |               |   |                  |     |   | A | ۲            | ٨       |   | ٨ |

# 3. NUMERICAL INDEX

| QTY PER<br>MAINTENANCE AREA | PART NUMBER    | DESCRIPTION        | PAGE |
|-----------------------------|----------------|--------------------|------|
| 3                           | 340720         | Keyswitch          | 3-12 |
| 1                           | <b>34072</b> 1 | Keyswitch          | 3-12 |
| 1                           | 340722         | Keyswitch          | 3-12 |
| 1                           | 341088         | Indicator Assembly | 3-12 |
| 1                           | 346359         | Keyswitch          | 3-12 |
| 2                           | 346397         | Bushing            | 3-12 |
| 1                           | 346927         | Cable              | 3-12 |

NOTES:

# PART 4 - 43 BUFFERED CONTROLLER

|    | INDEX           | PAGE   |
|----|-----------------|--------|
| A. | TROUBLESHOOTING | ·· 4-2 |
| B. | WIRING          | . 4-5  |

### 406, 4-2

1.

### PART 4-43 BUFFERED CONTROLLER

### A. TROUBLESHOOTING

| CONTENTS              | PAGE |
|-----------------------|------|
| GENERAL               | 4-2  |
| TROUBLESHOOTING GUIDE |      |

|    | (Pedestal Based)                                           | 4-3 |
|----|------------------------------------------------------------|-----|
| 3. | SELF-TEST PROCEDURES<br>FOR CONTROLLER<br>(Pedestal Based) | 4-4 |
| 4. | SELF-TEST PROCEDURES FOR<br>CONTROLLER (Tabletop)          | 4-5 |

### 1. GENERAL

This part provides troubleshooting information for the Pedestal Based or Tabletop
 Buffered Controller.

1.02 Controller troubleshooting is initiated by the 43 Buffered KSR Teleprinter Troubleshooting, Page 1-29 or when trouble in the controller is suspected from symptoms observed.

1.03 Analysis in this section is limited to isolation of the trouble within the Pedestal Based controller and its associated power supply (up to its electrical interface to the KP set SSI circuit card) or to the tabletop controller card assembly. Refer to Page 1-39. Where analysis indicates the trouble is not in the controller (or its associated power supply), return to the Teleprinter Part 1, for further analysis.

- 1.04 All numbers shown in this manual are Teletype Corporation part numbers.
- 1.05 The following Pedestal Based components are returnable to Teletype Product Service Centers for repair:

| 410251 | IXL Circuit Card        |
|--------|-------------------------|
| 410291 | CIU/SSI Circuit Card    |
| 410294 | 4K Memory Circuit Card  |
| 410297 | 16K Memory Circuit Card |
| 410627 | IXL/EPROM Card          |
| 410747 | ROM Circuit Card        |
| 410749 | ROM Circuit Card        |
|        | (4340AAG only)          |
| 430770 | Power Supply            |

1.06 The following tabletop components are returnable to Teletype Product Service Centers for repair:

| 411902        | 16K Memory Controller       |
|---------------|-----------------------------|
|               | Card Assembly               |
| 411903        | 4K Memory Controller Card   |
|               | Assembly                    |
| 411952        | Program Card                |
| Isolation and | d correction of troubles is |

1.07 Isolation and correction of troubles is based on electrical checks and parts replacement.

Reference sections are:

| Page 4-7  | WIRING                 |
|-----------|------------------------|
| Page 1-57 | DISASSEMBLY/REASSEMBLY |
| Page 1-77 | PARTS                  |

1.08 A volt meter is required for measuring power supply voltages.

1.09 Trouble analysis for the Pedestal Based version is presented in the form of a "20 Questions" routine in 2. TROUBLESHOOT-ING GUIDE. The guide, with questions and yes and no column, should be used always starting with the first question and proceeding according to the "yes" or "no" directive.

1.10 Trouble analysis for the tabletop version is not required. Refer to 1.06 and the self-test provided in this part. 2. TROUBLESHOOTING GUIDE (Pedestal Based)

|     | QUESTION                                                                                                    | YES                                                                                                    | <u>NO</u>                                                                                                    |
|-----|----------------------------------------------------------------------------------------------------|----------------------------------------------------------------------------------------------------|----------------------------------------------------------------------------------------------------|
| 1.  | Is LED 2 lit on the IXL cir-<br>cuit card? (power cord to $(1) \circ$<br>controller and KP set $(2) \circ$<br>plugged in and power avail-<br>able, KP switch on) $(3) \circ$ | Go to 2.                                                                                                    | Go to 1a.                                                                                                    |
| 1a. | Disconnect controller cable<br>from power supply and measure<br>at power supply for +12V dc, -12V dc<br>and +5V dc.<br>Are any voltages present?                             | Go to 1c.                                                                                                    | Check AC cord connection.<br>Check fuse F4 and replace<br>if blown. Replace power supply<br>if fuse blows again.<br>Replace power supply. |
| 1c. | Are all voltages present?                                                                                                    | Go to 1d.                                                                                                    | Replace power supply.                                                                                                    |
| 1d. | Reconnect the controller<br>cable to the power supply.<br>remove all circuit cards from<br>controller. Measure the voltages<br>at the cable connection to<br>the controller. | Go to 1e.                                                                                                    | Check continuity of<br>cable. Replace if bad.<br>Replace back panel.                                                                      |
|     | Are all voltages present?                                                                                                    | La                                                                                                    |                                                                                                    |
| 1e. | Replace the controller<br>circuit cards one at a<br>time measuring the voltages<br>at the controller after<br>each card.<br>Are all voltages present?                        | Replace IXL card<br>if LED 2 is not<br>lit.<br>If LED 2 on IXL card<br>is lit, check for intermit-<br>tent short or open. | Replace circuit card<br>that caused voltage to<br>change.                                                                                 |
| 2.  | Does controller pass<br>self-test? (See Page 4-4 for<br>for self-test)                                                                                                    | Refer to Teleprinter<br>Troubleshooting<br>Page 1-29 for further<br>analysis.                                             | Replace defective circuit card<br>indicated by self-test.                                                                                 |
|     |                                                                                                    |                                                                                                    |                                                                                                    |

### A. TROUBLESHOOTING (Cont)

### 3. <u>SELF-TEST PROCEDURES FOR CON-</u> <u>TROLLER (Pedestal Based)</u>

3.01 The self-test should be performed when so directed by the response to questions in the Teleprinter Troubleshooting Page 1-29 or Controller With Power Supply Troubleshooting.

3.02 Preliminary Notes

- 1. Information stored in the volatile memory will be lost when this test is performed.
- 2. Before initiating test, disconnect or turn off ac power to 430770 power supply and make sure all circuit cards are fully seated.
- 3. During test, ignore any data that may print or keys that may light on the operator console.
- 4. To initiate test, with power off, depress and hold Self-Test switch on the 410251 IXL circuit card.

- 3.03 Test Procedure
  - 1. With Self-Test switch depressed, apply ac power to 430770 power supply and observe LED pattern for Step 1 in Self-Test chart. Release Self-Test switch.
  - 2. For Step 1 and for each additional step, observe proper LED pattern for the time indicated followed by LED2 flashing. Then, wait 5 seconds and go to the next step by depressing the Self-Test switch for at least 1/2 second.
  - 3. If patterns for Steps 1 thru 7 are correct, the controller and 430770 power supply are operating properly!
- 3.04 To Terminate Self-Test
  - 1. Disconnect or turn off power. Self-Test switch must be released out. (If locked in, release by rotating 1/4 turn counterclockwise.)
  - 2. Wait at least 3 seconds before applying power to resume normal operation.

| SELF TEST PATTERNS FOR CONTROLLER                                                                                                    |                                                                                    |                                                                                                    |                                                                  |  |
|----------------------------------------------------------------------------------------------------|------------------------------------------------------------------------------------|----------------------------------------------------------------------------------------------------|------------------------------------------------------------------|--|
| (BE<br>Se                                                                                                    | (BEFORE PROCEEDING WITH TEST, REFER TO MANUAL 387 OR 406 FOR SELF TEST PROCEDURES) |                                                                                                    |                                                                  |  |
| STEP                                                                                                    | LED<br>PATTERN                                                                     | TIME BEFORE LED#2 STARTS<br>Flashing<br>(MDICATES CARD PASSED TEST)                                 | CARD TESTED                                                      |  |
|                                                                                                    | (1) ●TOP<br>(2) ●<br>(3) ●                                                         | I SEC.                                                                                              | 41025i (IN SLOT XO4)                                             |  |
| 2                                                                                                    | 0.                                                                                 | I SEC.                                                                                              | 410747 ( PIGGY BACK ON<br>410251 )                               |  |
| 3                                                                                                    | • •                                                                                | 55 SEC.                                                                                             | 410294 W/STRAP S I<br>(IN SLOT X03 ) OR<br>410297 (IN SLOT X02 ) |  |
| •                                                                                                    | 000                                                                                | 62 SEC.<br>(IF SLOT XO2 IS EMPTY<br>SEE NOTE)                                                       | 410297 (IN SLOT XO2)                                             |  |
| 5                                                                                                    | 0<br>•<br>0                                                                        | 37 SEC.<br>(IF SLOT XO2 OR XO3 ARE<br>EMPTY SEE NOTE)                                               | 410294 W/O STRAP SI<br>OR 410297 (IN SLOT<br>X03)                |  |
| 6                                                                                                    | •00                                                                                | 45 SEC.<br>(IF SLOT XO2 OR XO3 ARE EMPTY<br>OR HAVE CARDS WITH DIFFERENT<br>PART NUMBERS SEE NOTE ) | 410297 (IN SLOT X03)                                             |  |
| 7                                                                                                    | •<br>•<br>0                                                                        | I SEC.                                                                                              | 410291 (IN SLOT XOI)                                             |  |
| SYMBOLS:     NOTE: LED#2 WILL NOT FLASH. WAIT 5 SEC       • Led"ON"     AND PROCEED TO NEXT STEP.       • Led"OFF"     Led#2 is lit during normal operation. |                                                                                    | IOT FLASH. WAIT 5 SEC.<br>To next step.<br>Inal operation.                                          |                                                                  |  |

### 4. <u>SELF-TEST PROCEDURES FOR CON-</u> TROLLER (Tabletop)

4.01 The self-test should be performed when so directed by the response to questions in the Teleprinter Troubleshooting Page 1-29.

4.02 Preliminary Notes:

- 1. Information stored in the volatile memory will be lost when this test is performed.
- 2. During test, ignore any data that may print or operator console keys that may light.
- 3. The controller self-test may be initiated in any Teleprinter mode.

4.03 The controller LED, shown below, is used to indicate controller operation and the result of the self-test routine.

- 4.04 The round, black controller test switch actuator position is shown below.
- 4.05 Test Procedure:
  - A. Controller
  - 1. Momentarily depress test switch with a small, nonmetalic tool such as a platic rod.
  - 2. LED flashes periodically indicating the 30 second test is in progress.

- 3. When test is successfully concluded, the LED flashes a minimum of six times. Further testing is not required.
- 4. Failure of the controller self-test is indicated if the LED does not flash at least six times to end the test. (Proceed to B. Program Card test.)
- B. Program Card
- 1. Turn off teleprinter ac power switch.
- 2. Remove the paper holder and bustle.
- 3. Move Switch Pack SPA47 switch 1 to OFF and switch 3 to ON (as shown below).
- 4. Turn on teleprinter ac power switch.
- 5. Momentarily depress the controller test switch.
- 6. The LED flashes periodically indicating the approximately 30 second test is in progress.
- 7. If the test concludes with a minimum of six flahses, the problem is in the 411952 program card.
- 8. If the test does not conclude with at least six flashes, the problem is in the controller card.
- 9. Turn off teleprinter ac power switch and move SPA7 switch 1 or ON and switch 3 to OFF.

CONTROLLER LED (Visible through 13th slot from left.)

> CONTROLLER TEST SWITCH (Visible through 17th slot from left.)

> > - SPA7 (Visible through 21st slot from left)

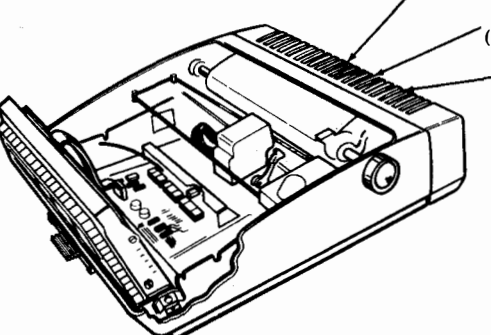

SPA7 Switch Positions

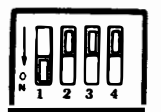

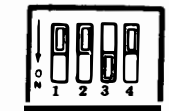

**Operating Positions** 

Test Positions

406, 4-6

# B. WIRING

|    | CONTENTS | PAGE |
|----|----------|------|
| 1. | GENERAL  | 4-5  |

2. WIRING (Pedestal Based) ..... 4-5

1. GENERAL

1.01 This part provides wiring information for the Pedestal Based 43 Buffered Controller with Power Supply.

1.02 For additional wiring information, plug or cable locations, refer to Page 1-39 Teleprinter Wiring.

2. WIRING, Pedestal Based.

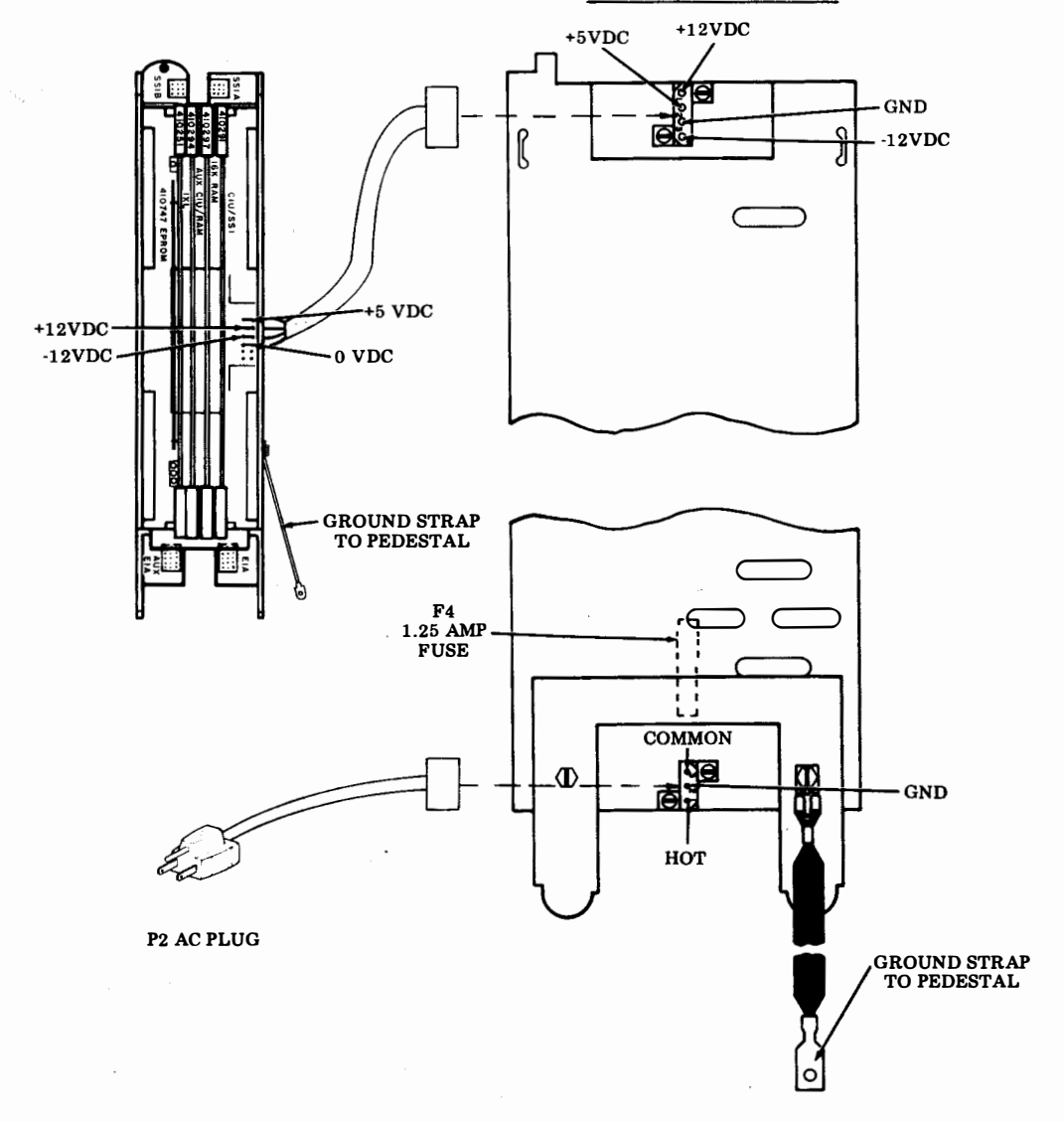

# PART 5 – 43 BUFFERED PAPER HANDLING AND ENCLOSURES

|    | INDEX       | PAGE |
|----|-------------|------|
| А. | ADJUSTMENTS | 5-2  |
| B. | PARTS       | 5-4  |

### 406, 5-2

### PART 5 – 43 BUFFERED PAPER HANDLING AND ENCLOSURES

### A. ADJUSTMENTS

PAGE

# CONTENTS

| 1. | GENERAL                         | 5-2 |
|----|---------------------------------|-----|
| 2. | TOOLS REQUIRED                  | 5-2 |
| 3. | CABINET ADJUSTMENTS             | 5-3 |
|    | KEYBOARD TO COVER<br>ALIGNMENT  | 5-3 |
|    | COLUMN INDICATOR<br>POSITIONING | 5-3 |

### 1. GENERAL

1.01 This part provides adjustment information for the 43 Buffered Pedestal Based or Tabletop Teleprinter Cabinet. 1.02 After an adjustment is completed, tighten any screws or nuts loosened to make the adjustment.

1.03 Reference in the procedure to left or right, up or down, and top or bottom, etc, refer to the teleprinter in its normal operating position.

1.04 Adjustments should be checked and performed when a trouble indicates a specific adjustment may be out of tolerance, or when an adjustment is disturbed to enable a part to be removed or replaced.

### 2. TOOLS REQUIRED

2.01 The only tool required to perform the cabinet adjustments is a 100982 screw-driver (1/4-inch, 6 inch blade).

### 3. CABINET ADJUSTMENTS

### KEYBOARD TO COVER ALIGNMENT

The following two requirements must be met:

(1) Requirement

Left to Right Positioning — When the free play movement of the cover (left to right) is taken up lightly in each direction, the cover shall not tcuch any opcon keytops.

### To Adjust

Loosen two screws and position the printer and rear frame assembly to meet the requirement.

(2) Requirement

Forward Positioning — The two front bushing clamps shall firmly engage the opcon bushings and hold the printer and rear frame assembly fully forward into the housing. There should be no front to rear play between the bushing and clamp (left and right sides).

### To Adjust

Insert a screwdriver into the square hole in the nut plate and gently twist (or pry) the screwdriver with enough force to meet the requirement.

Warning: Do not overtwist the screwdriver.

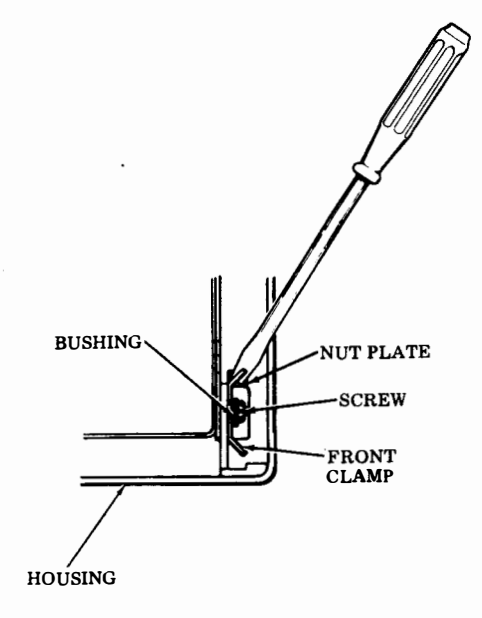

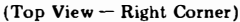

# COLUMN INDICATOR POSITIONING

### Requirement

With power applied, the cover closed, and the print head positioned to column one (1), the print head marker should point to the first mark on the indicator scale.

### To Adjust

Reposition scale to meet the requirement.

*Note 1:* Various means are used to hold the indicator scale in position. If glue is present, gently remove, perform adjustment and reglue indicator scale using household cement or equivalent.

*Note 2:* This adjustment to be refined when making the <u>KEYBOARD TO COVER ALIGNMENT</u> adjustment.

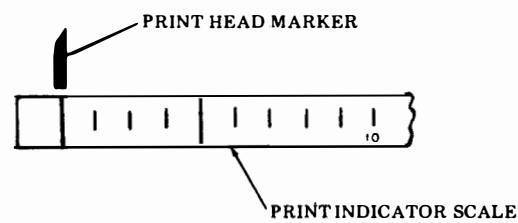

### B. PARTS

|    | <u>CONTENTS</u> | PAGE |
|----|-----------------|------|
| 1. | GENERAL         | 5-4  |
| 2. | PARTS           | 5-5  |
| 3. | NUMERICAL INDEX | 5-8  |

# 1. GENERAL

1.01 The parts is this part are maintenance spares for the 43 Buffered Pedestal Based or Tabletop Teleprinter Paper Handling and Enclosures. They should be available in the quantities shown in each maintenance area to correct possible troubles or to meet appearance requirements of the 43 Buffered Cabinets.

1.02 All part numbers shown in this manual are Teletype Corporation part numbers.

1.03 Replacement of cabinet parts is specified on Page 1-61, ROUTINE MAINTE-NANCE. DISASSEMBLY/REASSEMBLY is specified on Page 1-57.

# 2. PARTS

Sprocket Feed

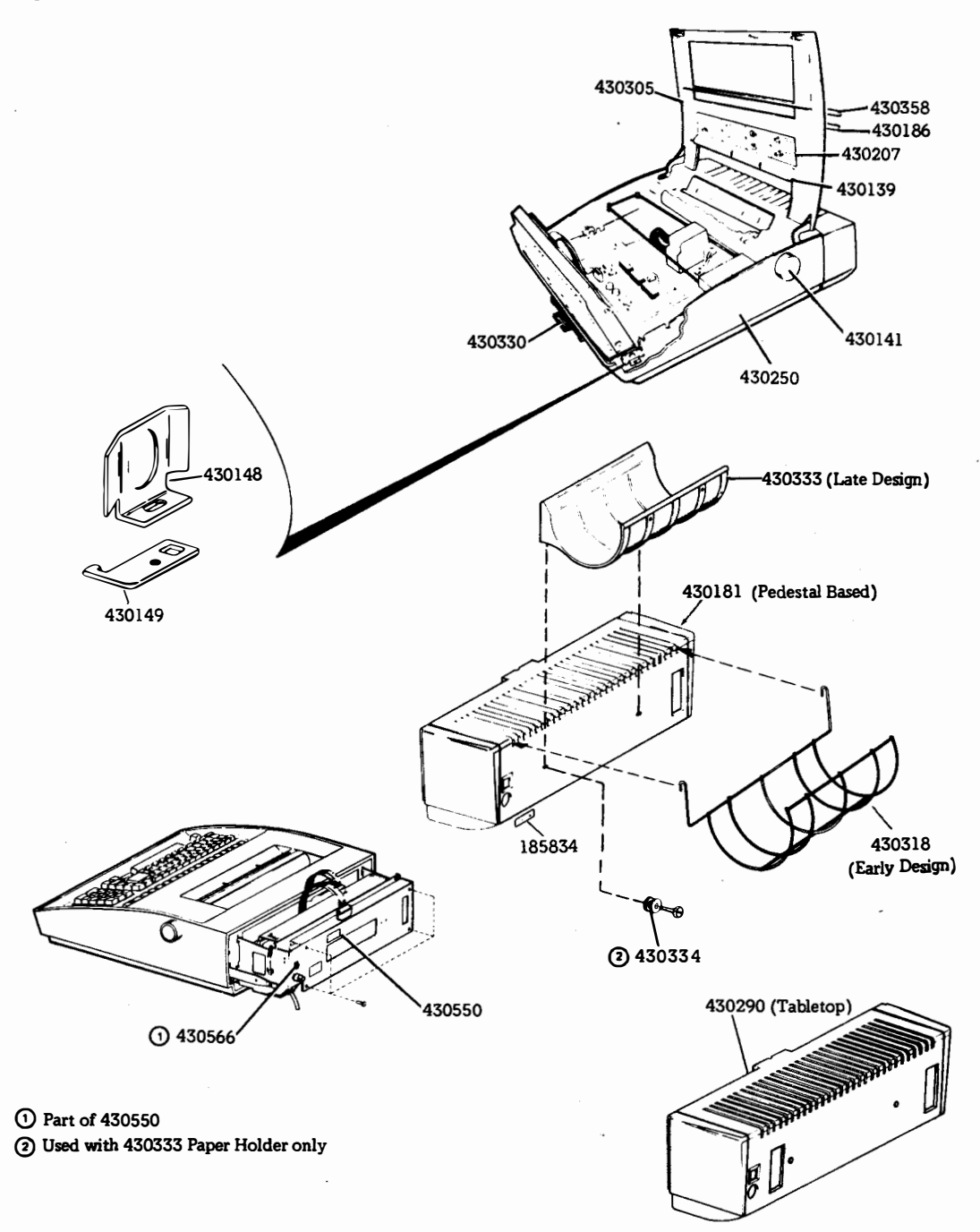

B. PARTS (Cont)

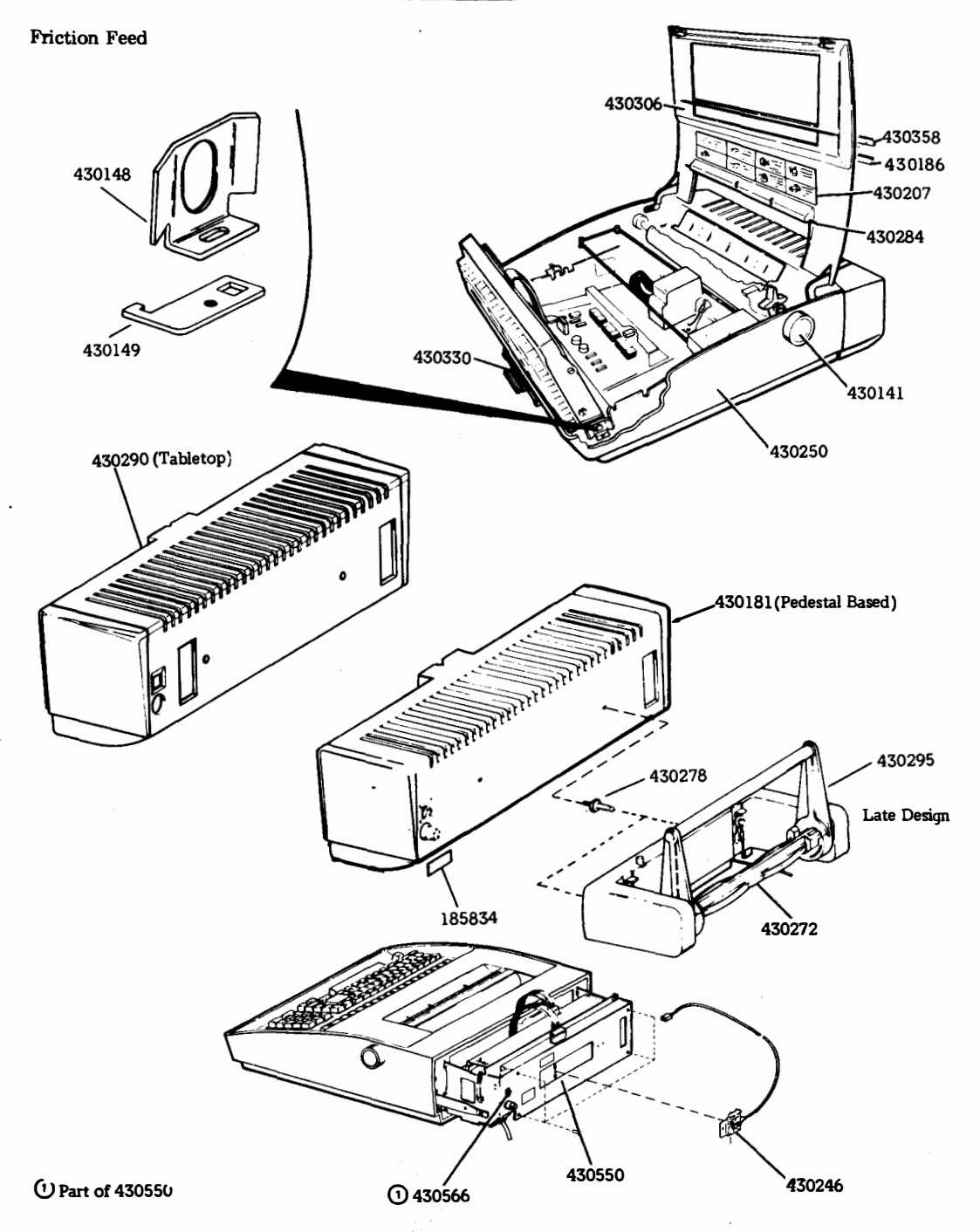

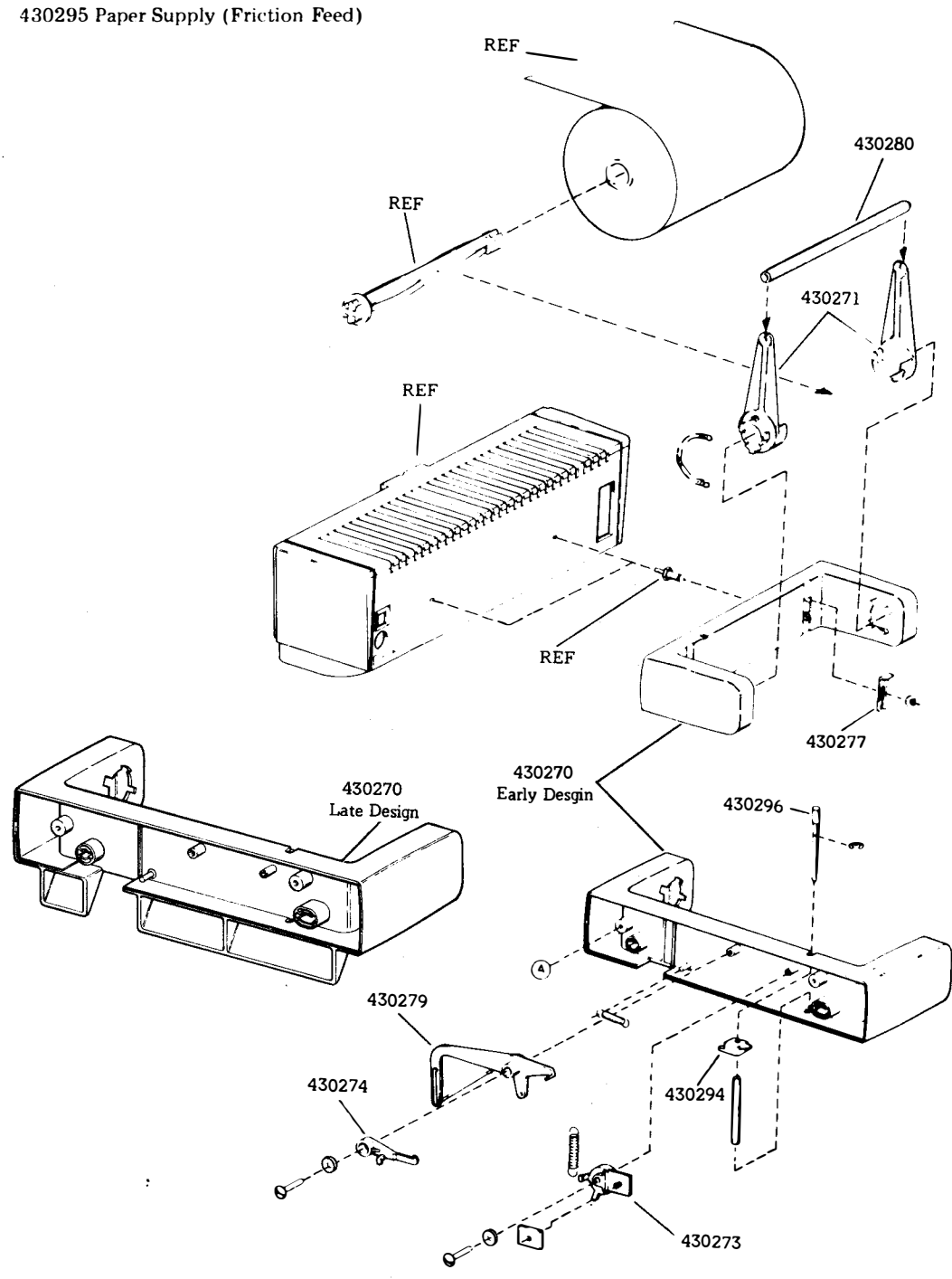

B. PARTS (Cont)

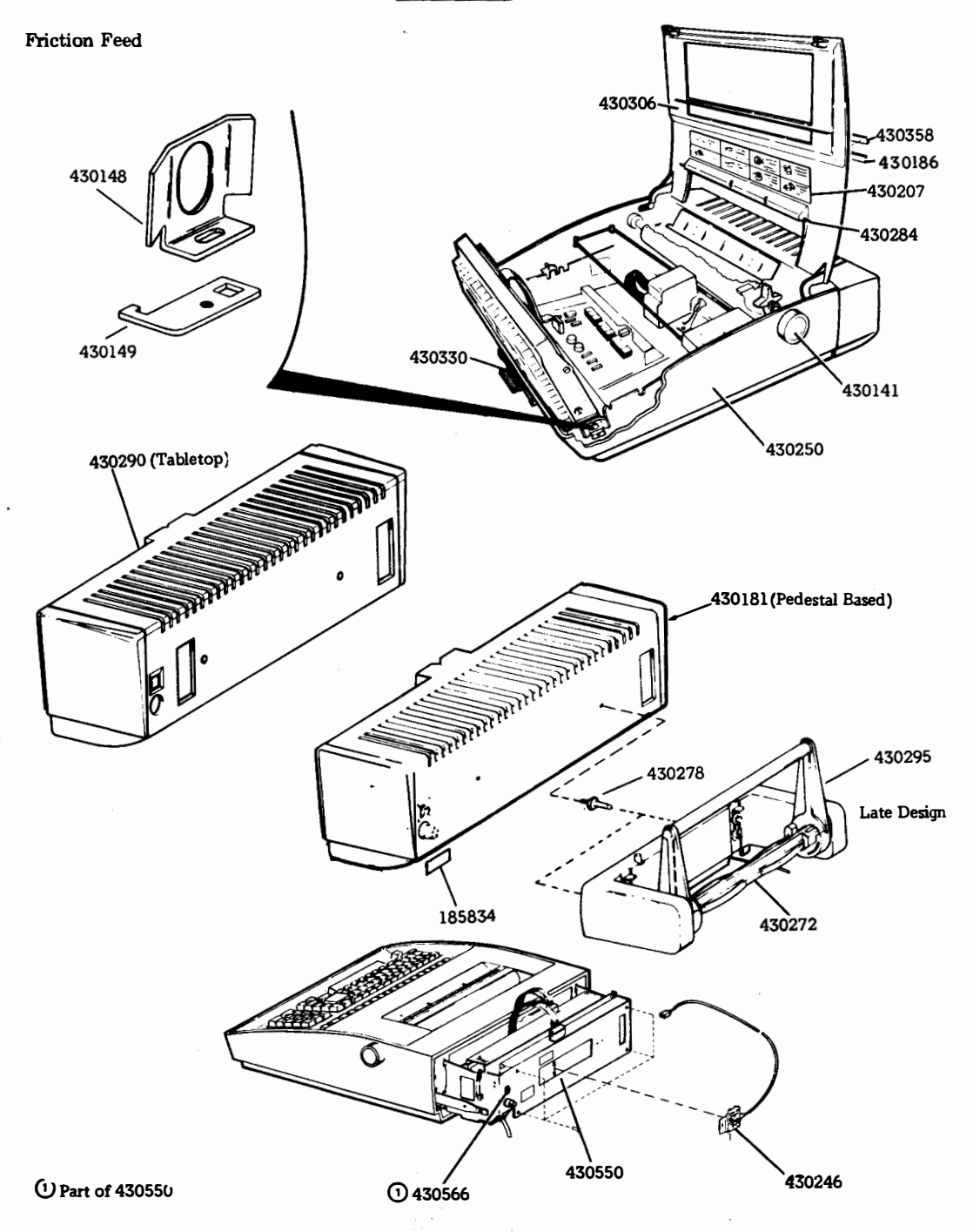

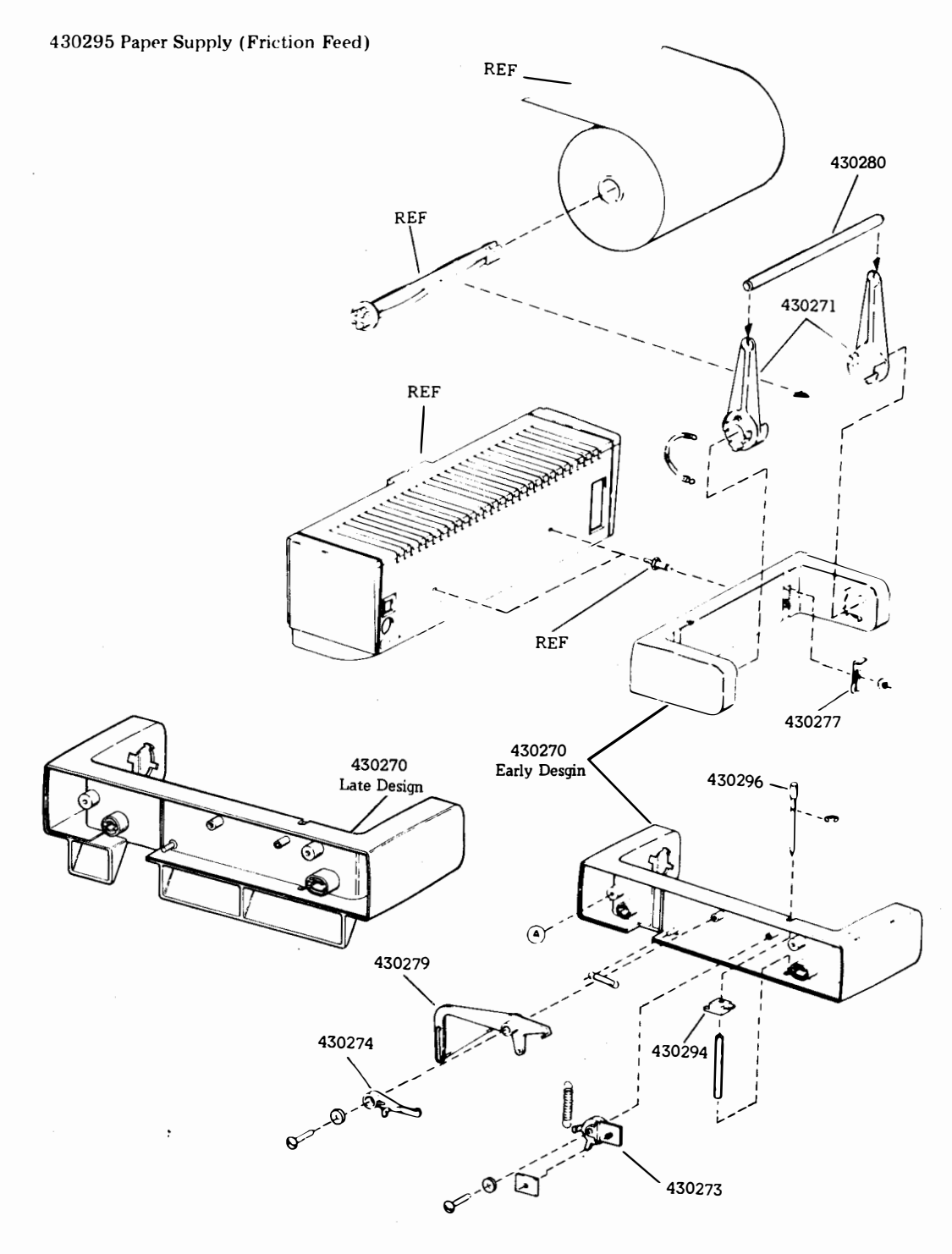

406, 5-8

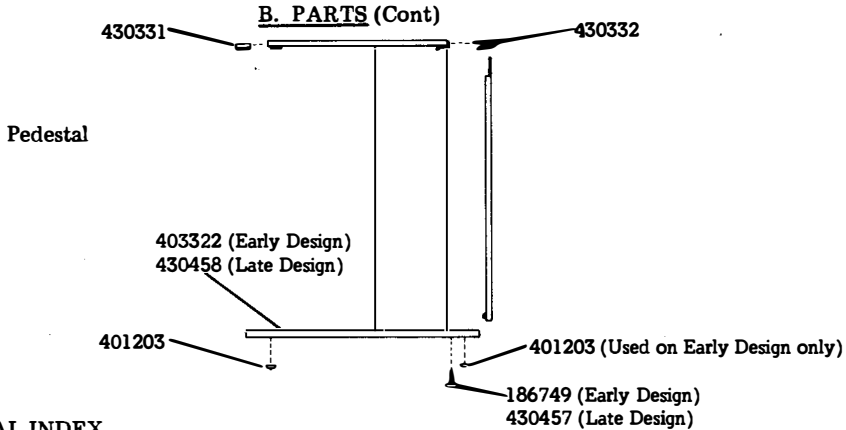

# 3. NUMERICAL INDEX

| QTY PER          |             |                              |         |
|------------------|-------------|------------------------------|---------|
| MAINTENANCE AREA | PART NUMBER | DESCRIPTION                  | PAGE    |
| 1                | 185834      | Plate, Fuse                  | 5-5,5-6 |
| 2                | 186749      | Bolt w/cap                   | 5-8     |
| 5                | 401203      | Bumper                       | 5-8     |
| 1                | 430139      | Scale, 132-Column            | 5-5     |
| 2                | 430141      | Knob w/Insert                | 5-5,5-6 |
| 2                | 430148      | Clamp                        | 5-5,5-6 |
| 2                | 430149      | Plate, Nut                   | 5-5,5-6 |
| 1                | 430181      | Bustle                       | 5-5,5-6 |
| 1                | 430186      | Nameplate, Teletype          | 5-5,5-6 |
| 1                | 430207      | Label Instruction            | 5-5,5-6 |
| 1                | 430246      | Assembly, Switch Bracket     | 5-6     |
| 1                | 430250      | Housing w/Holder             | 5-5,5-6 |
| ī                | 430270      | Support, Paper Roll          | 5-7     |
| ī                | 430271      | Lever. Arm                   | 5-7     |
| ī                | 430272      | Spindle, Paper               | 5-7     |
| ī                | 430273      | Cam. Low Paper               | 5-7     |
| ī                | 430274      | Cam, Follower                | 5-7     |
| 1                | 430277      | Latch                        | 5-7     |
| 5                | 430278      | Post                         | 5-6,5-7 |
| 1                | 430279      | Lever, Paper Sensor          | 5-7     |
| 1                | 430280      | Roller, Paper                | 5-7     |
| 1                | 430284      | Scale, 80-Column             | 5-6     |
| 1                | 430289      | Plate, Rear Cover            | 5-7     |
| 1                | 430290      | Bustle (Dual Part)           | 5-5,5-6 |
| i                | 430294      | Lever, Reset                 | 5-7     |
| 1                | 430295      | Assembly, Paper Supply       | 5-6     |
| 1                | 430296      | Shaft, Lever                 | 5-7     |
| 1                | 430305      | Cover, Sprocket              | 5-5     |
| 1                | 430306      | Cover, Friction              | 5-6     |
| 1                | 430318      | Holder, Paper (Early Design) | 5-5     |
| ī                | 430330      | Directory Card w/Labels      | 5-5,5-6 |
| 2                | 430331      | Clip, Front                  | 5-8     |
| 2                | 430332      | Clip. Rear                   | 5-8     |
| ī                | 430333      | Paper Holder (Late Design)   | 5-5     |
| 2                | 430334      | Bushing                      | 5-5     |
| $\overline{1}$   | 430358      | Label                        | 5-5.5-6 |
| -2               | 430457      | Bolt w/Cap                   | 5-8     |
| ī                | 430550      | Rear Frame Assembly          | 5-5.5-6 |
| 1                | 430566      | Switch Rocker                | 5-5.5-6 |

MANUAL 406, 6-1

# PART 6 – ATTENDANT MANUAL HOW TO OPERATE MANUAL 386

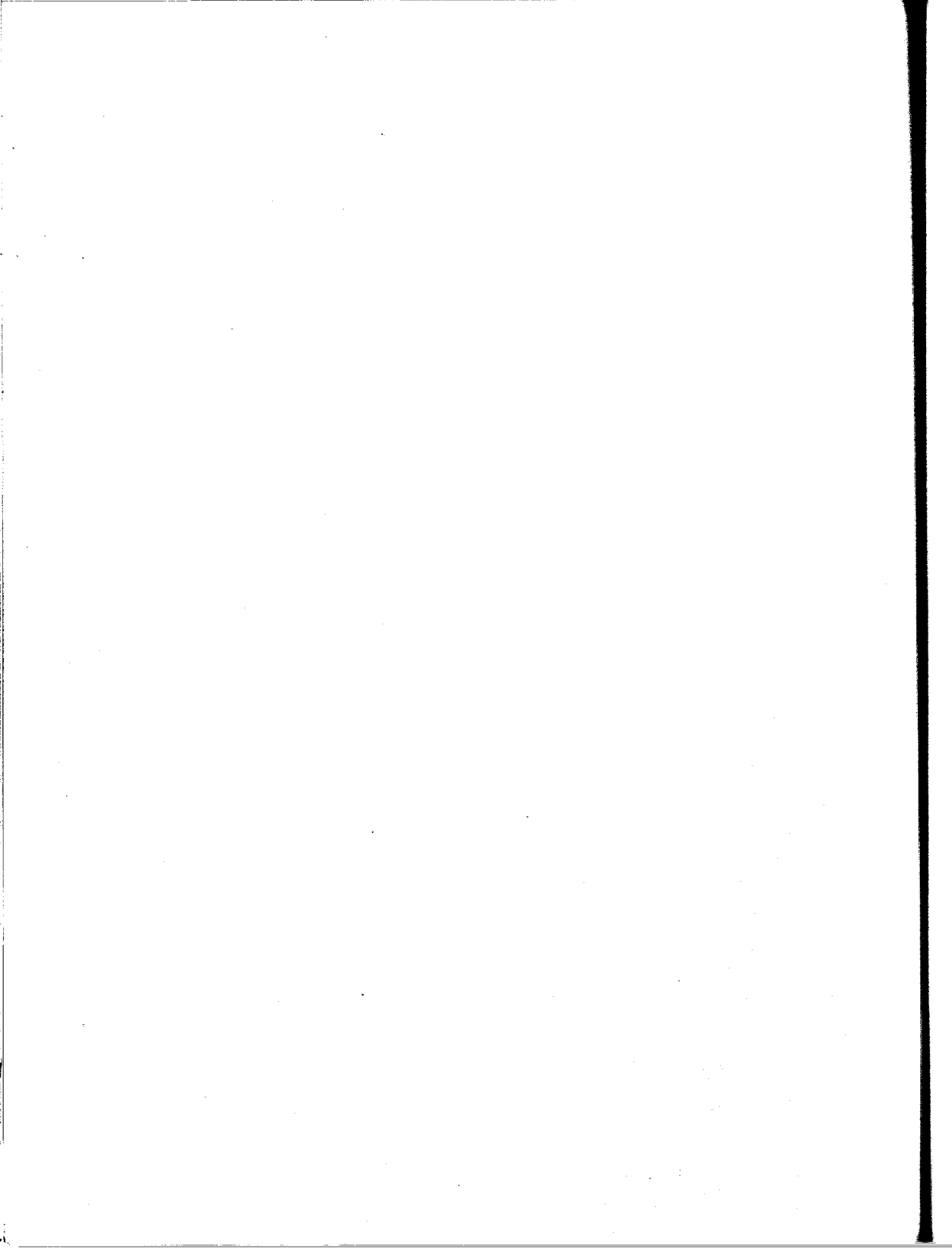

# HOW TO OPERATE

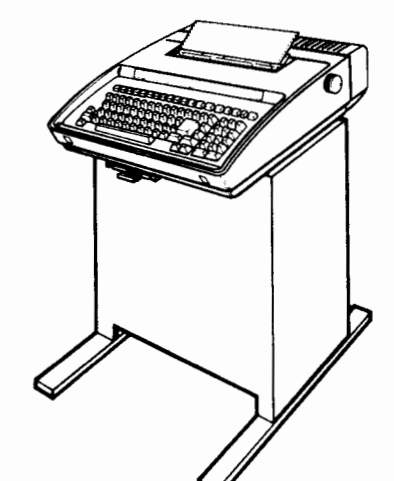

Manual 406 Part 6 also available as.. Manual 386 Issue 3, October 1979

# the **43 teleprinter**

**BUFFERED KSR** (Full Duplex Batch and Send/Receive)

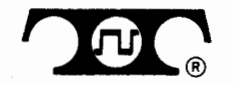

© 1979 by Teletype Corporation All rights reserved Printed in U.S.A.

# TABLE OF CONTENTS

| INTRODUCTION 1                                                                                                    |
|----------------------------------------------------------------------------------------------------|
| IDENTIFICATION 4                                                                                                  |
| POWER TURN ON (Pedestal Based) 5                                                                                  |
| Memory Power5KP Power5                                                                                            |
| POWER TURN ON (Tabletop) 6                                                                                        |
| Terminal Power.6Memory Power6                                                                                     |
| KEYTOP ARRANGEMENT                                                                                                |
| CONTROLS AND INDICATORS                                                                                           |
| KEYBOARD10                                                                                                    |
| KEYBOARD EDIT CLUSTER12                                                                                           |
| KEYBOARD-PRINTER (KP) OPERATION 14                                                                                |
| Print Head Marker14Left- and Right-Hand Margins14Horizontal Tabulation15Vertical Tabulation and Form Feed15Bell16 |
| SPECIAL CONTROL CHARACTERS16                                                                                      |
| TELEPRINTER SUPPLIES<br>AND MAINTENANCE17                                                                         |

| Ribbon17Sprocket Feed Paper17Friction Feed Paper17Installing Paper (Sprocket Feed)18Installing Paper (Friction Feed)19          |
|----------------------------------------------------------------------------------------------------|
| l'o Install Ribbon                                                                                                    |
| MEMORY AND DATA BUFFERS                                                                                                    |
| Send Buffer                                                                                                    |
| EDIT MODE                                                                                                    |
| Message Preparation and Store23Message Edit23Retrieve a Message to Edit24Message Search in the Edit Buffer25Print Edit Buffer25 |
| ESTABLISHING COMMUNICATIONS WITH<br>DISTANT TERMINALS                                                                           |
| SEND ON-LINE                                                                                                    |
| S/R Send From Keyboard                                                                                                    |
| RECEIVE ON-LINE                                                                                                    |
| S/R Receive to Printer                                                                                                    |

# TABLE OF CONTENTS (Cont)

| SENDING AND RECEIVING ESCAPE<br>(ESC) SEQUENCES          |
|----------------------------------------------------------|
| ANSWER-BACK                                              |
| OPTIONS (Nonvolatile Memory)                             |
| To Enter Option Preparation Mode.32To Change an Option32 |

| To Store New Option List or Preset Tabs | 33<br>34 |
|-----------------------------------------|----------|
| WHEN TROUBLE OCCURS                     | 36       |
| Keyboard Test.                          | 37       |
| and Training                            | 39       |

# INTRODUCTION

station.

Your Buffered 43 Teleprinter is operationally compatible with existing Basic 43 Teleprinters, 33 and 35type terminals and time-sharing computers. Buffering permits storing messages prepared off-line for later transmission or simultaneous message preparation while receiving.

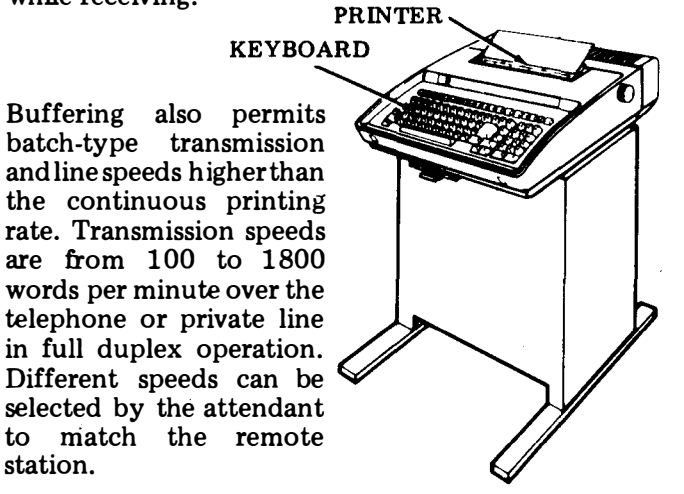

The 43 Teleprinter may be connected to an external communications device (modem) which may be associated with a telephone for connections and for transmission of data. A permanent connection via private line may also be used in these arrangements.

The telephone is used to establish a data call or to answer a call manually or automatically. In some arrangements the Buffered 43 may be connected directly to a computer or remote terminal.

There are two versions of the Buffered 43 Teleprinter. each of which can have several variations, ie, paper type, memory size, options, etc. One version (tabletop) has its controller located at the rear of the terminal and may or may not have a pedestal. The other version (pedestal based) has its controller located in a pedestal.

Instructions in this manual apply to both versions which operate the same except for differences in power turn on, clearing of volatile data on options load and the set of default values. The cable connection is also different. Where there are differences, operation for both versions, tabletop or pedestal based, are described.

1

# **INTRODUCTION (Cont)**

Included in the Buffered 43 is a 132-column pinfeed or 80-column friction feed matrix printer, memory (nonvolatile and volatile) and keyboard with numeric pad.

Keyboarded data can be sent directly on-line or stored locally in the send buffer of the volatile memory. The stored data (or message) can then be recalled for editing or sent from storage manually or automatically.

If the Keyboard-Printer (KP) is not available (local functions) when the terminal is on-line, received messages are stored in the receive buffer of the volatile memory until the printer is available for printing.

The total amount of data that can be stored in the send and receive buffers is determined by the memory size provided. Memory sizes of 4K or 16K are available in both tabletop and pedestal based versions. In addition, a 20K memory is available in the pedestal based version.

The optional characteristics of the terminal are stored in the nonvolatile memory. These options may be selected and "programmed" by the user or operator. A pull-out "Directory" card, located under the front bottom edge of the keyboard, serves as a record of user programmable options and options not programmable by user on one side. The other side serves as a directory for frequently used telephone numbers and extensions.

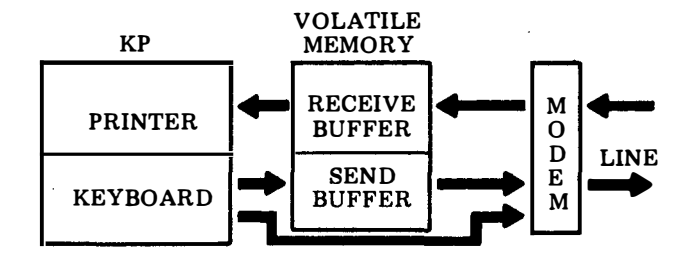
A table describing the user programmable options, prompt mnemonics eg. (StrSn) that are used throughout this manual and procedures on how to change these options are given in the OPTIONS section of this manual.

Operator training, in addition to the instructions in this manual, is recommended for operation of the 43 Buffered KSR. (See Teletype Corporation Product Service and Training).

Refer to the TELEPRINTER SUPPLIES AND MAINTENANCE section of this manual for paper and ribbon replacement information.

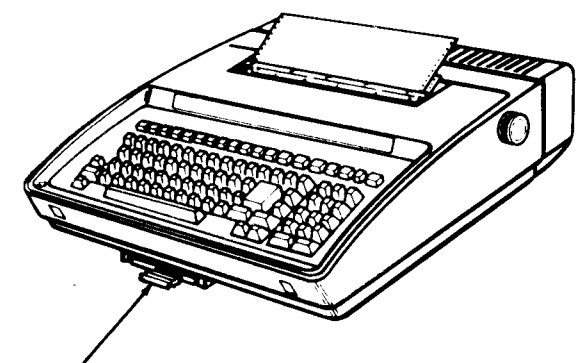

DIRECTORY CARD

# **IDENTIFICATION**

The pedestal based and tabletop versions of the Buffered 43 Teleprinter may be identified by the cable connector located at the left rear of the teleprinter. The pedestal based version, which has the controller located in the pedestal, requires a 9 pin cable connector. The tabletop version has the controller located in the rear of the terminal and requires a 25 pin cable connector.

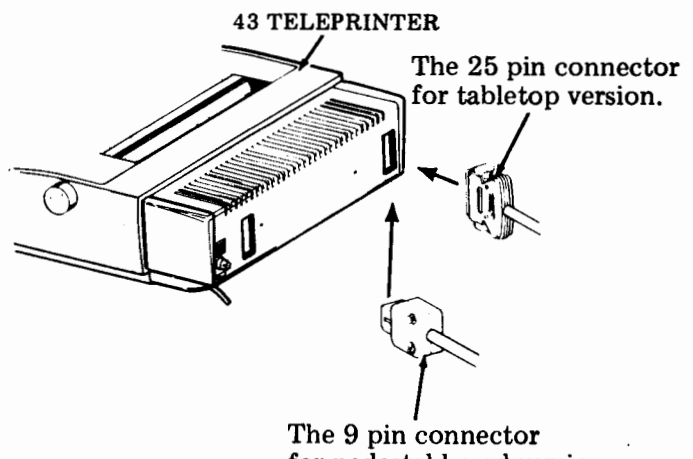

for pedestal based version.

#### POWER TURN ON (Pedstal Based)

The pedestal based Buffered 43 is not operable unless both power cords are plugged into a source of ac power and the KP is turned on.

### Memory Power

Power to the memory is always on when the ac power cord from the pedestal is plugged into a source of ac power.

- Volatile Memory (Data) Data stored in the memory will be retained indefinitely unless the pedestal power cord is unplugged, power to the pedestal ac outlet is turned off, or any options are changed.
- Nonvolatile Memory (User Programmable Options)— The options will be in the orginal states (values) indicated by an (\*) on the "Directory" card, the first time power is applied to the memory. If power is turned off, the state of the options (as user programmed) will be retained for at least 17 days. After 17 days, with power off, the options may revert to their original (default) states or values.

#### **KP** Power

With both power cords plugged in, depress the upper half of the KP ON-OFF rocker switch to turn on KP.

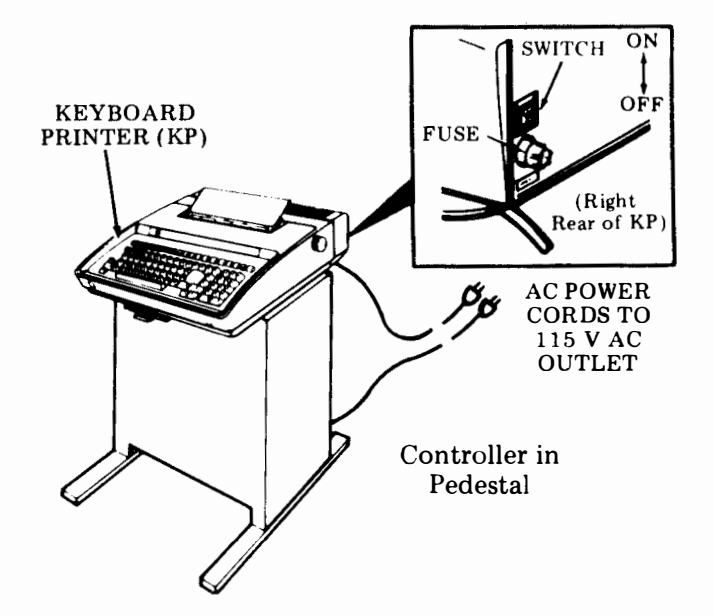

- •The TERM READY and KP lamps normally light when all power to your terminal is first turned on. Terminal may come up in the Options Prep mode (LOCAL key flashing) if power to the terminal has been off for more than 17 days. (See options.)
- If only the KP power is turned off, the same lamps that were on will light again when KP power is turned back on.

# POWER TURN ON (Tabletop)

The tabletop Buffered 43 power switches are located at the right rear of the teleprinter.

# **Terminal Power**

With the power cord plugged in, depress the upper half of the ON-OFF rocker power switch to turn on power to the terminal.

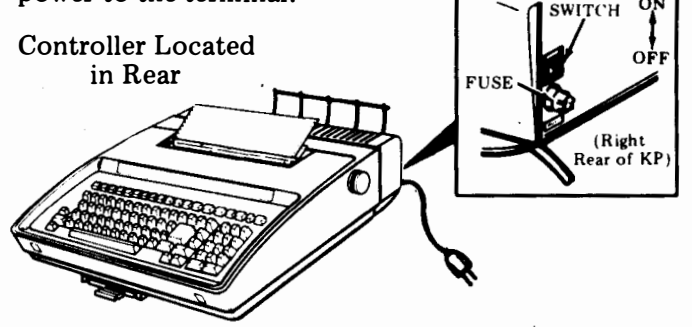

• The TERM READY and KP lamps normally light when all power to your terminal is first turn on. Terminal may come up in the Options Prep mode (LOCAL key flashing) if power to the terminal has been off for more than 17 days. (See options.)

### Memory Power

Power to the memory is on when power to the terminal is on.

- ●Volatile Memory (Data) Data stored in the memory will be retained indefinitely unless the power cord is unplugged, the switch is turned off or the size of the receive buffer is changed (RBsze).
- •Nonvolatile Memory (User ProgrammableOptions)— The options will be in the original states, as indicated by an (\*) on the "Directory" card, the first time power is applied to the memory. If power is turned off, the state of the options (as user programmed) will be retained for at least 17 days. After 17 days, with power off, the options may revert to their original (default) states or values.

## **KEYTOP ARRANGEMENT**

The keytop arrangement is divided into three groups according to their purpose or function as shown here. Each group of keys is discussed in the following sections. Reference to this keytop arrangement should be made as required.

The information shown below in the area between the top row of keys and the keyboard is etched in the cover for your convenience and may be used when setting tabs, or margins, or to prepare and load user programmable options. (Depressing the control and the 1 key simultaneously sets horizontal tab.)

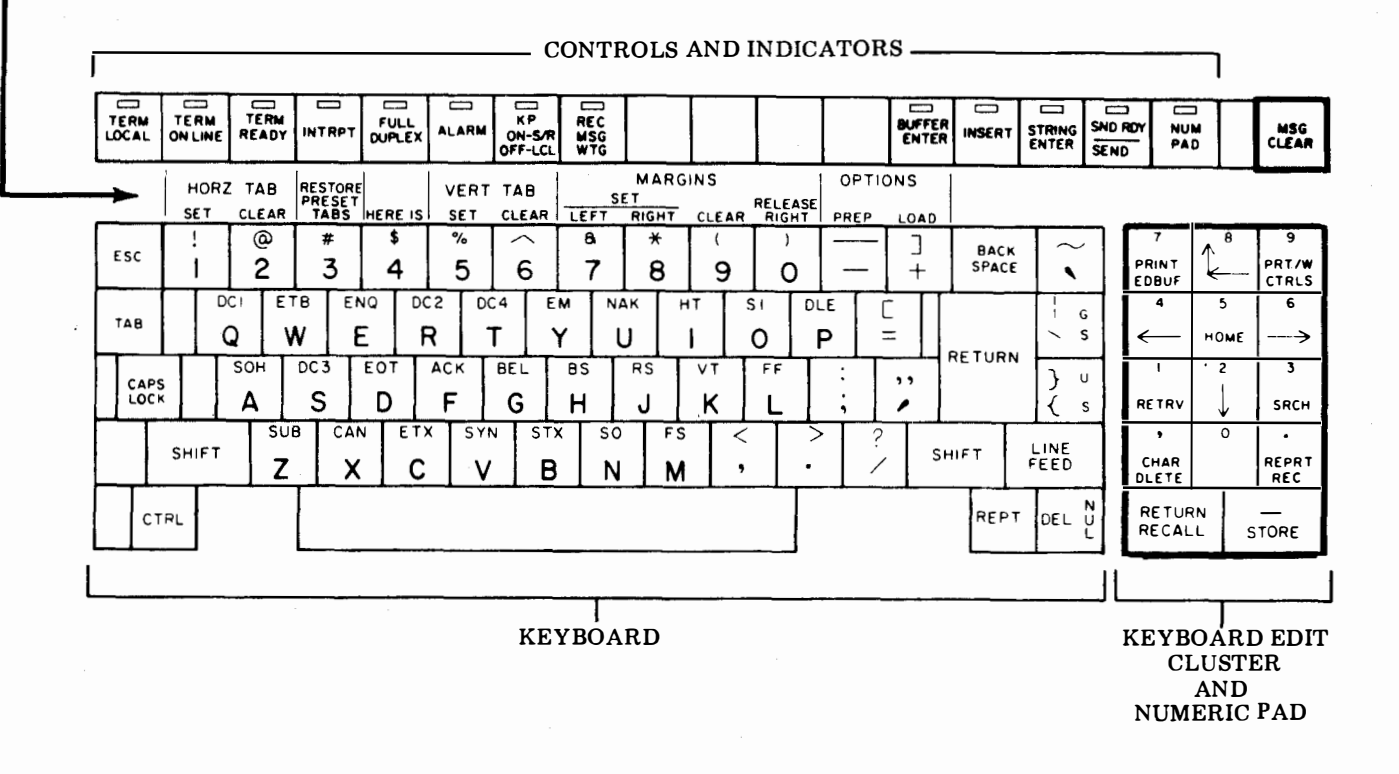

# CONTROLS AND INDICATORS

This section describes the purpose and operation of most controls and indicators on the 43 Buffered KSR. Nearly all the operating controls are across the top of the keyboard - those on the keyboard are described in the keyboard section.

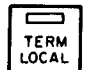

Places terminal in Local mode - Causes disconnect if terminal is on-line. TERM READY lamp turns off. When TERM LOCAL lamp is

on and KP lamp is off, local keyboard-printer operation is possible. Lamp flashes when in the Options Preparation mode.

TERM ON LINE

Indicator Only - Lamp lights when Data mode is established on-line. If in Term Local mode, depress TERM READY and with Data mode established, lamp will light. Lamp will flash and then go off if on-line connection is lost.

TERM READY

Lamp indicates terminal is ready to send or receive but on-line connection is not established. Depress key when in Term Local mode to go on-line.

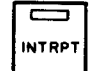

This key is active on-line only. Operation of this feature is system dependent. Depression of this key may cause sending to stop at the remote station. If lamp lights on a received interrupt, keyboard operation will be inhibited on-line until INTRPT key is depressed (lamp extinguishes).

When lamp is off, terminal is operating FULL in Half-Duplex operation (printer copies any DUPLEX send data). Lamp lights indicating Full Duplex operation (only data received on-line will be printed) by depressing key or, if terminal is so optioned, (DUPLX=f) will light at power turn on or following options load.

Lamp lights due to an alarm condition (ie, ALARM low paper, paper-out, cover open. Depress key to reset after clearing alarm condition on some sets.

KP ON-S/R OFF-LCL

When lamp is on, terminal is in the S/R(conversational) mode. The keyboard is

actively on-line and the printer prints received data. Depression of key turns off lamp, places KP in Local mode even though the terminal may be on-line. If depressed when lamp is not on and REC MSG WTG lamp is on, will cause received message to print.

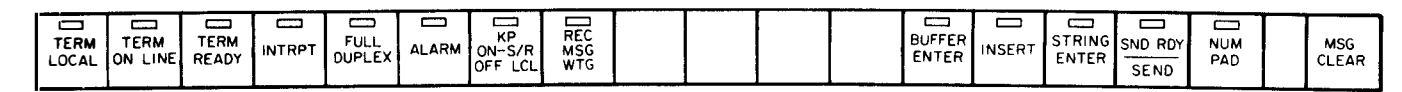

#### CONTROLS AND INDICATORS (Cont)

REC

Lamp turns on when receive buffer contains messages waiting to be printed. Depressing key causes printing of messages (KP goes to S/R mode). Depressing KP key when lamp is on will

also cause printing. When all messages have been printed, lamp will turn off.

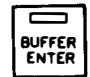

Depression causes KP to go Local and enter the Edit mode, even though the terminal may be on-line. In the Edit mode, messages can be

entered in the edit buffer, corrected as necessary and then stored (see EDIT MODE section). Lamp flashes as a warning when edit/send buffer is nearly full. (EBWm)

Active only in the edit mode otherwise bell **INSERT** rings. Depressing key turns lamp on; when lamp is on, keyboarded characters are inserted in the edit buffer at the current buffer location. Any data following the inserted data will be shifted toward the end of the edit buffer as characters are inserted until the edit buffer is full. Depress key to end insertion mode. See Message Edit.

STRING ENTER

Active only in the Edit mode. Depressing key clears any previously entered string and causes terminal to accept a new string of up to 16 characters (lamp turns on). If more than 16 characters

are entered, only the last 16 characters are accepted. The string is used for comparison in Buffer Search or Retrieve modes. Depress key to turn off lamp and exit mode. Mode is also exited when the Search or Retrieve is executed.

SND RDY SEND

Press to send from Send Buffer; press to stop sending. Lamp on if message is waiting to be sent. Lamp flashing if sending. Send until end of Send Buffer, optioned message ending character

sent, received X-off or key depressed.

When lamp is turned on by depressing key, NUM the 14-key cluster at the right side of the PAD keyboard functions primarily as a Numeric Pad. The RETURN key performs the same function as the LgKey option. With the lamp off, the lower designations (edit functions) are active.

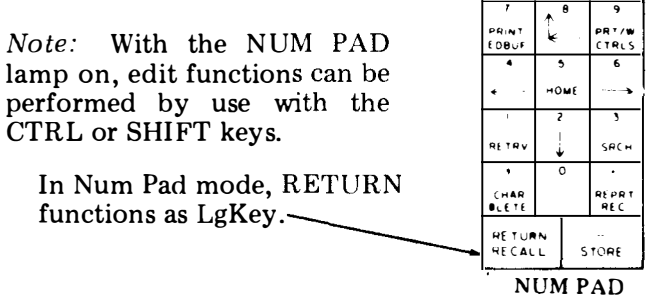

Remainder of the keyboard is unaffected by NUM PAD mode.

Active only in the Edit or Options Prep mode. MSG Depression causes the contents of the edit CLEAR buffer to be cleared from the current location in the buffer through the next message-ending character or the end of the edit buffer if no messageending character is encountered. Also used to clear an option value, if value can be cleared (see User Programmable Option Table).

#### **KEYBOARD**

The keyboard is active whenever TERM LOCAL, TERM ON LINE OR TERM READY lamps are on.

- 1. ESC Depress key momentarily, then the desired key to perform escape sequence functions on-line. See SENDING AND RECEIVING ESCAPE (ESC) SEQUENCES.
- 2. BACK SPACE Causes the printing position to move one printing space backward on the same printing line. Writes a backspace character into the edit buffer. Send backspace on-line.
- 3. TAB Sends the ASCII HT or writes it in memory depending on terminal mode. The printer carriage will move to the next tab stop. If no tab stops are set, carriage will move to the right boundary of the printer and perform a carriage return-line feed function. See Horizontal Tabulation.

- 4. DC1 DC1 and other special control character keys (keys with abbreviations at top or right side of key) when dperessed together with the CTRL key (codes are sent on-line), print or perform special functions.
- 5. RETURN Returns printer carriage to the left margin of the current line unless otherwise optioned (LgKey). Character is sent on-line. When the CTRL and RETURN keys are operated together, the carriage is returned and the paper advances one line regardless of how key is optioned. No character is sent on-line.
- 6. CAPS LOCK -- Keyboard produces capital alpha characters when key is locked down. Produces lower case alpha characters when key is released up (affects alpha characters only).

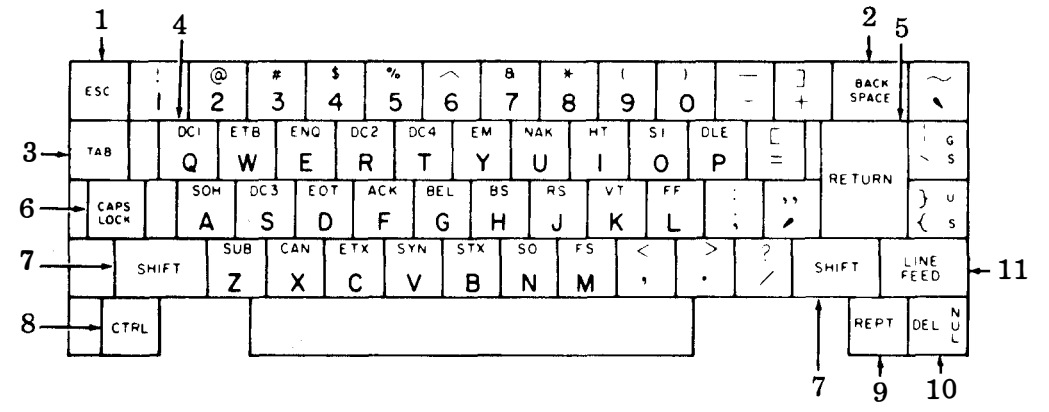

10

#### KEYBOARD (Cont)

- 7. SHIFT Performs normal shift function (does not release CAPS LOCK mode).
- 8. CTRL Depress and hold while selected key is depressed to perform special control function on-line. This key is also used during local operations for setting margins, tabs (see Keyboard-Printer (KP) Operation), options preparation and load and answer-back.
- 9. REPT This key provides the attendant the ability to cause any key on the keyboard, keyboard edit cluster and numeric pad to repeat by holding the REPT key and the desired key depressed at the same time.
- 10. DEL NUL Depression of this key alone generates the ASCII DELETE code sometimes used as a time-fill character. Also obliterates erroneous or unwanted characters. Depression of this key together with the CTRL key generates the ASCII NULL character that may also serve as a time or media-fill character.
- 11. LINE FEED Advances the paper one line for each depression. Also programmable for any one ASCII character (SmKey).

#### **KEYBOARD EDIT CLUSTER**

These keys along with INSERT, STRING-ENTER and MSG CLEAR function as edit controls when the the lamp is on and the lamp is off. If the lamp is on, the CTRL or SHIFT key must be depressed and held down while the desired edit control key is selected. The edit key functions are as follows:

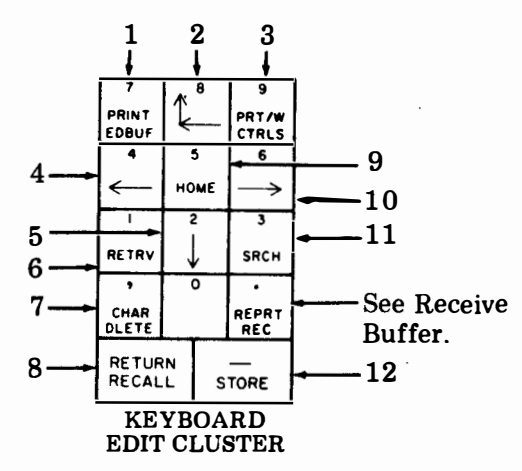

- 1. PRINT EDBUF Causes the contents of the edit buffer to be printed or functions to be performed one message at a time from the current buffer location. Depress key again to stop printing message or to print next message.
- 2. — The first depression of this key causes the current location to return to the beginning of the current line in the buffer and the printer to carriage return. When operated at the beginning of the line, the current location moves to the beginning of the previous line in the buffer and printer will line feed.

- 3. PRT/W CTRLS Causes the message from the current buffer location to be printed with symbols for control characters (see SPECIAL CONTROL CHARACTERS). Depress key a second time to stop printing or to print next message.
- 4. ← The printer carriage and the current buffer location move one character position to the left on the same line. The printer carriage will not move on control characters but location in buffer will be moved back. Movement is limited by all format effectors.
- 5.  $\downarrow$  The current location is moved to the character following the next line feed (ie, beginning of next line). The printer will perform a carriage return-line feed.
- 6. RETRV This key executes a search for a group of characters (string) in the data already sent and acknowledged section of the send buffer. See Retrieve a Message to Edit.
- 7. CHAR DLETE Causes the character at the current buffer location to be erased. The remaining contents of the edit buffer will move forward one position to fill the void created. The printer will overprint the existing character with a block (■) and move one character to the right.
- 8. RECALL Transfers all unsent or sent but unacknowledged messages from the data stored to the edit buffer.

Note: Returning messages to the "data to be sent" section is accomplished one message at a time by use of the STORE key.

- 9. HOME Returns the current edit buffer location to the beginning of the edit buffer (edit home). The printer performs a carriage return-line feed.
- 10. → Causes the printer carriage to move within a message one character to the right, printing a character from the edit buffer or performing the function at the current buffer location.
- 11. SRCH Executes a search in the edit buffer for up to a 16-character string from the current buffer location to the end of the edit buffer for the string. See Message Search in the Edit Buffer.
- 12. STORE Transfers the contents of the edit buffer to the data stored but not sent buffer one message at a time. Data stored is from home location to the first message-ending character. If no message-ending characters have been entered, the entire contents of the edit buffer is stored.

*Note:* If a key is depressed and the function cannot be performed, an alarm bell will ring.

# **KEYBOARD-PRINTER (KP) OPERATION**

To operate your KP locally off-line or on-line, the lamp must be off. At this time messages can be

typed, margins changed, tabs set or paper loaded even though your terminal may be on-line. You can now type messages on your keyboard as you would on an ordinary typewriter.

#### **Print Head Marker**

The next printing location of the print head and the position for setting tabs and margins is indicated by the silver print head marker after a 1-second delay. The print head moves back when printing resumes. The print head marker is also used to indicate the current location in the edit buffer.

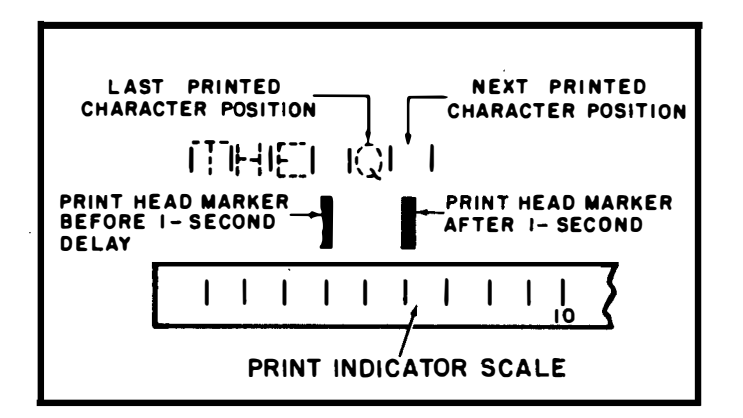

#### Left- and Right-Hand Margins

When power is turned on, the left- and right-hand margins are reset to the boundary values set in the user option memory (LfBdy and RtBdy). Different values can be temporarily set by moving print head (use spacebar) to desired position and depressing the CTRL key together with the indicated key. See SENDING AND RECEIVING ESCAPE (ESC) SEQUENCES.

| • CTRL 7 – Sets left margin.       | MARGINS |       |       |         |
|------------------------------------|---------|-------|-------|---------|
| • CTRL 8 – Sets right margin.      | LEFT    | RIGHT | CLEAR | RELEASE |
| • CTRL 9 $-$ Clears left and       | 8       | *     | (     |         |
| right margins.                     | 7       | 8     | 9     | 0       |
| • CIRLO – Releases fight<br>margin |         |       |       |         |

*Note:* The bell sounds when a character is printed 8 columns before and at the right margin. Printing is suppressed at the right margin.

#### Horizontal Tabulation\*

To utilize horizontal tabulation, tab stops must be set. Tab stops can be set at any desired location between the left and right margins. It may be necessary to first clear existing tabs if they are unwanted, then position the print head (use spacebar) to desired position and enter the horizontal tab. This can be accomplished by depressing the CTRL key together with the indicated key. See SENDING AND RECEIVING ESCAPE (ESC) SEQUENCES.

| • CTRL 1 – Sets a tab stop.      |
|----------------------------------|
| • CTRL 2 – Clears all tab stops. |
| • CTRL 3 – Restores preset tab   |
| <b>,</b> stops (see Note).       |

| HORZ<br>SE T | TAB | RESTORE<br>PRESET<br>TABS |  |
|--------------|-----|---------------------------|--|
| !            | 0   | #                         |  |
|              | 2   | 3                         |  |

*Note:* Preset tab stops may be stored in the user option memory; depressing CTRL 3 restores tab stops to the preset values.

#### Vertical Tabulation and Form Feed\*

Vertical tabs can be set to any line position from the top of the form to the currently set form length.

| VERT<br>SET | TAB<br>CLEAR |
|-------------|--------------|
| %           |              |
| 5           | 6            |

\*Response to horizontal and vertical tabs may be disabled in the user option memory (see OPTIONS HTon? and VTon?). Form feed commands may be disabled by setting the user option FmLgt to 000. All horizontal and vertical tab stops set on terminal when options prep mode is entered will be stored when options are loaded. Previously stored tabs may be changed, if not restored before entering options prep mode for any reason.

#### To Set Vertical Tabs:

- Depress CTRL 6 to clear all existing vertical tabs (if desired).
- Depress CTRL L (form feed).
- Manually (use platen knob) position top of form to print position.

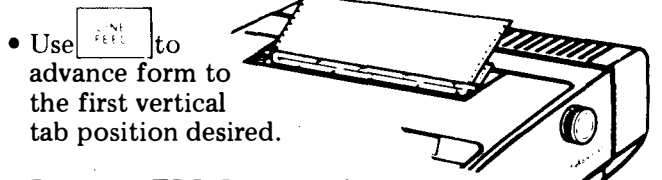

- Depress CTRL 5 to set tab.
- Continue using to advance form and CTRL 5 to set tabs until all vertical tabs are set.

Note 1: A vertical tab will be executed and sent on-line by depressing CTRL K (vertical tab).

*Note 2:* If there is no vertical tab between the current line position and the end of the form, the printer will advance the paper to the beginning of the next form and perform a carriage return.

#### Bell

The bell sounds when characters are entered seven characters before and at the right margin, ie, margin at 80, bell at 73 and 80. Also sounds at left margin when attempting to backspace and when an interrupt is received. Bell sounds when functions cannot be performed, ie, depressing Edit Control keys

# SPECIAL CONTROL CHARACTERS

Control characters are generated from the buffered 43 keyboard to the edit buffer by use of the CTRL key, and at the same time, a control character key. Although some of these characters are functional in the buffered 43, others are used only in other systems.

Graphics such as return ( $\leftarrow$ ), line feed ( $\equiv$ ), delete ( $\equiv$ ) and the characters shown as printed characters in the chart, are the characters printed when in buffer enter mode and PRT/W CTRLS key is depressed or in options prep mode.

Note: The symbol  $\blacksquare$  is always printed when the substitute character is received on-line or when entered from the keyboard. The ASCII control character SB is printed when entered from the keyboard in the user programmable options and when the edit buffer is printed with controls.

| Keytop | Definition                | Printed<br>Character |
|--------|---------------------------|----------------------|
| DC1    | Device Control 1          | 5<br>1               |
| ETB    | End of Transmission Block | Ę                    |
| ENQ    | Enquiry                   | 5                    |
| DC2    | Device Control 2          | 2                    |
| DC4    | Device Control 4          | 4                    |
| EM     | End of Media              | A S                  |
| NAK    | Negative Acknowledge      | 12                   |
| HT     | Horizontal Tab            | ÷                    |
| SI     | Shift-In                  | 5 I                  |
| DLE    | Data Link Escape          | Ŭ<br>L               |
| GS     | Group Separator           | Ģ                    |
| SOH    | Start of Heading          | S.                   |
| DC3    | Device Control 3          | ŝ                    |
| EOT    | End of Transmission       | Ę                    |
| ACK    | Acknowledge               | R                    |
| BEL    | Bell                      | B                    |
| BS     | Backspace                 | ę                    |
| RS     | Record Separator          | ß                    |
| VT     | Vertical Tab              | ¥                    |
| FF     | Form Feed                 | F                    |
| US     | Unit Separator            | ý                    |
| SUB    | Substitute Character      | i or                 |
| CAN    | Cancel                    | 'n                   |
| ETX    | End of Text               | E I                  |
| SYN    | Synchronous Idle          | 3                    |
| STX    | Start of Text             | ž                    |
| SO     | Shift-Out                 | δ                    |
| FS     | File Separator            | Ś                    |
| NUL    | Null                      | Ň                    |

\*See Note.

16

#### Ribbon

Only cartridges with ribbon designated for use with 43 Teleprinters should be used. The Teletype part number is 430035.

The cartridge with ribbon can be ordered from Teletype Corporation, 5555 Touhy Avenue, Skokie, IL 60077.

The ribbon should be replaced whenever it becomes frayed or print density becomes light. After the first few ribbons, replacement ribbons should produce 5 million or more legible characters of printing.

#### Sprocket Feed Paper

Paper for the 43 Sprocket Feed Teleprinter must be 12 inch sprocket feed, with folds or horizontal perforations located midway between sprocket holes and standard sprocket hole size and spacing. This paper is single-ply with 8-1/2 inch folds to provide 11 inch x 8-1/2 inch copy when the 1/2 inch wide sprocket hole strip is removed at the edge serrations. (Characters are printed to within 7/8 inch of the left and right paper edge before the strips are removed.)

Similar replacement paper may be obtained from the supplier listed on the original paper box or from other

suppliers listed below or in the telephone book yellow pages.

| Wallace Business Forms Inc. | Duplex Products Co. |
|-----------------------------|---------------------|
| 444 W. Grand Ave.           | 228 W. Page         |
| Chicago, IL 60610           | Sycamore, IL 60178  |
| Cat. No. E-6879             | Cat. No. 1-1280-15P |

Other types of sprocket feed paper with different form lengths, lighter weight, no edge serrations or additional copies, etc, may also be used. Multicopy forms consisting of the original and 2 copies of 12 pound basic paper (using 8 pound basic carbon paper) produce clear copy. Acceptable copy may also be obtained on variations of multicopy forms using different weight paper or carbonless paper, however these should be tried before ordering large quantities. Crimped multiple part forms are not recommended and stapled forms are not allowed. Consult your paper supplier for specific needs to assure complete satisfaction.

# Friction Feed Paper

Paper for the 43 Friction Feed Teleprinter should be standard 8-1/2 inches wide, single-ply, furnished in 5 inch maximum diameter rolls with a 1 inch diameter spindle hole.

# Installing Paper (Sprocket Feed)

• Install paper as shown after centering the print head and removing the unused paper. It is not necessary to disconnect an on-line call, open the cover or turn off power. However, to avoid loss of data, paper should not be replaced without requesting the remote terminal to stop sending. *Note:* Paper may be fed directly from the supply box or if the paper holder is used, a limited stack of forms may be placed in the holder.

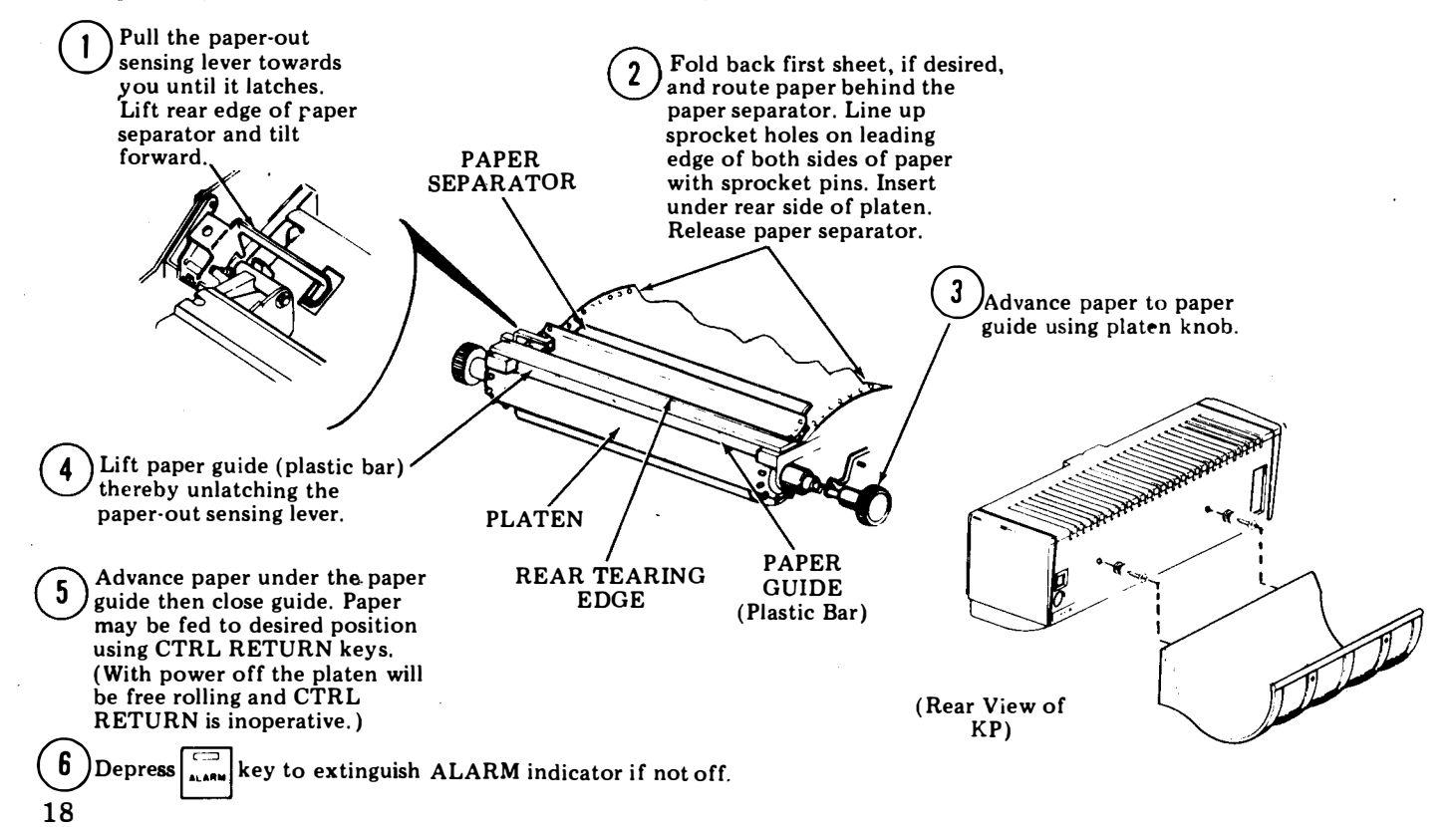

# Installing Paper (Friction Feed)

• Install paper as shown after removing the unused paper from the printer. It is not necessary to turn off power or open the cover when replacing the paper but to avoid loss of data, paper should be replaced after the remote terminal stops sending.

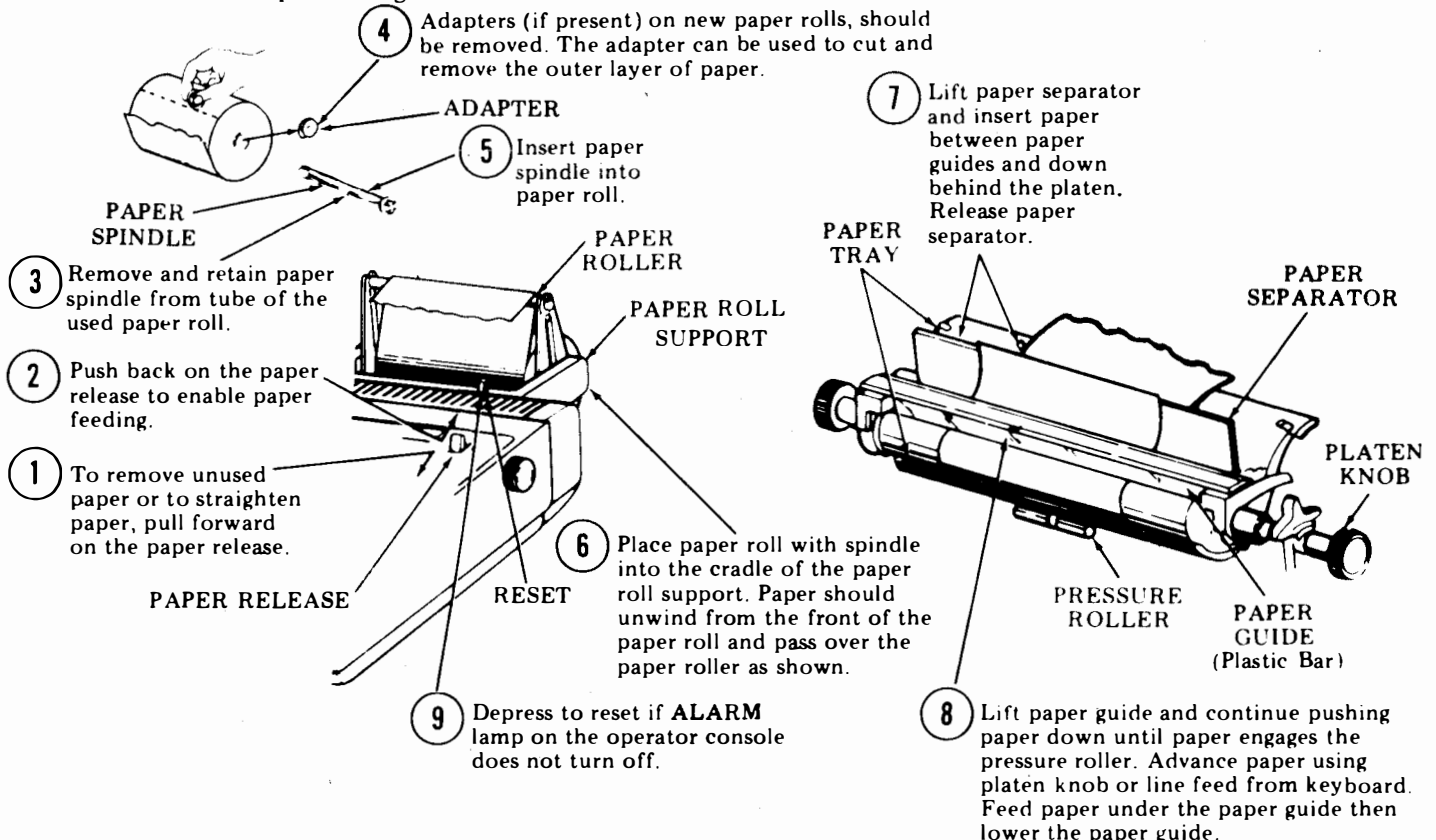

#### To Install Ribbon

Refer to Ribbon Installation under printer cover.

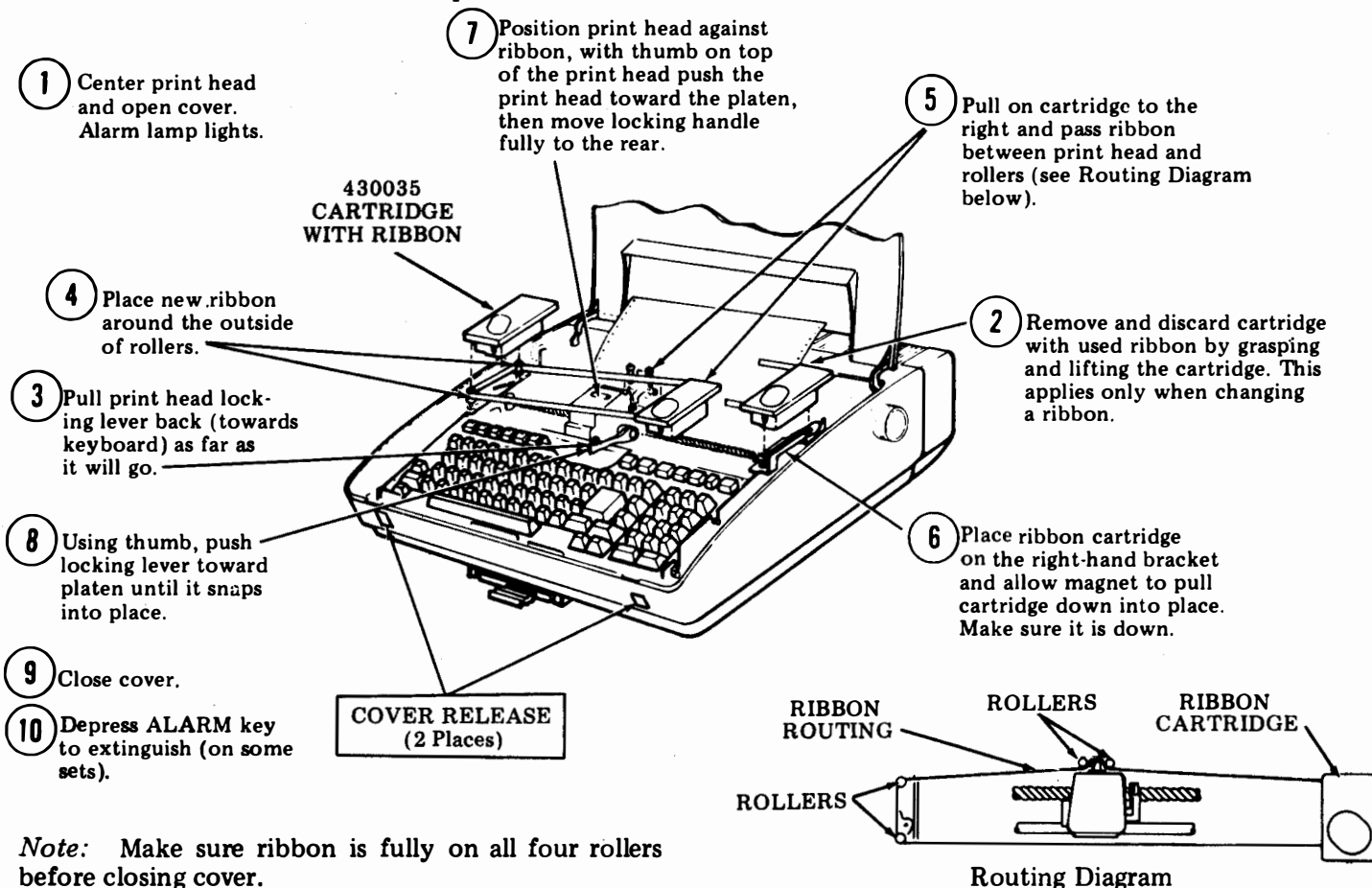

before closing cover.

20

# MEMORY AND DATA BUFFERS

There are two types of memory in the terminal - nonvolatile and volatile. See the directory card for a record of the total memory size provided.

The nonvolatile memory stores the user programmable options that provide many of the operational characteristics of your terminal. About 600 characters of memory space are used for this purpose.

The volatile memory is divided into Send and Receive data buffers. The size of the receive buffer is a user programmable option (RBsze). The remaining memory space is the send buffer size ie, total memory, minus 600, minus (RBsze) = send buffer size.

*Note:* In order to copy the entire contents of the send buffer locally (half-duplex operation), the receive buffer size should typically be at least equal to the send buffer size.

#### Send Buffer

The send buffer is divided into three sections: Edit, Data Stored But Not Sent and Data Already Sent.

Data is not treated as sent until the message is acknowledged either by receiving a StrSn character or depressing the  $[\Box]_{SWGW}$  Key.

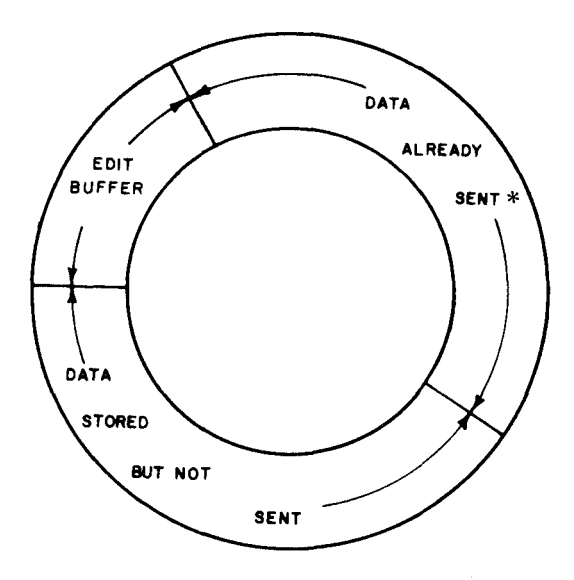

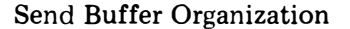

The Edit Buffer accepts data from the keyboard. The edited data, when stored in the Data Stored But Not Sent section, is the source of the send data. After having been sent and acknowledged, messages remain in the Data Already Sent section until the space is needed for composing new messages or until intentionally cleared by entering the Options Prep Mode.

#### **Receive Buffer**

The receive buffer accepts all received data from the line and holds it until the printer is available. After printing, the data remains in the buffer until the space is needed for newly received data. The old data may be recalled for reprinting as long as it is in the receive buffer.

The receive buffer is also organized in a circular manner divided into two sections, Data Not Yet Printed and Data Already Printed.

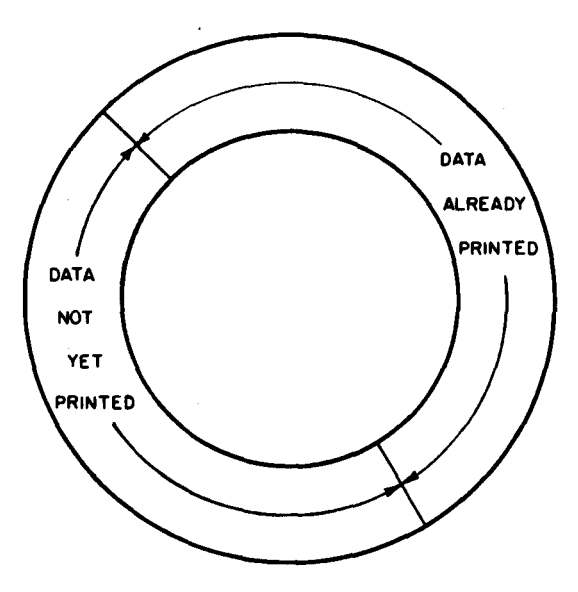

**Receive Buffer Organization** 

The capacity of the receive buffer depends on the value entered in the user option memory (RBSze).

To recall a message from the receive buffer for reprinting, the terminal must be off-line, and  $\prod_{\substack{v \in W \\ v \in W}}$  not lit.

To reprint a received message:

- If lit, depress to turn it off.
- Depress if not on.
- Depress key. The may flash while recalling

the message then stay lit.

• Depress for each message in the receive buffer

you wish to reprint, waiting each time for the

• Depress and all messages will print.

#### EDIT MODE

*Note:* You will notice in certain instances that some of the edit controls (Store, Search, Retrieve, Character Delete, Reprint Receive, Insert) do not respond instantaneously. The response time is typically longer when there are many characters in the Edit Buffer. You should wait until the terminal finishes its current operation before depressing any other keys or controls.

Your terminal is placed in the Edit mode by depressing the  $f_{\text{max}}$  key. If in S/R mode, the KP will go Local. This

will be indicated by the  $\log_{100}$  lamp turning off.

While in the Edit mode, simultaneous batch-sending or receiving or both can take place without interrupting the message preparation.

Before proceeding, become acquainted with the Edit Control keys (INSERT, STRING ENTER, MSG CLEAR and KEYBOARD EDIT CLUSTER) and keyboard operation. Review the instructions of this part and proceed as follows:

Message Preparation and Store

- □ If forms are used, with KP off (LCL) depress CTRL-L. This will assure first printing line of form. Set tabs if necessary and depress CTRL-L once again.
- Depress , Lamp lights. Printer carriage returnline feeds.

- Type message and end with designated messageend character (MsEnd).
- Depress ,  $\frac{1}{STOPE}$ ,  $\frac{1}{SND}$  lamp lights.

The message is now stored and is ready to be sent on-line or can be recalled for editing.

#### Message Edit

- □ If a message to be edited is stored and not sent or was sent but not acknowledged, proceed as follows:
- Depress if not on.
- Depress
- Depress  $\frac{7}{\left[\frac{7}{1000T}\right]}$  for each message you wish to edit.

Example: ("FOX" omitted from message.)

THE QUICK BROWN JUNPED OVER THE LAZY DOC

(UNEDITED MESSAGE)

- Position printer carriage (ie, use edit controls (-, -, +, -), etc) at character "J".
- Depress INSERT, lamp lights.
- Type in the word "FOX", then a space. THE QUICK BROWN BOMPED OVER THE LAZY DOC

Message Edit (Cont)

- Depress [""SER"], lamp turns off.
- Depress 5, then 7. The printer carriage

return-line feeds and the edited message is printed.

# THE QUICK BROWN FOX JUMPED OVER THE LAZY (EDITED MESSAGE)

To delete a portion of a message (ie, one or more lines)

The Quick ..... .Dog's Back

Delete

Overwrite last character (K) with MsEnd character. Position printhead over first character (T) and depress  $MS_{LLAR}$  Key.

## Retrieve a Message to Edit

To retrieve a message that was previously sent and acknowledged for re-editing or retransmission, proceed as follows:

Depress if not on.
 Depress , lamp turns on.

• Type a string of characters in the message being retrieved, the last 16 of which will be used to retrieve the information.

#### Example:

BROWN FOX JUNPED

• Depress . The street lamp turns off.

If the string is not found, the printer carriage returnline feeds, "CANNOT FIND" is printed and the edit pointer remains at its former position.

When the string is found, the following occurs:

- 1. Printer carriage return-line feeds.
- 2. The message containing the string is appended to the edit buffer by copying the message.
- 3. The line containing the string is printed.
- 4. The current buffer location is positioned on the character following the string.

The message can now be re-edited and stored for retransmission.

Message Search in the Edit Buffer

- Depress if not on.
- Depress 5

• Depress definition , lamp turns on.

Type a string of characters in the message being searched, the last 16 of which will be used to search for the message.

#### Example:

BROWN FOX JUNPED

• Depress  $3_{\text{srch}}$ .

When the string is found, the line containing the string is printed.

If after searching to the last character entered in the edit buffer the string cannot be found, "CAN-NOT FIND" is printed followed by a carriage return-line feed. Note: The string typed is always retained until a new-string is entered. To "Walk Through" the edit buffer for an often repeated string, simply depress the  $\begin{bmatrix} 3 \\ 1 \end{bmatrix}$  key for the same string.

## Print Edit Buffer

A printed copy of the edit buffer can be obtained with or without special symbols for each control character.

- Depress if not on.
- Depress
- Depress  $\begin{bmatrix} 7\\ PRINT\\ CODUT \end{bmatrix}$  for each message you want to print

without control characters.

• Depress  $\int_{\frac{\pi}{(TRLS)}}^{\frac{\pi}{2}}$  for each message you wish to print

with control character symbols.

7 PRINT

• A second depression of either the training or will stop printing.

# ESTABLISHING COMMUNICATIONS WITH DISTANT TERMINALS

Establishing connection and transferring to the Data mode is basically under the control of the directly connected communications device (modem) and its associated telephone over the switched-network or, without a telephone over private lines. In some arrangements terminals are directly connected to the distant terminal or computer. Use of these external devices should be specified locally since many variations are possible, ie, pushbuttons on modem or on phone, exclusion keys, etc.

The procedures as shown below, that normally apply to operation of the controls of the terminal, should be followed:

Before transferring a telephone call to the Data mode (call originated or answered)

•Place terminal in a standby condition:

- 1. Turn on ac power.
- 2. Clear any alarm condition (paper-out, low paper, or cover open).
- 3. Depress TERM READY key (if not lit). Key should light.

Transfer to Data mode

• The TERM ON LINE key lights under control of the external device or distant station:

1. Data can be sent or received on-line only when the TERM ON LINE key is lit.

2. On some arrangements the TERM ON LINE key may always be lit. To disconnect a telephone call in DATA mode.

• Calls may be disconnected as follows:

- 1. A disconnect code (Dscnt) is received.
- 2. The TERM LOCAL key is depressed. (TERM LOCAL key will light.)
- 3. The receive buffer is overflowed.
- 4. Other log-off procedures.

#### SEND ON-LINE

Sending on-line from your buffered 43 is accomplished in either of two communication modes, S/R (Conversational) or Send (Batch).

In Full Duplex S/R, the KP is actively on-line sending from the keyboard while the printer prints received data. In Half-Duplex S/R, only alternate two-way communication (ie, either sending or receiving) should be attempted to avoid interspersing of characters.

In Send mode, data is transmitted from the send buffer either from an attendant command or upon receipt of a start sending code (StrSn) as programmed in the user option memory. In the Send mode, the keyboard is disabled on-line.

# S/R Send From Keyboard

- Depress if not on.
- Depress read if not on.
- If required, select half- or full duplex operation.

#### To Originate a Call

• Establish on-line connection in the usual manner.

- When the distant terminal answers, request Data mode. If the distant terminal called is on automatic-answer, it will respond with a high-pitched answer tone.
- When answer tone is heard, enter the Data mode on the external communications device.
- The terminal is now on-line and ready to communicate.
- Simply type message on the keyboard. In full duplex operation, the sender will not print the sent message but may be receiving copy simultaneously while sending.
- Terminate call in the usual manner.

#### Batch-Send From Buffer

• Prepare message(s) and store (see Edit Mode).

• Depress term if not on.

□ To Originate a Call and Manually Send

- Establish on-line connection in the usual manner.
- Request Data mode with distant terminal.

If the distant terminal called is on automaticanswer, the terminal will respond with a highpitched answer tone.

• When answer tone is heard, enter the Data mode on the external communications device.

The terminal is now on-line and ready to communicate.

• Depress the (lighted) for each message to be sent.

The lamp will flash during each message sent

and turn off when all stored messages are sent or at StpSn in message being sent.

• Terminate call in the usual manner.

# Controlled Send

Receipt of a Start Sending code (StrSn), will cause messages stored in send buffer to be sent when terminal is provided with automatic-answer (Modem Option).

- Prepare message(s) to be sent and stored.
- Depress tenut if not on.

When terminal is called, the following occurs:

- 1. Telephone rings and is automatically answered.
- 2. An answer-back message may be sent (see Terminal Option Listing ABaa) when call is answered.
- 3. A message is sent upon receipt of start sending code (StrSn).
- 4. Transmission may stop upon receipt or sending of stop sending code (StpSn).
- 5. If send buffer is empty, terminal will send a negative response upon receipt of (StrSn) code (up to 6 characters).

#### **RECEIVE ON-LINE**

Receiving on-line is possible whether the KP is available or not. As a message is received, the

turns on and the printer, if available, copies the received message (S/R Receive). If the KP is in use for some local operation, the received message will be stored in the terminal's receive buffer. To get a copy of the received message, the lighted  $\frac{1}{1+1}$  must be

depressed. Printing will continue until all messages are printed or printing is stopped by going to KP Local.

Variations during receive on-line operation are as follows:

- As the end of the receive buffer capacity is reached, a timed break or an X-OFF signal, as selected in the option user memory (StpSn), is sent.
- The terminal will not automatically answer with a low receive buffer condition as selected in the option user memory (RBLow).
- An X-ON character may be sent to inform the sender to restart sending when the buffer is not low (RBntl).
- All data designated for reprinting must be printed before newly received data can be printed.

S/R Receive to Printer

- Depress if not on.
- Depress
- If required, select half- or full duplex operation.
- When telephone rings, answer call in the usual manner.
- Upon request by distant terminal, select Data mode on the external communications device. The terminal lights and the terminal is now on-line and ready to print received message.
- Call may terminate by receipt of message-end character or manually by distant terminal.

# **Receive to Buffer**

# Depress to turn off lamp if on. Depress to turn off lamp if on.

- When telephone rings, answer call in the usual manner.
- Upon request by the distant terminal, select Data mode (unless call is automatically answered) on the external communications device.

The terminal is now on-line and message is being received in buffer (indicated by turning on). Answer-back may be sent prior to beginning of message. At this time you may do local functions (ie, editing, storing, replacing paper, etc).

- Call may terminate by receipt of Dscnt character or manually by distant terminal.
- Depress or the lighted) for message copy.

## Automatic-Answer

Modem used must be provided with automaticanswer feature; if it does, proceed as follows:

• Check paper supply.

• Depress

# SENDING AND RECEIVING ESCAPE (ESC) SEQUENCES

Only the following ESC characters are functional in the buffered 43. They are performed when sending or receiving the character immediately following the escape character (ESC key).

Use of these or other escape sequences on-line may be system dependent.

- ESC 1 (CTRL 1) Sets horizontal tab stop at current printer column position.
- ESC 2 (CTRL 2) Clears all horizontal tab stops stored in the volatile memory.
- ESC 5 (CTRL 5) Sets vertical tab stop at current printer line position.
- ESC 6 (CTRL 6) -- Clears all vertical tab stops stored in the volatile memory.
- ESC H Prepares terminal to resend last message.
- ESC 1 (lower case L) (CTRL 7) Sets left margin.
- ESC x (CTRL 9)... Clears left margin. CTRL 9 also clears right margin.
- ESC y (CTRL 3) Restores terminal to the preset horizontal and vertical tab values.

Note: The escape sequence will be sent on-line or entered in the edit buffer when the control character (if shown in parentheses) is operated locally. Right margin set (CTRL 8) and right margin release (CTRL 0) are local functions only and are not entered in the edit buffer.

#### ANSWER-BACK

The Answer-Back feature is a user programmable option. When entered (ABmsg), the message of up to 20 characters can be sent manually or automatically.

The Answer-Back may be sent automatically:

- In response to receipt of the ASCII character ENQ (Enquiry).
- Upon answering an on-line call (ABaa).

The Answer-Back can be generated manually by:

• Depressing CTRL 4. If the terminal is on-line, the answer-back is transmitted. If the terminal is in the Term Local mode and KP off, the Answer-Back will be printed locally.

# **OPTIONS (Nonvolatile Memory)**

A record of how your terminal is optioned is shown on the option's side of the Directory Card provided. The options are listed under two categories, options not programmable by user and user programmable options. To change any of the programmable options, you must place the terminal in the Option Preparation mode. This mode can be entered only when the TERM LOCAL and KP lamps are on. No other terminal functions can be performed during this Option Preparation mode and if pedestal based, where the controller is located in the pedestal, all data in the volatile memory may be lost.

*Note:* All tab stops that have been set will also be stored when options are loaded. To avoid undesired change of tabs, restore preset tabs before entering Options Prep mode.

To Enter Option Preparation Mode

- Depress and if not on.
- Depress CTRL (minus). (OPTIONS PREP)
- The first prompt mnemonic in the option list is printed together with its current value. (See Option Table).

Exámple:

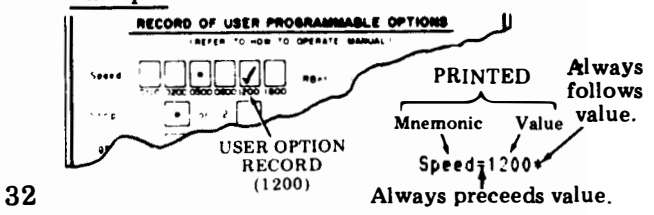

• If no change is to be made in an option, depress  $\begin{bmatrix} r \\ 1 \end{bmatrix}$  (next line) for the next listed option.

By depressing the next line key, the option list can be stepped through making changes only in those options desired. For fast stepping, also hold REPT key depressed.

To Change an Option

- Enter Option Preparation mode (volatile data will be lost at this time on pedestal based sets only. On tabletop sets data will be lost only if this RBsze value is changed).
- Step through option list using  $\begin{bmatrix} 2 \\ \downarrow \end{bmatrix}$  key until desired option and value is printed.

The printer carriage will stop in a position ready to accept a new value for the option.

• Type in new value for the desired option change.

Example: Spee:1=1200+0300 CHANGE (0300)

• If while typing the new value an error is made, the entry must be aborted and retyped. To do this, depress the the list to the desired option.

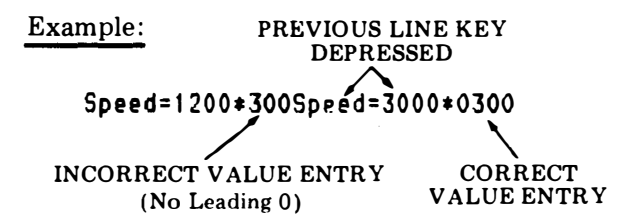

• If the current value has a greater number of characters than the new value to be entered, enter the new value, then depress the  $\begin{bmatrix} MSG\\ CLEAR \end{bmatrix}$  key. The following

options can be completely cleared: LgKey, SmKey, MsEnd, StpSn, StrSn, NegRs, Dscnt or ABmsg.

Example: ABmsg = CHICAGO\*MIAMI

• If it is desired to abort all the currently modified values, depress the THE key.

All options are returned to the values they were assigned prior to entering the Option Preparation mode. You must re-enter mode if any changes are to be made.

#### To Store New Option List or Preset Tabs

It is not necessary to step through all the options but only those up to the last one that is desired to be changed. The option list is arranged so that seldom changed characteristics (ie, answer-back message, parity, etc) are near the end of the list while such options as speed, automatic line feed and format effectors are near the beginning. Proceed as follows.

- Clear, then set desired horizontal and/or vertical tabs.
- Enter Option Preparation mode.
- Step through list using key at the same time making the appropriate value changes. If only tabs are being preset, omit this step.

*Note:* The value entered for the option must be restricted to the selection in table shown on Pages 34 and 35.

• Depress CRTL + (plus) to store options (OPTIONS LOAD) when satisfied that the option list is as desired or to store tabs that are currently set.

The new option list and preset tabs are loaded into the nonvolatile memory and the printer carriage return-line feeds. The TERM LOCAL lamp turns off, the TERM READY and KP lamps light.

*Note:* The Option Preparation mode may be aborted without losing any tabs or changing any options by simply depressing the flashing TERM LOCAL key instead of OPTIONS LOAD.

Mark the "Directory Card" option listing to reflect changes made.

# User Programmable Option Table

| Prompt Default<br>Mnemonic Value | Option                                                                                 | Entry                                                                                          |
|----------------------------------|----------------------------------------------------------------------------------------|------------------------------------------------------------------------------------------------|
| Speed = 0300 *                   | Speed, Baud<br>(Baud = wpm except 100 wpm. See StopU)                                  | 4 numerals (0110, 0200, 0300, 0600, 1200, 1800)                                                |
| StopU = $1^*$                    | Units in stop element (2 units are required for 100 wpm operation)                     | 1 — unit stop<br>2 — double unit stop                                                          |
| LgKey = 🗲 *                      | Codes for large key (RETURN)                                                           | 1, 2, or 3 ASCII characters or can be cleared                                                  |
| SmKey =  *                       | Codes for small key (LINE FEED)                                                        | 1 ASCII character or can be cleared                                                            |
| LfBdy = 000*                     | Left boundary (Column number 1 less than leftmost character)                           | 3 numerals (131 Max) Sprocket Feed<br>(079 Max) Friction Feed                                  |
| RtBdy = 080*                     | Right boundary (Column Number of rightmost character after which auto CR-LF can occur) | 3 numerals (132 Max) Sprocket Feed<br>(080 Max) Friction Feed                                  |
|                                  |                                                                                        | <i>Caution:</i> On friction feed teleprinters, never enter a value for RtBdy greater than 080. |
| FmLgt = 000*                     | Form Length                                                                            | 3 numerals (132 Max)                                                                           |
| HTon? = $n^*$                    | Horiz Tab Enable                                                                       | y / n                                                                                          |
| VTon? = $n^*$                    | Vert Tab Enable                                                                        | y / n                                                                                          |
| $PtNL? = n^*$                    | Printer respond with New Line to Line Feed                                             | y / n                                                                                          |
| $DbLF? = n^*$                    | Double Line Feed                                                                       | y / n                                                                                          |
| RBSze = $02000^*$                | Receive Buffer Size                                                                    | 5 numerals, (typ. 1/2 avail. buffer) (Max 600 characters less than memory size, min is 00002)  |
| <b>RBufW =</b> 100 <b>*</b>      | Receive Buffer remaining when send full warning                                        | 3 numerals (must be less than RBSze)                                                           |
| <b>RBLow</b> = 500 *             | Receive Buffer remaining when don't auto answer                                        | 3 numerals (must be less than RBSze must be larger then RBufW)                                 |

.

34

| Prompt<br>Mnemonic | Printed<br>Default<br>Value | Option                                                  | Entry                                                                                          |
|--------------------|-----------------------------|---------------------------------------------------------|------------------------------------------------------------------------------------------------|
| FlWrn              | = BRK*                      | Notification sent when Receive Buffer Full              | XOF — X-OFF (StpSn) char.<br>BRK — Break (timed interrupt) Entry Upper Case                    |
| RBntl              | = n*                        | Send X-ON when Receive Buffer Not Low                   | y / n (Lower Case)                                                                             |
| EBWrn              | = 132*                      | Edit Buffer remaining when full warning                 | 3 numerals                                                                                     |
| ABaa?              | = n*                        | Answer-Back upon answering?                             | y / n (Lower Case)                                                                             |
| MsEnd              | = E <sub>X</sub> * †        | Ending character for messages                           | 4 Max Control chars. or can be cleared (must include Dscnt character)                          |
| StpSn              | = D3*†                      | Stop code for Send or Receive (X-OFF)                   | 1 Control char, or can be cleared                                                              |
| StrSn              | = D <sub>1</sub> * †        | Start Sending code (X-ON)                               | 1 Control char. or can be cleared                                                              |
| NegRs              | = N <sub>K</sub> * †        | Negative response to Start Send code                    | Up to 6 ASCII chars. or can be cleared                                                         |
| Dscnt              | = E <sub>T</sub> * †        | Received character causing disconnect                   | 1 Control char. (Must be one of MsEnd                                                          |
| DLEr?              | = n*                        | Data Link Escape required prior to disconnect char?     | y / n (Lower Case)                                                                             |
| PrTyp              | = E <b>*</b>                | Parity Type                                             | O – Odd, E – Even<br>M – Mark, S – Space (Upper Case)                                          |
| RcPar              | = n*                        | Receive Parity (Error on O or E)                        | y / n (Lower Case)                                                                             |
| DS212              | = n*                        | 212 Data Set                                            | y / n (Lower Case)                                                                             |
| HsStp              | = 1*                        | 212 Data Set units in stop element<br>at 1200 (DS212=y) | 1 — unit stop<br>2 — double unit stop                                                          |
| Duplx              | = h*                        | Half or Full Duplex                                     | h/f (Lower Case) (State of teleprinter on power on sequence or exiting Options Prep mode only) |
| ABmsg              | = *                         | Answer-Back Message                                     | Up to 20 ASCII characters or can be cleared                                                    |

**†**Tabletop sets, with controller mounted in rear of the teleprinter, have no default values printed in front of the **\*** for the mnemonics indicated. 35

#### WHEN TROUBLE OCCURS

Trouble that is encountered with the terminal should be reported as locally specified. A number to be called in case of trouble may be entered on the "Directory" card by the installer.

If it can be determined that the trouble is in the remote equipment, the attendant at the location in trouble should follow local procedures for that area.

Before reporting a trouble, the attendant or local supervisor should:

□ <u>First</u>

Check the following.

- Make sure that all terminal ac power cords are properly seated in power outlets.
- Is the power switch turned on?
- •Are attendants experiencing the same trouble on other terminals?

#### □<u>Second</u>

Answer each one of the following questions. Any "No" response to a question can indicate a source of trouble within the terminal. • Are any control indicators on?

(Power available, cords plugged in and cover closed.)

#### • Is red power supply lamp on?

The red lamp can be seen through air vent slot (6th slot from left) of the bustle.

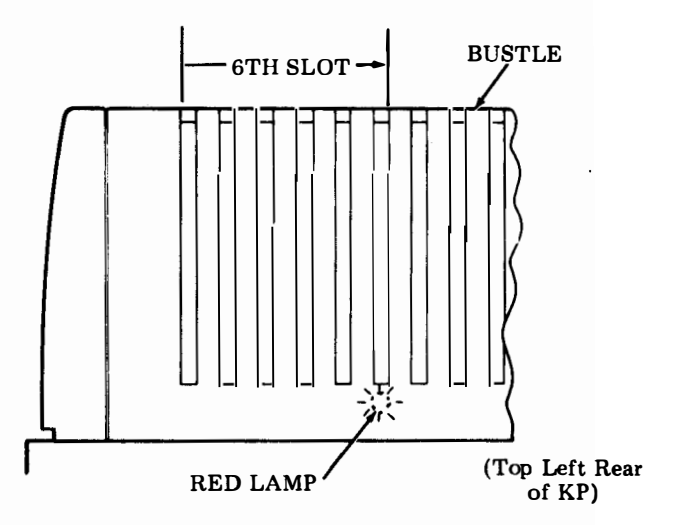

- Can any characters be locally generated from the keyboard to the printer?
- Can certain control indicators be made to light? (See Keyboard Test.)

Can data be stored and sent (data received by remote terminal)?

• Can data be received and printed?

#### □ Third

Report any "No" response to the questions when making a trouble call.

# Keyboard Test

Local analysis of the keyboard can be performed easily by depressing certain keys causing certain lamps on the keyboard to light and extinguish. By doing so the attendant can provide information so that the keyboard electronics can be analyzed, thus assisting in trouble analysis.

With keyboard in the CAPS LOCK mode, proceed as follows:

• Depress LINE FEED and QUOTES keys simultaneously with more force than is required in normal operation. The TST indicator will light and remain lit indicating Test mode.

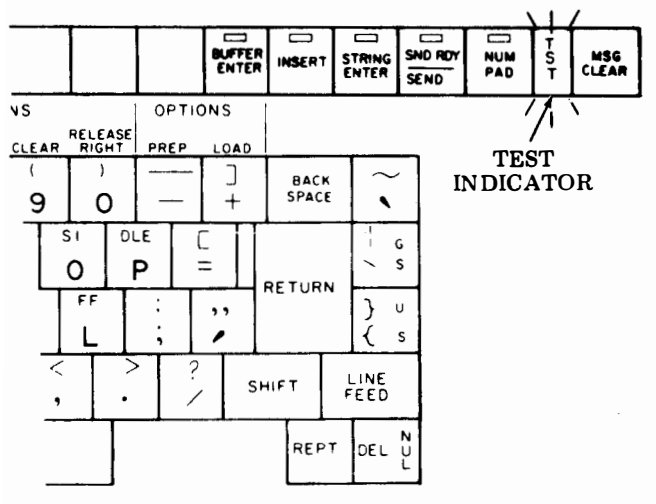

Note: If any lamps flash when Test mode is entered, simply depress the LINE FEED and P keys simultaneously to extinguish lamps. Re-enter Test mode by depressing LINE FEED and QUOTES keys.

• Depress the following keys while observing lamps for proper indication.

| Depress key         | Indicator    | Lamp             |
|---------------------|--------------|------------------|
| (or keys):          | Key          | Condition        |
| A                   | TERM LOCAL   | ON               |
| CTRL & A            | TERM LOCAL   | OFF              |
| SHIFT PAD 7         | TERM LOCAL   | FLASH ON         |
| CTRL & 1            | TERM LOCAL   | FLASH OFF        |
| С                   | TERM ON LINE | ON               |
| CTRL & C            | TERM ON LINE | OFF              |
| SHIFT PAD 9         | TERM ON LINE | FLASH ON         |
| CTRL & 3            | TERM ON LINE | FLASH OFF        |
| D                   | TERM READY   | ON               |
| CTRL & D            | TERM READY   | OFF              |
| SHIFT PAD 4         | TERM READY   | FLASH ON         |
| CTRL & 4            | TERM READY   | FLASH OFF        |
| G                   | INTRPT       | ON               |
| CTRL & G            | INTRPT       | OFF              |
| CTRL & RETURN       | INTRPT       | FLASH ON         |
| <b>CTRL &amp; 7</b> | INTRPT       | FLASH OFF        |
| F                   | FULL DUPLEX  | ON               |
| CTRL & F            | FULL DUPLEX  | OFF              |
| SHIFT PAD 6         | FULL DUPLEX  | FLASH ON         |
| CTRL & 6            | FULL DUPLEX  | FLASH OFF        |
| Е                   | ALARM        | ON               |
| CTRL & E            | ALARM        | OFF              |
| SHIFT PAD 5         | ALARM        | FLASH ON         |
| CTRL & 5            | ALARM        | <b>FLASH OFF</b> |
| В                   | KP           | ON               |
| CTRL & B            | KP           | OFF              |
| SHIFT PAD 8         | KP           | FLASH ON         |
| CTRL & 2            | KP           | FLASH OFF        |
| J                   | REC MSG WTG  | ON               |
| LINE FEED           | REC MSG WTG  | OFF              |
| MSG CLEAR           | REC MSG WTG  | FLASH ON         |
| CTRL & LINE FEED    | REC MSG WTG  | FLASH OFF        |

|                  | T            |           |
|------------------|--------------|-----------|
| Depress key      | Indicator    | Lamp      |
| (or keys).       | Kow          | Condition |
| (OI RC35):       | Key          | Condition |
| к                | BUFFER ENTER | ON        |
| CTRL & K         | BUFFER ENTER | OFF       |
| SHIFT PAD 3      | BUFFER ENTER | FLASHON   |
| CTRL & K         | BUFFFD ENTED |           |
|                  | INCEDT       | FLASH OFF |
|                  | INSERI       | ON        |
|                  | INSERT       | OFF OFF   |
| SHIFT PAD 2      | INSERT       | FLASH ON  |
| CTRL & 9         | INSERT       | FLASH OFF |
| Н                | STRING ENTER | ON        |
| CTRL&H           | STRING ENTER | OFF       |
| SHIFT PAD 1      | STRING ENTER | FLASH ON  |
| CTRL & 8         | STRING ENTER | FLASH OFF |
| SHIFT & 2        | SND RDY      | ON        |
| CTRL & NUL       | SND RDY      | OFF       |
| TAB              | SND RDY      | FLASH ON  |
| CTRL & 0 (ZERO)  | SND RDY      | FLASH OFF |
| O (ALPHA)        | NUM PAD      | ON        |
| CTRL & O         | NUM PAD      | OFF       |
| SHIFT PAD RETURN | NUM PAD      | FLASH ON  |
| CTRL & O         | NUM PAD      | FLASH OFF |

# (Test Ended)

• Depress LINE FEED and P keys simultaneously with additional force to clear Test mode.

TST indicator will extinguish and bell rings indicating Test mode has cleared.

*Note 1:* If lamps responded correctly in Test mode, the trouble is probably not in the keyboard.

*Note 2:* If any lamp failed to respond correctly, report failure when making a trouble call.
On the following page is a list of Teletype Corporation Product Service locations which provide maintenance service and repair on all Teletype Corporation products. For more information call toll free (US 800-323-4226) (IL 800-942-4192) 7:00 A.M. -4:00 P.M. CST.

In addition, Teletype Corporation provides Customer Technical Training at its headquarters at 5555 W. Touhy Avenue, Skokie, IL in the northwest suburban area of Chicago. The training covers the installation, maintenance and repair of all Teletype Corporation products. Operator advisor (instructor) training is also available for this product. Arrangements can also be made for training to be conducted at customer-selected field sites.

For information about class schedules, enrollment, tuition, on-site training or any special training needs, please contact:

Customer Technical Training Center Teletype Corporation 5555 W. Touhy Avenue Skokie, Illinois 60077 Telephone (312) 982-3940 TLX 25-4051 TWX 901-223-3611

## ------ SERVICE CENTERS -------

| ALABAMA           |     | BIRMINGHAM       | 230 OXMOOR CIRCLE SUITE 1113 HOMEWOOD AL 35209                  | (205) 942-2574 |
|-------------------|-----|------------------|-----------------------------------------------------------------|----------------|
| ARIZONA           |     | PHOENIX          | 2113 S. 48TH ST. SUITE 104 TEMPE AZ 85282                       | (602) 894-9891 |
|                   |     | TUCSON           | 2015 N. FORBES BLVD. SUITE 106. TUCSON AZ 85705                 | (602) 623-6419 |
| CALIFORNIA        |     | LOS ANGELES      | 5445 SHEILA, CITY OF COMMERCE, CA 90040                         | (213) 724-5051 |
|                   |     | OAKLAND          | 7305 EDGEWATER, SUITE C. OAKLAND, CA 94621                      | (415) 569-9610 |
|                   |     | ORANGE COUNTY    | 11552 KNOTT AVE., SUITE 9, GARDEN GROVE, CA 92641               | (714) 891-2628 |
|                   |     | SACRAMENTO       | 4221 NORTHGATE BLVD., SACRAMENTO, CA 95834                      | (916) 924-1933 |
|                   |     | SAN DIEGO        | 7283 ENGINEER RD., SUITE B, SAN DIEGO, CA 92111                 | (714) 565-4375 |
|                   |     | SAN JOSE         | 3285 KIFER RD., SANTA CLARA, CA 95051                           | (408) 737-7575 |
|                   |     | VENTURA COUNTY   | 2696 LAVERY COURT, SUITE 1, NEWBURY PARK, CA 91320              | (805) 498-9655 |
| COLORADO          |     | COLORADO SPRINGS | 905 GARDEN OF THE GODS RD., SUITE B, COLORADO SPRINGS, CO 80907 | (303) 593-1222 |
|                   |     | DENVER           | 7100 BROADWAY, BUILDING 3-J, DENVER, CO 80221                   | (303) 429-9555 |
| CONNECTICUT       |     | HARTFORD         | RT. 66 & 147, MIDDLEFIELD, CT 06455                             | (203) 349-1320 |
| DIST. OF COLUMBIA |     | LORTON, VA       | NORTHERN VA INDUSTRIAL, 9022 TELEGRAPH RD., LORTON, VA 22079    | (703) 550-7507 |
| FLORIDA           |     | FT. LAUDERDALE   | 6858 N. W. 20TH AVE., FT. LAUDERDALE, FL 33309                  | (305) 974-4660 |
|                   |     | JACKSONVILLE     | 9951 ATLANTIC BLVD., SUITE 424, JACKSONVILLE, FL 32211          | (904) 721-1847 |
| •                 |     |                  | 1515 NW 16/1H ST., SUITE 13/, MIAMI, FL 33169                   | (305) 944-1829 |
|                   |     |                  | IUZ LIVE UARS BLVD., CASSELBERRY, FL 32/U/                      | (305) 834-3818 |
| GEORGIA           |     |                  | 2520 PARK CENTRAL RIVO, DECATUR GA 20025                        | (013) 000-7413 |
|                   | -   |                  | 2320 FARK CENTRAL BLVD., DECATOR, GA 30035                      | (404) 901-7207 |
| TEEMOIS           | - 7 | CHICAGO SOUTH    | 2900 21ST AVE BROADVIEW II 60153                                | (312) 700-2595 |
| INDIANA           | -   | INDIANAPOLIS     | 6240 LAS PAS TRAIL INDIANAPOLIS IN 46268                        | (317) 297.4149 |
| IOWA              |     | DES MOINES       | 8345 UNIVERSITY BLVD. DESMOINES IA 50311                        | (515) 223-8444 |
| KANSAS            |     | KANSAS CITY      | 6339 W. 110TH ST. OVERLAND PARK, KS 66211                       | (913) 383-3370 |
| LOUISIANA         |     | NEW ORLEANS      | 5636 JEFFERSON HWY, NEW ORLEANS, LA 70123                       | (504) 733-4823 |
| MARYLAND          |     | BALTIMORE        | 8980 ROUTE 10B, OAKLAND RIDGE IND, CNTR., COLUMBIA, MD 21045    | (301) 796-1166 |
| MASSACHUSETTS     |     | BOSTON           | 131 FLANDERS RD., P. O. BOX 566, WESTBORO, MA 01581             | (617) 366-8881 |
| MICHIGAN          |     | DETROIT          | 12916 FARMINGTON RD., LIVONIA, MI 48154                         | (313) 525-5356 |
|                   |     | KALAMAZOO        | 126 E. KILGORE RD., KALAMAZOO, MI 49001                         | (616) 344-1944 |
|                   |     | LANSING          | 3202 S. PENNSYLVANIA AVE., LANSING, MI 48910                    | (517) 394-6250 |
| MINNESOTA         |     | DULUTH           | HWY 61 & CANOSIA RD., ESKO, MN 55733                            | (218) 879-1225 |
|                   |     | MINNEAPOLIS      | 8824 SEVENTH AVE., NO., GOLDEN VALLEY, MN 55427                 | (612) 546-0808 |
| MISSISSIPPI       |     | JACKSON          | 137 TURN-POWE PLAZA, PEARL, MS 39208                            | (601) 932-1273 |
| MISSOURI          |     | KANSAS CITY      | 6339 W. 110TH ST., OVERLAND PARK, KS 66211                      | (913) 383-3370 |
|                   |     | ST. LOUIS        | 11766 W. LINE INDUSTRIAL DR., ST LOUIS, MO 63141                | (314) 567-5910 |
| NEBRASKA          |     | OMAHA            | 13415 "B" STREET, OMAHA, NE 68144                               | (402) 330-3606 |
|                   |     | MANCHESTER       |                                                                 | (003) 000-0911 |
| NEW JERSET        | •   |                  | 1245 POLITE 1 EDISON NU 09917                                   | (201) 575-6240 |
|                   |     |                  | 2820 BROADBENT PKWY NE ALBUQUERQUE NM 87107                     | (505) 345-1854 |
| NEW YORK          |     | ALBOACENGOL      | 4 NORMANSKUL BLVD ELSMERE NY 12054                              | (518) 439-7622 |
|                   |     | BUFFALO          | 1505 CLEVELAND DR. CHEEKTOWAGA NY 14225                         | (716) 634-7233 |
|                   |     | LONG ISLAND      | 195 PARK AVENUE, BETHPAGE, NY 11714                             | (516) 822-3533 |
|                   |     | MANHATTAN        | 42 BROADWAY, SUITE E 1633, NEW YORK, NY 10004                   | (212) 344-3527 |
|                   |     | ROCHESTER        | 115 METRO PARK, ROCHESTER, NY 14623                             | (716) 475-1740 |
|                   |     | SYRACUSE         | 5 ADLER DR., EAST SYRACUSE, NY 13057                            | (315) 463-4666 |

\*\*

| NORTH CAROLINA | CHARLOTTE        | 8920 YORK ROAD, CHARLOTTE. NC 28210                               | (704) 588-3297 |
|----------------|------------------|-------------------------------------------------------------------|----------------|
|                | DURHAM           | 500 E. WILLIAMS ST., APEX, NC 27502                               | (919) 362-4469 |
|                | GREENSBORO       | 727 E. MOUNTAIN ST., KERNERSVILLE, NC 27284                       | (919) 996-4934 |
| OHIO           | CINCINNATI       | 9909-C SPRINGFIELD PIKE, CINCINNATI, OH 45215                     | (513) 772-6906 |
|                | CLEVELAND        | 5325 NAIMAN PKWY, SUITE F, SOLON OH 44139                         | (216) 248-0288 |
|                | COLUMBUS         | 6969 WORTHINGTON, GALENA RD., WORTHINGTON, OH 43085               | (614) 436-2065 |
|                | TOLEDO           | 1000 S. REYNOLDS RD., SUITE 1, TOLEDO, OH 43615                   | (419) 381-9900 |
| OKLAHOMA       | OKLAHOMA CITY    | 1000 CORNELL PKWY., SUITE 700, OKLAHOMA CITY, OK 73108            | (405) 947-0969 |
|                | TULSA            | 2002 S. 114TH EAST AVE., TULSA, OK 74128                          | (918) 437-2010 |
| OREGON         | PORTLAND         | 7950 S. W. CIRRUS DR., BEAVERTON, OR 97005                        | (503) 641-9575 |
| PENNSYLVANIA   | HARRISBURG       | 3651 MARKET ST., CAMP HILL, PA 17011                              | (717) 737-0405 |
|                | PHILADELPHIA     | 103 ROCK ROAD, HORSHAM, PA 19044                                  | (215) 674-2181 |
|                | PITTSBURGH       | 6149 SALTSBURG ROAD, VERONA, PA 15147                             | (412) 795-6114 |
| TENNESSEE      | MEMPHIS          | 2005 NONCONNAH BLVD., SUITE 9, MEMPHIS, TN 38132                  | (901) 346-8840 |
|                | NASHVILLE        | 220 GREAT CIRCLE RD., SUITE 134, NASHVILLE, TN 37228              | (615) 254-0546 |
| TEXAS          | DALLAS           | 222 N. STORY RD., SUITE 126, IRVING, TX 75061                     | (214) 254-4189 |
|                | HOUSTON          | 4400 S. WAYSIDE, SUITE 105, HOUSTON, TX 77087                     | (713) 641-3295 |
|                | SAN ANTONIO      | 8807 TRADEWAY, SAN ANTONIO, TX 78217                              | (512) 824-5553 |
| UTAH           | SALT LAKE CITY   | 3650 W. 2100 SOUTH, SALT LAKE CITY, UT 84120                      | (801) 972-6332 |
| VIRGINIA       | LORTON (DC AREA) | NORTHERN VA INDUSTRIAL PARK, 9022 TELEGRAPH RD., LORTON, VA 22079 | (703) 550-7507 |
| 4              | RICHMOND         | 8427 GLAZEBROOK AVE., RICHMOND, VA 23228                          | (804) 262-4062 |
| WASHINGTON     | SEATTLE          | 635 STRANDER BLVD., KOLL COMMERCE CENTER, SEATTLE, WA 98188       | (206) 575-4515 |
| WISCONSIN      | APPLETON         | 324 W. WISCONSIN AVE., SUITE 3, APPLETON, WI 54911                | (414) 731-1494 |
|                | EAUCLAIRE        | 1806 WARDEN ST., EAU CLAIRE, WI 54701                             | (715) 832-4431 |
|                | MADISON          | 3680 KINSMAN BLVD., MADISON, WI 53704                             | (608) 249-5999 |
|                | MILWAUKEE        | 448 W. RAWSON AVE., OAK CREEK, WI 53154                           | (414) 764-6500 |
|                | WAUSAU           | 120 E. STEWART AVE., WAUSAU, WI 54401                             | (715) 845-8688 |
| CANADA         | ▲ TORONTO        | 31 KLONDIKE DR., WESTON, ONTARIO, CANADA M9L 1S1                  | (416) 745-9474 |

٤

REGIONAL OFFICES

λ.

.

| OTTER                                 |                                       |                                       |          |                                       |
|---------------------------------------|---------------------------------------|---------------------------------------|----------|---------------------------------------|
| 01£5                                  | , <u>_,</u> ,                         |                                       |          |                                       |
|                                       | · · · · · · · · · · · · · · · · · · · |                                       |          |                                       |
|                                       |                                       |                                       |          |                                       |
|                                       | •                                     |                                       |          |                                       |
| · · · · · · · · · · · · · · · · · · · | •                                     | <u></u>                               |          |                                       |
|                                       | • • • • • • • • • • • • • • • • • • • |                                       |          |                                       |
|                                       |                                       |                                       |          |                                       |
| · · · · · · · · · · · · · · · · · · · |                                       |                                       | <u> </u> |                                       |
|                                       | •                                     |                                       | <u></u>  |                                       |
|                                       |                                       |                                       |          | <del>,</del>                          |
|                                       | • •                                   | · · · · · · · · · · · · · · · · · · · |          |                                       |
|                                       | • • • • • • • • • • • • • • • • • • • |                                       |          |                                       |
|                                       |                                       |                                       |          |                                       |
|                                       | •                                     |                                       |          |                                       |
|                                       | · · · · · · · · · · · · · · · · · · · |                                       |          |                                       |
|                                       |                                       |                                       |          | •                                     |
|                                       |                                       |                                       |          | -                                     |
|                                       |                                       |                                       | <u></u>  |                                       |
|                                       | <b>.</b>                              | <u></u>                               | ·        | · · · · · · · · · · · · · · · · · · · |
| 3                                     |                                       |                                       |          |                                       |
|                                       |                                       |                                       |          | ·····-                                |
|                                       | <u> </u>                              |                                       |          |                                       |
|                                       |                                       | · *                                   |          |                                       |
|                                       |                                       |                                       |          | ì                                     |

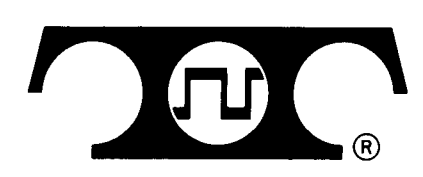

٢.

TELETYPE CORPORATION 5555 Touhy Avenue, Skokie Illinois 60077 Telephone: (312) 982-2000

HOW TO OPERATE MANUAL 386 Issue 3, October 1979

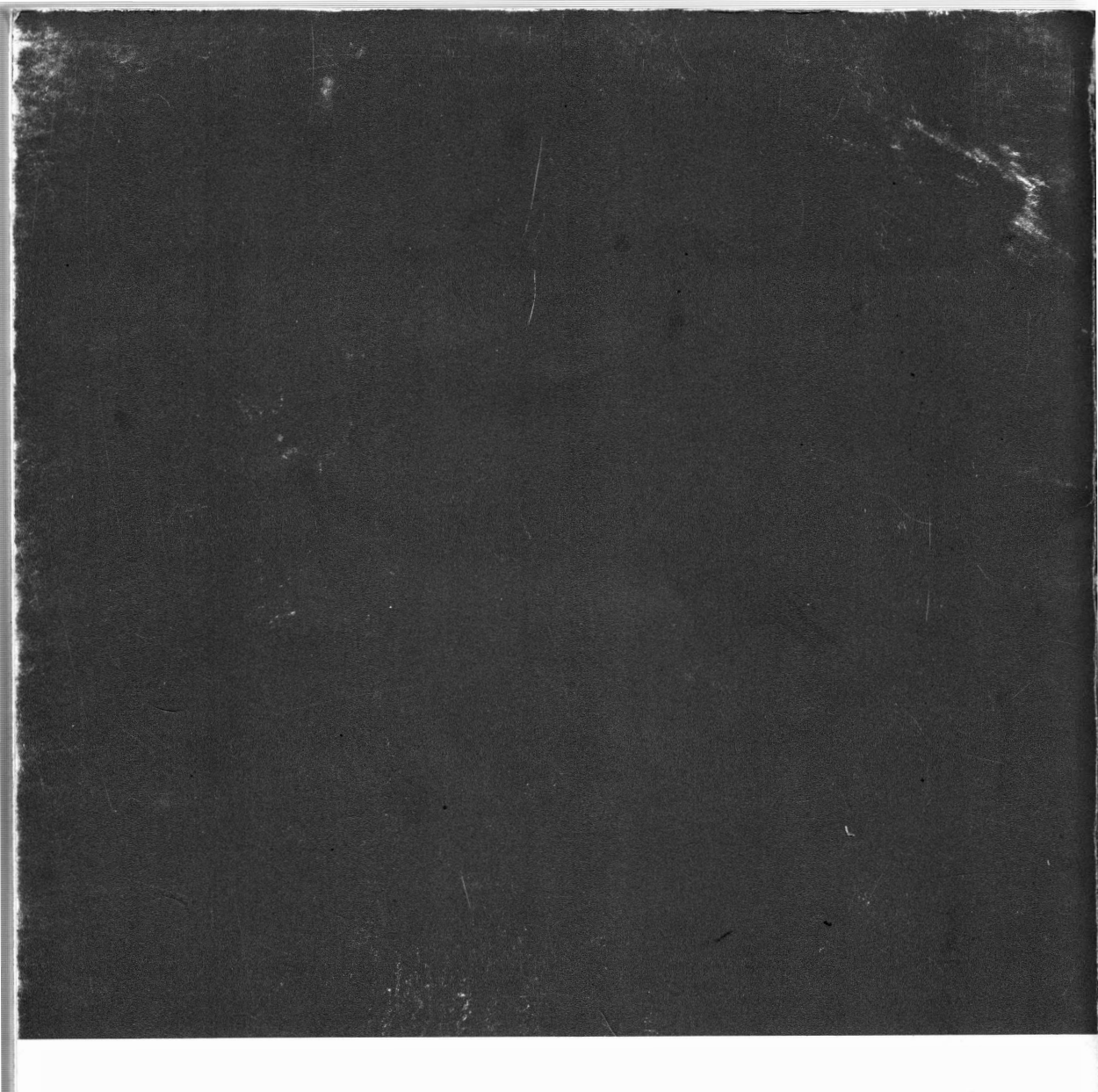

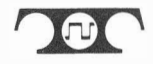

TELETYPE CORPORATION 5555 Touhy Avenue, Skokie Illinois 60077 Telephone: (312) 982 - 2000

SERVICE MANUAL 406 Issue 2, April 1980